# SAM45

SPS-300

# Programming &

# **Operation Manual**

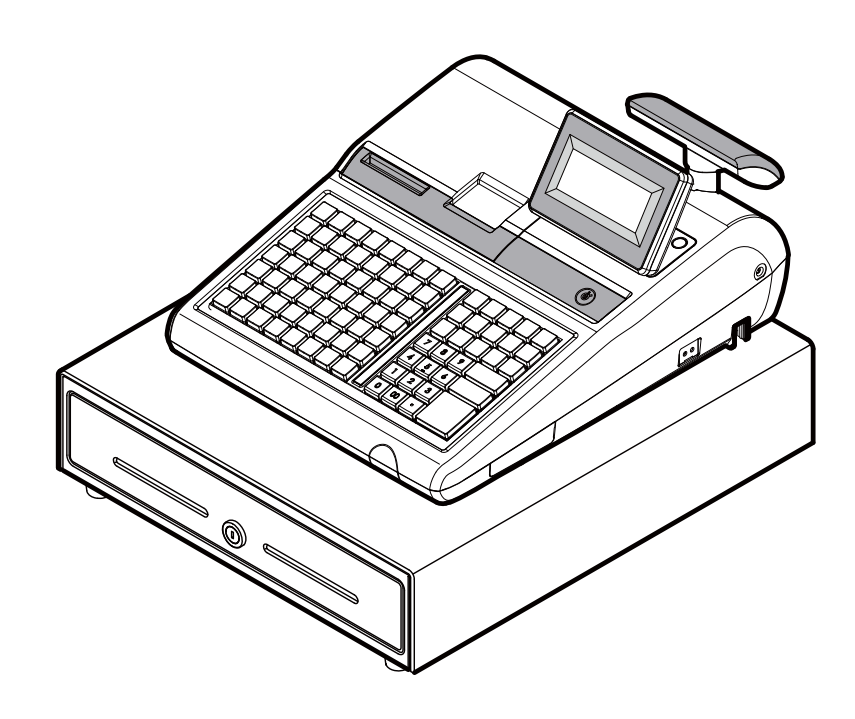

All specifications are subject to change without notice

JK68-60300B (Prevision.04 Dec 13) From *SPS-300* v1.010 to v1.011

#### ATTENTION

The product that you have purchased contains a rechargeable MS Lithium battery. This battery is recyclable. At the end of its useful life, under various state and local laws, it may be illegal to dispose of the battery into the municipal waste system. Check with your local solid waste officials for details concerning recycling options or proper disposal.

#### WARNING

This is a Class A product. In a domestic environment this product may cause radio interference in which case the user may be required to take adequate measures.

# **Precaution Statements**

Follow these safety, servicing and ESD precautions to prevent damage and to protect against potential hazards such as electrical shock.

#### 1-1 Safety Precautions

- 1. Be sure that all built-in protective devices are replaced. Restore any missing protective shields.
- When reinstalling the chassis and its assemblies, be sure to restore all protective devices, including nonmetallic control knobs and compartment covers.
- Make sure there are no cabinet openings through which people - particularly children - might insert fingers and contact dangerous voltages. Such openings include excessively wide cabinet ventilation slots and improperly fitted covers and drawers.
- 4. Design Alteration Warning: Never alter or add to the mechanical or electrical design of the SECR. Unauthorized alterations might create a safety hazard. Also, any design changes or additions will void the manufacturer's warranty.
- 5. Components, parts and wiring that appear to have overheated or that are otherwise damaged should be replaced with parts that meet the original specifications. Always determine the cause of damage or over- heating, and correct any potential hazards.

#### CAUTION

Danger of explosion if battery is incorrectly replaced.

Replace only with the same or equivalent type recommended by the manufacturer.

Dispose used batteries according to the manufacturer's instructions.

- 6. Observe the original lead dress, especially near the following areas : sharp edges, and especially the AC and high voltage supplies. Always inspect for pinched, out-of-place, or frayed wiring. Do not change the spacing between comp-onents and the printed circuit board. Check the AC power cord for damage. Make sure that leads and components do not touch thermally hot parts.
- 7. Product Safety Notice:

Some electrical and mechanical parts have special safety-related characteristics which might not be obvious from visual inspection. These safety features and the protection they give might be lost if the replacement component differs from the original - even if the replacement is rated for higher voltage, wattage, etc. Components that are critical for safety are indicated in the circuit diagram by shading, ( $\triangle$ ) or ( $\triangle$ ). Use replacement components that have the same ratings, especially for flame resistance and dielectric strength specifications. A replacement part that does not have the same safety characteristics as the original might create shock, fire or other hazards.

#### ATTENTION

ll y a danger d'explosion s'il y a remplacement incorrect de la batterie.

Remplacer uniquement avec une batterie du même type ou d'un type équivalent recommandé par le constructeur.

Mettre au rebut les batteries usagées conformément aux instructions du fabricant.

SAFETY NOTICE : "For pluggable equipment, the socket-outlet shall be installed near the equipment and shall be easily accessible."

#### **1-2 Servicing Precautions**

WARNING: First read the-Safety Precautions-section of this manual. If some unforeseen circumstance creates a conflict between the servicing and safety precautions, always follow the safety precautions.WARNING: An electrolytic capacitor installed with the wrong polarity might explode.

- 1. Servicing precautions are printed on the cabinet. Follow them.
- Always unplug the units AC power cord from the AC power source before attempting to:

   (a) Remove or reinstall any component or assembly
   (b) Disconnect an electrical plug or connector
   (c) Connect a test component in parallel with an electrolytic capacitor
- 3. Some components are raised above the printed circuit board for safety. An insulation tube or tape is sometimes used. The internal wiring is sometimes clamped to prevent contact with thermally hot components. Reinstall all such elements to their original position.
- 4. After servicing, always check that the screws, components and wiring have been correctly reinstalled. Make sure that the portion around the serviced part has not been damaged.

#### **1-3** Precautions for Electrostatically Sensitive Devices (ESDs)

- 1. Some semiconductor (solid state) devices are easily damaged by static electricity. Such components are called Electrostatically Sensitive Devices (ESDs); examples include integrated circuits and some fieldeffect transistors. The following techniques will reduce the occurrence of component damage caused by static electricity.
- 2. Immediately before handling any semiconductor components or assemblies, drain the electrostatic charge from your body by touching a known earth ground. Alternatively, wear a discharging wrist-strap device. (Be sure to remove it prior to applying power this is an electric shock precaution.)
- 3. After removing an ESD-equipped assembly, place it on a conductive surface such as aluminum foil to prevent accumulation of electrostatic charge.
- 4. Do not use freon-propelled chemicals. These can generate electrical charges that damage ESDs.
- 5. Use only a grounded-tip soldering iron when soldering or unsoldering ESDs.
- 6. Use only an anti-static solder removal device. Many solder removal devices are not rated as antistatic; these can accumulate sufficient electrical charge to damage ESDs.

- 5. Check the insulation between the blades of the AC plug and accessible conductive parts (examples : metal panels and input terminals).
- Insulation Checking Procedure: Disconnect the power cord from the AC source and turn the power switch ON. Connect an insulation resistance meter (500V) to the blades of AC plug.

The insulation resistance between each blade of the AC plug and accessible conductive parts (see above) should be greater than 1 megohm.

- 7. Never defeat any of the B+ voltage interlocks. Do not apply AC power to the unit (or any of its assemblies) unless all solid-state heat sinks are correctly installed.
- 8. Always connect an instrument's ground lead to the instrument chassis ground before connecting the positive lead ; always remove the instrument's ground lead last.
- 7. Do not remove a replacement ESD from its protective package until you are ready to install it. Most replacement ESDs are packaged with leads that are electrically shorted together by conductive foam, aluminum foil or other conductive materials.
- 8. Immediately before removing the protective material from the leads of a replacement ESD, touch the protective material to the chassis or circuit assembly into which the device will be installed.
- 9. Minimize body motions when handling unpackaged replacement ESDs. Motions such as brushing clothes together, or lifting a foot from a carpeted floor can generate enough static electricity to damage an ESD.

# Contents

#### Introduction

| About the SPS-300 Series Electronic Cash Registers | 1  |
|----------------------------------------------------|----|
| Using This Manual                                  | 2  |
| Using Flowcharts                                   | 2  |
| Basic Features and Functions                       | 3  |
| LCD Operator Display                               | 3  |
| VFD Customer Display                               | 7  |
| Control Lock and Keys                              | 8  |
| Keyboards                                          | 9  |
| Internal Printers                                  | 12 |
| Communication Ports                                | 13 |
| Miscellaneous Hardware                             | 13 |
| Optional Hardware                                  | 14 |
| Software Features                                  | 14 |

# **Getting Started**

| Australian / New Zealand Default Programming | 15 |
|----------------------------------------------|----|
| Getting Started Steps                        | 15 |
| Steps In this chapter:                       | 15 |
| Unpacking                                    | 16 |
| Installing the Paper                         | 17 |
| SPS-320/325 - Single Station Printer         | 17 |
| SPS-340/345 - Two Station Printer            |    |
| Memory Clear                                 |    |
| Initial Clear (Status Clear)                 |    |
| Clerk Sign-On/Sign-Off                       | 23 |
| Push Entry                                   | 23 |
| Code Entry                                   |    |
| Sign-Off Clerk                               |    |
| Stay Down or Pop-up Clerk                    |    |
| Clerk Sign On Instructions                   |    |
| Clerk Sign Off Instructions                  |    |

#### **Operating Instructions**

25

1

15

| Function Kevs Description                  |  |
|--------------------------------------------|--|
| Ethernet (IRC) Status Test                 |  |
| Trouble Shooting                           |  |
| Operator Display Screen                    |  |
| Operator Display Example                   |  |
| Clerk Time Keeping                         |  |
| Receipt On and Off                         |  |
| Receipt on Request                         |  |
| Item Registrations                         |  |
| PLU Look-Up Keys and Function Look-Up Keys |  |
|                                            |  |

| Keyboard PLU Entry - Preset Price                                                                                                    |                                                                                                    |
|----------------------------------------------------------------------------------------------------|----------------------------------------------------------------------------------------------------|
| Keyboard PLU Entry - Repeat                                                                                                    |                                                                                                    |
| Keyboard PLU Entry - Multiplication                                                                                                    | 40                                                                                                    |
| Keyboard PLU Entry - Direct Multiplication with Preset Price                                                                                                    | 40                                                                                                    |
| Keyboard PLU Entry - Split Pricing                                                                                                    |                                                                                                    |
| Keyboard PLU Entry - Single Item                                                                                                    |                                                                                                    |
| Code PLU Entry - Open Price                                                                                                    |                                                                                                    |
| Code PLU Entry - Preset Price / Single Item                                                                                                    |                                                                                                    |
| Code PLU Entry - Preset Price Override                                                                                                    |                                                                                                    |
| Code PLU Entry - Repeat                                                                                                    |                                                                                                    |
| Code PLU Entry - Multiplication                                                                                                    | 45                                                                                                    |
| Code PLU Entry - Multiplication with Decimal Point                                                                                                    | 45                                                                                                    |
| Code PLU Entry - Split Pricing                                                                                                    |                                                                                                    |
| Barcode PLU Entry - Open Price. Single Item.                                                                                                    |                                                                                                    |
| Barcode PLU Entry - Open Price, Multiple Items                                                                                                    | 47                                                                                                    |
| Barcode PLU Entry - Preset Price Override. Single Item                                                                                                    | 48                                                                                                    |
| Barcode PLU Entry - Preset Price Override, Multiple Items                                                                                                    | 48                                                                                                    |
| PLU Price Inquiry                                                                                                    | 49                                                                                                    |
| Modifier Key                                                                                                    | 50                                                                                                    |
| Price Level Key                                                                                                    | 51                                                                                                    |
| Promo                                                                                                    | 52                                                                                                    |
| Waste                                                                                                    | 53                                                                                                    |
| Not Found PLU function                                                                                                    |                                                                                                    |
| Enter Not Found PLU Programming                                                                                                    |                                                                                                    |
| Ouick Entry                                                                                                    |                                                                                                    |
| Detail Entry                                                                                                    |                                                                                                    |
| Not Found PLU Report                                                                                                    |                                                                                                    |
| Modify a Programmed Not Found PLU                                                                                                    |                                                                                                    |
| Shifting or Exempting Tax                                                                                                    |                                                                                                    |
| Shifting Tax                                                                                                    |                                                                                                    |
|                                                                                                    |                                                                                                    |
| Exempting Lax                                                                                                    |                                                                                                    |
| Exempting Tax<br>Percent Key Operations                                                                                                    | 63                                                                                                    |
| Percent Key Operations<br>Preset Percent Discount on an Item                                                                                                    | 63                                                                                                    |
| Percent Key Operations<br>Preset Percent Discount on an Item                                                                                                    | 63<br>64<br>64                                                                                                    |
| Percent Key Operations<br>Preset Percent Discount on an Item<br>Enter a Percent Discount on an Item<br>Preset Percent Discount on Sale Total                                                                                                    | 63<br>64<br>64<br>64                                                                                                    |
| Percent Key Operations<br>Preset Percent Discount on an Item<br>Enter a Percent Discount on an Item<br>Preset Percent Discount on Sale Total<br>Enter a Percent Discount on Sale Total                                                                                                    | 63<br>64<br>64<br>65                                                                                                    |
| Percent Key Operations<br>Preset Percent Discount on an Item<br>Enter a Percent Discount on an Item<br>Preset Percent Discount on Sale Total<br>Enter a Percent Discount on Sale Total<br>Surcharge Operation                                                                                                    | 63<br>64<br>65<br>65<br>65                                                                                                    |
| Percent Key Operations<br>Preset Percent Discount on an Item<br>Enter a Percent Discount on an Item<br>Preset Percent Discount on Sale Total<br>Enter a Percent Discount on Sale Total<br>Enter a Percent Discount on Sale Total<br>Surcharge Operation                                                                                                    | 63<br>64<br>65<br>65<br>65<br>65                                                                                                    |
| Percent Key Operations<br>Preset Percent Discount on an Item<br>Enter a Percent Discount on an Item<br>Preset Percent Discount on Sale Total<br>Enter a Percent Discount on Sale Total<br>Surcharge Operation<br>Dollar Amount Discount on Sale                                                                                                    | 63<br>64<br>65<br>65<br>65<br>66<br>66                                                                                                    |
| Percent Key Operations<br>Preset Percent Discount on an Item<br>Enter a Percent Discount on an Item<br>Preset Percent Discount on Sale Total<br>Enter a Percent Discount on Sale Total<br>Enter a Percent Discount on Sale Total<br>Surcharge Operation<br>Dollar Amount Discount on Sale<br>Dollar Amount Discount on Item<br>Return Merchandise Registrations                                                                                                    | 63<br>64<br>65<br>65<br>65<br>66<br>66<br>66                                                                                                    |
| Percent Key Operations<br>Preset Percent Discount on an Item<br>Enter a Percent Discount on an Item<br>Preset Percent Discount on Sale Total<br>Enter a Percent Discount on Sale Total<br>Surcharge Operation<br>Dollar Amount Discount on Sale<br>Dollar Amount Discount on Item<br>Return Merchandise Registrations                                                                                                    | 63<br>64<br>65<br>65<br>65<br>66<br>66<br>66<br>67<br>68                                                                                                 |
| Percent Key Operations<br>Preset Percent Discount on an Item<br>Enter a Percent Discount on an Item<br>Preset Percent Discount on Sale Total<br>Enter a Percent Discount on Sale Total<br>Surcharge Operation<br>Dollar Amount Discount on Sale.<br>Dollar Amount Discount on Item<br>Return Merchandise Registrations<br>Voids and Corrections<br>Error Correction (Void Last Item)                                                                                                    |                                                                                                    |
| Percent Key Operations<br>Preset Percent Discount on an Item<br>Enter a Percent Discount on an Item<br>Preset Percent Discount on Sale Total.<br>Enter a Percent Discount on Sale Total<br>Surcharge Operation<br>Dollar Amount Discount on Sale.<br>Dollar Amount Discount on Item<br>Return Merchandise Registrations<br>Voids and Corrections<br>Error Correction (Void Last Item).<br>Void Previous Item                                                                                                    |                                                                                                    |
| Percent Key Operations<br>Preset Percent Discount on an Item<br>Enter a Percent Discount on an Item<br>Preset Percent Discount on Sale Total<br>Enter a Percent Discount on Sale Total<br>Surcharge Operation<br>Dollar Amount Discount on Sale.<br>Dollar Amount Discount on Item<br>Return Merchandise Registrations<br>Voids and Corrections<br>Error Correction (Void Last Item).<br>Void Previous Item.<br>Cancel                                                                                                    |                                                                                                    |
| Percent Key Operations<br>Preset Percent Discount on an Item<br>Enter a Percent Discount on an Item<br>Preset Percent Discount on Sale Total<br>Enter a Percent Discount on Sale Total<br>Surcharge Operation<br>Dollar Amount Discount on Sale<br>Dollar Amount Discount on Item<br>Return Merchandise Registrations<br>Voids and Corrections<br>Error Correction (Void Last Item)<br>Void Previous Item<br>Cancel<br>Void Mode Operations                                                                                                    |                                                                                                    |
| Percent Key Operations<br>Preset Percent Discount on an Item<br>Enter a Percent Discount on an Item<br>Preset Percent Discount on Sale Total<br>Enter a Percent Discount on Sale Total<br>Surcharge Operation<br>Dollar Amount Discount on Sale<br>Dollar Amount Discount on Item<br>Return Merchandise Registrations<br>Voids and Corrections<br>Error Correction (Void Last Item)<br>Void Previous Item<br>Cancel<br>Void Mode Operations<br>#/No Sale Operations                                                                                                    |                                                                                                    |
| Percent Key Operations<br>Preset Percent Discount on an Item<br>Enter a Percent Discount on an Item<br>Preset Percent Discount on Sale Total<br>Enter a Percent Discount on Sale Total<br>Surcharge Operation<br>Dollar Amount Discount on Sale<br>Dollar Amount Discount on Item<br>Return Merchandise Registrations<br>Voids and Corrections<br>Error Correction (Void Last Item)<br>Void Previous Item<br>Cancel<br>Void Mode Operations<br>#/No Sale Operations                                                                                                    |                                                                                                    |
| Percent Key Operations<br>Preset Percent Discount on an Item<br>Enter a Percent Discount on an Item<br>Preset Percent Discount on Sale Total<br>Enter a Percent Discount on Sale Total<br>Surcharge Operation<br>Dollar Amount Discount on Sale.<br>Dollar Amount Discount on Item<br>Return Merchandise Registrations<br>Voids and Corrections<br>Error Correction (Void Last Item)<br>Void Previous Item<br>Cancel<br>Void Mode Operations<br>#/No Sale Operations<br>No Sale - Open Drawer<br>Non Add # - Add Information                                                                                                    |                                                                                                    |
| Percent Key Operations<br>Preset Percent Discount on an Item<br>Enter a Percent Discount on an Item<br>Preset Percent Discount on Sale Total<br>Enter a Percent Discount on Sale Total<br>Surcharge Operation<br>Dollar Amount Discount on Sale.<br>Dollar Amount Discount on Item<br>Return Merchandise Registrations<br>Voids and Corrections<br>Error Correction (Void Last Item).<br>Void Previous Item<br>Cancel<br>Void Mode Operations<br>#/No Sale Operations<br>No Sale - Open Drawer<br>Non Add # - Add Information.<br>Return Operations                                                                                                    |                                                                                                    |
| Percent Key Operations<br>Preset Percent Discount on an Item<br>Enter a Percent Discount on an Item<br>Preset Percent Discount on Sale Total<br>Enter a Percent Discount on Sale Total<br>Surcharge Operation<br>Dollar Amount Discount on Sale.<br>Dollar Amount Discount on Item<br>Return Merchandise Registrations<br>Voids and Corrections<br>Error Correction (Void Last Item).<br>Void Previous Item<br>Cancel.<br>Void Mode Operations<br>#/No Sale Operations<br>No Sale - Open Drawer<br>Non Add # - Add Information.<br>Return Operations<br>Paid Out Operations                                                                                                |                                                                                                    |
| Percent Key Operations<br>Preset Percent Discount on an Item<br>Enter a Percent Discount on Sale Total<br>Enter a Percent Discount on Sale Total<br>Surcharge Operation<br>Dollar Amount Discount on Sale<br>Dollar Amount Discount on Item<br>Return Merchandise Registrations<br>Voids and Corrections<br>Error Correction (Void Last Item)<br>Void Previous Item<br>Cancel<br>Void Mode Operations<br>#/No Sale Open Drawer<br>No Sale - Open Drawer<br>Non Add # - Add Information<br>Paid Out Operations<br>Subtotaling a Sale                                                                                                    | 63<br>64<br>64<br>65<br>65<br>65<br>66<br>66<br>67<br>68<br>68<br>68<br>68<br>68<br>69<br>70<br>70<br>70<br>70<br>70<br>70<br>71<br>72<br>73             |
| Percent Key Operations<br>Preset Percent Discount on an Item<br>Enter a Percent Discount on an Item<br>Preset Percent Discount on Sale Total<br>Enter a Percent Discount on Sale Total<br>Surcharge Operation<br>Dollar Amount Discount on Sale.<br>Dollar Amount Discount on Item<br>Return Merchandise Registrations<br>Voids and Corrections<br>Error Correction (Void Last Item)<br>Void Previous Item<br>Cancel<br>Void Mode Operations<br>#/No Sale Open Drawer<br>Non Add # - Add Information<br>Received On Account Operations.<br>Subtotaling a Sale<br>Eat In/Take Out/Drive Thru Sales                                                                          | 63<br>64<br>64<br>65<br>65<br>65<br>66<br>66<br>66<br>67<br>68<br>68<br>68<br>68<br>69<br>70<br>70<br>70<br>70<br>70<br>70<br>71<br>72<br>73<br>73       |
| Percent Key Operations<br>Preset Percent Discount on an Item<br>Enter a Percent Discount on an Item<br>Preset Percent Discount on Sale Total<br>Enter a Percent Discount on Sale Total<br>Surcharge Operation<br>Dollar Amount Discount on Sale.<br>Dollar Amount Discount on Item<br>Return Merchandise Registrations<br>Voids and Corrections<br>Error Correction (Void Last Item)<br>Void Previous Item<br>Cancel<br>Void Mode Operations<br>#/No Sale Operations<br>#/No Sale Open Drawer<br>Non Add # - Add Information<br>Received On Account Operations<br>Paid Out Operations<br>Subtotaling a Sale<br>Eat In/Take Out/Drive Thru Sales<br>Drive Through Operation | 63<br>64<br>64<br>65<br>65<br>65<br>66<br>66<br>66<br>68<br>68<br>68<br>68<br>69<br>70<br>70<br>70<br>70<br>70<br>70<br>71<br>72<br>73<br>73<br>73       |
| Percent Key Operations<br>Preset Percent Discount on an Item<br>Enter a Percent Discount on an Item<br>Preset Percent Discount on Sale Total<br>Enter a Percent Discount on Sale Total<br>Surcharge Operation<br>Dollar Amount Discount on Sale.<br>Dollar Amount Discount on Item<br>Return Merchandise Registrations<br>Voids and Corrections<br>Error Correction (Void Last Item)<br>Void Previous Item<br>Cancel.<br>Void Mode Operations<br>#/No Sale Operations<br>No Sale - Open Drawer<br>Non Add # - Add Information<br>Received On Account Operations<br>Subtotaling a Sale<br>Eat In/Take Out/Drive Thru Sales<br>Drive Through Operation                       | 63<br>64<br>64<br>65<br>65<br>65<br>66<br>66<br>66<br>67<br>68<br>68<br>68<br>68<br>69<br>70<br>70<br>70<br>70<br>70<br>70<br>71<br>72<br>73<br>73<br>73 |

| Totaling and Tendering                                     | 75  |
|------------------------------------------------------------|-----|
| Totaling a Cash Sale                                       | 75  |
| Totaling a Check Sale                                      | 75  |
| Tendering a Cash Sale                                      | 76  |
| Tendering a Check Sale                                     | 76  |
| Totaling a Charge (EFTPOS) Sale                            | 77  |
| Tendering a Charge (EFTPOS) Sale                           | 78  |
| Cash Out within a Charge (EFTPOS) Sale                     | 78  |
| Check (Cheque) Cashing                                     | 79  |
| Split Tender                                               | 80  |
| Post Tender                                                |     |
| Currency Conversion                                        |     |
| Check Track System (Account Management)                    |     |
| Overview                                                   | 83  |
| Soft Check                                                 |     |
| Hard Check                                                 |     |
| Multiple Registers Check Track System (Account Management) |     |
| Clerk Interrupt                                            |     |
| Table Management                                           |     |
| Programming                                                |     |
| Open a Guest Check /Account with Scanner                   |     |
| Basic Operation                                            |     |
| Advanced Operation - Table Transfer                        | 92  |
| Additional Operation - Guest Number and Tip                | 95  |
| Scale Operations                                           | 96  |
| Direct Scale Entry                                         | 97  |
| Tare Weight Entry                                          |     |
| Manual Tare Weight Entry                                   | 99  |
| Automatic Scale Entry                                      | 100 |
| Manual Weight Entry                                        |     |
|                                                            |     |

#### X Mode

111

| Manager Mode           |  |
|------------------------|--|
| Manager Operation      |  |
| X Reports              |  |
| X Report Options Table |  |
| Cash Declaration.      |  |
| Register Print Format  |  |
| Stop Receipt Printing  |  |
| Stop Journal Printing  |  |
| Training Mode          |  |
| E.J. Operation         |  |
| Not Found PLU Report   |  |
| 1                      |  |

#### Z Mode

| Reset Report Mode        |  |
|--------------------------|--|
| Z Reports                |  |
| Z Report Options Table   |  |
| Reset Electronic Journal |  |
| PC Communication         |  |
| Mix & Match Program      |  |
| Mix & Match Program Scan |  |
| PLU Lookup Program       |  |
| · -                      |  |

| Age Verification           | 117 |
|----------------------------|-----|
| Reset Not Found PLU Report | 118 |

# Service Mode Programming

| Overview                                                 | 119 |
|----------------------------------------------------------|-----|
| Memory All Clear                                         | 121 |
| Memory All Clear (RAM All Clear)                         | 121 |
| Hardware Test                                            |     |
| Hardware Test Table                                      |     |
| Clear All Totals                                         |     |
| Clear Grand Total                                        |     |
| Clear/Delete PLU File                                    |     |
| FlashROM Information                                     | 130 |
| Memory Allocation                                        |     |
| Function Key Assignment                                  | 132 |
| Function Code Table                                      |     |
| IRC Options                                              |     |
| IRC Options Table                                        |     |
| RS232C/USB Port 1/2/3/4 Options                          |     |
| RS232C Settings Screen Program Notes                     | 138 |
| SD Card Operation                                        | 139 |
| Programs Backup and Restore                              | 139 |
| SD Card Operation Table                                  | 140 |
| Load/Save Receipt Images                                 | 141 |
| 1. Preparing a Graphic Logo Bitmap for an SPS-300 Series | 141 |
| 2. Use the PC Utility to Convert the Image               | 142 |
| 3. Copy the Images to an SD Card                         | 143 |
| 4. Load the Images to the Register                       | 143 |
| Flash ROM Updates                                        | 144 |
| Flash ROM Update by SD                                   | 144 |
| Flash ROM update via PC by Flash Utility                 | 145 |
|                                                          |     |

#### Program Mode Programming

#### 149

| Default Programming                               |  |
|---------------------------------------------------|--|
| Descriptor Programming Methods                    |  |
| Program Overlay Method                            |  |
| Descriptor Code Method                            |  |
| Program Mode Menu                                 |  |
| PLU Programming                                   |  |
| To Add/Modify PLU                                 |  |
| PLU Options - Reference Information               |  |
| To Delete PLU                                     |  |
| Group Programming                                 |  |
| Group Programming - Reference Information         |  |
| Sales Tax Programming                             |  |
| Programming a VAT (Value Added Tax)               |  |
| Programming an Add-On Tax Rate Percentage         |  |
| Programming a Tax Table                           |  |
| Programming a Canadian GST                        |  |
| System Option Programming (for v01.011 and later) |  |
| System Options - Reference Information            |  |
| Price Embedded Barcode Format                     |  |
| Print Option Programming (for v01.011 and later)  |  |
| · /                                               |  |

|          | Print Options - Reference Information                           |            |
|----------|-----------------------------------------------------------------|------------|
| Curren   | cy Symbol Programming                                           |            |
| Clerk I  | Programming                                                     |            |
|          | Clerk Programming - Reference Information                       |            |
| Function | on Key Programming                                              | 190        |
| 1 unour  | NON ADD # / NO SALE                                             | 191        |
|          | % 1 - 5                                                         | 103        |
|          | $/0.1 \sim 5$                                                   | 193        |
|          | ADD CHECK (Hay Iotal)                                           | 190        |
|          |                                                                 |            |
|          | CASH                                                            |            |
|          | CHARGE I ~ 8                                                    |            |
|          | CHECK (Cheque) CASHING - CHKCASH                                |            |
|          | CHECK (Cheque) ENDORSEMENT - CHKENDOR                           |            |
|          | CHECK (Cheque)                                                  |            |
|          | CHECK # (for Account Management)                                |            |
|          | CURRENCY CONVERSION 1 ~ 4 - CONV 1 ~ 4                          |            |
|          | EAT-IN - EATIN TAKE OUT - TKOUT DRIVE THROUGH - DVTHR           |            |
|          | ERROR CORRECT - ERRCORR                                         |            |
|          | FOOD STAMP SUBTOTAL - F/S SUB                                   |            |
|          | FOOD STAMP TENDER - F/S TEND                                    |            |
|          | FUNCTION LOOK UP(FLU) #1 ~ 2 - FUNCLK1 ~ 2                      | 215        |
|          | GUEST (for Account Management)                                  | 217        |
|          | PRICE LEVEL $1 \sim 5$ - LEVEL $1 \sim 5$                       | 217        |
|          | MACRO 1 ~ 10, 11 ~ 20 (Program Screen Added in FlashROM v1.011) | 210<br>210 |
|          | MINE DETLIDN                                                    | 21)        |
|          | MODIEIED 1 5 MODI 5                                             |            |
|          | MUDIFIER 1 ~ 3 - MUDI ~ 3                                       |            |
|          | PKEVIOUS BALANCE - PBAL                                         |            |
|          | PAID OUT $1 \sim 3 - POI \sim 3$                                |            |
|          | PRINT CHECK - PRINT CHK (for Account Management - Soft Check)   |            |
|          | PROMOTION - PROMO                                               |            |
|          | RECEIVED ON ACCOUNT 1 ~ 3 - RA 1 ~ 3                            |            |
|          | SCALE                                                           |            |
|          | SERVICE (New Balance for Account Management)                    |            |
|          | SUBTOTAL                                                        |            |
|          | TABLE # - TABLE                                                 |            |
|          | TARE                                                            |            |
|          | TAX EXEMPT - TAXEXMT                                            |            |
|          | TIME IN/OUT                                                     |            |
|          | TIP                                                             |            |
|          | VALIDATION                                                      |            |
|          | VOID ITEM - VOID                                                | 239        |
|          | WASTE                                                           | 240        |
|          | FINALISE (for Account Management)                               | 241        |
|          | PLULIOCKUP 1 ~ 15 (Program Screen Added in FlashROM v1 011)     | 211        |
| Logo I   | a EO EOOKOI 1 ~ 15 (170gram Screen Aadea in FlashKOM V1.011)    | 242        |
| Lugui    | Praambla                                                        | 2+3<br>244 |
|          | Destemble                                                       |            |
|          | Postamble                                                       |            |
|          | Endorsement Message                                             |            |
|          | Financial Report                                                |            |
|          | Clerk Report                                                    |            |
|          | Mıx & Match Name                                                |            |
| NLU (    | Code Number (Keyboard PLU's)                                    |            |
| Downl    | oad Programs                                                    |            |
|          | To All Registers in IRC Network                                 |            |
|          | To Selected Register(s) in IRC Network                          |            |
|          |                                                                 |            |

| Clerk In/Out              |  |
|---------------------------|--|
| PLU Stock                 |  |
| Drawer Limit              |  |
| Check Change Limit        |  |
| Time & Date               |  |
| Tare Weight               |  |
| Macro                     |  |
| Programming a New Macro   |  |
| Editing an Existing Macro |  |
| Machine No.               |  |
| Training Mode Password    |  |
| Program Scan              |  |

# Sample Reports

#### 267

| Financial         |  |
|-------------------|--|
| Time              |  |
| PLU               |  |
| Clerk             |  |
| Individual Clerk  |  |
| Groups            |  |
| Stock             |  |
| Clerk Time Report |  |
| Check File        |  |
|                   |  |

# Appendix

| System Option Programming (for v01.010 and earlier) |  |
|-----------------------------------------------------|--|
| System Options - Reference Information              |  |
| Print Option Programming (for v01.010 and earlier)  |  |
| Print Options - Reference Information               |  |
| -                                                   |  |

# **Glossary of Terms**

293

279

# Introduction

# About the SPS-300 Series Electronic Cash Registers

Congratulations! You have selected a very flexible electronic cash register designed for years of reliable service. *SPS-300* will fit many shops and restaurants, providing fast transaction processing, security, and detailed sales information.

The *SPS-300* features a unique operator screen that allows you to view itemized transaction information, as well as providing on screen programming that is simple and easy to use. The keyboard has 150/98 individual key locations. All locations are programmable so that your dealer can customize the keyboard to fit your needs exactly.

|                                    | Single Printer Station<br>(Receipt Printer)   | Two Printer Stations<br>(Receipt and Journal Printers)     |
|------------------------------------|-----------------------------------------------|------------------------------------------------------------|
| Flat Keyboard<br>(150 Buttons)     | SPS-320<br>Receipt Printer<br>Flat Keyboard   | SPS-340<br>Receipt and Journal Printers<br>Flat Keyboard   |
| Raised Keyboard<br>(91/98 buttons) | SPS-325<br>Receipt Printer<br>Raised Keyboard | SPS-345<br>Receipt and Journal Printers<br>Raised Keyboard |

# **Using This Manual**

This manual provides you with a means to use your SAM4s cash register to its fullest potential. It is divided into eight sections:

- **Introduction** the section you are reading now; provides a basic idea about the register and how to use this manual.
- **Getting Started** provides quick start steps to help you get up and running for basic applications.
- **Operations** guides you through the basic operation sequences.
- Management Mode (X Mode) Functions Manager procedures, including X reports are detailed here.
- Reset Report Mode (Z Mode) Functions Z (reset) reports are detailed.
- **S-Mode Programming** provides instructions for secure programming usually done by the installing dealer prior to installation.
- **P-Mode Programming** provides complete programming instructions, including PLU, function key programs, and system options. This section is recommended for use by storeowners and managers. Call your SAM4s dealer if you find you need programming assistance.
- Sample Reports provides a sample of each register report.

These SAM4s Cash Registers allows many different user applications. This manual was written with this in mind. Although we have tried to touch on all available options, your specific application may differ.

If you have questions concerning the configuration of your Sam4S Cash Register, contact your authorised SAM4s dealer.

#### **Using Flowcharts**

Flowcharts are used to supplement step-by-step instructions throughout this manual. For example, the following flowchart describes how to register \$1.00 into the PLU1 key:

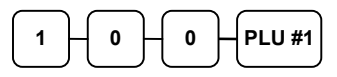

This flowchart means:

- 1. Press numeric key 1.
- 2. Press numeric key 0.
- 3. Press numeric key 0.
- 4. Press PLU #1.

Follow the flowchart from left to right, pressing the keys in the order they are shown. Numeric keypad entries are shown as square keys. PLU and function keys are shown as rectangular keys.

# **Basic Features and Functions**

# LCD Operator Display

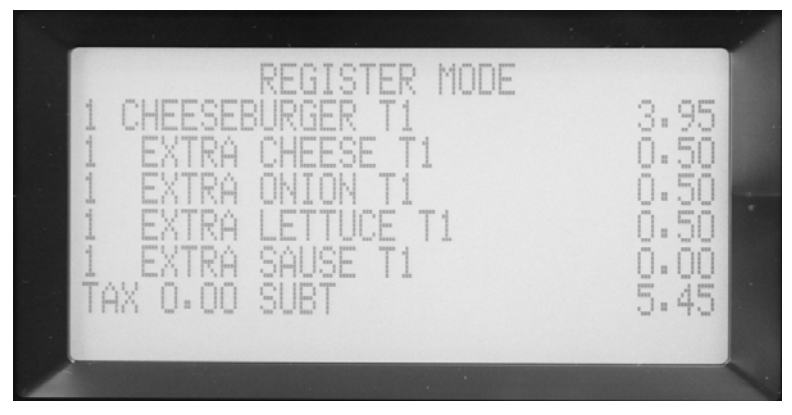

The *SPS-300 Series* come with a liquid crystal screen, allowing you to view up to 8 lines of information with up to 32 characters per line. The display is backlighted and view angle is adjustable to provide excellent visibility, regardless of lighting conditions.

When the control lock is in the **OFF** position, the message **OFF MODE** is displayed and the register can not be operated. When the control lock is in the **REG** or **VOID** positions the appropriate message, **VOID MODE** or **REGISTER MODE** is displayed with the message "CLOSED". You must sign on a clerk to remove the "CLOSED message and begin operation. When the control lock is in the **X**, **Z**, **PGM** or **SM** positions, the appropriate menu is displayed.

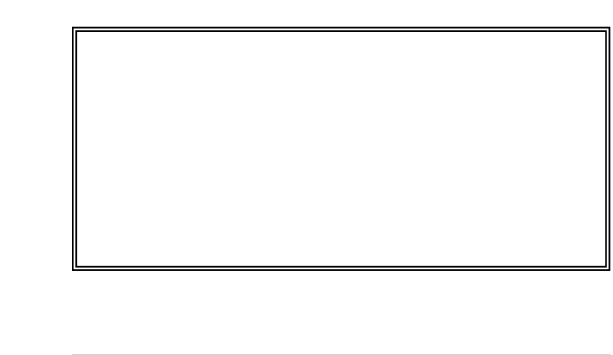

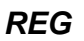

OFF

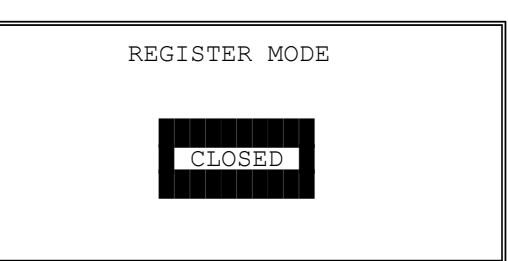

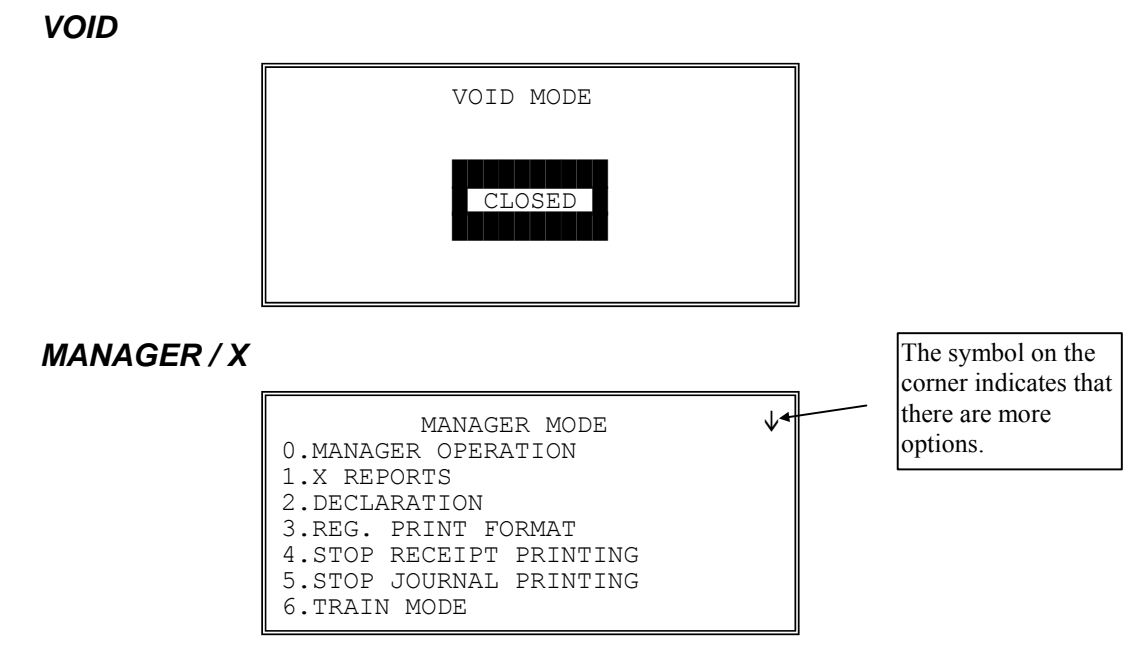

• Press **PAGE DOWN** to view the remainder of the MANAGER MODE menu:

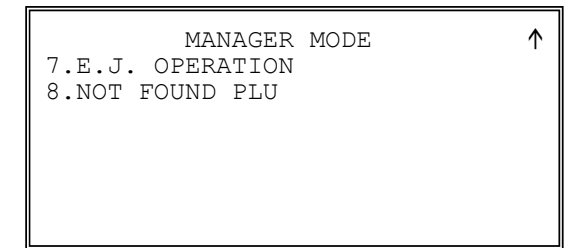

#### **RESET REPORT / Z**

| RESET REPORT MODE     | $\checkmark$ |
|-----------------------|--------------|
| 0.Z REPORTS           |              |
| 1.RESET E.J           |              |
| 2.PC COMMUNICATION    |              |
| 3.MIX & MATCH PROGRAM |              |
| 4.MIX & MATCH SCAN    |              |
| 5.PLU LOOKUP PROGRAM  |              |
| 6.AGE VERIFICATION    |              |
|                       |              |

• Press **PAGE DOWN** to view the remainder of the RESET REPORT MODE menu:

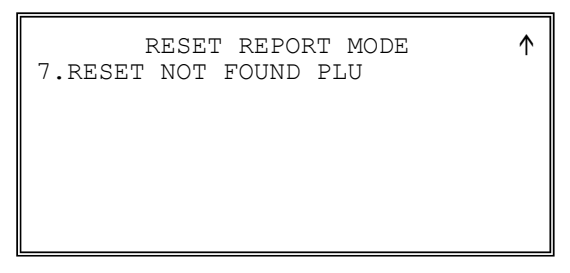

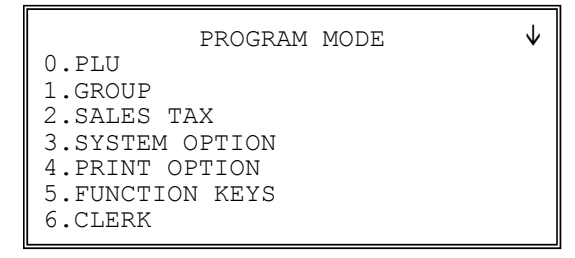

• Press **PAGE DOWN** to view the remainder of the PROGRAM MODE menu:

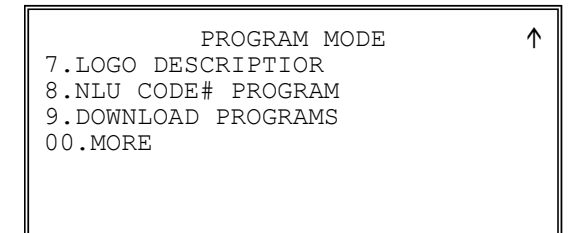

- Press **00** to view the MORE PROGRAMS menu:
  - PROGRAM MODE page2 ↓ 0.CLERK IN/OUT 1.PLU STOCK 2.DRAWER LIMIT 3.CHECK CHANGE LIMIT 4.TIME & DATE 5.TARE WEIGHT 6.MACRO
- Press **PAGE DOWN** to view the remainder of the PROGRAM MODE page 2 menu:

PROGRAM MODE page2 ↑ 7.MACHINE NO. 8.PC SCHEDULE TIME 9.TRAINING MODE P/W 00.SCAN

PGM

- SERVICE MODE  $\checkmark$ 0.H/W TEST 1.CLEAR ALL TOTALS 2.CLEAR GRAND TOTAL 3.CLEAR PLU FILE 4.FLASHROM INFORMATION 5.MEMORY ALLOCATION 6.KEY ASSIGNMENT
- Press **PAGE DOWN** to view the remainder of the SERVICE MODE menu:

SERVICE MODE 7.IRC OPTIONS 8.RS232C PORT 9.SD CARD OPERATION

 $\uparrow$ 

SM

#### **VFD Customer Display**

The rear display is a 10 digit florescent display that allows your customer to monitor the transaction and view the sale total. The rear display can be turned horizontally for easy customer viewing.

#### Rear Display Information

Item Count Amount The number of times an item has been repeated is displayed The amount of the item, subtotal or total, is displayed in the rightmost portion of the display

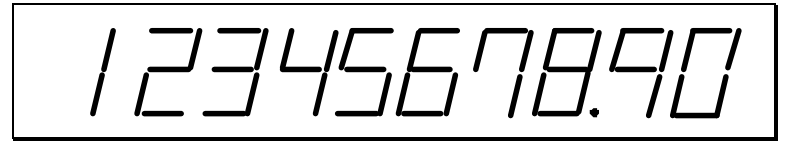

#### Rear Display Message

#### RPT

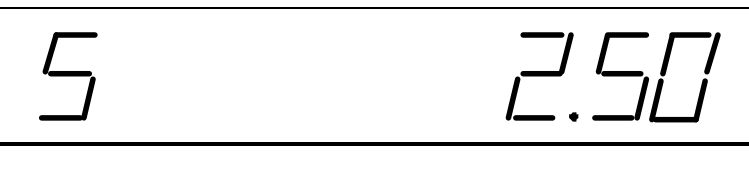

#### Change Due

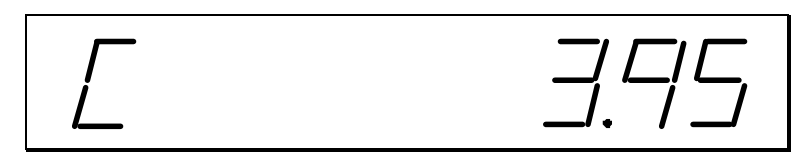

#### **Negative Entry**

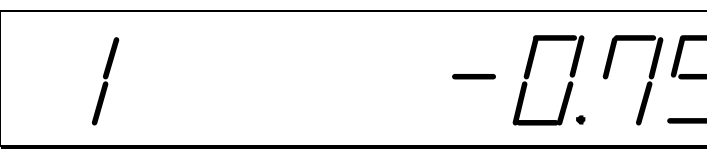

#### Subtotal

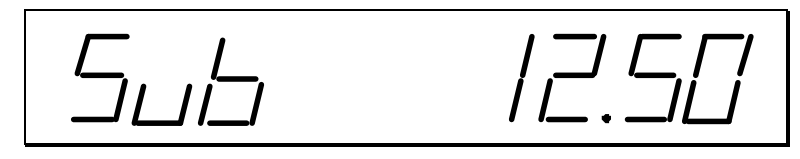

#### Total of Sale

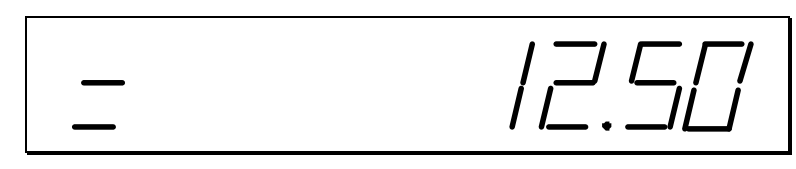

#### **Control Lock and Keys**

SPS-300 Series has a control lock in order to access following control lock positions.

The control lock has 7 positions, accessed with 5 keys. Each ECR is shipped with two full sets of keys.

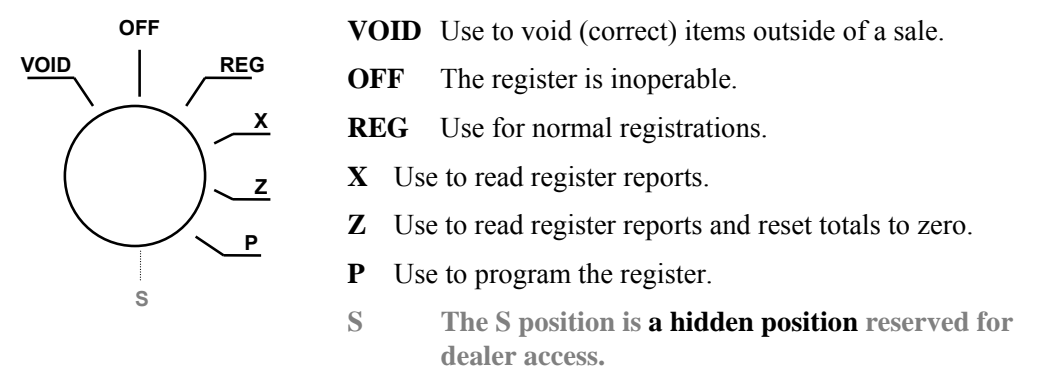

Before performing any operations in Register Mode a clerk must be signed on. See "**Clerk Sign-Off**" for a description of clerk operations.

#### **Control Keys**

*SPS-300 Series* includes two sets of keys that may be used to access the following control lock positions.

| Kov                 | Positions Accessible |              |              |              |   |              |              |
|---------------------|----------------------|--------------|--------------|--------------|---|--------------|--------------|
| ney                 | VOID                 | OFF          | REG          | X            | Z | PGM          | ഗ            |
| Keys Removable from |                      | $\checkmark$ | $\checkmark$ |              |   |              |              |
| REG Key             |                      | $\checkmark$ | √            |              |   |              |              |
| VD Key              | √                    | $\checkmark$ | V            | $\checkmark$ |   |              |              |
| Z Key               | √                    | $\checkmark$ | $\checkmark$ | $\checkmark$ | √ |              |              |
| P Key               | 1                    | $\checkmark$ | √            | $\checkmark$ | √ | $\checkmark$ |              |
| C Key               | $\checkmark$         | $\checkmark$ | √            | $\checkmark$ | √ | $\checkmark$ | $\checkmark$ |

#### **Keyboards**

#### SPS-320/340 Keyboard

The *SPS-320/340* keyboard includes 150 key positions with the default legends and key assignments as shown below. This configuration has 100 keyboard NLU locations. The keyboard legend sheet can be replaced by lifting the protective plastic cover.

NOTE: NLU - Number Look Up. Preset PLU or open price entry PLU. RECEIPT ERRO VOID CLERK FEED FEED\* R % 1 RA PO #/NS RETURN TAKE EAT DRIVE CANCEL % 2 THRU OUT IN TABLE CHECK PRINT % 3 SERVICE CHECK # # FUNC PAGE PAGE YES/NO CONV UP DOWN FUNC ADD CLEAR PLU X/TIME LOOKUP CHECK CHARGE MACRO MACRO CHECK MACRO SUBTL MACRO • CASH 

Programmable key locations are shown with a **bold** border.

| FUNCTION       | FUNCTION       |
|----------------|----------------|
| LOOK-UP 1 MENU | LOOK-UP 2 MENU |
| 1. CANCEL      | 1. CHARGE1     |
| 2. MDSE RETURN | 2. CHARGE2     |
| 3. RA1         | 3. CHARGE3     |
| 4. PO1         | 4. CHARGE4     |
| 5. TIP         | 5. CHARGE5     |
| 6. TAX EXMT    | 6. CHARGE6     |
| 7. CONV1       | 7. CHARGE7     |
| 8. TIME IN/OUT | 8. CHARGE8     |

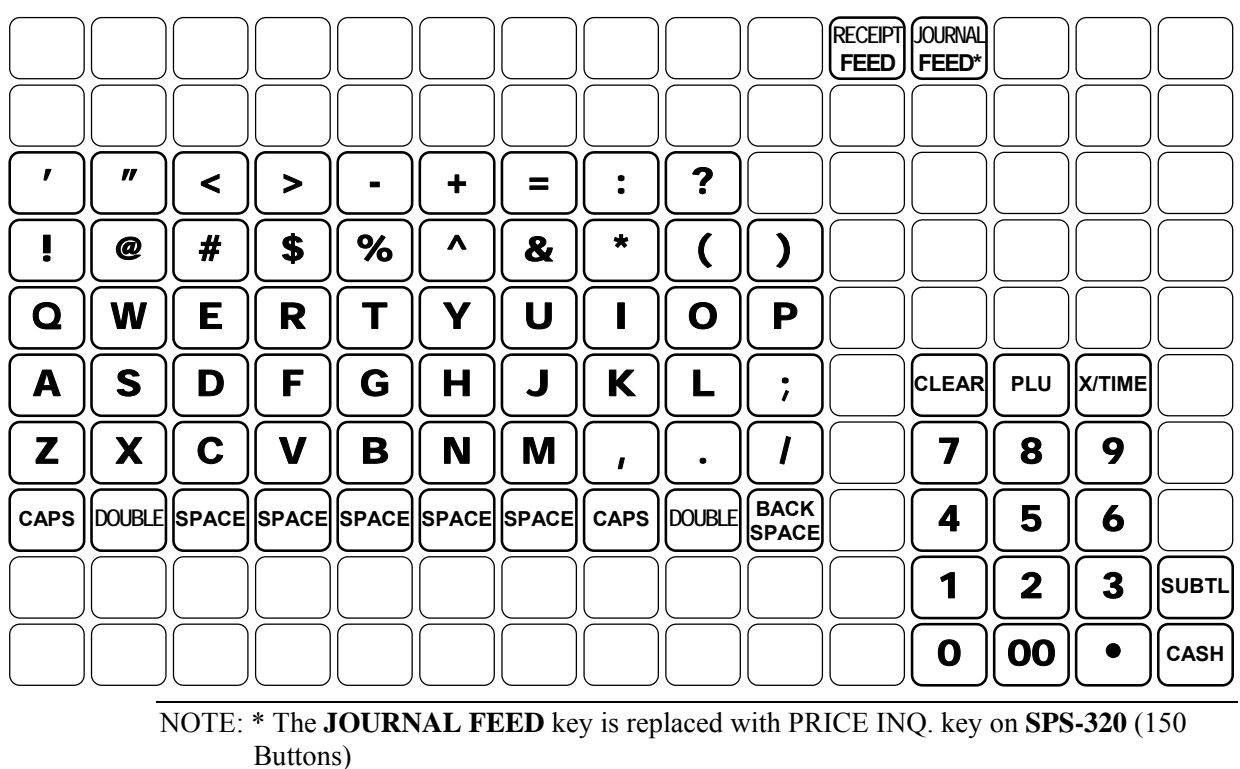

# SPS-320/340 (150 Buttons)Alpha Keyboard Overlay

#### SPS-325/345 Keyboard

The *SPS-325/345* keyboard includes **91** (or **98**) key positions with the default legends and key assignments as shown below. This configuration has **56** keyboard NLU locations. The keyboard legend label can be replaced by removing the protective plastic key cap.

Programmable key locations are shown with a **bold** border.

| I | NUTE.      | NLU - N | uniber | LOOK | <b>Up</b> . <b>FR</b> | Set FL | U of oper |
|---|------------|---------|--------|------|-----------------------|--------|-----------|
|   | 8          | 15      | 22     | 29   | 36                    | 43     | 50        |
| 2 | 9          | 16      | 23     | 30   | 37                    | 44     | 51        |
| 3 | 10         | 17      | 24     | 31   | 38                    | 45     | 52        |
| 4 | <u>_11</u> | 18      | 25     | 32   | 39                    | 46     | 53        |
| 5 | 12         | 19      | 26     | 33   | 40                    | 47     | 54        |
| 6 | 13         | 20      | 27     | 34   | 41                    | 48     | 55        |
| 7 | 14         | 21      | 28     | 35   | 42                    | 49     | 56        |

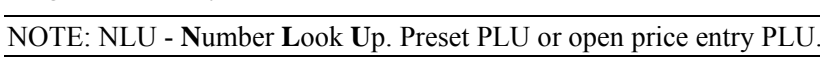

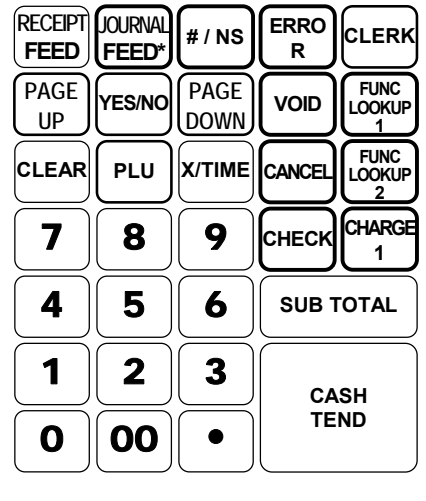

SPS-325/345 (91 (or 98) Buttons) Alpha Keyboard Overlay

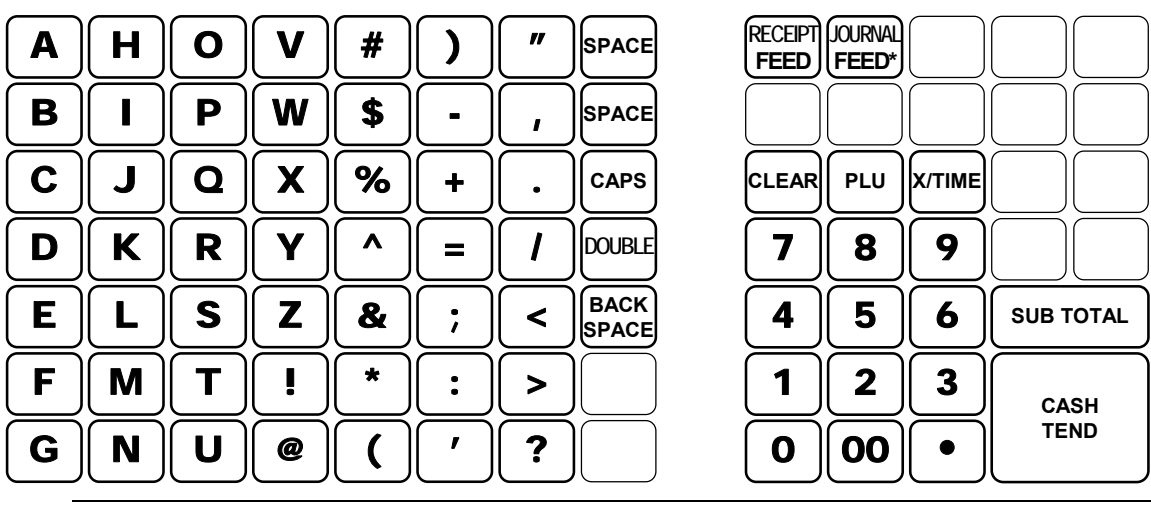

NOTE: \* The **JOURNAL FEED** key is replaced with MACRO 1 key on **SPS-325** (91 (or 98) Buttons) and not available on Alpha Keyboard Overlay.

#### **Internal Printers**

SPS-320/325 Models feature a single receipt printer.

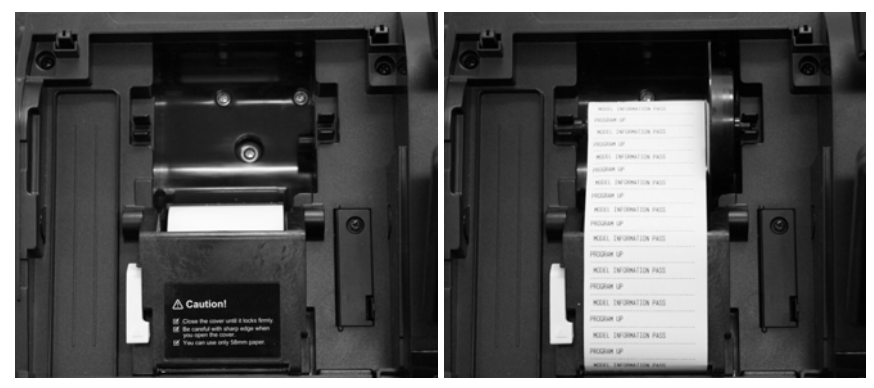

† Used as a Receipt Printer† Used as a Journal PrinterSPS-340/345 Models feature separate receipt and journal printers.

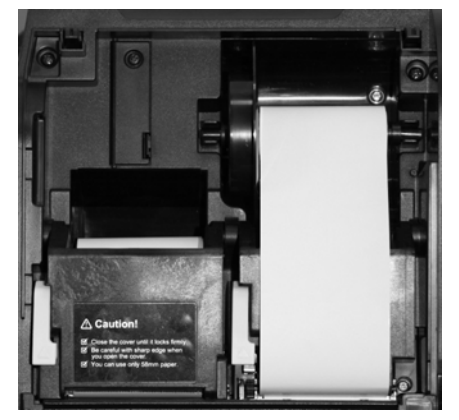

#### **Printer Specifications**

| Paper:             | 57mm (2 <sup>1</sup> / <sub>4</sub> ") Thermal Paper |
|--------------------|------------------------------------------------------|
| Paper Loading:     | Drop-in Loading                                      |
| Print Speed:       | 22 Lines per second                                  |
| Auto Paper Cutter: | On Receipt Printer                                   |

#### **Communication Ports**

*SPS-300 Series* has four communication ports standard - COM #1 and #2 are DB9 male serial port, COM #3 is RJ-45 serial port and COM #4 is a female Virtual COM USB port. Also a Drawer Port for the second cash drawer.

In the standard arrangement - Com #4 is a female Virtual COM USB (A type), the function is for PC Communication only. A Virtual Com Port driver has to be installed in the PC to use the feature.

A LAN port for IRC network communication. Up to 16 registers can link together using Ethernet switch hubs and communicate via the network.

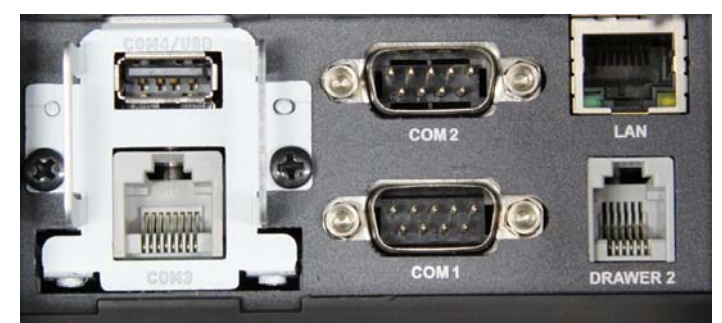

Alternatively, a dual RJ-45 serial port module can replace the USB/Serial module is available for modification.

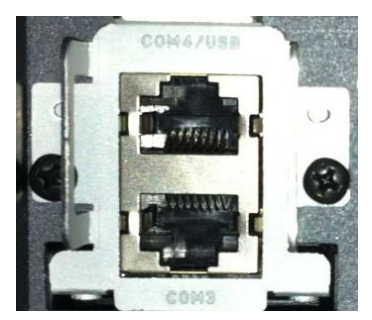

#### Miscellaneous Hardware

- **Cash Drawer** Sturdy Metal Cash Drawer with removable 4 Bill/8 Coin drawer insert with Media insert slot.
- Clock 24-hour real-time clock with automatic day and date change.
- **SD Card Reader** a facility to backup/restore programs and receipt image logos, backup reports and flash firmware on the *SPS-300 Series*. Support up to 32GB SDHC.

NOTE: The bigger the SD card volume, the longer waiting time for *SPS-300 Series* to map the storage area on the SD card.

#### **Optional Hardware**

- PC Link.
- Load cell scale.
- Kitchen printer / Bill Printer / Slip Printer / Journal Printer.
- Barcode scanner.
- Pole Display.
- Cash Drawer.
- Magnetic Card Reader Module.
- iButton system (Dallas Key Module with Dallas Keys).
- CCTV link

#### **Software Features**

- Up to 5 price levels for each PLU.
- Up to 5 PLU modifier keys.
- 18 single space character programmable descriptors for PLUs , Function Keys, Clerk Names, Group Names and Reporting Fields.
- 32 single space character by 6 lines programmable descriptors for both receipt header and footer.
- Pre- and Post- receipt graphic logos.
- 2000 PLU (Price LookUp) spaces are default, up to 15,000 PLU spaces are able to allocated with 16MB memory. First 300 of them have been pre-programmed (PLU1 ~ PLU300) with Preset Price, Overridable Preset Price, Link to Tax1(10% GST). On SPS-320/340, PLU1 ~ PLU100 are on the Keyboard for direct registrations.
- 99 PLU Group totals.
- Up to 99 clerks with separate report totals.
- 200 lines of receipt buffer for item registration.
- Link up to 16 registers together to IRC Communication.
- 15 PLU Lookup windows to allocate up to 8 PLUs per PLU Lookup window.
- 2 Function Key Lookup windows to allocate up to 8 Function Keys per Function Key Lookup window.

# **Getting Started**

# Australian / New Zealand Default Programming

- All keyboard PLUs are **Taxable by GST (Tax1)**, **Preset Price** and **Overridable on Preset Price**, without entry limits by default status programming of "400000000".
- The default program is set to 10.000% GST (VAT) on Tax 1 and the description is set to GST already.
- Descriptor programming method is preset to Alpha Overlay method.

# **Getting Started Steps**

Using the Quick Start Instructions provided here you can configure your register for use in your retail store. Basic setup instructions include: programming prices, descriptors, and loading a tax percentage. Your Sam4S ECR is now fully functional for many basic-use applications.

Detailed programming steps are found in P-Mode Programming section of this manual. A qualified dealer will survey your needs and deliver a more sophisticated program. Security options set as needed, receipt messages/logos and other commonly used features can be deployed. Dealers will normally charge a program/installation fee for this service.

#### Steps In this chapter:

- 1. Unpacking
- 2. Installing the Paper
- 3. Clearing All Memory

NOTE: When an *SPS-300 Series* cash register is brand new from the box, the register will need a Memory All Clear to reset with default Australian program. Please see **Service Mode Programming -> Memory All Clear** for detail.

4. Clerk sign-on/off

# Unpacking

- 1. Unpack and unwrap the cash register.
- 2. Located in the packing are the following items:
  - Paper roll:
    - => SPS-320/325: 1 roll of paper,
    - => SPS-340/345: 2 rolls of paper
  - 1 paper spindle,
  - 2 sets of control keys,
  - Operation and Program Manual,
- 3. Remove the cardboard protectors from the cash drawer.
- 4. Plug the register into a grounded outlet (three prong), have the mode keys ready for use.

# Installing the Paper

#### SPS-320/325 - Single Station Printer

The *SPS-320/325* models are equipped with single printer for receipt printing. Paper loading for these models is shown below:

1. Remove the printer cover.

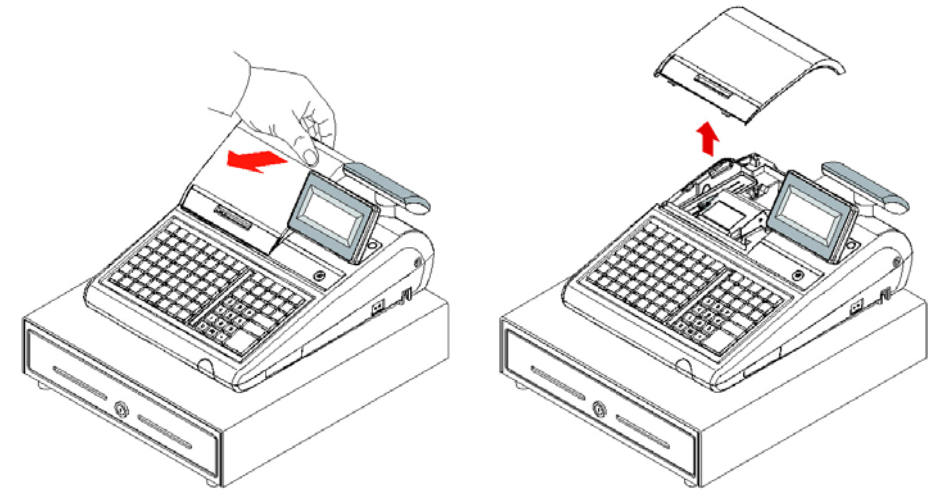

2. Push the blue cap lever and then lift up to open the paper cover.

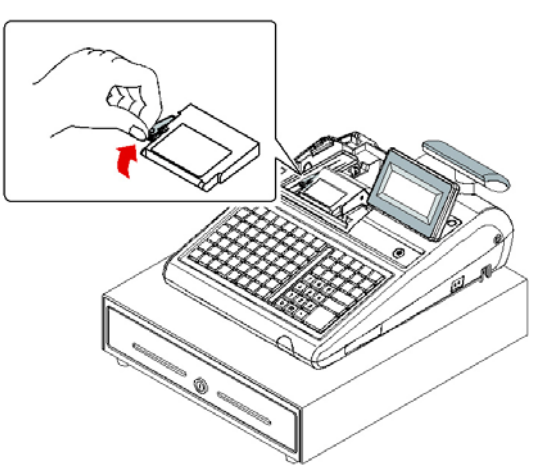

3. Ensure that the paper is being fed from the bottom of the roll and then close the paper cover slowly until it locks firmly.

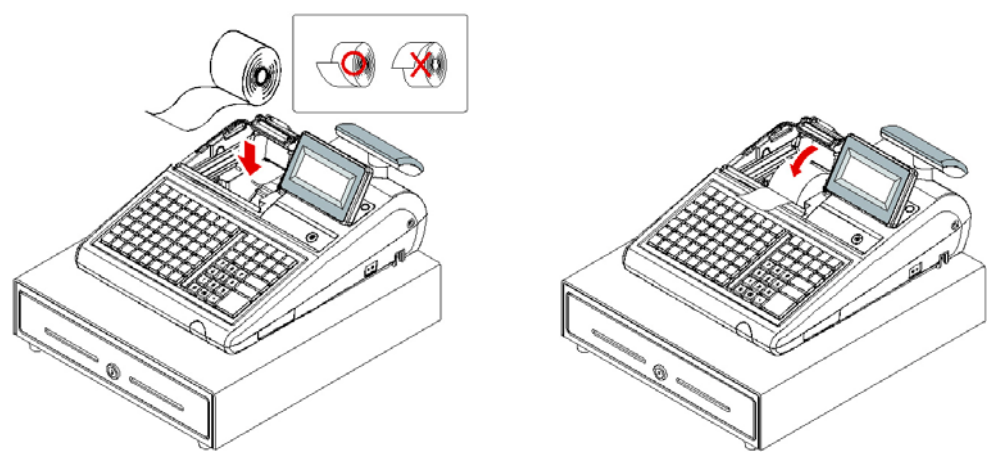

4. Pass the leading edge of the paper through the cutter slot. Tear off the excess paper. Replace the printer cover.

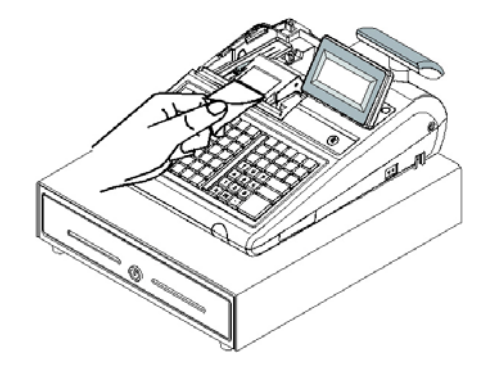

#### SPS-340/345 - Two Station Printer

The *SPS-340/345* models are equipped with separate printers for receipt and journal printing. Paper loading for these models is shown below:

1. Remove the printer cover.

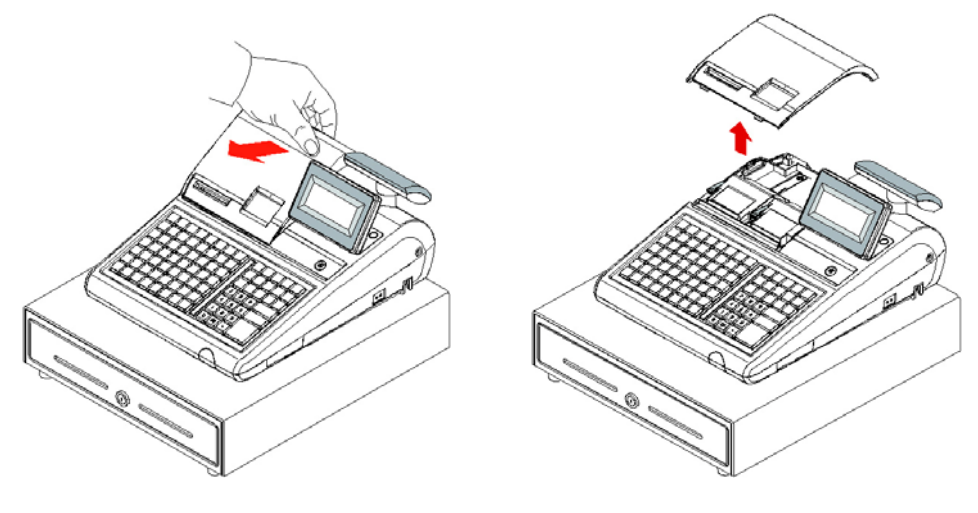

2. Push the blue cap lever and then lift up to open the paper cover.

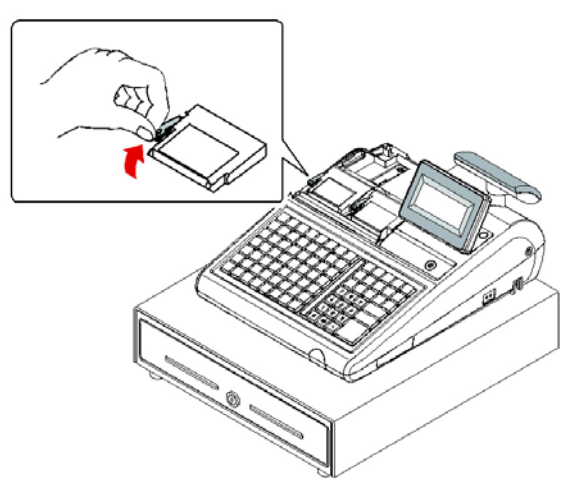

3. Ensure that the paper is being fed from the bottom of the roll and then close the paper cover slowly until it locks firmly

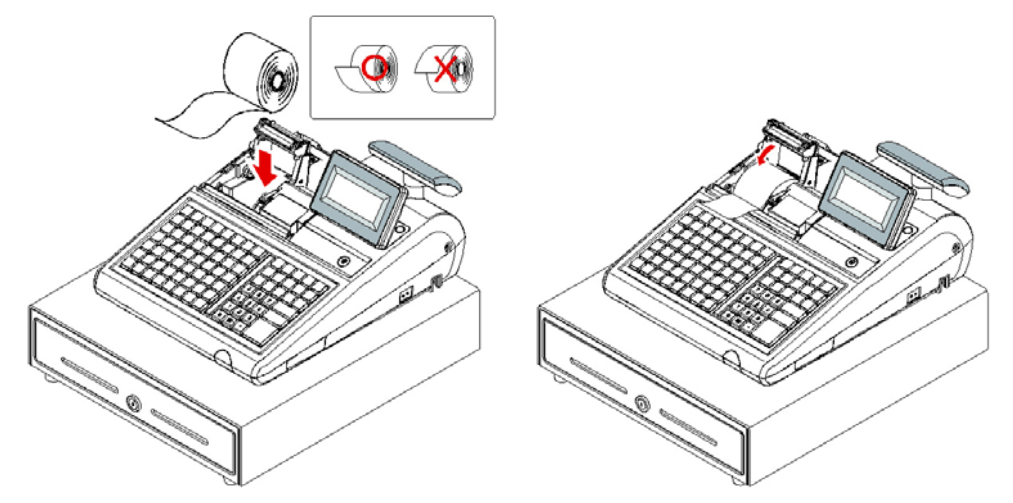

4. Pass the leading edge of the paper through the cutter slot. Tear off the excess paper.

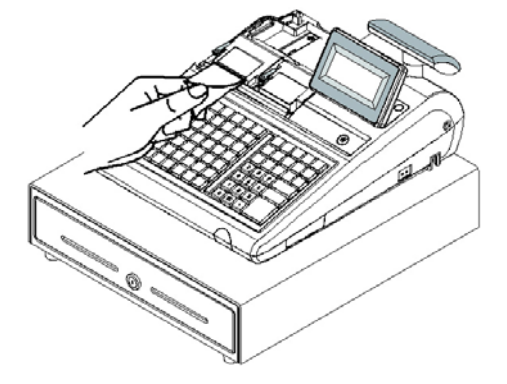

5. Push the blue cap lever and then lift up to open the journal paper cover.

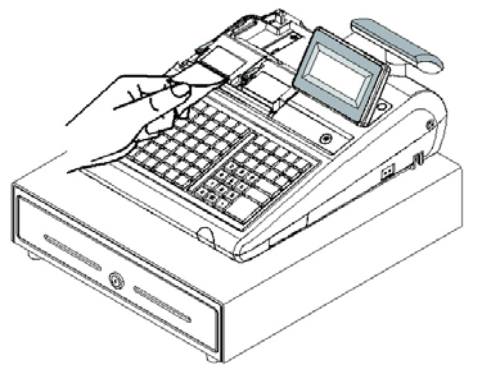

6. Ensure that the paper is being fed from the bottom of the roll and then close the paper cover slowly until it locks firmly.

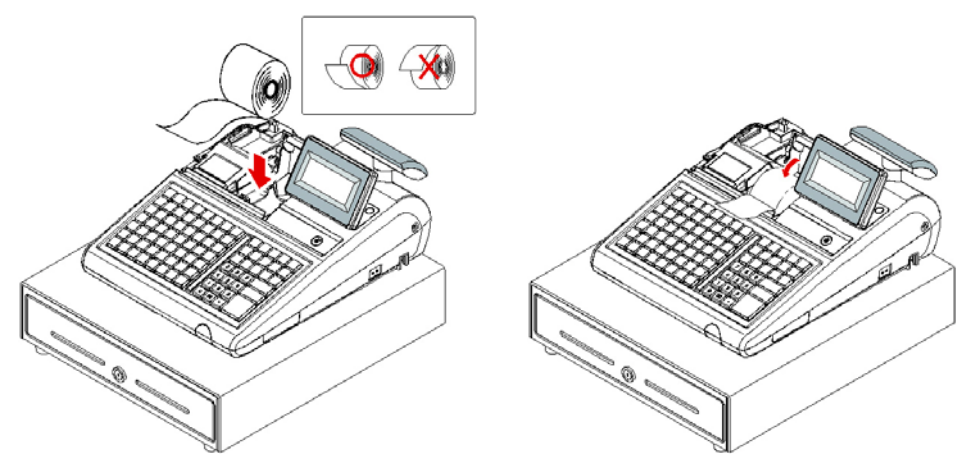

7. If you wish to use the printer to print a sales journal, insert the paper into the paper takeup spool. Wind the paper two or three turns around the spool shaft and install the spool in the mount and insure that the paper is being fed from the bottom of the roll.

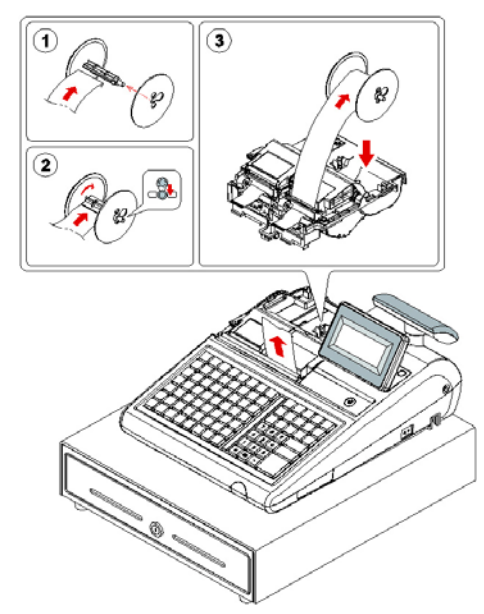

# **Memory Clear**

#### Initial Clear (Status Clear)

# CAUTION: Do not share this information with unauthorized users. Distribute the S Mode and/or P Mode key only to those you may want to perform this function.

The initial clear function allows you **to exit any register activity and return to a beginning or cleared state**. Any transaction that is in progress will be exited and totals for that transaction **will not be updated**. You will **not** lose your programs and settings!

Here are some reasons you may want to perform an initial clear:

- The register is in an unknown state, and you wish to exit the current program or transaction without following normal procedures.
- You have performed a function that includes a compulsory activity and you wish to bypass the compulsion.
- An initial clear may be necessary as part of servicing, or troubleshooting.

#### To Perform an Initial Clear:

- 1. Turn the power switch located on the right side of the register to the OFF position..
- 2. Turn the control lock to the **PGM** position.
- 3. For All Models (*SPS-320/325/340/345*), press and hold the button position where the **SUBTOTAL** (**SUBTL**) button is located on the default keyboard layout.

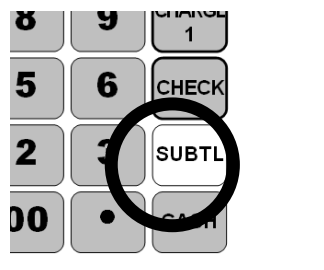

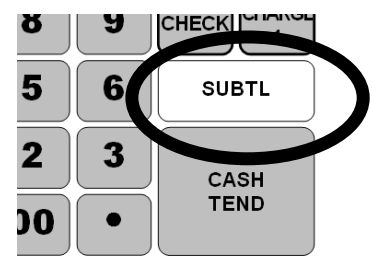

#### ↑ SPS-320/340

↑ SPS-325/345

- 4. While continuing to hold the **SUBTOTAL** (**SUBTL**) button, turn the power switch to the **ON** position.
- 5. After the BEEP, release **SUBTOTAL** (**SUBTL**) button. The display now shows **INITIAL CLEAR SERVICE**.

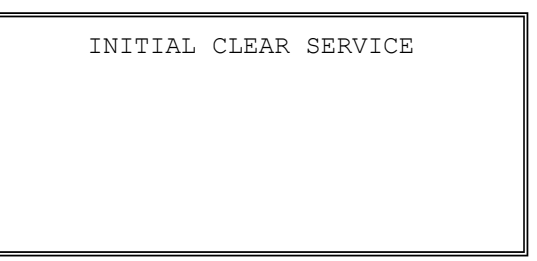

6. Then Please Wait .... and then message about Ethernet Link test result prints.

```
Please Wait ....
```

When IRC network is functioning, a "\*\* ETHERNET LINK SUCCESS!!! \*\*" will print. Receipt Example:

\*\* ETHERNET LINK SUCCESS!!! \*\*

#### or...

When test result fails, an "\*\* ETHERNET LINK FAIL!!! \*\*" will print. This is when the register is either a **Standalone** unit, or there is a problem on the IRC network. Receipt Example:

\*\* ETHERNET LINK FAIL!!! \*\*

7. Then INITIAL CLEAR OK ! prints to mark the completion of initial clear procedure.

| - | -                |
|---|------------------|
|   | Receipt Example: |

| DATE ( | 01/05/2012 | TUE     | TIME | 08:30 |
|--------|------------|---------|------|-------|
|        |            |         |      |       |
|        | INITIAL    | CLEAR O | к!   |       |
|        |            |         |      |       |
| CLERK  | 00         | 000002  | 2    | 00000 |

8. The display now shows **PROGRAM MODE CLOSED**.

**NOTE**: Please see **Clerk Sign-On/Sign-Off** for detail when **CLOSED** appears on the display after IRC Status Test.

# Clerk Sign-On/Sign-Off

The number of clerks available is determined by memory allocation. See **Memory Allocation** in the **Service Mode Programming** chapter.

You can choose a **Push** button or **Code** entry (keyboard code, MSR or iButton) clerk system:

#### **Push Entry**

The simplest clerk system is the push button system. This is also the **default** system; the register will operate this way unless it is programmed otherwise. You simply press the **CLERK** key to sign on and **0** then **CLERK** key to sign off the clerk. You can operate only one clerk when you choose this method.

See options CLERK ENTRY and CLERK ASSIGNED WHEN CLERK KEY IS PUSHED 1-10) in 3.System Option  $\rightarrow$  pg(*page*) 1 in the Program Mode Programming chapter.

#### **Code Entry**

You can provide maximum security in a multiple clerk system with the code entry system. Enter the clerk secret code, then press the **CLERK** key to sign on the register.

See options **CLERK ENTRY** in **3.System Option**  $\rightarrow$  **pg**(*page*) **1** in the **Program Mode Programming** chapter. Also **Clerk** in the **Program Mode Programming** chapter to program Clerk secret code.

# Sign-Off Clerk

You can sign off a clerk by pressing **0**, then press the **CLERK** key with default clerk system.

#### Stay Down or Pop-up Clerk

You can also select stay down or pop-up mode for clerk operation:

**Stay down** means that once a clerk is signed on, the same clerk will remain signed on until the clerk signs off. A stay down clerk system might be used when only one operator uses the register at a time, and a different operator begins when a work shift is changed.

**Pop-up** means that the clerk is automatically signed off in the end of each transaction. Therefore, to begin a transaction, you must first sign a clerk on. A pop-up clerk system might be used in a department store, where several clerks might use the register during the same shift and clerk sales information is required.

See options CLERK IS in 3.System Option  $\rightarrow$  pg(*page*) 2 in the Program Mode Programming chapter.

#### **Clerk Sign On Instructions**

When a clerk is not signed on, the message "CLOSED" is shown on the display. The current clerk must be signed off before a new clerk can be signed on.

#### **Push Button**

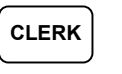

#### Code Entry

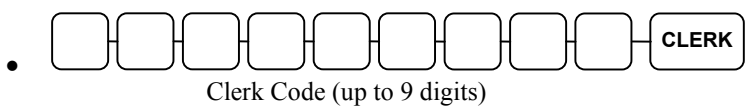

- Swipe clerk card
- Attached iButton (Dallas key)

#### **Clerk Sign Off Instructions**

- Swipe clerk card
- Removed iButton (Dallas key)
# **Operating Instructions**

# **Function Keys Description**

Function keys are listed in alphabetical order. Some of the keys described below are not included on the default keyboard. See "Service Mode  $\rightarrow$  6.KEY ASSIGNMENT" to add or change programmable keys.

| KEY                              | Description                                                                                                    |  |
|----------------------------------|----------------------------------------------------------------------------------------------------|--|
| NLUs (1 - 300)                   | A <b>Number LookUp</b> . Use to link to a PLU#. The default program presets NLU#1 links to PLU#1, NLU#2 links to PLU#2 NLU#300 links to PLU#300. This linkage is programmable. <b>NLU#1 to #100</b> are preset to default keyboard layout.                                                                                               |  |
|                                  | When total number of PLUs is equal or less than 300, if more items are needed to allocate on the keyboard, just allocate more NLU keys to the keyboard, or, if different item is needed to allocate on the keyboard, just allocate different NLU key to the keyboard. Please see Service Mode $\rightarrow$ 6.KEY ASSIGNMENT for detail. |  |
|                                  | When number of PLUs is greater than 300, and different item is needed to allocate on the keyboard, you only needs to link the item (PLU#) to an NLU that already locates on the keyboard. Please see Program Mode → 8.NLU CODE# PROGRAM for detail.                                                                                      |  |
| NUMERIC                          | Use the numeric keypad to enter amounts and other numeric values.                                                                                                    |  |
| KEYPAD: (0 - 9,<br>00, DECIMAL)  | The decimal key is used for decimal multiplication, when setting or entering fractional percentage discounts, or when programming fractional tax rates. Do not use the decimal key when making dollar amount entries into PLUs.                                                                                                    |  |
| #/NS<br>(Non Add # /<br>No Sale) | Press <b>#/NS</b> as "No Sale" to open the cash drawer when you have not already started<br>a transaction. Also, <b>#/NS</b> can be used as "Non Add <b>#</b> " to print any non-adding<br>number (up to 9 digits) on the printer paper by pressing this button after the number<br>entered.                                             |  |

| KEY                            | Description                                                                                                    |
|--------------------------------|----------------------------------------------------------------------------------------------------|
| % (1 - 5)                      | Up to five % keys may be placed on the keyboard. Each % key is set with a specific function, function combined with percentage rate (%) or dollar amount (AMOUNT), and for item (ITEM) or for sale (SALE), and is a discount (NEG) or a surcharge (POS). The percentage rate or dollar amount may be entered (OPEN) or preprogrammed (PRESET).                                                                                                    |
|                                | Or the % keys can be programmed with a negative open or preset price, thus acting as coupon keys.                                                                                                    |
| X/TIME<br>(PRT SCREEN)         | Enter a quantity, then press the <b>X/TIME</b> key to enter multiple items. Also use to enter "split pricing" items, such as 1 item at 3 for \$.89.                                                                                                    |
|                                | When pressed directly, the <b>X/TIME</b> key will cause the information displayed on the screen to be printed. (The print screen function is allowed or disallowed by a system option. See <b>Program Mode</b> → <b>3.SYSTEM OPTION</b> → <b>pg 8 (page 8)</b> → <b>ALLOW PRINT SCREEN ON X/TIME KEY</b> )                                                                                                    |
| ADD CHECK                      | Use <b>ADD CHECK</b> key to combine individual trays (such as in a cafeteria situation) that will be paid together. Each tray subtotal can advance the consecutive number, depending on programming.                                                                                                    |
| CANCEL                         | Press <b>CANCEL</b> to void (or erase) a transaction without updating PLU, or function key totals. The cancel function may only be used prior to tendering. Once tendering begins, the cancel function may no longer be used. The <b>CANCEL</b> key corrects the appropriate totals and counters and the Financial report records total of transactions cancelled.                                                                                                    |
| CASH<br>(ENTER)                | Use <b>CASH</b> key to calculate the sale total including tax, finalises the sale, and opens<br>the cash drawer. Change computation is allowed by entering an amount before<br>pressing the <b>CASH</b> key. The cash drawer will open only if the amount tendered is<br>equal to or greater than the total amount of the sale. Post tendering is also available<br>should a second change calculation be necessary. Re-enter the tendered amount and<br>press the <b>CASH</b> key to show the new change computation.<br><b>Press the CASH</b> key a second time to issue a buffered receipt (up to 200 lines)<br>when the Receipt ON/OFF function is OFF. |
|                                | The <b>CASH</b> key doubles as an <b>ENTER</b> key. When you are performing manager functions, or programming, use the <b>ENTER</b> key to advance to the next item or screen.                                                                                                    |
| CHARGE (1 - 8)<br>(for EFTPOS) | Use <b>CHARGE</b> key to finalise charge sales. Calculates the sale total including tax, finalises the sale, and opens the cash drawer. Change computation is allowed by entering an amount before pressing the <b>CHARGE</b> key. The cash drawer will open only if the amount tendered is equal to or greater than the total amount of the sale. Change issued will be subtracted from the cash-in-drawer total.                                                                                                    |
| CHECK<br>CASHING               | Use <b>CHECK CASHING</b> key to exchange a check for cash. Cash-in-drawer and check-<br>in-drawer totals are adjusted.                                                                                                    |
| CHECK<br>ENDORSEMENT           | Use <b>CHECK ENDORSE</b> key to print a check endorsement message on an optional slip printer. The endorsement message has to be programmed prior to use this feature.                                                                                                    |

| KEY                                      | Description                                                                                                    |
|------------------------------------------|----------------------------------------------------------------------------------------------------|
| CHECK<br>(CHEQUE)                        | Use <b>CHECK</b> key to finalise check sales. Calculates the sale total including tax, finalises the sale, and opens the cash drawer. Change computation is allowed by entering an amount before pressing the <b>CHECK</b> key. The cash drawer will open only if the amount tendered is equal to or greater than the total amount of the sale. Change issued will be subtracted from the cash-in-drawer total. |
| CHECK #<br>(for Account #)               | The <b>CHECK</b> # key is used to begin a new, or access an existing balance (hard check) or itemised bill (soft check) account.                                                                                                    |
|                                          | Check track numbers that are entered manually may be set at a fixed length of one to nine digits (preceding 0s will be ignored). Check track numbers assigned automatically will begin with #1.                                                                                                    |
|                                          | Existing checks are accessed by entering the check track number and pressing the <b>CHECK #</b> key.                                                                                                    |
|                                          | <b>CHECK #</b> key has the setting needed to utilise Drive Through system along with <b>P/BAL</b> key. (IRC Settings may also need in multi-registers environment.)                                                                                                    |
| CLEAR<br>(ESC)                           | Press <b>CLEAR</b> key to clear numeric errors made on keyboard prior to pressing the registration key. Also press to stop the error alarm when incorrect entries are made.                                                                                                    |
|                                          | The <b>CLEAR</b> key doubles as an <b>ESC</b> (Escape) key. When you are performing manager functions, or programming, use the <b>ESC</b> key to back up, or return to the previous screen.                                                                                                    |
| CLERK                                    | The register will not operate in <b>VOID</b> , <b>REG</b> , <b>X</b> , <b>Z</b> modes unless a clerk has been signed on. Clerk sign-on is accomplished by "direct" or "secret code" sign-on.                                                                                                    |
|                                          | All entries made on the register will report to one of the clerk totals. When a clerk is signed on, all entries following will add to that clerk's total until another clerk is signed on. However, a clerk cannot be changed in the middle of a transaction.                                                                                                    |
|                                          | To sign a clerk off, thereby displaying the "CLOSED" message on the display, enter 0, and then press the <b>CLERK</b> key. This disables the register until another clerk is signed on. The current clerk must first be signed off before another clerk may be signed on.                                                                                                    |
| CONV (1 - 4)<br>(Currency<br>Conversion) | The currency conversion function, allowed after subtotal, converts and displays the new subtotal at a pre-programmed exchange rate. Tendering is allowed after using the currency conversion function. Change is calculated and issued in home currency. The amount of foreign currency tendered is stored in a separate total on the Financial report, but not added to the drawer total.                      |
| EAT-IN<br>TAKE OUT<br>DRIVE THRU         | Eat-In, Take Out and Drive Thru are subtotal functions. In areas that have different tax rules for eat-in and take out sales, the <b>EAT-IN</b> , <b>TAKE OUT</b> and <b>DRIVE THRU</b> keys can be programmed to automatically charge or exempt taxes.                                                                                                    |
|                                          | Sales may not be split between Eat-In, Take Out and Drive Thru.                                                                                                    |
|                                          | The <b>EAT-IN</b> , <b>TAKE OUT</b> and <b>DRIVE THRU</b> keys maintain separate totals on the Financial report and will also print at the top of KP dockets.                                                                                                    |
|                                          | <b>DRIVE THRU</b> feature will need settings on <b>CHECK #</b> and need <b>P/BAL</b> key to work. (IRC Settings may also need in multi-registers environment.)                                                                                                    |
| ERROR<br>CORRECT                         | Press ERROR CORRECT key to void (or erase) the last item entered.                                                                                                    |

| KEY                                  | Description                                                                                                    |  |  |
|--------------------------------------|----------------------------------------------------------------------------------------------------|--|--|
| F/S SHIFT                            | When pressed before a PLU entry, the <b>F/S SHIFT</b> key reverses the preprogrammed food stamp status of the PLU. For example, an item not food stamp eligible can be made food stamp eligible.                                                                               |  |  |
| F/S SUB                              | Displays the amount of the sale that is food stamp eligible.                                                                                                    |  |  |
| F/S TEND                             | Use to tender food stamps for eligible sales.                                                                                                    |  |  |
| FUNCLK 1 - 2<br>(FUNCTION<br>LOOKUP) | Press a <b>FUNCLK</b> (Function Lookup) key to display a list of functions that may not be located on the keyboard. Total of 8 functions can be listed on a function look up screen.                                                                                           |  |  |
| GUEST                                | Use to enter the count of guests served as part of a guest check. The entry of a guest count can be enforced when opening a guest check, or for all transactions.                                                                                                    |  |  |
| MACRO 1 - 10, 11<br>- 20             | Macro keys may be programmed to record, and then later perform, up to 50 keystrokes (exclude the MODE selection).                                                                                                    |  |  |
|                                      | For example, a macro key could be set to tender (preset tender) a common currency, such as \$5 into the cash key.                                                                                                    |  |  |
| MDSE RETURN                          | Used <b>MDSE RETURN</b> to return or refund merchandise. Returning an item will also return any tax which may have been applied.                                                                                                    |  |  |
| MODIFIER 1 - 5                       | The <b>MODIFIER</b> key alters the next PLU registered, either by changing the code<br>number of the PLU so that a different item is registered, or by adding the modifier<br>descriptor (and not changing the code of the subsequent PLU.)                                    |  |  |
| PBAL                                 | Use <b>PBAL</b> key to enter the amount of an outstanding balance. The <b>PBAL</b> key will take the recall function if the <i>drive thru</i> feature is enabled in <b>CHECK</b> # key programming.                                                                            |  |  |
|                                      | Also <b>PBAL</b> key can be used in Drive Through system to recall Guest Checks - automatically from the lowest Check #.                                                                                                    |  |  |
| PAGE DOWN                            | When transactions contain more items than can be displayed on the screen at one time, press the <b>PAGE DOWN</b> key to view items at the end of the transactions. Look for the $\uparrow$ , $\updownarrow$ and $\checkmark$ arrows on the top-right corner of the screen.     |  |  |
| PAGE UP                              | When transactions contain more items than can be displayed on the screen at one time, press the <b>PAGE UP</b> key to view items at the beginning of the transactions. Look for the $\uparrow$ , $\updownarrow$ and $\checkmark$ arrows on the top-right corner of the screen. |  |  |
| PO 1 - 3<br>(PAID OUT)               | The <b>PO</b> (Paid Out) key is use to record money taken from the register to pay invoices, etc. The amount paid out, depends on tendered method, will subtracts from its total. <b>The PO</b> operations are allowed outside of a sale only.                                 |  |  |
| PAPER FEED                           | Advances the receipt printer paper one line, or continuously until the key is released.                                                                                                    |  |  |
| PLU                                  | The <b>PLU</b> key is used to register <b>P</b> rice <b>L</b> ook- <b>U</b> ps by number entry. PLUs can be programmed open or preset, and positive or negative.                                                                                                    |  |  |
| PLU LOOKUP<br>1 - 15                 | Use <b>PLU LOOKUP</b> keys to view a list of up to 8 PLUs on the display. With the PLU list in view, a PLU can be registered by pressing the digit representing the PLU. Up to fifteen <b>PLU LOOKUP</b> keys can be placed on the keyboard.                                   |  |  |
| PRICE INQUIRY                        | Use to display the price of a PLU without registering the item.                                                                                                    |  |  |

| KEY                              | Description                                                                                                    |
|----------------------------------|----------------------------------------------------------------------------------------------------|
| LEVEL 1 - 5<br>(PRICE LEVEL)     | <b>PRICE LEVEL</b> keys shift the price PLU that is being registered. Levels can be <i>stay down</i> ; <i>pop-up after each item</i> to register, for example large, medium or small soft drink; <i>pop-up after each transaction</i> to register, for example, toppings of various pizza sizes or member/non-member pricing. Depends on setting in <b>MEMORY ALLOCATION</b> , there are up to 5 Levels. |
| PRINT CHK<br>(PRINT CHECK)       | Use <b>PRINT CHK</b> (Print Check) key to print a guest check (soft check). The check can be printed on an optional (RS-232C) printer, or can be printed on the receipt printer. The <b>PRINT CHECK</b> key can be set to automatically service the check.                                                                                                    |
| PROMO                            | The <b>PROMO</b> key allows you to account for promotional items, as in "buy two, get one free". Pressing this key will remove an item's cost from the sale, but will include the sale of the item in the item's sales counter.                                                                                                    |
| RA 1 - 3<br>(RECD ON<br>ACCOUNT) | The <b>RA</b> (Received on Account) key is used to record media loaned to the cash drawer, or payments received outside of a sale. The cash drawer will open. The amount received, depending on tendered method, will add to its total. <b>The RA operations are allowed outside of a sale only</b> .                                                                                                    |
| SUBTOTAL                         | Use <b>SUBTOTAL</b> key to display subtotal of sale including tax. Must be pressed prior to a sale discount or sale surcharge.                                                                                                    |
| SCALE                            | Use <b>SCALE</b> key to make weight entries. When a scale is attached, press the scale key to show the weight in the display, then press (or enter) a PLU to multiply the weight times the price. When a scale is not attached, you can enter the weight (using the decimal key for fractions). PLUs may be programmed to require an entry through the scale key.                                        |
| SERVICE<br>(New Balance)         | Use <b>SERVICE</b> key to temporarily finalise Previous Balance or check tracking transactions.                                                                                                    |
| TABLE                            | Use <b>TABLE</b> key to enter a table number. You can enforce the entry of a table number for guest check transactions, or for all transactions. If you are tracking guest check balances, the balance can be recalled either by entering the <i>check number</i> or the <i>table number</i> .                                                                                                    |
| TARE                             | Tares are container weights. If you are using the scale function, you can preset up to 5 different tare weights. The tare can be subtracted automatically when a specific PLU is registered, or manually inputting the tare number and pressing the <b>TARE</b> key can subtract the tare. Tare #5 can be programmed for entering tare weights manually.                                                 |
| TAXEXMT<br>(TAX EXEMPT)          | Press the <b>TAXEXMT</b> (Tax Exempt) key to exempt tax 1, tax 2, tax 3, and/or tax 4 from the entire sale.                                                                                                    |
| TAX 1 - 4<br>(TAX SHIFT)         | Press to reverse the programmed tax status of a PLU. For example, by pressing the appropriate <b>TAX SHIFT</b> key prior to registering a taxable item, the item will be sold without sales tax added.                                                                                                    |
| TIME IN/OUT                      | Use to track hours worked by an employee, as would be done by a time clock.                                                                                                    |

| KEY                                                                 | Description                                                                                                    |
|---------------------------------------------------------------------|----------------------------------------------------------------------------------------------------|
| TIP                                                                 | The <b>TIP</b> key allows a gratuity to be added into a guest check payment before FINALISE. The tip amount received, depends on tendered method, will deduct from its total for the Clerk/Cashier closing the guest check.                                                                                                    |
|                                                                     | The <b>TIP</b> key may be programmed as either a percentage or amount. If programmed as a percentage, tax programming defines whether the percentage is calculated on the net amount, or the amount after taxes.                                                                                                    |
| VOID<br>(VOID ITEM)                                                 | Use <b>VOID</b> key to void (or erase) an item previously entered within a transaction, then re-entering the item you wish to remove.                                                                                                    |
|                                                                     | For void operations outside of a sale (Transaction Void), use the <b>VOID</b> position on the control lock. The Financial report records totals for each type of void separately.                                                                                                    |
| WASTE                                                               | The <b>WASTE</b> key allows control of inventory by accounting for items which must be removed from stock due to spoilage, breakage or mistakes. Press the <b>WASTE</b> key before entering wasted items, then press the <b>WASTE</b> key again to finalize. The <b>WASTE</b> key may be under manager control, requiring the control lock to be in the <b>X</b> position. The <b>WASTE</b> key is not allowed within a sale. |
| YES/NO                                                              | Press to toggle from $\mathbf{Y}$ (yes) to $\mathbf{N}$ (no) when selecting program options.                                                                                                    |
| VALIDATION                                                          | Press the <b>VALID</b> key to initiate a single line validation on a separate form or piece of paper. Any item registration, discount or payment may be validated. Note that an optional printer with validation capability must be attached to the <i>SPS-300</i> and identified.                                                                                                    |
| FINALISE                                                            | When <i>partial payment</i> , or <i>pre-payment</i> is needed, set option "REQUIRE TO CLOSE CHECK" to <b>Y</b> will allow those features. Without pressing this function key, the Guest Checks can be re-opened, receive payment then SERVICE again. When a Guest Check is about to be finalise, press <b>FINALISE</b> key, then the account has to be paid in full or over in order to close the account.                    |
| RCPT ON/OFF                                                         | Please note: This function key is still under development.                                                                                                    |
| (RECEIPT<br>ON/OFF)                                                 | Use to switch receipt printer on/off. When <b>OFF</b> , no receipt will print during a sale.<br>(If the System Option "Buffer Receipt" is set <b>YES</b> , a receipt can still be issued by pressing <b>CASH</b> key the second time.)                                                                                                    |
| JFEED<br>(JOURNAL FEED)<br>(Two Printer<br>Stations models<br>only) | Use <b>JFEED</b> (Journal Feed) key to advance the journal paper one line, or continuously until the key is released.                                                                                                    |
| INACTIVE                                                            | Use <b>INACTIVE</b> key to replace a button on the keyboard in order to <b>disable</b> the button. When <b>INACTIVE</b> button is pressed, an error message will appear on the display along with buzzing, press <b>CLEAR</b> key to clear the error message.                                                                                                    |
| CASH OUT                                                            | Use to allow cash out function when EFTPOS function is enabled. 0(zero) amount cash out will generate a sequence error. This function only allowed within a sale.                                                                                                    |

# **Ethernet (IRC) Status Test**

The *SPS-300* Electronic Cash Register has a LAN port built-in for IRC (Inter Register Communication) operation. An automatic IRC test has been designed during power up procedure. While power up, you will see "**Please Wait** ...." on the display, after a while, a ticket will print from receipt with the IRC test result.

Please Wait ....

When IRC network is functioning, a "\*\* ETHERNET LINK SUCCESS!!! \*\*" will print.

Receipt Example:

\*\* ETHERNET LINK SUCCESS!!! \*\*

or...

When test result fails, an "\*\* ETHERNET LINK FAIL!!! \*\*" will print. This is when the register is either a **Standalone** unit, or there is a problem on the IRC network. Receipt Example:

\*\* ETHERNET LINK FAIL!!! \*\*

#### **Trouble Shooting**

For **two unit IRC networks** which two registers are linked with a crossover network cable, please make both units power up at the same time. If test result is fail, please contact your dealer for further examination.

For IRC network with **a switch/router**, please reboot all units within IRC network. For the unit(s) have the fail test result, please contact your dealer for further examination.

NOTE: When IRC Test Result has been **fail** or connection has been lost, you **have to** switch the power off then back on to run the IRC Test again after trying to rectify the problem. Until the result been successful for all units, the IRC will not work.

# **Operator Display Screen**

The *SPS-300* Electronic Cash Register has a liquid crystal display screen, providing up to 8 lines of information with up to 20 characters per line. The display is backlit to provide excellent visibility, regardless of lighting conditions. Display screen contrast may be adjusted with the **PAGE UP** and **PAGE DOWN** keys. (in the **REG** or **VOID** control lock positions)

The multiple line screen lets you keep track of each item, as it is registered. For example:

- 1. When you are operating the register (in the **REG** or **VOID** control lock positions), you can view a list of items that have been registered, as well as continuous tax and sale subtotals.
- 2. If an item is multiplied, or repeated, the display lists the quantity of the item sold.

NOTE: Only quantities up to 99 are displayed in the quantity field.

- 3. Up to six items can be displayed simultaneously. When the more than six items are registered, the display lists the last six items sold.
- 4. You can scroll through long transactions with the **PAGE UP** and **PAGE DOWN** keys. When more than six items have been registered, you can press the **PAGE UP** key to view items registered earlier in the sale. Press the **PAGE DOWN** key to return to a view of the items registered later in the transaction.
- 5. If you make an error, the screen specifies the type of error.

#### **Operator Display Example**

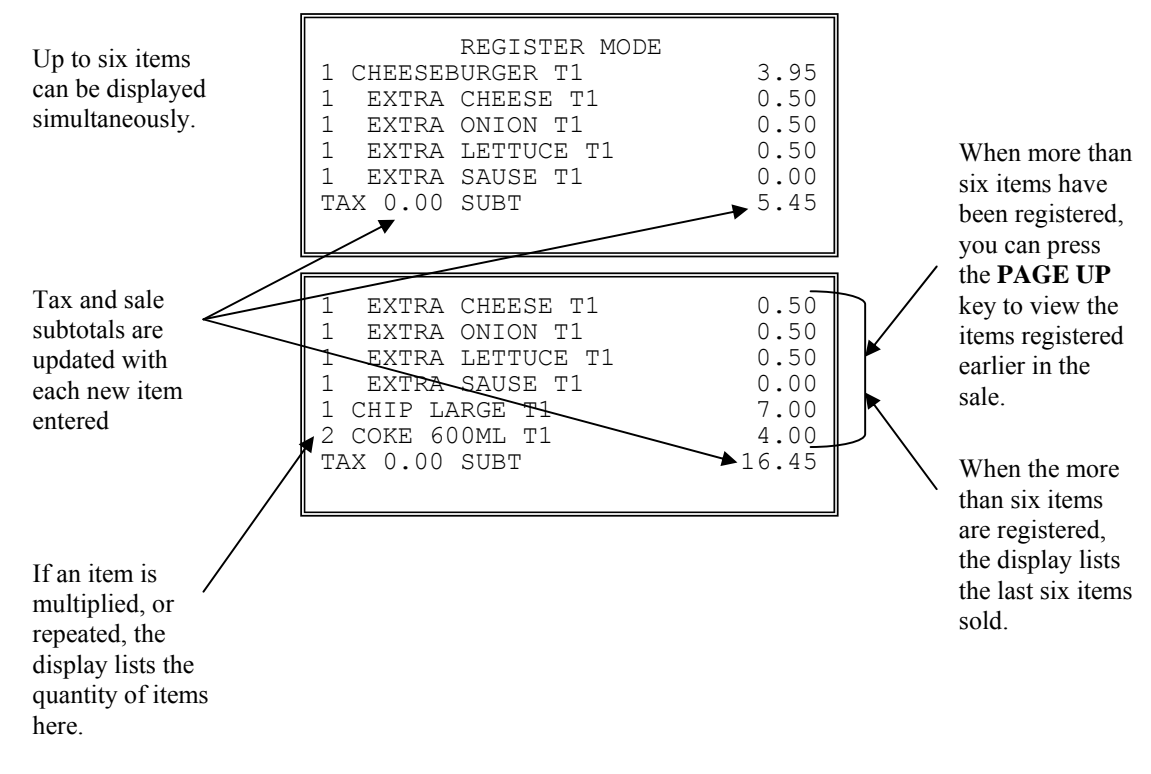

# **Clerk Time Keeping**

Clerk time keeping is a standard feature of the *SPS*-300. Clerks can clock in and clock out at any time, regardless of whether they are signed on to operate the register. (Clocking in and clocking out are separate functions from signing on or signing off to operate the register.) You must assign secret clerk codes to clock in or clock out. See "System Options" to set up your clerk system and see "Clerk Programming" to assign a secret code.

In addition:

- If a clerk forgets to sign in or sign out, or if sign in or out records need to be modified, these corrections can be made by the appropriate authority in the program mode. See "Clerk In/Out" in the "Program Mode Programming" chapter..
- 2. Clerk times can be read (**CLERK TIME Report**) in the **X** control lock position or reset in the **Z** control lock position. See the "X-Mode" and/or "Z-Mode" chapters.

NOTE: When a function is located on a function look up menu key, you access the function by pressing the appropriate function look up key, then pressing the numeric digit corresponding to the function you wish to select. On the default keyboard, the **TIME IN/OUT** function is function #8 on the function look up 1 menu, so to use the **TIME IN/OUT** function, you would first press **FUNCTION LOOK#1**, then press the numeric **8** key.

#### To Clock In/Out:

- 1. Turn the control lock to the **REG** position.
- 2. Any current transaction must be finalized before clocking in or out.
- 3. Press the **TIME IN/OUT** key (or, select the TIME IN/OUT function from one of the function look up keys.)

```
TIME CLERK IN/OUT
ENTER SECRET CODE
AND PRESS CASH
```

4. Enter the secret code of the clerk that is to clock in, press **ENTER (CASH)**. The display will show the 3 most recent in and out records for the clerk, and the total time worked.

|      | TIME   | CI | ERK IN/OUT |       |
|------|--------|----|------------|-------|
| I    |        |    | 01/05/2012 | 08:30 |
| 0    |        |    | 01/05/2012 | 17:00 |
| I    |        |    | 00/00/0000 | 00:00 |
| 0    |        |    | 00/00/0000 | 00:00 |
| I    |        |    | 00/00/0000 | 00:00 |
| 0    |        |    | 00/00/0000 | 00:00 |
| TIME | WORKED | :  |            | 08:30 |

- 5. Repeat the procedure from step 1 to clock out.
- 6. The printer will print Time In and Time Out records as in the examples below:

#### Receipt Example:

| DATE  | 01/05/20 | 12 TUE   | TIME | 08:30 |
|-------|----------|----------|------|-------|
|       |          |          |      |       |
| CLERK | TIME IN  |          |      |       |
| ===== |          |          |      |       |
| CLERK | 1        |          |      | 01    |
| IN :  |          | 01/05/2  | 012  | 08:30 |
|       |          |          |      |       |
| CLERK | 1        | No.00001 | 1    | 00001 |

and then...

| DATE 01/05/201 | 2 TUE TIM  | IE 17:00 |
|----------------|------------|----------|
|                |            |          |
| CLERK TIME IN  |            |          |
|                |            |          |
| CLERK 1        |            | 01       |
| OUT :          | 01/05/2012 | 17:00    |
|                |            |          |
| CLERK 1 1      | No.000011  | 00001    |

# **Receipt On and Off**

A receipt is designed to be issued all the time after a transaction. When a receipt is not normally issued, you can turn the receipt printing function off in **X/Manager-Mode**.

To turn off the receipt printer, turn mode lock to X mode,

| MANAGER MODE                  |
|-------------------------------|
| 0.MANAGER OPERATION           |
| 1.X REPORTS                   |
| 2.DECLARATION                 |
| 3.REG. PRINT FORMAT           |
| 4.STOP RECEIPT PRINTING       |
| 5.STOP JOURNAL PRINTING       |
| 6.TRAIN MODE 7.E.J. OPERATION |

Press 4 button, then YES/NO button to switch to Off, and then CASH button to exit.

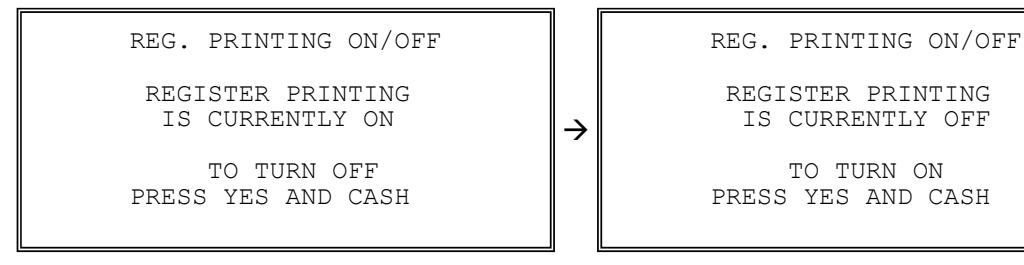

Receipt Example:

| DATE  | 01/05/20 | 12 TUE     | TIME  | 08:30 |
|-------|----------|------------|-------|-------|
| * * * | REGISTER | R PRINTING | G OFF | * * * |
| CLERK | 1        | No.000011  | L     | 00001 |

Or to turn the receipt printer back **on**, turn mode lock to X mode, press **4** button, then **YES/NO** button to switch to **On**, and then **CASH** button to exit.

| REG. PRINTING ON/OFF                  |   | REG. PRINTING ON/OFF                 |
|---------------------------------------|---|--------------------------------------|
| REGISTER PRINTING<br>IS CURRENTLY OFF | → | REGISTER PRINTING<br>IS CURRENTLY ON |
| TO TURN ON<br>PRESS YES AND CASH      |   | TO TURN OFF<br>PRESS YES AND CASH    |
|                                       | _ | Receipt Example:                     |

| DATE  | 01/05/2012 | TUE      | TIME  | 08:30 |
|-------|------------|----------|-------|-------|
| * * * | REGISTER   | PRINTIN  | IG ON | * * * |
| CLERK | 1 No       | o.000011 | L     | 00001 |

### **Receipt on Request**

If the receipt is off, you can still issue a receipt after the sale has been complete and before the next transaction starts by pressing **CASH** button.

NOTE: This feature require 2 settings to be set correctly, which those two settings have been preset to work for this feature. **PGM-Mode**, **SYSTEM OPTION** → **pg 3** (*page 3*) set ALLOW MULTUPLE RECEIPT to **Y**, and **PGM-Mode**, **PRINT OPTION** → **pg 12** (*page 12*) set BUFFER RECEIPT ISSUE WHEN RECEIPT IS ON to **Y**.

#### Printing a Receipt after the Sale

• After the sale has been totalled, but before the next transaction is started, press **CASH** button.

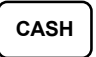

# **Item Registrations**

All registrations are accumulated into PLUs. Keyboard PLUS are fixed keys on the keyboard (like traditional department keys) that access specific PLUs.

- 1. On the default keyboard, there are 63 Keyboard PLU keys and the PLU# assigned to the key is the same, i.e. Keyboard PLU number one is PLU #1. However, through programming, you can assign any PLU number you wish to any one of the 80 possible Keyboard PLU keys.
- 2. Traditional PLUs can also be registered by entering the PLU number and pressing the PLU key.
- 3. If optional scanning is implemented, the PLU number corresponds to the barcode number and a PLU is registered when an item is scanned.

As you make item registrations, you can follow your entries by viewing the display. Remember that the sale and tax totals are updated automatically with each entry.

### PLU Look-Up Keys and Function Look-Up Keys

On *SPS-300 Series*, there are two type of function keys has been introduced to utilise its 8 lines display - 2 of the **Function Look-Up** keys and 15 of the **PLU Look-Up** keys.

For **FUNCTION LOOK-UP #1** and **FUNCTION LOOK-UP #2**, each of those keys can contain a list of up to **8** functions that can be used as if they were located on separate keys. For example:

- 1. If a function, such as **CHARGE1**, is located on a function look-up key, as it is on the default keyboard, you can then access it by pressing the appropriate function look-up key, then pressing the number on the numeric pad that represents the function, instead of pressing a key on the keyboard.
- 2. If you need to make a numeric entry before a function that is located on a function look-up key, first enter the amount, then press the function look-up key and press the number on the numeric pad that represents the function you wish to select.

For **PLU LOOK-UP** (1 ~ 15), each of those keys can contain a list of up to 8 items that can be used as if they were located on separated keys for item registration. For example:

1. If a item is located on a PLU look-up key, as it is on the default keyboard, you can then access it by pressing the appropriate PLU look-up key, then pressing the number on the numeric pad that represents the function, instead of pressing a key on the keyboard.

### Keyboard PLU Entry - Open Price / Preset Price Override

1. Enter an amount on the number pad. *Do not use the decimal key.* 

For example, for \$2.99, enter:

| 2 | $\vdash$ | 9 | Η | 9 |
|---|----------|---|---|---|
|   |          |   |   |   |

2. Press a PLU.

For example, press PLU 1:

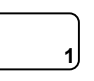

Receipt Example:

| DATE          | 01/05/2012 | 2 TUE   | TIME | 08:30                           |
|---------------|------------|---------|------|---------------------------------|
| PLU1<br>ROUNI | T1<br>D    |         |      | \$2.99<br>\$0.01                |
| CASH<br>GST   | _          |         | \$3  | \$3.00<br>• <b>OO</b><br>\$0.27 |
| CLER          | K1 N       | 0.00001 | 1    | 00001                           |

## Keyboard PLU Entry - Preset Price

A preset PLU registers the price that was previously programmed for the PLU. See "**PLU Programming**" in the "**Program Mode Programming**" chapter to program preset prices.

1. Press a preset PLU.

For example, press PLU 5:

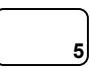

|   | -     |      | -      |        |      |        |
|---|-------|------|--------|--------|------|--------|
|   | DATE  | 01/0 | 5/2012 | TUE    | TIME | 08:30  |
|   | PLU5  |      |        |        |      | \$1.29 |
|   | ROUNI | )    |        |        |      | \$0.01 |
|   | TOTAI | _    |        |        |      | \$1.30 |
|   | CASH  |      |        |        | \$1  | .30    |
|   | CLERF | Κ 1  | No     | .00001 | .2   | 00001  |
| I |       |      |        |        |      |        |

#### **Keyboard PLU Entry - Repeat**

Open or preset price PLUs can be repeated as many times as necessary by pressing the same PLU again. The number of times the item is repeated is shown on the display.

1. Enter an amount on the number pad. *Do not use the decimal key*.

For example, for \$2.99, enter:

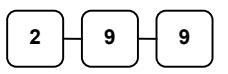

2. Press a PLU.

For example, press PLU 1:

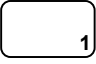

3. To register a second item exactly as the first, press the PLU a second time.

For example, press PLU 1:

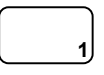

| 1     | 1        |    |         |      |                  |
|-------|----------|----|---------|------|------------------|
| DATE  | 01/05/20 | 12 | TUE     | TIME | 08:30            |
| PLU1  | Т1       |    |         |      | \$2.99           |
| PLU1  | T1       |    |         |      | \$2.99           |
| TOTAL | )        |    |         |      | \$0.02<br>\$6.00 |
| CASH  | -        |    |         | \$6  | .00              |
| GST   |          |    |         |      | \$0.54           |
| CLER  | K 1      | No | .000013 | 3    | 00001            |

#### **Keyboard PLU Entry - Multiplication**

When several of the same items are to be entered into the same PLU, you can use multiplication. You can enter a quantity (1 to 999.999) using the **X/TIME** key. You can multiply open or preset PLUs.

1. Enter the quantity of items being purchased, and then press the **X/TIME** key.

For example, enter **4** on the numeric key pad and press the **X/TIME** key:

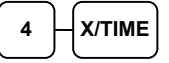

2. Enter an amount on the number pad. *Do not use the decimal key*.

For example, for \$1.99, enter:

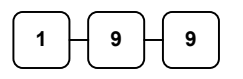

3. Press a PLU.

For example, press PLU 1:

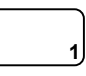

| Recei  | ot E | xam  | ple:  |
|--------|------|------|-------|
| 100001 |      | main | ipie. |

| DATE 01/05/20 | )12 TUE  | TIME | 08:30  |
|---------------|----------|------|--------|
| 4             | @\$1.9   | 9    |        |
| PLU1 T1       |          |      | \$7.96 |
| ROUND         |          |      | -0.01  |
| TOTAL         |          |      | \$7.95 |
| CASH          |          | \$7  | . 95   |
| GST           |          |      | \$0.72 |
| CLERK 1       | No.00001 | 4    | 00001  |

#### Keyboard PLU Entry - Direct Multiplication with Preset Price

When "**Direct Multiply**" (System Option #18-1) is set to yes, you can multiply the preset price PLU directly when **number of items is up to 9**. When "**Direct Multiply more than one digit**" (System Option #20-1) is also set to yes, you can then multiply **more than 9 items** directly when PLU is preset price.

1. Enter the quantity of items being purchased.

For example, enter **4** on the numeric key pad.

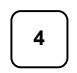

2. Press a PLU.

For example, press PLU 1:

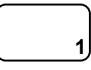

| ] | Receipt Example: |           |    |      |     |      |        |  |  |
|---|------------------|-----------|----|------|-----|------|--------|--|--|
|   | DATE             | 01/05/201 | 2  | TUI  | Ξ   | TIME | 08:30  |  |  |
|   |                  |           | _  |      |     | _    |        |  |  |
|   | 4                |           | Q  | Ş    | 1.9 | 9    |        |  |  |
|   | PLU1             | Т1        |    |      |     |      | \$7.96 |  |  |
|   | ROUNI            | 2         |    |      |     |      | -0.01  |  |  |
|   | TOTAI            |           |    |      |     |      | \$7.95 |  |  |
|   | CASH             |           |    |      |     | \$7  | . 95   |  |  |
|   | GST              |           |    |      |     |      | \$0.72 |  |  |
|   | CLERF            | < 1       | No | . 00 | 001 | 5    | 00001  |  |  |

#### Keyboard PLU Entry - Multiplication with Decimal Point

If you are selling goods by weight or by length etc., you can multiply a fraction of a unit. It is up to 3 digits after decimal places.

1. Enter the amount with the decimal point, and then press the **X/TIME** key.

For example, for 3.75 meters of produce, enter:

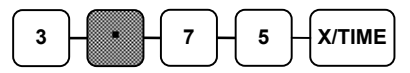

2. Enter an amount on the number pad. *Do not use the decimal key*.

For example, if the price is \$.99 per meter, enter:

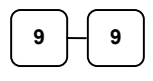

3. Press a PLU.

For example, press PLU 1:

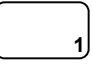

| DATE 01/05/20 | 12 TUE   | TIME | 08:30  |
|---------------|----------|------|--------|
| 3.75          | @\$0.9   | 9    |        |
| PLU1 T1       |          |      | \$3.71 |
| ROUND         |          |      | -0.01  |
| TOTAL         |          |      | \$3.70 |
| CASH          |          | \$3  | . 70   |
| GST           |          |      | \$0.34 |
| CLERK 1       | No.00001 | 6    | 00001  |

### **Keyboard PLU Entry - Split Pricing**

When items are priced in groups, i.e. 3 for \$1.00, you can enter the quantity purchased and let the register calculate the correct price.

1. Enter the quantity purchased, and then press the **X/TIME** key.

For example, enter:

2. Enter the quantity of the group price, and then press the **X/TIME** key.

For example, if the items are priced 3 for \$1.00, enter:

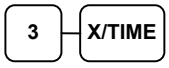

3. Enter an amount on the number pad.

For example, if the items are priced 3 for \$1.00, enter:

4. Press a PLU key.

For example, press PLU 1:

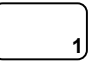

### Keyboard PLU Entry - Single Item

Immediately after registration Single Item PLUs automatically total as a cash sale. Use single item PLUs for speedy one item sales. For example if you are selling admission tickets, and all ticket sales are one item sales, you can use an open or preset PLU. After each registration, the drawer will immediately open, and a separate transaction receipt is printed. See "**PLU Programming**" in the "**Program Mode Programming**" chapter to program a single item PLU.

1. Press a single item preset PLU. (Or enter a price and press a single item open PLU key.)

For example, press PLU 6:

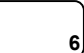

| Receipt Example | Receip | t Examp | le |
|-----------------|--------|---------|----|
|-----------------|--------|---------|----|

| DATE 01/05/20 | 12 TUE   | TIME | 08:30  |
|---------------|----------|------|--------|
| 2@3FOR        | @\$1.0   | 0    |        |
| PLU1 T1       |          |      | \$0.67 |
| ROUND         |          |      | -0.02  |
| TOTAL         |          |      | \$0.65 |
| CASH          |          | \$O  | . 65   |
| GST           |          |      | \$0.06 |
| CLERK 1       | No.00001 | 7    | 00001  |

| ceeepe                         | Entampie. |    |         |      |                                           |  |
|--------------------------------|-----------|----|---------|------|-------------------------------------------|--|
| DATE                           | 01/05/203 | 12 | TUE     | TIME | 08:30                                     |  |
| PLU6<br>ROUND<br>TOTAL<br>CASH |           |    |         | \$1  | \$1.29<br>\$0.01<br>\$1.30<br>. <b>30</b> |  |
| CLERK                          | 1         | Nc | .000018 | 3    | 00001                                     |  |
|                                |           |    |         |      |                                           |  |

#### **Code PLU Entry - Open Price**

If the PRESET status of a PLU is set to N (no), the PLU will operate as an open price PLU. See "**PLU Programming**" in the "**Program Mode Programming**" chapter to program PLU descriptors and options.

1. Enter the PLU number; press the **PLU** key.

For example, enter:

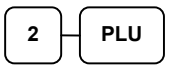

2. Enter an amount on the number pad. *Do not use the decimal key.* 

For example, for \$2.99, enter:

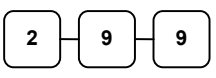

3. Press the **PLU** key again.

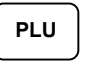

#### Code PLU Entry - Preset Price / Single Item

1. Enter the PLU number; press the **PLU** key.

For example, enter:

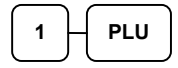

| PLU2 T1 |           | \$2.99 |
|---------|-----------|--------|
| ROUND   |           | \$0.01 |
| TOTAL   |           | \$3.00 |
| CASH    | \$3       | .00    |
| GST     |           | \$0.27 |
| CLERK 1 | No.000019 | 00001  |
|         |           |        |
|         |           |        |

TIME 08:30

Receipt Example:

DATE 01/05/2012 TUE

| ] | Receipt Example: |          |    |        |      |        |  |  |
|---|------------------|----------|----|--------|------|--------|--|--|
|   | DATE             | 01/05/20 | 12 | TUE    | TIME | 08:30  |  |  |
|   | PLU1             | т1       |    |        |      | \$1.29 |  |  |
|   | ROUNI            | 2        |    |        |      | \$0.01 |  |  |
|   | TOTAI            | L        |    |        |      | \$1.30 |  |  |
|   | CASH             |          |    |        | \$1  | . 30   |  |  |
|   | GST              |          |    |        |      | \$0.12 |  |  |
|   | CLER             | K 1      | No | .00002 | 0    | 00001  |  |  |

### **Code PLU Entry - Preset Price Override**

If the OVERRIDE PRESET is set to Y (yes), the PLU is operating as a preset override PLU. See "**PLU Programming**" in the "**Program Mode Programming**" chapter to program PLU descriptors and options.

1. Enter the quantity of items being purchased, and then press the **X/TIME** key, even there is only one item.

For example, enter **1** on the numeric key pad and press the **X/TIME** key:

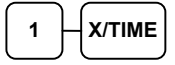

2. Enter the PLU number; press the PLU key.

For example, enter:

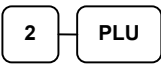

3. Enter an amount on the number pad. *Do not use the decimal key*.

For example, for \$2.99, enter:

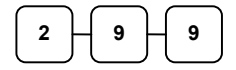

4. Press the PLU key again.

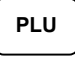

#### **Code PLU Entry - Repeat**

Open or preset price PLUs can be repeated as many times as necessary by pressing PLU function key again. The number of times the item is repeated is shown on the display.

1. Enter the PLU number; press the **PLU** key.

For example, enter:

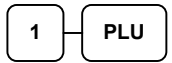

2. To register a second item exactly as the first, press the **PLU** key again.

| Receipt | Example: |
|---------|----------|
|         |          |

| DATE 01/05/20 | 12 TUE   | TIME | 08:30  |
|---------------|----------|------|--------|
| 1             | @\$2.9   | 9    |        |
| PLU2 T1       |          |      | \$2.99 |
| ROUND         |          |      | \$0.01 |
| TOTAL         |          |      | \$3.00 |
| CASH          |          | \$3  | . 00   |
| GST           |          |      | \$0.27 |
| CLERK 1       | No.00002 | 1    | 00001  |

| F F                |           |      |                  |
|--------------------|-----------|------|------------------|
| DATE 01/05/20      | 12 TUE    | TIME | 08:30            |
| PLU1 T1<br>PLU1 T1 |           |      | \$2.99<br>\$2.99 |
| ROUND              |           |      | \$0.02           |
| TOTAL              |           |      | \$6.00           |
| CASH               |           | \$6  | . 00             |
| GST                |           |      | \$0.55           |
| CLERK 1            | No.000022 | 2    | 00001            |

#### **Code PLU Entry - Multiplication**

When several of the same items are to be entered into the same PLU, you can use multiplication. You can enter a quantity (1 to 999.999) using the **X/TIME** key. You can multiply open or preset PLUs.

1. Enter the quantity of items being purchased, and then press the **X/TIME** key.

For example, enter **4** on the numeric key pad and press the **X/TIME** key:

2. Enter the PLU number; press the **PLU** key.

For example, enter:

1 PLU

#### Receipt Example:

| DATE 01/05/20 | 12 TUE    | TIME 08:30 |
|---------------|-----------|------------|
| 4             | @\$1.99   | )          |
| PLU1 T1       |           | \$7.96     |
| ROUND         |           | -0.01      |
| TOTAL         |           | \$7.95     |
| CASH          |           | \$7.95     |
| GST           |           | \$0.72     |
| CLERK 1       | No.000023 | 00001      |
|               |           |            |

#### **Code PLU Entry - Multiplication with Decimal Point**

If you are selling items by weight or by length etc., you can multiply a fraction of a unit. It is up to 3 digits after decimal places.

1. Enter the quantity with the decimal point, and then press the **X/TIME** key.

For example, for 3.75 kilos of produce, enter:

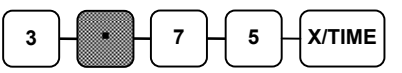

2. Enter the PLU number; press the **PLU** key.

For example, enter:

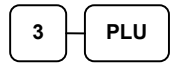

| DATE 01/05/20 | )12 TUE TI | ME 08:30 |
|---------------|------------|----------|
| 3.75          | @\$2.99    |          |
| PLU3 T1       |            | \$11.21  |
| ROUND         |            | -0.01    |
| TOTAL         |            | \$11.20  |
| CASH          | \$1        | 1.20     |
| GST           |            | \$1.02   |
| CLERK 1       | No.000024  | 00001    |
|               |            |          |

### **Code PLU Entry - Split Pricing**

When items are priced in groups, i.e. 3 for \$1.00, you can enter the quantity purchased and let the register calculate the correct price.

1. Enter the quantity purchased, and then press the **X/TIME** key.

For example, enter:

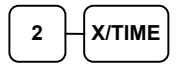

2. Enter the quantity of the group price, and then press the **X/TIME** key.

For example, if the items are priced 3 for \$1.00, enter:

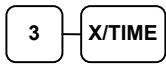

3. Enter the PLU number; press the **PLU** key.

For example, enter:

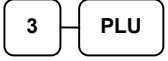

| I | DATE  | 01/05/20 | 12 1 | UE     | TIME | 08:30  |
|---|-------|----------|------|--------|------|--------|
|   | 203FC | DR       | Ø    | \$2.99 |      |        |
|   | PLU3  | Т1       |      |        |      | \$1.99 |
|   | ROUNI | 2        |      |        |      | \$0.01 |
|   | TOTAI | _        |      |        |      | \$2.00 |
|   | CASH  |          |      |        | \$2  | . 00   |
|   | GST   |          |      |        |      | \$0.18 |
|   | CLERF | K 1      | No.  | 000025 | 5    | 00001  |
| L |       |          |      |        |      |        |

### Barcode PLU Entry - Open Price, Single Item

1. Press 1 on the number pad, and then press the **X/TIME** key.

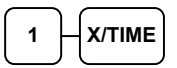

- 2. Scan barcode of the item.
- 3. Enter an amount on the number pad. *Do not use the decimal key.*

For example, for \$2.99, enter:

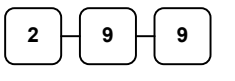

4. Press the **PLU** key.

# PLU

#### Receipt Example:

| DATE 01/05/20 | 12 TUE    | TIME | 08:30  |
|---------------|-----------|------|--------|
| 1             | @\$2.99   | Э    |        |
| #123456789012 | 3 Т1      |      | \$2.99 |
| ROUND         |           |      | \$0.01 |
| TOTAL         |           |      | \$3.00 |
| CASH          |           | \$3  | . 00   |
| GST           |           |      | \$0.27 |
| CLERK 1       | No.000026 | 5    | 00001  |

#### Barcode PLU Entry - Open Price, Multiple Items

1. Press number of items on the number pad, and then press the **X/TIME** key.

For example, for 4 identical items, enter:

| 4 | μ | X/TIME |  |
|---|---|--------|--|
|   |   |        |  |

- 2. Scan barcode of the item.
- 3. Enter an amount on the number pad. *Do not use the decimal key*.

For example, for \$2.99, enter:

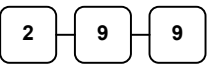

4. Press the **PLU** key.

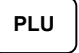

| DATE 01/05/201 | 2 TUE TI  | ME 08:30 |
|----------------|-----------|----------|
| 4              | @\$2.99   |          |
| #1234567890123 | т1        | \$11.96  |
| ROUND          |           | -0.01    |
| TOTAL          |           | \$11.95  |
| CASH           | \$1       | 1.95     |
| GST            |           | \$1.09   |
| CLERK 1        | No.000027 | 00001    |
|                |           |          |

### Barcode PLU Entry - Preset Price Override, Single Item

1. Press 1 on the number pad, and then press the **X/TIME** key.

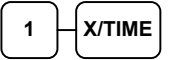

- 2. Scan barcode of the item.
- 3. Enter an amount on the number pad. *Do not use the decimal key.*

For example, for \$2.99, enter:

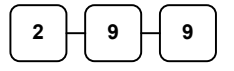

4. Press the PLU key.

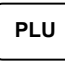

#### Receipt Example:

| DATE 01/05/20 | 12 TUE   | TIME | 08:30  |
|---------------|----------|------|--------|
| 1             | @\$2.9   | 9    |        |
| #321098765432 | 1 T1     |      | \$2.99 |
| ROUND         |          |      | \$0.01 |
| TOTAL         |          |      | \$3.00 |
| CASH          |          | \$3  | . 00   |
| GST           |          |      | \$0.27 |
| CLERK 1       | No.00028 | 3    | 00001  |
|               |          |      |        |

### Barcode PLU Entry - Preset Price Override, Multiple Items

1. Press 1 on the number pad, and then press the **X/TIME** key.

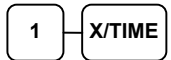

- 2. Scan barcode of the item.
- 3. Enter an amount on the number pad. *Do not use the decimal key.*

For example, for \$2.99, enter:

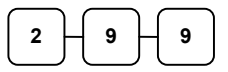

4. Press the PLU key.

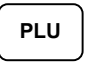

5. For additional identical items, press **PLU**.

PLU

| Receipt Example: | ample: | Exa | leceipt | R |
|------------------|--------|-----|---------|---|
|------------------|--------|-----|---------|---|

| DATE 01/05/2012 | 2 TUE     | TIME 08:30 |
|-----------------|-----------|------------|
| 1               | @\$2.99   | 9          |
| #3210987654321  | т1        | \$2.99     |
| #3210987654321  | т1        | \$2.99     |
| #3210987654321  | т1        | \$2.99     |
| #3210987654321  | Τ1        | \$2.99     |
| ROUND           |           | -0.01      |
| TOTAL           |           | \$11.95    |
| CASH            | \$        | 11.95      |
| GST             |           | \$1.09     |
| CLERK 1 N       | 10.000029 | 00001      |

### **PLU Price Inquiry**

You can check the price of a PLU without registering the PLU by placing a price inquiry function key on the keyboard.

1. Press the **PRICE INQ** key. The message "PRICEINQ" displays:

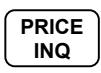

2. Press a preset PLU key,

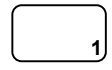

or enter a PLU number and press the **PLU** key:

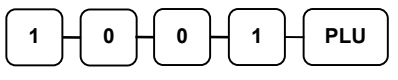

- 3. The PLU number and price display on the screen. *If the PLU has prices at more than one price level, all prices will be shown.*
- 4. Press **CLEAR** to remove the price information from the screen, or enter the PLU again to register the item.

| DATE           | 01/05/2 | 012 | TUE    | TIME | 08:30            |
|----------------|---------|-----|--------|------|------------------|
| #1001<br>TOTAL |         |     |        |      | \$1.25<br>\$1.25 |
| CASH           |         |     |        | \$1  | .25              |
| CLERK          | 1       | No. | 000011 |      | 00001            |
|                |         |     |        |      |                  |

### **Modifier Key**

Pressing a modifier key alters the next PLU registered, either by changing the code number of the PLU so that a different item is registered, or by just adding the modifier descriptor and registering the same PLU. See **"Modifier 1-5"** in the **"Program Mode Programming"** chapter in order to determine how the modifier key will affect the PLU entry.

This is often used to change the size, package, pricing or even eatin/takeaway, hot/cold etc., status of PLUs. Discuss your requirements with your dealer. The PLU Report lists these items separately.

Modifiers can be:

- *Stay down* so that registrations will be modified by the same modifier until another modifier is selected,
- Pop-up after each item to register, for example large, medium or small soft drink,
- Pop-up after each transaction to register, for example, toppings of various pizza sizes.

See "System Options" in the "Program Mode Programming" section to select stay down/pop-up status. Also see "Function Keys" in the "Program Mode Programming" section to select if Modifier information prints on Receipt, Guest Check or KP (added in FlashROM v01.011)

#### Pop-Up Modifier Key Affecting PLU Code

For example: PLU 1 is DRINK for \$1.00 and PLU#1001 is DRINK for \$1.25 as large. The Modifier 1 Key descriptor is LARGE.

1. Press a preset PLU key.

For example, press PLU **1** key to register DRINK with \$1.00.

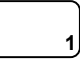

2. Press the **MOD 1** key. The message "LARGE" appear on the display.

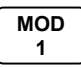

3. Press the same PLU key. In this example the modifier 1 will add the digit 1 to the fourth PLU # position, resulting in the registration of PLU #1001.

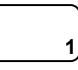

4. Press another PLU key. In this example press PLU **2** with a price of \$1.50.

| DATE 01/05/20 | 12 TUE    | TIME | 08:30                |
|---------------|-----------|------|----------------------|
| DRINK T1      |           |      | \$1.00               |
| DRINK T1      |           |      | \$1.25               |
| TOTAL         |           |      | \$1.50<br>\$3.75     |
| CASH<br>GST   |           | \$3  | <b>.75</b><br>\$0.34 |
| CLERK 1       | No.000030 | )    | 00001                |

### **Price Level Key**

If you choose to use the price level feature, you must allocate memory for each level. See "Memory Allocation" in the "Service Mode Programming" chapter. Note that the default program selects one price level. You must also place price level keys on the keyboard. See "Function Key Assignment" in the "Program Mode Programming" chapter.

This feature allows you to change on item price. Often used for medium/large, eatin/takeaway, hot/cold drinks etc. The PLU Report will combine the price levels. Discuss your needs with your dealer.

If you use this feature, the same PLU can be given up to 5 different preset prices. Price Level keys shift the price that is being registered. Levels can be:

- *Stay down* so that registrations will stay in the selected level until another level is selected, for example, Happy Hour...
- Pop-up after each item to register, for example large, medium or small soft drink,
- Pop-up after each transaction to register, for example, member or non-member pricing.

See "System Options" in the "Program Mode Programming" section to set how the price level keys operate. Also see "Function Keys" in the "Program Mode Programming" section to select if Modifier information prints on KP, Receipt (added in FlashROM v01.011) or Guest Check (added in FlashROM v01.011)

#### **Pop-Up Price Level Keys**

For example: PLU 1 is DRINK and price level 1 is \$1.00 and price level 2 is \$2.00 as large.

1. Press a preset PLU key.

For example, press PLU **1** key to register DRINK with \$1.00 for price level 1.

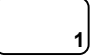

2. Press the **LEVEL 2** key. The message "LEVEL 2" displays.

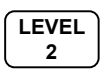

3. Press the same PLU key. In this example the PLU 1 key is programmed with a price of \$2.00 for price level 2.

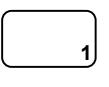

4. Press another PLU key. In this example press PLU **2** programmed to register PLU #2 with price level 1. Note that the level 1 price is registered.

| -     | -        |          |      |        |
|-------|----------|----------|------|--------|
| DATE  | 01/05/20 | 12 TUE   | TIME | 08:30  |
| DRINF | К Т1     |          |      | \$1.00 |
| DRINF | K T1     |          |      | \$2.00 |
| PLU2  | т1       |          |      | \$1.50 |
| TOTAI | L        |          |      | \$4.50 |
| CASH  |          |          | \$4  | .50    |
| GST   |          |          |      | \$0.41 |
| CLERF | K 1      | No.00003 | L    | 00001  |
| 1     |          |          |      |        |

#### Promo

The **PROMO** key allows you to account for promotional items, as in "buy two, get one free". Pressing this key will remove an item's cost from the sale, and the promo item will not be added to the PLU sales total, but it is added to the item sales counter. If stock (inventory) reporting is used, the item will be subtracted from inventory.

1. Register an item.

For example, press PLU **1** programmed with a price of \$1.00 for price level 1.

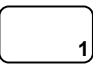

2. Press the **PROMO** key. The message "PROMO" displays.

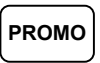

3. Press PLU **1** again. You cannot enter an item that has not been already registered in this transaction.

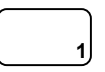

| Recei | pt Ex | ample: |
|-------|-------|--------|
|       | P*    |        |

| DATE      | 01/05/ | /2012 | TUE     | TTME       | 08:30     |
|-----------|--------|-------|---------|------------|-----------|
| 21112     | 01/00/ | 2010  | 102     |            | 00.00     |
| PLU1      |        |       |         |            | \$1.00    |
| 1 201     |        | ***PI | ROMO*** |            | +1.00     |
|           |        |       |         |            |           |
| PLU1      |        |       |         |            |           |
| TOTAI     | _      |       |         |            | \$0.00    |
| ~ ~ ~ ~ ~ |        |       |         | <b>*</b> ~ | ~ ~       |
| CASH      |        |       |         | ŞO         | .00       |
|           |        |       | 00000   | _          | 0 0 0 0 1 |
| CLERF     | < 1    | NC    | 000032  | 2          | 00001     |
|           |        |       |         |            |           |

#### Waste

The **WASTE** key allows control of inventory by accounting for items that must be removed from stock due to spoilage, breakage or mistakes. Press the **WASTE** key before entering wasted items, and then press the **WASTE** key again to finalise. The **WASTE** key may be under manager control, requiring the control lock to be in the **X** position. The **WASTE** key is not allowed within a sale.

1. Press the **WASTE** key. The message "WASTE" displays at the top of the screen.

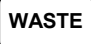

- 2. Enter the item or items that are wasted.
- 3. Press the **WASTE** key again to total the wasted items:

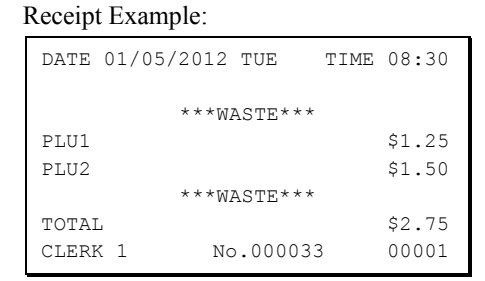

WASTE

# **Not Found PLU function**

The "Not Found PLU" feature is used when a new item which is not yet been programmed is registered. When the operator decided to register that item, choices between **Quick Entry**, input the price of the item and assign it the same descriptor and properties of another PLU, or **Detail Entry**, enter the descriptor and tax status independently are available. This provides a simple mechanism for building a PLU file.

**Program descriptions by typing description on the alpha keyboard overlay is default**. To program description by three digit character codes, you must select **Program Mode Programming**  $\rightarrow$  **System Option Programming**  $\rightarrow$  **pg 17** (*page 17*)  $\rightarrow$  **PROGRAM DESCRIPTOR BY CODE** sets **Y**. Also see **Descriptor Programming Methods** for **Alpha Overlay** and/or **Descriptor Code Table**.

### **Enter Not Found PLU Programming**

 After scanning or entering a PLU not in the PLU file, the screen below will appear on the display, *along with warning beeping*. Press CLEAR button to start Not Found PLU Programming procedure.

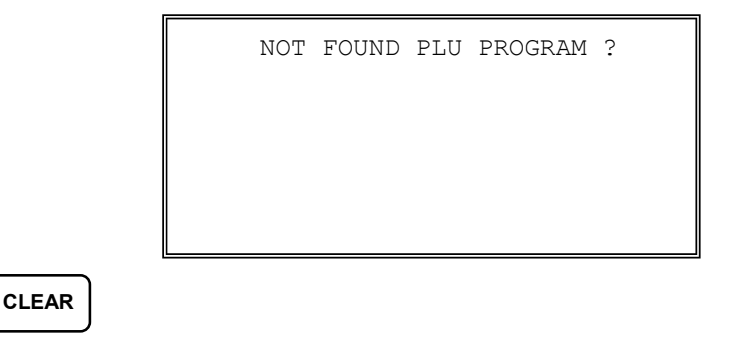

There are two ways to program a new PLU, **Quick Entry** and **Detail Entry**. Please read on for instruction for both methods.

### **Quick Entry**

1. On the **NOT FOUND PLU PROGRAM** screen appears like below. Press **1** to start Not Found PLU Entry Procedure (or press **0** to Stop (discard the registration of the item)).

| NOT | FC  | OUND | PLU | PI | ROGRAM | ? |
|-----|-----|------|-----|----|--------|---|
| (   | ) : | NO   | 1   | :  | YES    |   |
|     |     |      |     |    |        |   |
|     |     |      |     |    |        |   |
|     |     |      |     |    |        |   |
|     |     |      |     |    |        |   |

54 • Operating Instructions

- 2. The screen below then appears. In **SELECT COPY PLU**, you can copy existing PLU information and status by either:
  - Press the PLU on the keyboard, or

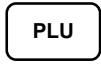

• Enter up to 15 digit number of the PLU and press the PLU key, or

| Enter the PLU#, | PLI |
|-----------------|-----|
| up to 15 digits |     |

• For a barcode item, scan the barcode.

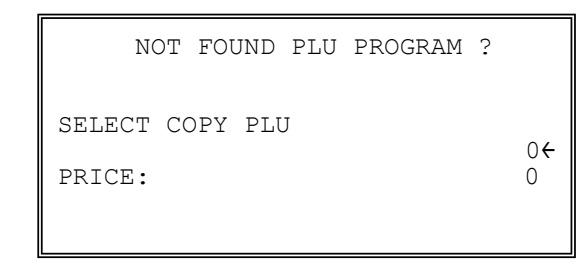

3. The left-pointed-arrow then jumps to PRICE for entering up to 7 digits of the item price. Then press **CASH** key. *Do not use the decimal key.* 

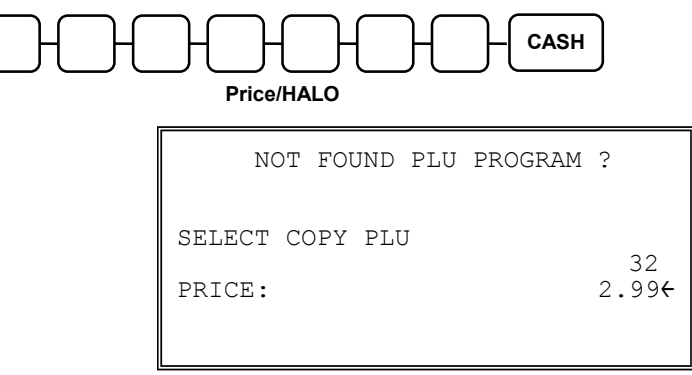

- NOTE: Despite the Price Level setting in S-Mode, MEMORY ALLOCATION -> 7. PRICE LEVEL, Not Found PLU procedure only requires price of Price Level 1 to be entered.
- 4. The new item is created and registered as the selected product.

| REGISTER MODE<br>1 PLU32 T1 | 2.99 |
|-----------------------------|------|
| TAX 0.00 SUBT               | 2.99 |

### **Detail Entry**

1. After scanning or entering a PLU not in the PLU file, **NOT FOUND PLU PROGRAM** screen appears like below. Press **1** to start Not Found PLU Entry Procedure (or press **0** to Stop (discard the registration of the item)).

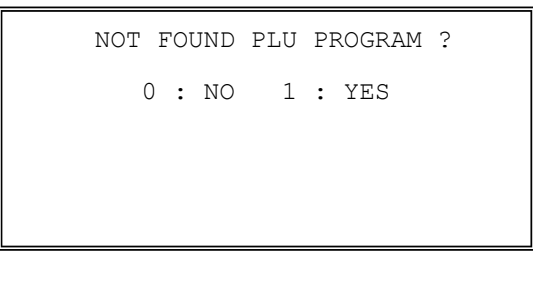

2. For Detail Entry, just press CASH key to skip SELECT COPY PLU and go to PRICE.

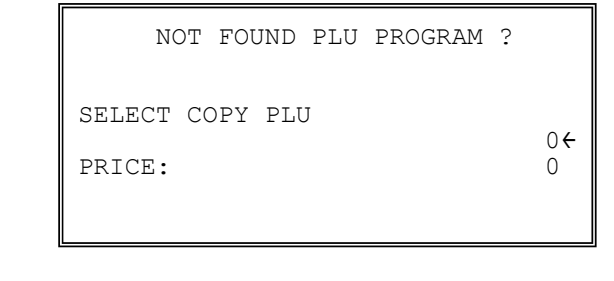

1

3. The left-pointed-arrow then jump to PRICE for entering up to 7 digits of the item price. Then press **CASH** key. *Do not use the decimal key*.

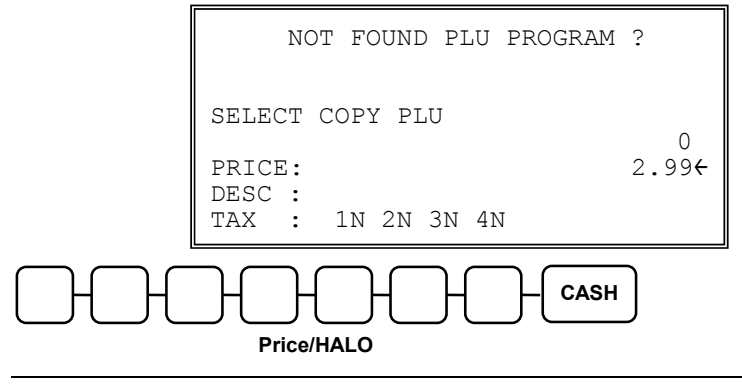

NOTE: Despite the Price Level setting in S-Mode, MEMORY ALLOCATION -> 7. PRICE LEVEL, Not Found PLU procedure only requires price of Price Level 1 to be entered. 4. The left- arrow then jumps to DESC for entering up to 18 digits characters of the item descriptor, then press **CASH** key,

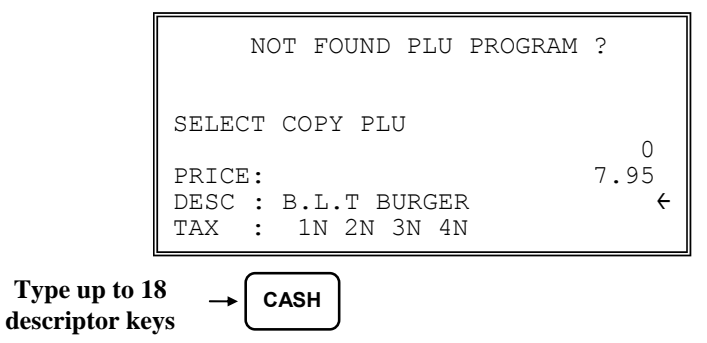

or,

If you are programming using descriptor codes, enter up to 18 three-character codes and press the **X/TIME** key.

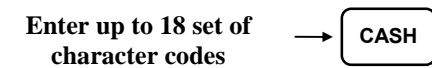

If you do not want to enter any description, press X/TIME key and go to next step.

#### CASH

5. The left-pointed-arrow then jump to TAX and stay between 1N and 2N, which is ready to determine if taxable by 1 (Tax1/GST). Press YES/NO key to toggle between Y and N for Tax1 or press CASH key, move to the right tax for this item. After select proper tax, press CASH key again until the item is registered. Example shows Australian GST setting.

| NOT FOUND PLU PROGRAM ?                                              | NOT FOUND PLU PROGRAM ?                                              |
|----------------------------------------------------------------------|----------------------------------------------------------------------|
| SELECT COPY PLU                                                      | SELECT COPY PLU                                                      |
| PRICE: 7.95<br>DESC : B.L.T BURGER<br>TAX : 1N <del>C</del> 2N 3N 4N | PRICE: 7.95<br>DESC : B.L.T BURGER<br>TAX : 1Y 2N 3N 4N <del>(</del> |
|                                                                      |                                                                      |

YES/NO and CASH

6. The new item is registered with the description and price entered, and tax status selected.

```
REGISTER MODE
1 B.L.T BURGER T1 7.95
TAX 0.00 SUBT 7.95
```

NOTE: All Not Found PLUs are default to link to Group 1.

#### Not Found PLU Report

For better management, there is a **Not Found PLU Report (8.NOT FOUND PLU)** in **X** (**Manager) Mode** and **Reset Not Found Report (7.RESET NOT FOUND PLU)** in **Z** (**Reset Report) Mode**. This report is an independent report from normal PLU report. All newly added PLUs through **Register Mode** will update into **Not Found PLU Report** and **PLU Report**. When perform the **Reset Not Found PLU Report**, the current report will still print then reset the report.

NOTE: Up to 50 Not Found PLU items can be retained. When capacity is reached, any further registration of new Not Found PLUs will not be recorded, along with \*\* WARNING \*\* NOT FOUND FULL! error message. you must run Not Found PLU report in Z-Mode to print and clear the report. Despite the failure of recording those Not Found PLUs into the report, those PLUs are still recorded into register's PLU memory. And are able to be registered later.

On FlashROM v01.011 and later, the PLU descriptor will also print on the report if programmed. A sample report is below. Notice the item name programmed is "**COKE ORIG 350 BOTT**" (18 digit characters in full) but only the last 14 digit characters " ORIG 350 BOTT" is shown.

|        | _     |    |  |
|--------|-------|----|--|
| Donart | Evomn | 10 |  |
| κεροπ  | Елашр | 16 |  |
|        |       |    |  |

| DATE 01/05/20 | 12 TUE   | TIME 08:30  |
|---------------|----------|-------------|
| NOT FOUND PLU | LIST     |             |
| PLU#123456789 | 01234 OR | IG 350 BOTT |
| CLERK 1       | No.00001 | 1 00001     |

#### Modify a Programmed Not Found PLU

When a Not Found PLU is added through Quick Entry or Detail Entry, if a further programming is needed, you can complete the programming or re-program a Not Found PLU via Program Mode Programming  $\rightarrow$  0.PLU  $\rightarrow$  0.ADD/MODIFY PLU, just enter the PLU number of the PLU you want to program according to the Not Found PLU Report, then press PLU function key, you will be able to access that PLU's information.

# Shifting or Exempting Tax

There are 4 tax function keys (GST (*Tax1*), TAX2, TAX3 and TAX4) s in the system. A proper Tax function key need to be assigned to the keyboard before using the features. Unlike TAXEXMT (Tax Exempt) key, those 4 tax function keys can perform both "tax shift" and " tax exempt" according to tax status programmed on individual item.

### **Shifting Tax**

PLUs can be programmed to automatically add the appropriate tax or taxes. Occasionally, you may need to sell a normally taxable item without tax, or a normally taxable item with tax. You can perform this tax shifting with one of the four tax shift keys.

#### Shift Tax on a Taxable Item

1. Press the tax shift for the tax you wish to shift. For example, Press **GST** (Tax1):

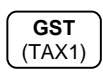

2. Enter an amount on the ten key pad. *Do not use the decimal key.* 

For example, for \$2.99, enter:

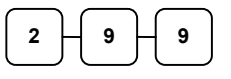

3. Press a PLU key.

For example, press PLU **1**. If PLU **1** is normally taxable by tax 1, the registration will be non-taxable.

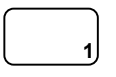

| DATE          | 01/05/2012 | TUE     | TIME    | 08:30            |
|---------------|------------|---------|---------|------------------|
| PLU1          |            |         |         | \$2.99<br>\$0.01 |
| TOTAL         |            |         |         | \$0.01<br>\$3.00 |
| CASH<br>CLERK | 1 N        | 0.00001 | \$3<br> | .00<br>00001     |

#### Shift Tax on a Non-Taxable Item

1. Press the tax shift for the tax you wish to shift. For example, Press **GST** (Tax1):

GST (TAX1)

2. Enter an amount on the ten key pad. *Do not use the decimal key.* 

For example, for \$2.99, enter:

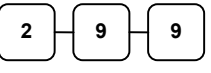

3. Press a PLU key.

For example, press PLU **2.** If PLU **2** is normally non-taxable item, the registration will be taxable by **GST** (Tax1).

2

| DATE  | 01/05/203 | 12 | TUE     | TIME | 08:30  |
|-------|-----------|----|---------|------|--------|
|       |           |    |         |      | +      |
| PLU2  | T1        |    |         |      | \$2.99 |
| ROUNI | )         |    |         |      | \$0.01 |
| TOTAI | J         |    |         |      | \$3.00 |
| CASH  |           |    |         | \$3  | . 00   |
| GST   |           |    |         |      | \$0.27 |
| CLERF | K 1       | Nc | .000011 | L    | 00001  |
|       |           |    |         |      |        |
### **Exempting Tax**

Occasionally, you may need to exempt tax from an entire sale. For example, you might remove tax when you sell merchandise to a church or charitable institution.

You can exempt tax by using a proper tax key and the **SUBTOTAL** key, or you can use the **TAX EXMT** (tax exempt) function key.

#### Exempting Tax with a Tax Keys

1. Enter an amount on the ten key pad. *Do not use the decimal key.* 

For example, for \$2.99, enter:

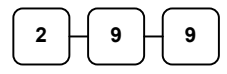

2. Press a taxable PLU key.

For example, press PLU 1.

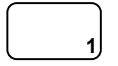

3. Press SUBTL:

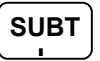

4. Press the tax shift key (or keys) that represents the tax you wish to shift.

For example, to exempt tax 1 press **GST** (Tax1), then press **SUBTL** 

GST (TAX1) - SUBTL

 The display reflects the transaction without added taxes. Total the sale with CASH, CHECK, or a CHARGE function. The sale will not include tax 1.

| DATE  | 01/05/201 | 12 | TUE     | TIME | 08:30  |
|-------|-----------|----|---------|------|--------|
| PLU1  | Т1        |    |         |      | \$2.99 |
| ROUNE | )         |    |         |      | \$0.01 |
| TOTAI | L         |    |         |      | \$3.00 |
| CASH  |           |    |         | \$3  | . 00   |
| CLERK | K 1       | Nc | .000011 | -    | 00001  |
|       |           |    |         |      |        |

### Exempting Tax with the TAXEXMT (Tax Exempt) Key

You can program the TAXEXMT function to remove all or selected taxes.

- NOTE: When a function is located on a function look up menu key, you access the function by pressing the appropriate function look up key, then pressing the numeric digit corresponding to the function you wish to select. On the default keyboard, the **TAX EXMT** function is function #6 on the function look up 1 menu, so to use the **TAX EXMT** function, you would first press **FUNCTION LOOK#1**, then press the numeric **6** key.
- 1. Enter an amount on the ten key pad. *Do not use the decimal key.*

For example, for \$2.99, enter:

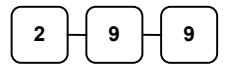

2. Press a taxable PLU key.

For example, press PLU 1.

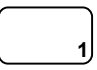

3. Press SUBTL:

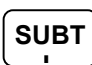

4. Press the **TAXEXMT** (Tax Exempt) key (or access the **TAXEXMT** function from a function look up menu key):

TAXEXMT

 The display reflects the transaction without added taxes. Total the sale with CASH, CHECK, or a CHARGE function. The sale will not include tax 1.

| Receipt E | xample: |
|-----------|---------|
|-----------|---------|

| DATE 01/05/2012                                | TUE            | TIME | 08:30                             |
|------------------------------------------------|----------------|------|-----------------------------------|
| PLU1 T1<br>ROUND<br>TOTAL<br>CASH<br>CLERK 1 N | <b>5.00001</b> | \$3  | \$2.99<br>\$0.01<br>\$3.00<br>.00 |

## **Percent Key Operations**

A total of five % functions are available. %1, %2 and %3 are located on the default *SPS-320/340* keyboard and %1 is located on the default *SPS-325*. Your keyboard may be different. More or less % keys may be located on the keyboard, or they may be located on one of the function look up menu keys.

Each function is individually programmable to add or subtract, from an individual item or from a sale total, amounts or percentages. You can also program the percentage key taxable or non-taxable, so that sales taxes are calculated on the net, or the gross amount of the item or sale. You can also program preset amounts or rates.

The operation examples in this section show the percentage key in a variety of configurations. See **"Function Key Programming"** in the **"Program Mode Programming"** chapter to assign a specific function to each percentage key.

These keys will be pre-programmed to operate on EITHER **PLUs** (item) OR **SUBTOTALs** (sale), but not both; EITHER **MINUS** (discount) OR **PLUS** (surcharges), but not both; EITHER **RATE** (percentage) OR **AMOUNT** (Dollar), but not both.

So, if you want to discount items but not every item in a sale, you will need two % keys. To discount on the whole sale, you will need to press **SUBTOTAL** first.

### **Preset Percent Discount on an Item**

In this example the %1 function is programmed with Percentage, Negative, Item, Preset and Overridable with a rate of 10%. Please refer to %  $(1 \sim 5)$  (Discounts or Surcharges) in Function Key Programming in Program Mode Programming for more detail.

- 1. Register the item.
- 2. Press the %1 key:

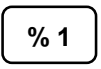

3. The discount is automatically subtracted.

| Receipt Example:        |            |         |                              |  |
|-------------------------|------------|---------|------------------------------|--|
| DATE (                  | 01/05/2012 | TUE TI  | IME 08:30                    |  |
| PLU2 '<br>% 1<br>AMOUN' | T1<br>T T1 |         | \$10.00<br>-10.000%<br>-1.00 |  |
| TOTAL                   |            |         | \$9.00                       |  |
| CASH                    |            | \$      | 9.00                         |  |
| GST                     |            |         | &0.82                        |  |
| CLERK                   | 1 Nc       | .000034 | 00001                        |  |

### Enter a Percent Discount on an Item

You can also operate the percentage functions by entering the percentage of the discount or surcharge. You can enter a fractional percentage up to 3 digits beyond the decimal (i.e. 99.999%) if necessary.

- 1. Register the discounted item.
- 2. Enter the percentage. If you are entering a fraction of a percent, you must use the decimal key.

For example, for one third off enter:

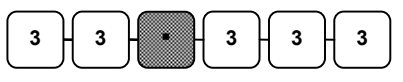

3. Press the %1 key:

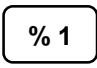

4. The discount is automatically subtracted.

| 1 1            |                     |
|----------------|---------------------|
| DATE 01/05/201 | L2 TUE TIME 08:30   |
| PLU2 T1<br>% 1 | \$10.00<br>-33.333% |
| AMOUNT T1      | -3.33               |
| ROUND          | -0.02               |
| TOTAL          | \$6.65              |
| CASH           | \$6.65              |
| GST            | \$0.61              |
| CLERK 1        | No.000035 00001     |

### Preset Percent Discount on Sale Total

In this example the %1 function is programmed with Percentage, Negative, Sale, Preset and Overridable with a rate of 10%. Please refer to %  $(1 \sim 5)$  (Discounts or Surcharges) in Function Key Programming in Program Mode Programming for more detail.

NOTE: Please see **Program Mode Programming**, **Print Option Programming** -> pg 3 (*page 3*) sets PRINT SUBTOTAL WHEN PRESSED to Y.

- 1. Register the items you wish to sell.
- 2. Press the **SUBTL** key:

SUBT

3. Press the **%1** key:

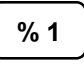

4. The discount is automatically subtracted.

| Receipt Example:    |              |      |                    |  |
|---------------------|--------------|------|--------------------|--|
| DATE 01/            | '05/2012 TUE | TIME | 08:30              |  |
| PLU2 T1<br>SUBTOTAI |              | 2    | \$10.00<br>\$10.00 |  |
| % 1<br>AMOUNT 1     | 1            | -15  | -1.50              |  |
| CASH                |              | \$8  | \$8.50<br>.50      |  |
| GST<br>CLERK 1      | No.000       | 036  | \$0.77<br>00001    |  |

### Enter a Percent Discount on Sale Total

You can also operate the percentage functions by entering the percentage of the discount or surcharge. You can enter a fractional percentage up to 3 digits beyond the decimal (i.e. 99.999%) if necessary.

Receipt Example:

РЦИ2 Т1

8 1

TOTAL

CLERK 1

CASH

GST

SUBTOTAL

AMOUNT T1

DATE 01/05/2012 TUE

- 1. Register the items you wish to sell.
- 2. Press the SUBTL key:

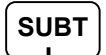

3. Enter the percentage, and then press the appropriate discount key.

For example, for 15% enter:

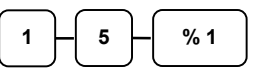

4. The discount is automatically subtracted.

### **Surcharge Operation**

When a % function is preset with "Percentage, **Positive**, Item, Preset and Overridable" or "Percentage, **Positive**, Sale, Preset and Overridable" with a preset percentage rate, the % function key will perform as a **Surcharge** on Item or Sale. Of course a override rate can be put in manually. Please refer to previous operation sequences.

For setting, please refer to % (1 ~ 5) (Discounts or Surcharges) in Function Key Programming in **Program Mode Programming** for more detail.

TIME 08:30

\$10.00

\$10.00

-1.50

\$8.50

\$0.77

00001

-15.000%

\$8.50

No.000037

### **Dollar Amount Discount on Sale**

When programmed as "amount", "sale", "open" and "negative", a % key will deduct an amount from a sale. Also, depending upon programming:

- You may be allowed to enter only one discount in a sale, after the SUBTL key is pressed,
- You may be allowed to enter multiple discounts, but you must press the **SUBTL** key before each discount entry, or
- You may be allowed to enter multiple discounts, without first pressing SUBTL.

In this example, a discount may be entered only once, and you must first press SUBTL.

# NOTE: Please see **Program Mode Programming**, **Print Option Programming** → **pg 3** (*page 3*) sets PRINT SUBTOTAL WHEN PRESSED to Yes.

- 1. Register the items you wish to sell.
- 2. Press the **SUBTL** key:

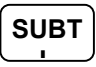

3. Enter the amount of the discount, and then press the appropriate % key.

For example:

| 2-0-0-%1 |
|----------|
|----------|

4. The discount is subtracted.

### **Dollar Amount Discount on Item**

When programmed as "amount", "item", "open" and "negative", a % key will reduce a discount amount against an item. In this case, you must press the PLU (or enter the PLU number) of the PLU you wish the discount to be subtracted from.

- 1. Register the items you wish to sell.
- 2. Enter the amount of the discount, and then press the appropriate % key.

For example:

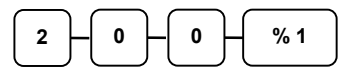

3. The discount is automatically subtracted.

#### Receipt Example:

Receipt Example:

PLU2 T1

% 1

TOTAL

CLERK 1

CASH

GST

SUBTOTAL

DATE 01/05/2012 TUE

TIME 08:30

\$10.00

\$10.00

-2.00

\$8.00

\$0.73

00001

\$8.00

| -              | -        |         |                |
|----------------|----------|---------|----------------|
| DATE 01/0      | 5/2012 т | UE TIME | 08:30          |
| PLU1 T1<br>% 1 |          | ç       | 10.00<br>-2.00 |
| TOTAL          |          |         | \$8.00         |
| CASH           |          | \$8     | . 00           |
| GST            |          |         | \$0.73         |
| CLERK 1        | No.      | 000039  | 00001          |

No.00038

66 • Operating Instructions

## **Return Merchandise Registrations**

If you wish to return or refund an item, press **MDSE RETURN**, then re-enter any item. You can return merchandise as part of a sale, or you can return merchandise as a separate transaction and return cash to the customer.

- NOTE: When a function is located on a function look up menu key, you access the function by pressing the appropriate function look up key, then pressing the numeric digit corresponding to the function you wish to select. On the default keyboard, the **MDSE RETURN** function is function #2 on the function look up 1 menu, so to use the **MDSE RETURN** function, you would first press **FUNCTION LOOK#1**, then press the numeric **2** key.
  - 1. Press **RETURN**:

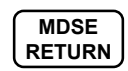

2. Enter the price of the item you wish to return, and then press the PLU key where it was registered originally.

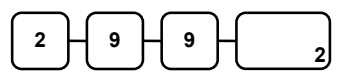

3. Total the sale with **CASH**, **CHECK**, or a **CHARGE** function.

| DATE  | 01/05/20 | 12 TU       | E TIME | 08:30       |
|-------|----------|-------------|--------|-------------|
| RETU  | RN ***** | * * * * * * | ****** | * * * * * * |
| PLU2  | Т1       |             |        | -2.99       |
| ROUNI | D        |             |        | -0.01       |
| TOTAL | L        |             |        | -3.00       |
| CASH  |          |             | -3     | . 00        |
| GST   |          |             |        | -0.27       |
| CLER  | K 1      | No.00       | 00040  | 00001       |

## **Voids and Corrections**

### **Error Correction (Void Last Item)**

This function corrects the last item entered.

- 1. Register the item you wish to sell.
- 2. Press the **ERROR CORR** key:

| ſ | ERROR | 1 |
|---|-------|---|
| l | CORR  | ) |

| ] | Receipt Example: |           |          |                |
|---|------------------|-----------|----------|----------------|
|   | DATE 01/05/20    | 12 TUE    | TIME     | 08:30          |
|   | PLU1 T1          |           |          | \$2 29         |
|   | PLU2             |           |          | \$1.29         |
|   | ERRCORR          |           |          |                |
|   | PLU2             |           |          | -1.29          |
|   | ROUND            |           |          | \$U.UI         |
|   | TOTAL            |           | <u> </u> | \$2.30         |
|   | CASH             |           | ş∠       | . 30           |
|   | GST<br>GLEDK 1   | N- 00004  | 1        | >U.21<br>00001 |
|   | CLERK I          | NO.00004. | L        | 00001          |

### Void Previous Item

This function allows you to correct an item registered previously in a transaction.

- 1. Register an item. Then register a second item.
- 2. To correct the first item, press **VOID ITEM:**

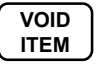

3. Enter the price of the first item, and then press the PLU key where it was registered originally.

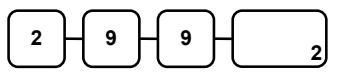

| Receipt Exami | ole:         |
|---------------|--------------|
| Receipt Examp | <i>J</i> 10. |

| DATE 01/        | 05/2012 | TUE     | TIME | 08:30            |
|-----------------|---------|---------|------|------------------|
| PLU2<br>PLU1 T1 |         |         |      | \$1.29<br>\$2.29 |
| VOID            |         |         |      | _1 29            |
| ROUND           |         |         |      | \$0.01           |
| TOTAL           |         |         |      | \$2.30           |
| CASH            |         |         | \$2  | .30              |
| GST             |         |         |      | \$0.21           |
| CLERK 1         | Nc      | .000042 | 2    | 00001            |

### Cancel

The **CANCEL** key allows you to stop any transaction. Anything registered within the transaction before the **CANCEL** key is pressed is automatically corrected. The **CANCEL** key can be programmed to require manager control, or the key can be omitted or be inactivated through programming, see "**Function Key Programming**" in the "**Program Mode Programming**" chapter.

- NOTE: When a function is located on a function look up menu key, you access the function by pressing the appropriate function look up key, then pressing the numeric digit corresponding to the function you wish to select. On the default keyboard, the **CANCEL** function is function #1 on the function look up 1 menu, so to use the **CANCEL** function, you would first press **FUNCTION LOOK#1**, then press the numeric **1** key.
  - 1. Register the items you wish to sell.
  - 2. Press the CANCEL key

| CANCEL |  |
|--------|--|
|        |  |

| · · · · F    | · · · ·  | -   |       |               |                  |
|--------------|----------|-----|-------|---------------|------------------|
| DATE         | 01/05/20 | 12  | TUE   | TIME          | 08:30            |
| PLU1<br>PLU2 | Τ1       |     |       |               | \$2.29<br>\$1.29 |
| CANCE        | EL ***** | *** | ****  | * * * * * * * | *****            |
| CLER         | K 1      | Nc  | .0000 | 43            | 00001            |

### **Void Mode Operations**

You can use the **VOID** Mode to correct any complete transaction. To correct any transaction:

- 1. Turn the control lock to the **VOID**.
- 2. Enter the transaction you wish to correct exactly as it was entered originally in the **REG** Mode. You can enter discounts, voids, returns, tax exemptions or any other function.
- 3. All totals and counters are corrected as if the original transaction did not take place.

NB. Be sure to turn the key back when finished.

Receipt Example:

| DATE  | 01/0 | 5/2012 | TUE    | TIME  | 08:30 |
|-------|------|--------|--------|-------|-------|
| VOID  | MODE | *****  | *****  | ***** | ***** |
| PLU1  | Τ1   |        |        |       | -2.29 |
| PLU2  |      |        |        |       | -1.29 |
| ROUNI | D    |        |        |       | -0.02 |
| TOTA  | L    |        |        |       | -3.60 |
| CASH  |      |        |        | -3    | . 60  |
| GST   |      |        |        |       | -0.21 |
| CLER  | K 1  | Nc     | .00004 | 4     | 00001 |
|       |      |        |        |       |       |

## #/No Sale Operations

The **#/NS** key has two functions - No Sale and Non Add#. No Sale is used to open cash drawer outside a transaction, Non Add # is used to enter a reference number for the transaction.

### No Sale - Open Drawer

The **#/No Sale** key will open the cash drawer when you have not already started a transaction. The **No Sale** function can be disabled or placed under manager control through programming, see **"Function Key Programming"** in the **"Program Mode Programming"** chapter. All **No Sale** operations will be recorded in Journal and/or Electronic Journal for future need, but only a usage counter in Financial Report.

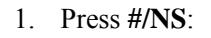

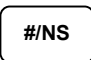

2. The drawer will open and the receipt will print as in the example on the right.

| ] | Receipt Example: |          |     |        |      |      |  |  |  |  |
|---|------------------|----------|-----|--------|------|------|--|--|--|--|
|   | DATE             | 01/05/20 | )12 | TUE    | TIME | 08:3 |  |  |  |  |
|   | NO SA            | ALE      |     |        |      |      |  |  |  |  |
|   | CLERF            | 7 1      | No  | .00004 | 5    | 0000 |  |  |  |  |

### Non Add # - Add Information

You can also use the **#/NS** key as **Non Add #** function to enter any number (up to 9 digits) for a transaction. You can enter the number any time during a transaction. For example, if you wish to record a checking account number, enter the number and press the **#/NS** key before totalling the sale with a tendered key. The **Non Add** function can be disabled or enforced through programming, see **"Function Key Programming"** in the **"Program Mode Programming"** chapter. All **Non Add #** operations will be recorded in Journal and/or Electronic Journal for future need, but only a usage counter and a sum up number in Financial Report.

- 1. Register the items you wish to sell.
- 2. Enter the number you wish to record.

For example enter:

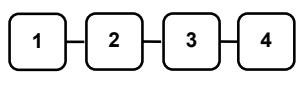

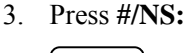

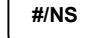

4. Press CHECK:

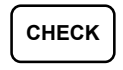

| Cecipi Example. |            |     |      |        |  |  |  |  |  |
|-----------------|------------|-----|------|--------|--|--|--|--|--|
| DATE            | 01/05/2012 | TUE | TIME | 08:30  |  |  |  |  |  |
| PLU1            | Т1         |     |      | \$2.99 |  |  |  |  |  |
| NON-A           | ADD#       |     |      | 1234   |  |  |  |  |  |
| TOTAI           | L          |     |      | \$2.99 |  |  |  |  |  |
| CHECH           | ĸ          |     | \$2  | . 99   |  |  |  |  |  |
| GST             |            |     |      | \$0.27 |  |  |  |  |  |

No.000046

00001

Pagaint Example

CLERK 1

## **Received On Account Operations**

You can use one of the **Received on Account (RA)** functions (**RA1-RA3**) to accept cash or checks into the cash drawer when you are not actually selling merchandise. For example, use received on account to accept payments for previously sold merchandise, or record loans to the cash drawer.

- NOTE: When a function is located on a function look up menu key, you access the function by pressing the appropriate function look up key, then pressing the numeric digit corresponding to the function you wish to select. On the default keyboard, the **RA1** function is function #3 on the function look up 1 menu, so to use the **RA1** function, you would first press **FUNCTION LOOK#1**, then press the numeric **3** key.
  - 1. Press one of the received on account keys (**RA1-RA3**)

### RA1

2. Enter the amount of cash received, press **CASH**.

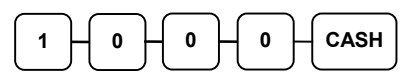

3. Enter the check amount received, and press **CHECK**.

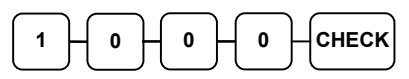

4. Enter the charge amount received, press **CHARGE1** 

| 1 - 0 - 0 - 0 - CHARGE |
|------------------------|
|------------------------|

5. You can continue to itemize receipts, or you can finalise by pressing or selecting the same received on account key.

## RA1

| DATE         | 01/05/201 | 2 TUE   | TIME    | 08:30            |
|--------------|-----------|---------|---------|------------------|
| RA1          |           |         | e       | 10 00            |
| CASH         | ĸ         |         |         | 310.00<br>310.00 |
| CHARO<br>RA1 | GE1       |         | 07<br>7 | 310.00<br>30.00  |
| CLER         | K 1       | No.0000 | 047     | 00001            |

## **Paid Out Operations**

You can use the **Paid Out (PO)** functions (**PO1-PO3**) to track cash or checks paid out or to record loans from the cash drawer.

- NOTE: When a function is located on a function look up menu key, you access the function by pressing the appropriate function look up key, then pressing the numeric digit corresponding to the function you wish to select. On the default keyboard, the **PO1** function is function #4 on the function look up 1 menu, so to use the **PO1** function, you would first press **FUNCTION LOOK#1**, then press the numeric **4** key.
  - 1. Press one of the paid out keys (**PO1-PO3**)

## P01

2. Enter the amount of cash paid out, press CASH.

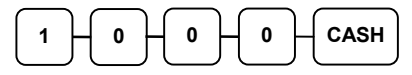

3. Enter the check amount paid out, and press **CHECK**.

|--|

4. Enter the charge amount received, press **CHARGE1** 

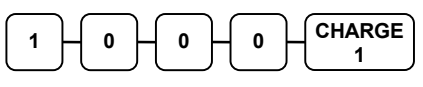

5. You can continue to itemize paid outs, or you can finalise by pressing or selecting the same paid out key.

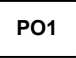

| DATE  | 01/05/201 | 2 TUE    | TIME 08:30 |
|-------|-----------|----------|------------|
| PO1   |           |          |            |
| CASH  |           |          | -10.00     |
| CHECH | ĸ         |          | -10.00     |
| CHARC | GE1       |          | -10.00     |
| PO1   |           |          | -30.00     |
| CLER  | K 1 1     | No.00004 | 8 00001    |

## Subtotaling a Sale

- 1. Register the items you wish to sell.
- 2. Press **SUBTL**. The subtotal will display with the message "Sub" indicated on the rear display.

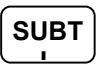

The subtotal can be printed if the system option is set. See "**Print Option Programming**" in the "**Program Mode Programming**" chapter.

## Eat In/Take Out/Drive Thru Sales

Different types of sales, such as "Eat In", "Take Out" and "Drive Thru" can be categorized by placing separate keys on the keyboard. **EAT IN**, **TAKE OUT**, and **DRIVE THRU** keys function as subtotal keys. You can force the operator to press one of the keys before tendering. See "**System Option Programming**" in the "**Program Mode Programming**" chapter. Separate totals will be maintained on the financial report to detail sales counts and amounts for each key.

These keys will also print the description at the top of a KP docket.

## **Drive Through Operation**

In a **Drive Through** environment - where a meal order is placed from a car, then picked up, which payment can be made either at order or pickup window - an advanced operation is available combined with Check Track System (Account Management) feature for sequential order-and-pickup.

Function keys needed are **CHECK #** (New Car/Account or Order), **SERVICE** (New Balance) and **P/BAL** (for reopen Car/Account and pay bill). When there is only one machine, the settings to modify are only on **CHECK #** key - "CHECK # ASSIGNED BY REGISTER" is **Y** (**Yes**) and "DRIVE THROUGH FEATURE ENABLED" is **Y** (**Yes**).

In operation, when customers order via microphone, use **CHECK** # key to open a new order, then register item(s), then use **SERVICE** key to save the order. When customer arrives at the payment/pickup window, use **P/BAL** key to automatically open the oldest account. Customer may add more item at this stage and then pay the account is then closed.

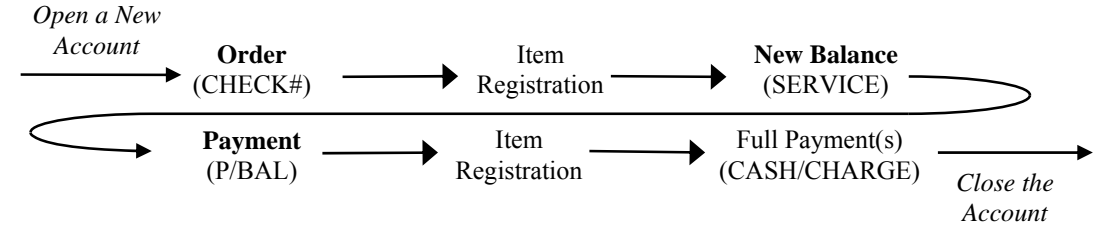

For **multi-registers configuration**, please refer to **S-Mode**, **7.IRC OPTIONS** and **PGM-Mode**, **5.FUNCTION KEYS** on **CHECK** # function key for related settings.

## Quick EJ (Electronic Journal) Lookup

When the operator needs to find out the detail of the most recent transaction, a **Quick EJ Lookup** in **REG-Mode** feature allows operator to print up to 99 lines EJ for a quick check. Please see **Program Mode Programming**, **Print Option Programming**, **pg 16**(*page 16*) for detail.

- 1. In **REG-Mode**, when the last transaction is finalised and the register is idle,
- 2. Press 1 0 then SUBTL,

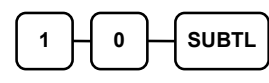

3. A ticket of Electronic Journal with recent transaction will print from the receipt printer. (example shows recent 10 lines)

| DATE 01/05/2012 TUE TI | ME 08:30 |
|------------------------|----------|
| ** PRINT EJ: LAST 10 L | INES **  |
| CHARGE1                | \$10.00  |
| RA1                    | \$30.00  |
| CLERK 1 No.000047      | 00001    |
| DATE 01/05/2012 TUE TI | ME 08:30 |
| PO1                    |          |
| CASH                   | -10.00   |
| CHECK                  | -10.00   |
| CHARGE1                | -10.00   |
| PO1                    | -30.00   |
| CLERK 1 No.000048      | 00001    |
| CLERK 1 No.000049      | 00001    |

## Totaling and Tendering

There are ten tender functions available to categorize sales. **CASH** and **CHECK** are individual keys on the keyboard. The eight charge functions **CHARGE 1** - **CHARGE 8** are available on the **FUNCTION LOOK#2** key on the default keyboard.

Depending upon how your register is programmed you might find charge keys as individual function keys on the keyboard, or listed on one of the function look up keys.

### **Totaling a Cash Sale**

- 1. Register the items you wish to sell.
- 2. To total a cash sale, press CASH:

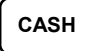

3. The display will indicate the total amount of the cash sale.

### **Totaling a Check Sale**

- 1. Register the items you wish to sell.
- 2. To total a cash sale, press CHECK:

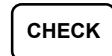

3. The display will indicate the total amount of the cash sale.

#### Receipt Example:

| DATE  | 01/05/20 | 12 | TUE     | TIME | 08:30                |
|-------|----------|----|---------|------|----------------------|
| PLU2  |          |    |         |      | \$7.96               |
| ROUNE | )        |    |         |      | -0.01                |
| CASH  | 1        |    |         | \$7  | ۶/.95<br>- <b>95</b> |
| CLERK | 1        | No | .000050 | )    | 00001                |
|       |          |    |         |      |                      |

| DATE 01/05/2012 | TUE TIME | E 08:30      |
|-----------------|----------|--------------|
| PLU2            |          | \$7.96       |
| TOTAL           | \$7      | \$7.96<br>96 |
| CLERK 1 No      | .000051  | 00001        |

### **Tendering a Cash Sale**

- 1. Register the items you wish to sell.
- 2. Enter the amount tendered by the customer.

For example, for \$20.00 enter:

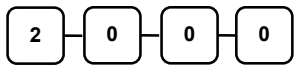

3. Press CASH:

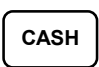

4. The display will indicate the total amount of the cash tendered and the change due, if any.

### **Tendering a Check Sale**

- 1. Register the items you wish to sell.
- 2. Enter the amount tendered by the customer.

For example, for \$20.00 enter:

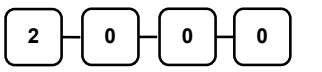

3. Press CHECK:

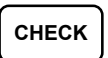

4. The display will indicate the total amount of the check tendered and the change due, if any.

Receipt Example:

| DATE         | 01/05/2012 | 2 TU | E    | TIME | 08:30            |
|--------------|------------|------|------|------|------------------|
| PLU1<br>PLU1 | T1<br>T1   |      |      |      | \$2.99<br>\$2.99 |
| 4            |            | @\$  | 1.9  | 9    | +2.00            |
| PLU2         |            |      |      |      | \$7.96           |
| ROUNI        | D          |      |      |      | \$0.01           |
| TOTA         | L          |      |      | 5    | \$13.95          |
| CASH         |            |      | \$   | 520  | . 00             |
| CHAN         | GE         |      |      |      | \$6.05           |
| GST          |            |      |      |      | \$0.54           |
| CLER         | K 1 N      | 0.0  | 0005 | 2    | 00001            |

| DATE         | 01/05/2012 | TUE      | TIME | 08:30            |
|--------------|------------|----------|------|------------------|
| PLU1<br>PLU1 | T1<br>T1   |          | _    | \$2.99<br>\$2.99 |
| 4<br>PLU2    |            | @ \$ 1.9 | 9    | \$7.96           |
| TOTAL        | L          |          |      | \$13.94          |
| CHECH        | K          | \$       | 520  | . 00             |
| CHANO        | GE         |          |      | \$6.06           |
| GST          |            |          |      | \$0.54           |
| CLER         | K1 N       | 0.00005  | 3    | 00001            |

### Totaling a Charge (EFTPOS) Sale

Use the charge keys to track charge or credit card sales. See "**Function Key Programming**" in the "**Program Mode Programming**" chapter to change the descriptors for the charge tender functions. For example, you can use CHARGE 1 to track Visa card sales. The descriptor "VISA" will display on the function look up menu and print on the printer. You can also set tendering options for the charge keys, i.e. whether to allow over tendering or to enforce tendering.

- NOTE: When a function is located on a function look up menu key, you access the function by pressing the appropriate function look up key, then pressing the numeric digit corresponding to the function you wish to select. On the default keyboard, the **CHARGE 1** function is function #1 on the function look up 2 menu, so to use the **CHARGE 1** function, you would first press **FUNCTION LOOK#2**, then press the numeric **1** key.
  - 1. Register the items you wish to sell.
  - 2. Press one of the charge key if it is located on the keyboard:

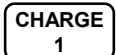

or, if the charge function is located on a function look up key press

**FUNCTION LOOK2**, then press the digit representing the charge function you are using:

FUNCTION 1 LOOK#2

| DATE 01/05/20             | 12 TUE TI        | ME 08:30                       |
|---------------------------|------------------|--------------------------------|
| PLU1 T1<br>PLU1 T1        |                  | \$2.99<br>\$2.99               |
| 4<br>PLU2                 | @ \$ 1.99        | \$7.96                         |
| TOTAL                     |                  | \$13.94                        |
| CHARGE1<br>GST<br>CLERK 1 | \$1<br>No.000054 | <b>3.94</b><br>\$0.54<br>00001 |

### Tendering a Charge (EFTPOS) Sale

Tendering a charge sale may or may not be allowed. See **"Function Key Programming"** in the **"Program Mode Programming"** chapter to set tendering options for the charge keys, i.e. whether to allow over tendering or to enforce tendering.

- 1. Register the items you wish to sell.
- 2. Enter the amount of the charge and press one of the charge keys if it is located on the keyboard:

| 2-0-0-0- | CHARGE |
|----------|--------|
|----------|--------|

or, if the charge function is located on a function look up key, enter the amount of the charge:

Press **FUNCTION LOOK2**, then press the digit representing the charge function you are using:

#### Receipt Example:

| DATE 01/05/20      | 012 TUE  | TIME 08:30       |
|--------------------|----------|------------------|
| PLU1 T1<br>PLU1 T1 |          | \$2.99<br>\$2.99 |
| 4                  | @\$1.    | 99               |
| PLU2               |          | \$7.96           |
| TOTAL              |          | \$13.94          |
| CHARGE1            | :        | \$20.00          |
| CHANGE             |          | \$6.06           |
| GST                |          | \$0.54           |
| CLERK 1            | No.00005 | 55 00001         |
|                    |          |                  |

### Cash Out within a Charge (EFTPOS) Sale

CASH OUT within a charge (EFTPOS) sale may or may not be allowed. See **"Function Key** Assignment Programming" in the **"Service Mode Programming"** chapter to assign CASH OUT key.

- 1. Register the items you wish to sell.
- 2. Enter the amount of cash for cash out then press **CASH OUT** key.

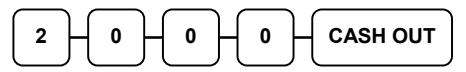

3. Press **EFTPOS** key.

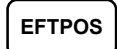

Press **FUNCTION LOOK2**, then press the digit representing the charge function you are using:

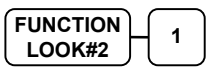

| Receipt Example: |  |
|------------------|--|
|                  |  |

| DATE 01/05/2                       | 2012 TUE      | TIME 08:30                               |
|------------------------------------|---------------|------------------------------------------|
| PLU1 T1<br>PLU1 T1<br>4<br>PLU2    | @\$1.9        | \$2.99<br>\$2.99<br>99                   |
| TOTAL<br>CASH OUT                  |               | \$13.94<br>\$20.00                       |
| EFTPOS<br>CHANGE<br>GST<br>CLERK 1 | 1<br>No.00005 | \$33.94<br>\$20.00<br>\$0.54<br>66 00001 |

### Check (Cheque) Cashing

Check cashing means exchanging cash for a check. If you wish to cash checks, you must place a **CHKCASH** key on the keyboard. See **"Function Key Assignment"** in the **"Program Mode Programming"** chapter.

1. Enter the amount of the check tendered by the customer.

For example, for \$20.00 enter:

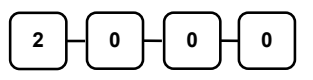

2. Press CHKCASH:

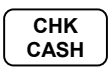

3. The display will indicate the amount of the check and the cash change.

| Receipt Exa | nple: |
|-------------|-------|
|-------------|-------|

| 01/05 | /2012             | TUE                                 | TIME                                              | 08:30                                                    |
|-------|-------------------|-------------------------------------|---------------------------------------------------|----------------------------------------------------------|
|       | ***CH1            | KCASH**                             | *                                                 |                                                          |
| ĸ     |                   |                                     | 5                                                 | \$20.00                                                  |
|       |                   |                                     | -                                                 | -20.00                                                   |
| K 1   | No                | .00005                              | 7                                                 | 00001                                                    |
|       | 01/05<br><<br>< 1 | 01/05/2012<br>***CHI<br><<br>< 1 No | 01/05/2012 TUE<br>***CHKCASH**<br>(<br>1 No.00005 | 01/05/2012 TUE TIME<br>***CHKCASH***<br>{<br>1 No.000057 |

### Split Tender

Split tendering is paying for one transaction by more than one payment method. For example, a \$20.00 sale could be split so \$10.00 is paid in cash, and the remaining \$10.00 is paid by a check. If necessary, you can make several different payments.

NOTE: The **CASH** and/or **CHECK** keys must be programmed to accept under tenders to use this feature.

- 1. Register the items you wish to sell.
- 2. Enter the amount of cash tendered by the customer.

For example, enter \$10.00 and press **CASH**:

| $\frown$ |     |   |  |
|----------|-----|---|--|
|          | H 0 | 0 |  |
|          |     |   |  |
|          |     |   |  |

- 3. The display will indicate the \$10.00 cash tender and the \$10.00 total still due.
- 4. Enter the amount of check tendered by the customer.

For example, enter \$10.00 and press **CHECK**:

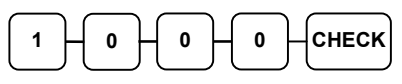

5. When the total tendered equals or exceeds the total due, the receipt will print and the transaction is complete.

| -     | -          |          |         |
|-------|------------|----------|---------|
| DATE  | 01/05/2012 | TUE TIME | 08:30   |
| PLU2  |            | 5        | \$20 00 |
| TOTAL |            |          | \$20.00 |
| CASH  |            | \$10     | .00     |
| TOTAL |            | •        | \$10.00 |
| CHECK |            | \$10     | .00     |
| CLERK | 1 Nc       | .000058  | 00001   |

### **Post Tender**

Post tendering means computing change after the sale has been totaled and the drawer is open. This feature is useful when a customer changes the amount of the tender or when a "quick change artist" confuses a clerk. Normally, this function is off. If you wish to allow post tendering, you must set the appropriate system option. See "**System Option Programming**". (A separate system options determines whether the drawer opens on the post tender.)

- 1. Register the items you wish to sell.
- 2. Press CASH:
- 3. The display will indicate the total of the cash sale.
- 4. Enter the amount of the new tender, Press **CASH**:

| 2 - 0 - 0 - 0 - CASH | ) |
|----------------------|---|
|----------------------|---|

5. The display will indicate the change due.

| Receipt Example: |  |
|------------------|--|
|                  |  |

| DATE         | 01/05/2012 | TUE      | TIME | 08:30                |
|--------------|------------|----------|------|----------------------|
| PLU1<br>CASH | Τ1         |          | \$2  | \$2.00<br><b>.12</b> |
| GST          |            |          |      | \$0.18               |
| CLER         | < 1 No     | o.000059 | Э    | 00001                |

### **Currency Conversion**

If you normally accept currency from neighboring nations, you can program to convert the subtotal of a sale to the equivalent cost in the foreign currency. You can set up four separate conversion functions for different foreign currencies. To do this, you need to program the conversion factor. For example, if the US dollar (home currency) is worth 1.3720 Canadian dollars (foreign currency), the conversion factor is 1.3720. See "Function Key Programming" in the "Program Mode Programming" chapter to set a conversion factor.

NOTE: When a function is located on a function look up menu key, you access the function by pressing the appropriate function look up key, then pressing the numeric digit corresponding to the function you wish to select. On the default keyboard, the **CONV1** function is function #7 on the function look up 1 menu, so to use the **CONV1** function, you would first press **FUNCTION LOOK#1**, then press the numeric **7** key.

- 1. Register the items you wish to sell.
- 2. Press the **CONV1** key if it is located on the keyboard:

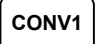

or, if the charge function is located on a function look up key press

**FUNCTION LOOK1**, then press the digit representing the charge function you are using:

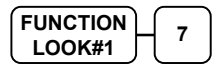

- 3. The amount due in foreign currency is displayed.
- 4. Enter the amount of the foreign currency tender, Press **CASH**:

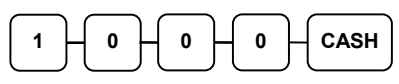

 The display will indicate the amount of foreign currency tendered and display \$5.17 change due. The change due is computed in home currency! Receipt Example:

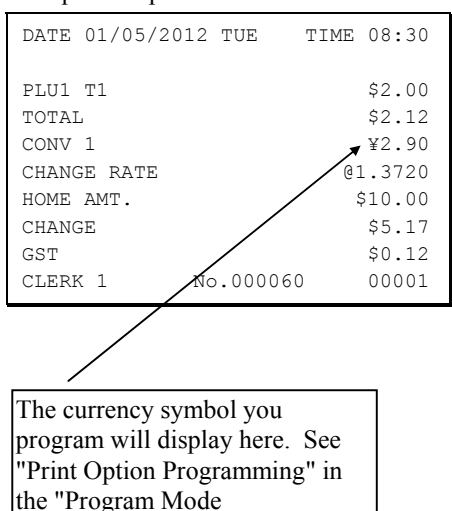

Programming" chapter.

## Check Track System (Account Management)

### Overview

The *SPS-300 Series* has a **Check Track System** for **Account Management**. This can be used in several ways. Clerks use a special account to temporarily interrupt sales, while actual accounts can be run as **Soft Check** or **Hard Check**. The **maximum number of accounts** for Check Tracking System is **500**.

There are two ways to operate Check Track System, **Clerk Interrupt** and **Table Management**. **Clerk Interrupt** is an **operator oriented** operation, the transaction (account) follows the operator, each operator operates one account. On the other hand, **Table Management** is a **customer oriented** operation, the transaction (account) follows the customer. One operator can access multiple accounts, although the clerk who opens the account may be programmed to service that account exclusively.

To switch between **Soft Check** and **Hard Check**, consult your dealer. Detail information is in **Service Mode**, **Memory Allocation Programming**. (*Warning! Modifying Memory Allocation will reset all programming that has been done on the machine!*)

To switch between **Clerk Interrupt** and **Table Management**, please see **Program Mode Programming**  $\rightarrow$  **System Option Programming**  $\rightarrow$  **pg 17** (*page 17*)  $\rightarrow$  **CLERK INTERRUPT**. Default is **N** (No), which means the machine is currently running **Table Tracking**. Set to **Y** (Yes) for **Clerk Interrupt**.

An **Open Check Report** summarises how many checks/accounts are currently open (includes either **Clerk Interrupt** or **Table Management**). However, when using **Clerk Interrupt**, the clerk who has interrupted sales is prevented from checking the report. Please see **X/Z Mode**, **Report Table** for detail.

When using **Clerk Interrupt**, all unfinished Clerk Interrupt transactions recorded will be cleared by Z Financial Report. In **Program Mode Programming**  $\rightarrow$  **System Option Programming**  $\rightarrow$  **pg 25** (*page 25*)  $\rightarrow$  **Allow Z Financial Report with Open Clerk Interrupt Sales** - can be set **NO** to prevent that happening. This ensures you have completed all sales and your reports balance. See **Program Mode Programming**, **System Option Programming** for detail.

### Soft Check

When **Soft Check** is used, the **transaction detail** is recorded in **the register's memory** until the account is fully paid off and closed. The Soft Check is suitable for **short term** (eg, **daily**) **accounts**, like *Restaurant Billing* (*Table Tracking*), *Bar Tab* or *Clerk Interrupt*, where number of entries of a transaction is a maximum **200** lines and the transaction will normally be finalised before a **Z Financial Report** is done.

### Hard Check

For **Hard Check**, the cash register only records **account number** and **balance** (**balance forward**). Detail of the transaction is printed either through the receipt printer or external printer (POS printer or slip printer). The slip printer is recommended. The **Hard Check**, on the other hand, is better for **long term accounts**, such as *Monthly Account*, *Service Station*, *Lay By* or *Caravan Park*.

### Multiple Registers Check Track System (Account Management)

When multiple registers are used in the IRC Network, a Guest Check can be opened on one machine then re-opened on one of the others. Items and balance are transferred from the Check Track Master to others and back to Check Track Master from terminals. Also, the Guest Check can be assigned to print on the Server unit or on the Local/Satellite unit(s).

Based on the single register settings, further settings are:

- S-Mode, 8.IRC OPTIONS to review all available settings, especially assign a register for "#SHARE CHKTRACK REG#(1-16)" on the second page.
- PGM-Mode, 5.FUNCTION KEYS → CHECK # to set "SHARE CHECK FILE" to Y (Yes) and determine "PRINT CHECK TO" either "THE SERVER" or/and "THE SATELLITE" on the third/last page.

### **Clerk Interrupt**

When using the **Clerk Interrupt**, a second clerk is allowed to access the register by signing in his/her account to **interrupt the current clerk**. The **Clerk Interrupt** works using the **Soft Check Track**, therefore the transaction details of **interrupted clerk** will be recorded in the register's memory and recalled after the **interrupted clerk** signs back in.

#### To Enter Clerk Interrupt System (To Exit Table Management system)

- 1. Program Clerk Secret Code. See Program Mode → 6.Clerk for detail.
- 2. Set Clerk Entry as **1:CODE**. See **Program Mode** → **System Option** → **pg 1** (*page 1*) for detail.
- 3. Activate Clerk Interrupt (deactivate Table Tracking). See Program Mode → System Option → pg 17 (*page 17*) for detail.

You can also setup the options below to refine the Clerk Interrupt procedure.

- Set Clerk is Y:POP-UP. See Program Mode → System Option → pg 2 (page 2) for detail.
- Set Sign On/Off ticket printing is No. See Program Mode → Print Option → pg 5 (page 5) for detail.
- NOTE 1: The printing of signing on docket can stop by changing Print Option pg 5 (*page* 5) Print Receipt when sign on/off to No in Program Mode → Print Option Programming.
- NOTE 2: For the clerks that are interrupted, the transaction has been stored in the cash register's memory. A **Guest Check** will be always printed at the end of transaction.

So, clerk #1 sells items totalling, say \$2.00, but not ready to finish the sale. Clerk #2 signs on sells milk for \$2.99 and customer pays. Clerk #1 signs on again and their sale balance of \$2.00 is displayed. Clerk #1 can add items to the sale or go directly to payment.

More than one clerk can be interrupted at once. Please see following pages for operation example.

### The First Clerk Sign-On

As the Clerk feature has been programmed as **pop-up**, the first clerk has to sign on in order to use the register.

1. Clerk 1 signs-on by entering his clerk number then **CLERK** key

|  | ĸ |
|--|---|
|--|---|

| ] | Receipt Example: |            |     |      |        |  |  |  |
|---|------------------|------------|-----|------|--------|--|--|--|
|   | DATE             | 01/05/2012 | TUE | TIME | 08:30  |  |  |  |
|   | DRINH            | K T1       |     |      | \$2.00 |  |  |  |

2. PLU 1 has been registered, and waiting for further instruction from the customer.

#### The Second Clerk Interrupts

The first clerk begins serving the customer, but walks away from the register, the second clerk can interrupt the first clerk's transaction by signing on to the register.

1. The second clerk interrupts by entering his clerk number then **CLERK** key

| 1     |    | 1     |           |    |        |
|-------|----|-------|-----------|----|--------|
|       | ** | CLERK | INTERRUPT | ** |        |
| GST   |    |       |           |    | \$0.18 |
| TOTAL |    |       | \$        | 2  | . 00   |
| CLERK | 1  | N     | 10.000062 |    | 00001  |
|       |    |       |           |    |        |

Receipt Example:

- 2 CLERK
- 2. The first clerk then being signed off and the second clerk will sign on.

#### The Second Clerk Registers a Transaction

While the first clerk is serving the customer, but walks away from the register, the second clerk can interrupt the first clerk's transaction by signing onto the register.

1. The second clerk registers item(s) into the transaction, then finalise the transaction with **CASH** key

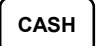

2. The second clerk then signed off automatically.

| DATE 01                                            | 1/05/2012 | TUE     | TIME | 08:30                                                   |
|----------------------------------------------------|-----------|---------|------|---------------------------------------------------------|
| MILK T<br>ROUND<br>TOTAL<br>CASH<br>GST<br>CLERK 2 | 1<br>2 No | .000064 |      | \$2.99<br>\$0.01<br>\$3.00<br>\$3.00<br>\$0.27<br>00001 |

### The First Clerk Finalises Their Transaction

While the first clerk is serving the customer, but walk away from the register, the second clerk can interrupt the first clerk's transaction by signing on to the register.

1. The first clerk signs back on

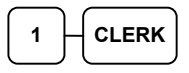

2. Continue the transaction, then finalise the transaction with **CASH** key.

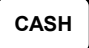

3. The first clerk then signed off automatically.

| 2                                               | 01/05/20        | 12 | TUE     | TIME | 08:30                                                   |
|-------------------------------------------------|-----------------|----|---------|------|---------------------------------------------------------|
| CLERK<br>MAGAZ<br>TOTAL<br>CASH<br>GST<br>CLERK | TOTAL<br>INE T1 | No | .000065 | 5    | \$2.00<br>\$5.00<br>\$7.00<br>\$7.00<br>\$0.64<br>00001 |
| DATE                                            | 01/05/20        | 12 | TUE     | TIME | 08:30                                                   |
| CHECK                                           |                 |    |         |      |                                                         |

### **Table Management**

If **Table Management** is preferred, it can be used for **short term** account management such as **Restaurant Billing, Lay By** or **Bar Tab** when based on **Soft Check** and the whole transaction has **less than 200 line** records; or **long term** account management like **Service Station** or **Caravan Park** when based on **Hard Check** and the transaction details are printed from internal printer or external receipt or slip printer. There is no item/record limit on **Hard Check**.

### Programming

For **Table Management**, a transaction can be stored in the cash register's memory, be recalled later, with further item registrations then stored back to memory again, then recall and finalise the transaction; or simply just recall the transaction, cash off, finalising the transaction.

Table Management may work under the Soft Check Track System or Hard Check Track System. If all accounts in Table Management are supposed to be closed and fully paid off before a **Z Financial Report** is made, the Table Management must run under Soft Check Track System. Such as **Restaurant Billing** (Table Tracking), or **Bar Tab**. All transaction details except "account number" and "balance of the amount" in Soft Check Track will be erased after a **Z Financial Report**.

With Soft Check Track System, the detail of the transaction will be remembered in the cash register's memory for that account until the account is paid off (and finalised). The transaction detail can be printed again and again with the Soft Check Track system. Depending on the memory size and arrangement, you may go up to 200 lines of receipt record for each account.

On the other hand, when all accounts in a Table Management are basically running more than a day, which will not be paid off before a **Z Financial Report**, Table Management is recommended to run under the Hard Check Track System. For example **Monthly Account, Service Station, Lay By or Caravan Park**. All Transaction details are printed only one time to an internal printer, external POS printer or slip printer. The register stores "account number" and "balance of the account".

### To Enter Table Management system (To Exit Clerk Interrupt System)

- 1. Activate **Table Management** (deactivate Clerk Interrupt). See **Program Mode** → **System Option** → **pg 17** (*page 17*) for detail.
- Set Clerk Entry as 0:PUSH. See Program Mode → System Option → pg 1 (page 1) for detail.

### **Open a Guest Check /Account with Scanner**

On *SPS-300 Series*, it is possible to open a Guest Check / Account with a barcode scanner. When a barcode scanner has been configured, press **CHECK** # key then scan an up to 9 digits barcode (preceding 0s will be skipped), a Guest Check/Account can be open and recalled.

### **Basic Operation**

For Basic Operation, 4 function keys are involved - CHECK#, SERVICE, PRINTCHK, and FINALISE.

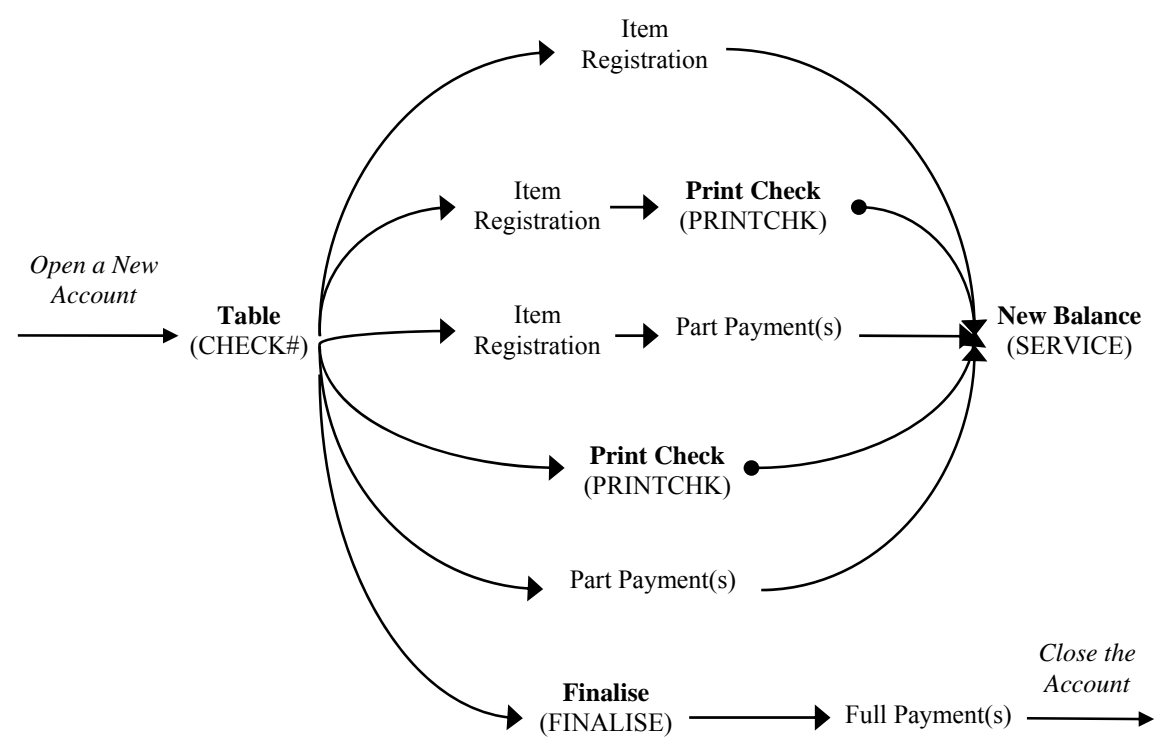

#### In this system:-

The **CHECK#** function key is used to open an account, both new and ongoing accounts. The name of the key can be changed for better understanding. For example, "**Table#**" for basic table management operation. This **Table#** normally refers to the **table number** issued to a customer after their order is registered.

The **SERVICE** function key is used to save an ongoing account to the cash register's memory with or without modification. The function key's name can be changed to "**New Balance**" for better understanding.

The **PRINTCHK** function key is used to print the current detail of a account before the account is finalised. Two options of the PRINTCHK function key - "Automatic service check?" and "Print check on receipt?" need to set to Yes for better operation. "**Print Check**" is the full name of the function key, alternatively, "**Print Bill**" will make is easier to understand.

NOTE: The PRINTCHK (Print Check) function key will not work in Hard Check Track System.

The **FINALISE** function key is used only when Split Bill or Part Payment is used in your account system. The option "Require to close the check?" of the function key needs to set to Yes in order to make **FINALISE** key working properly.

#### How does it work:-

Following example will be based on the Restaurant Billing with Part Payment.

#### Opening a New Table (Account)

1. Enter the number of the guest check, press the **Table#** (CHECK#) key:

| 1   |   | 2 | ) ( | 2 | ) ( |  |
|-----|---|---|-----|---|-----|--|
| ' ) | Π | 2 | Л   | 3 | Л   |  |

- 2. Register the items you wish to sell.
- 3. To total the posting, press **New Balance** (SERVICE):

Receipt Example:

| DATE 01/05/20 | )12 TUE TIM | 4E 08:30 |
|---------------|-------------|----------|
| TABLE#        | :           | #123     |
| CHICKEN       |             | \$7.00   |
| STEAK         |             | \$10.00  |
| NEW BALANCE   |             | \$17.00  |
| BFWD          | \$1         | 7.00     |
| GST           |             | \$1.55   |
| CLERK 1       | No.000066   | 00001    |

#### NEW BALANCE

### Re-Open the Table (Account) and Add More Items

1. Enter the number of the guest check, press the **Table#** (CHECK#) key:

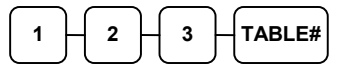

- 2. Register the next items you wish to sell.
- 3. To total the posting, press **New Balance** (SERVICE):

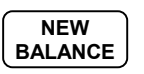

### Printing a Soft Check (Pro Forma)

1. Enter the number of the guest check, press the **Table#** (CHECK#) key:

| 1        | Ц | 2 | Цſ | 3 | TABLE# |
|----------|---|---|----|---|--------|
| <u> </u> |   | ے | l  | Ľ |        |

2. Press **Print Check** (PRINTCHK) to print the complete check. the **Print Check** (PRINTCHK) key will automatically service the check:

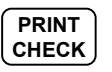

#### Receipt Example:

| DATE  | 01/05/20   | 12 TUE  | TIME | 08:30  |
|-------|------------|---------|------|--------|
| TABLE | <b>z</b> # |         | #:   | 123    |
| GARLI | IC BREAD   |         |      | \$2.00 |
| NEW E | BALANCE    |         |      | \$2.00 |
| BFWD  |            |         | \$19 | . 00   |
| GST   |            |         |      | \$1.73 |
| CLER  | K 1        | No.0000 | 67   | 00001  |
|       |            |         |      |        |

| DATE 01/05/20                                                             | 12 TUE          | TIME 08:30                                                      |
|---------------------------------------------------------------------------|-----------------|-----------------------------------------------------------------|
| TABLE#<br>NEW BALANCE<br>BFWD<br>GST<br>CLERK 1                           | \$<br>No.000068 | #123<br>\$0.00<br>19.00<br>\$1.73<br>00001                      |
| DATE 01/05/20                                                             | 12 TUE          | TIME 08:30                                                      |
| TABLE#<br>PBAL<br>CHICKEN<br>STEAK<br>GARLIC BREAD<br>NEW BALANCE<br>BFWD | \$              | <b>#123</b><br>\$19.00<br>\$7.00<br>\$10.00<br>\$2.00<br>\$0.00 |
|                                                                           | +               | СНК # : 1                                                       |

#### Deposit or Part Payment of the Table (Account)

1. Enter the number of the guest check, press the **Table#** (CHECK#) key:

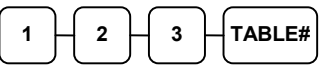

2. To enter a Deposit or Account payment, simply enter the amount given and press the tender type followed by the **New Balance** (SERVICE):

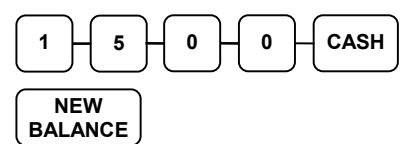

## Receipt Example:

| DATE ( | 01/05/201 | L2 TUE  | TIME | 08:30   |
|--------|-----------|---------|------|---------|
| TABLE  | ŧ         |         | #    | 123     |
|        | ** I      | PAYMENT | **   |         |
| CASH   |           |         | :    | \$15.00 |
| NEW BA | LANCE     |         |      | \$0.00  |
| BFWD   |           |         | \$4  | . 00    |
| GST    |           |         |      | \$1.73  |
| CLERK  | 1         | No.0000 | 70   | 00001   |

### Finalise the Table to Close Account

1. Enter the number of the guest check, press the **Table#** (CHECK#) key:

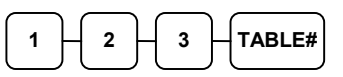

 Press the FINALISE key then enter amount tendered as you would normally tender a transaction, with CASH, CHECK, or one of the CHARGE keys. If the tender is greater than the balance due, change is displayed.

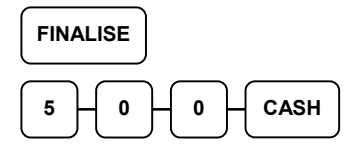

| DATE 01/05/20                                                                                                    | 12 TUE TIM             | E 08:30                                                                                                    |
|----------------------------------------------------------------------------------------------------|------------------------|----------------------------------------------------------------------------------------------------|
| TABLE #<br>CHECKS PAID<br>TOTAL<br>PAYMENT<br>CASH<br>CHANGE<br>GST<br>CLERK 1                                            | 4<br>\$15<br>No.000071 | <b>#123</b><br>\$19.00<br>\$19.00<br><b>5.00</b><br>\$5.00<br>\$1.00<br>\$1.73<br>00001                                                      |
| DATE 01/05/20                                                                                                    | 12 TUE TIM             | E 08:30                                                                                                    |
| TABLE #<br>CHICKEN<br>STEAK<br>GARLIC BREAD<br>CASH<br>CHANGE<br>CHECKS PAID<br>TOTAL<br>PAYMENT<br>CASH<br>CHANGE<br>GST | 4<br>CHEC<br>No.000071 | <b># 1 2 3</b><br>\$7.00<br>\$10.00<br>\$2.00<br>\$15.00<br>\$19.00<br>\$19.00<br>\$15.00<br>\$15.00<br>\$1.00<br>\$1.73<br>K # : 2<br>00001 |

### Paying a Soft Check without Payment Key required to Close Check

1. Enter the number of the guest check, press the **CHECK #** key:

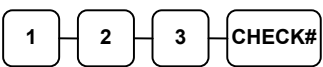

or, if you entered a table number, enter the table number and press the **TABLE** key:

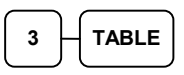

 Pay the balance, as you would normally tender a transaction, with CASH, CHECK, or one of the CHARGE keys. If the tender is greater than the balance due, change is displayed.

| 2 0 | $H \circ H$ |   |
|-----|-------------|---|
|     | ノレーノし       | ) |

| DATE 01/05/203 | 12 TUE TIME 08:30 |
|----------------|-------------------|
| CHECK #        | #123              |
| PBAL           | \$19.00           |
| TABLE          | #3                |
| CHECKS PAID    | \$19.00           |
| CASH           | \$20.00           |
| CHANGE         | \$1.00            |
|                | CHK <b># :</b> 2  |
| CLERK 1        | No.000069 00001   |

### **Advanced Operation - Table Transfer**

For Advanced Operation, 1 additional function key - **TABLE** - is need for **Table Transfer** along with those 4 function keys - **CHECK#**, **SERVICE**, **PRINTCHK**, and **FINALISE** for **Table Management**.

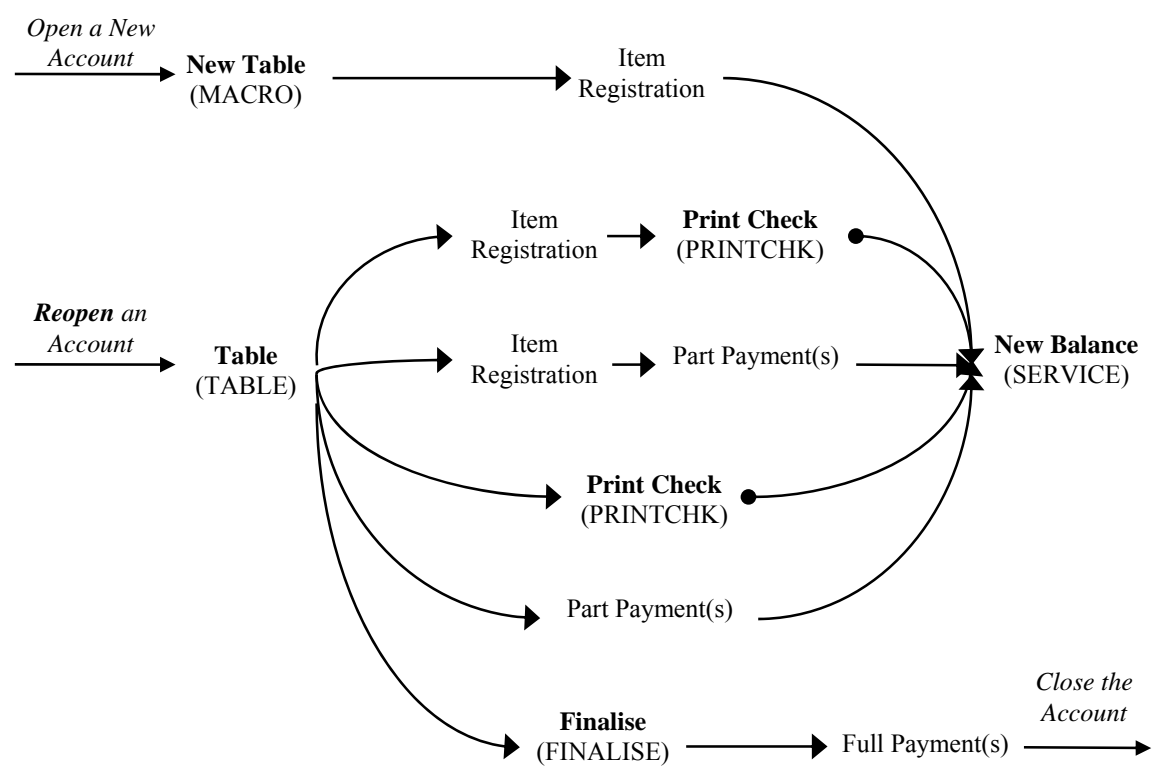

In a Restaurant Billing situation, the **TABLE** function key is used to assign an additional table number to an account. This "Table #" represents the number of each table in the restaurant.

In Advance Operation, as **TABLE** function key is in use, The **CHECK** # function is recommended to rename to "**Bill** #" in order to distinguish this key from the **TABLE** function key.

With default settings, more then one **Bill** (CHECK #) may be assigned to same table. To avoid this happening, please set "**One Check Per Table**" to **Yes**.

To maximise the convenience and minimise the complexity, the recommend programming is:

#### In Service Mode:

 Program an additional MACRO function key to keyboard. MACRO 1 ~ 4 have been programmed on the default keyboard. Do this only if those 4 MACRO keys has been used for some other features. Please see 6.KEY ASSIGNMENT for detail.

#### In Program Mode:

- 1. Program the "New Table" MACRO key with key sequence "TABLE → CHECK #" in PGM-Mode. Please see MACRO (Program Mode → PAGE DOWN → 00) for detail.
- 2. Program CHECK# function keys with "Assigned by Register" sets to Yes in PGM-Mode. Please see Function Keys for detail.

NOTE : There are more settings related to **CHECK #** and **TABLE** keys in printing on **function key themselves** and in **Print Option**, please contact your dealer for detail.

#### **Opening a New Table (Account)**

1. Enter the number of the Table, press the New Table (MACRO) key:

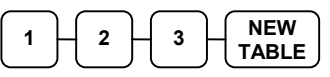

- 2. Register the items you wish to sell.
- 3. To total the posting, press New Balance (SERVICE):

| NEW     |  |
|---------|--|
| BALANCE |  |
|         |  |

| DATE 01/05/20 | 12 TUE    | TIME 08:30 |
|---------------|-----------|------------|
| CHECK #       |           | #1         |
| TABLE         |           | #123       |
| CHICKEN       |           | \$7.00     |
| STEAK         |           | \$10.00    |
| NEW BALANCE   |           | \$17.00    |
| BFWD          | \$        | 17.00      |
| GST           |           | \$1.55     |
| CLERK 1       | No.000066 | 00001      |
|               |           |            |

Receipt Example:

### Re-Open the Table (Account) and Add More Items

1. Enter the number of the Table, press the Table (TABLE) key:

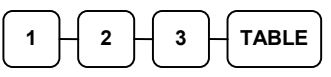

- 2. Register the next items you wish to sell.
- 3. To total the posting, press New Balance (SERVICE):

| ] | Receipt Example: |    |      |     |      |      |    |
|---|------------------|----|------|-----|------|------|----|
|   | DATE 01/05/20    | 12 | TUE  | 1   | TIME | 08:  | 30 |
|   | CHECK #          |    |      |     |      | #    | 1  |
|   | TABLE            |    |      |     | #:   | 12   | з  |
|   | GARLIC BREAD     |    |      |     |      | \$2. | 00 |
|   | NEW BALANCE      |    |      |     |      | \$2. | 00 |
|   | BFWD             |    |      | \$3 | 19   | . o  | ο  |
|   | GST              |    |      |     |      | \$1. | 73 |
|   | CLERK 1          | Nc | .000 | 067 |      | 000  | 01 |

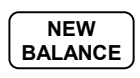

To Transfer a Table

1. Enter the number of the Table, press the Table (TABLE) key:

| 1 - 2 - 3 - TABLE |  |
|-------------------|--|
|                   |  |

2. Enter the number of the New Table, press the **Table** (TABLE) key:

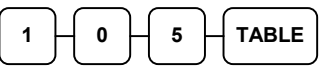

3. To store this Table Transfer, press New **Balance** (SERVICE):

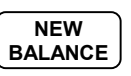

Receipt Example:

| DATE 01/05/20 | 12 TUE    | TIME 08:30 |
|---------------|-----------|------------|
| CHECK #       |           | #1         |
| TABLE         |           | #123       |
| TABLE         |           | #105       |
| NEW BALANCE   |           | \$0.00     |
| BFWD          | \$        | 19.00      |
| GST           |           | \$1.73     |
| CLERK 1       | No.000067 | 00001      |

NOTE : After Transfer Table, the account has to open with new table number.

### **Additional Operation - Guest Number and Tip**

For Additional Operation, 2 additional function keys - **GUEST** and **TIP** - are involved for **Guest Number** and **Tip** amount recording for **Table Management**.

The **GUEST** function key is used to record number of customers in an account for reference. The number of guest can be entered any time while an account remains open.

The **Tip** function key is used to record amount of tip has been given. A Tip can be recorded at any time after **SUBTOTAL** is pressed while an account remains open.

#### Enter Number of Guest (when Reopen an Account)

1. Enter the number of the Table, press the **Table** (TABLE) key:

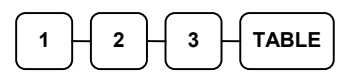

2. Enter the number of the Guest, then press **GUEST** key:

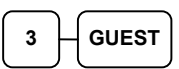

3. To store this Guest number entry in to the account, press **New Balance** (SERVICE):

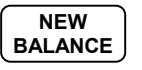

#### Enter a Tip (when Reopen an Account)

1. Enter the number of the Table, press the **Table** (TABLE) key:

| 1 | 2 | 3 | TABLE |
|---|---|---|-------|
|   | - |   | -     |

2. Press SUBTOTAL key

SUBTOTAL

3. Enter the amount of the Tip, then press **TIP** key:

| _ |
|---|

4. To store this Tip entry, press **New Balance** (SERVICE):

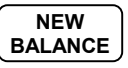

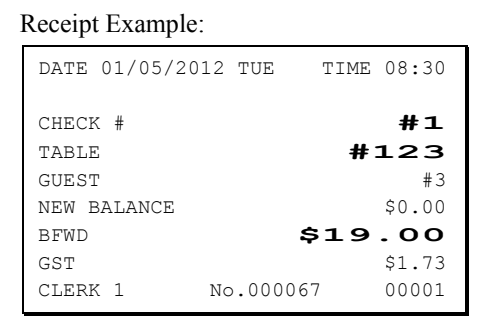

| DATE 01/05/2012 TUE TIME 08:30   CHECK # #123   TABLE #123   SUBTOTAL \$19.00   TIP \$5.00   NEW BALANCE \$5.00   BFWD \$24.000   GST \$1.73   CLERK 1 No.000067 00001 |               |           |            |
|----------------------------------------------------------------------------------------------------|---------------|-----------|------------|
| CHECK # #1   TABLE #123   SUBTOTAL \$19.00   TIP #5.00   NEW BALANCE \$5.00   BFWD \$24.00   GST \$1.73   CLERK 1 No.000067 00001                                      | DATE 01/05/20 | 12 TUE    | TIME 08:30 |
| TABLE #123   SUBTOTAL \$19.00   TIP #5.00   NEW BALANCE \$5.00   BFWD \$24.00   GST \$1.73   CLERK 1 No.000067 00001                                                   | CHECK #       |           | #1         |
| SUBTOTAL \$19.00   TIP #5.00   NEW BALANCE \$5.00   BFWD \$24.00   GST \$1.73   CLERK 1 No.000067 00001                                                                | TABLE         |           | #123       |
| TIP #5.00   NEW BALANCE \$5.00   BFWD \$24.00   GST \$1.73   CLERK 1 No.000067 00001                                                                                   | SUBTOTAL      |           | \$19.00    |
| NEW BALANCE     \$5.00       BFWD     \$24.00       GST     \$1.73       CLERK 1     No.000067     00001                                                               | TIP           |           | #5.00      |
| BFWD     \$24.00       GST     \$1.73       CLERK 1     No.000067     00001                                                                                            | NEW BALANCE   |           | \$5.00     |
| GST \$1.73<br>CLERK 1 No.000067 00001                                                                                                    | BFWD          | \$        | 24.00      |
| CLERK 1 No.000067 00001                                                                                                    | GST           |           | \$1.73     |
|                                                                                                    | CLERK 1       | No.000067 | 7 00001    |

## **Scale Operations**

The *SPS-300 Series* can be interfaced to an optional load-cell scale. The scale interface allows direct entry of an item's weight using the **SCALE** function. You can also choose "manual entry" scale operation if you are working with a standalone scale that is not interfaced to the cash register.

- PLUs must be set to "**scalable**" status to allow scale multiplication. If you attempt an entry into a PLU that has been programmed "**scalable**", an error tone will sound and the operator will be prompted to make a scale entry.
- PLUs can be set to "**auto scale**" status to speed up scale entries by automatically retrieving the weight on the scale and multiplying the amount entered.

A tare is the amount of weight accounted for by the container or packaging. By entering a tare weight (as required by law in some areas) the weight of the container is subtracted and only the true weight of the product is measured on the scale. By entering the tare number (1-5) the operator can automatically subtract the predetermined container weight when a product is on the scale.

• PLUs can be set to "**auto tare**" status to automatically subtract one of the pre-programmed tare weights when the PLU is registered.

Refer to the Manual to set your scale options. See:

- Service Mode Programming, Function Key Assignment to program SCALE and TARE keys on the keyboard.
- Service Mode Programming, RS232C Port 1,2,3 or 4 Options to program a scale to one of the ports.
- **Program Mode Programming**, **Function Key Programming** to set options for the **SCALE** and **TARE** keys.
- **Program Mode Programming**, **PLU Programming** to set **scalable**, **auto scale**, or **auto tare** status on the PLUs.

NOTE: Decimal point key is only used for weight (kg) entry, never for dollar amount.
#### **Direct Scale Entry**

Place a product on the scale and access the **SCALE** function to display the weight on the cash register. Then make the appropriate entry; the PLU must have "**SCALABLE**" status.

- 1. Place an item on the scale.
- 2. Press the **SCALE** key.

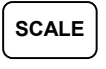

3. Note that the weight is displayed on the screen. Enter the price per **kilo** on the number pad. *Do not use the decimal key.* 

For example, for \$3.00, enter:

| 2        |   |   |
|----------|---|---|
| <u> </u> | Ľ | Ľ |

4. Press a scalable PLU.

For example, press PLU 1:

|  | 1, |
|--|----|
|  | _  |

| DATE 0        | 1/05/2 | 012  | TUE     | TIME       | 08:30  |
|---------------|--------|------|---------|------------|--------|
| PLU1          | ka a s | 3 00 | )/ka    |            | \$4.50 |
| TOTAL         | kg e ş | 5.00 | )/ Kg   | <b>.</b> . | \$4.50 |
| CASH<br>CLERK | 1      | No   | .000077 | <b>Ş4</b>  | 00001  |

### **Tare Weight Entry**

- 1. Place an item on the scale.
- 2. Enter the pre-programmed tare number. Press the **TARE** key.

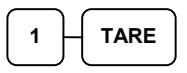

3. Press the **SCALE** key.

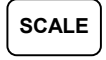

4. Note that the weight, less the tare weight, is displayed on the screen. Enter the price per kilo on the number pad. *Do not use the decimal key.* 

For example, for \$3.00, enter:

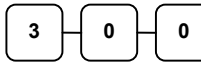

5. Press a PLU.

For example, press PLU 1:

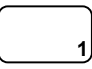

| DATE 01/0 | 05/2012 TUE | TIME 08:30 |
|-----------|-------------|------------|
| PLU1      |             | \$4.47     |
| 1.490kg   | @ \$3.00/kg |            |
| ROUND     |             | -0.02      |
| TOTAL     |             | \$4.45     |
| CASH      |             | \$4.45     |
| CLERK 1   | No.00007    | 00001      |

### **Manual Tare Weight Entry**

- 1. Place an item on the scale.
- 2. Enter the manual tare number, **5**. Press the **TARE** key:

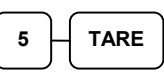

3. Enter the weight of the tare.

For example, enter **.01**, press the tare key:

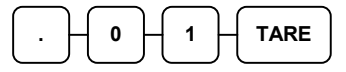

4. Press the **SCALE** key.

SCALE

5. Note that the weight, less the tare weight, is displayed on the screen. Enter the price per **kilo** on the number pad. *Do not use the decimal key*.

For example, for \$3.00, enter:

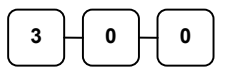

6. Press a PLU.

For example, press PLU 1:

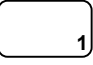

| DATE 01/05/2        | 2012 TUE | TIME | 08:30  |
|---------------------|----------|------|--------|
| PLU1<br>1.490kg @ 3 | 53.00/kg |      | \$4.47 |
| ROUND               |          |      | -0.02  |
| TOTAL               |          |      | \$4.45 |
| CASH                |          | \$4  | .45    |
| CLERK 1             | No.00008 | )    | 00001  |

#### **Automatic Scale Entry**

Place a product on the scale and make the appropriate PLU entry. The PLU must be set with "AUTO SCALE " & "SCALABLE" status.

- 1. Place an item on the scale.
- 2. Press a PLU key, if the item is a preset item, or enter the price per **kilo** on the number pad. *Do not use the decimal key.*

For example, for \$3.00, enter:

3. Press a PLU.

For example, press PLU 1:

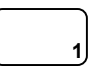

#### Receipt Example:

| DATE 0 | 1/05/2012   | TUE     | TIME | 08:30  |
|--------|-------------|---------|------|--------|
| PLU1   | ka @ \$3.0( | )/ka    |      | \$4.50 |
| TOTAL  |             | ,,      |      | \$4.50 |
| CASH   |             |         | \$4  | .50    |
| CLERK  | 1 Nc        | .000078 |      | 00001  |

#### **Manual Weight Entry**

Operators can make manual weight entries if the item has been programmed to accept them. You must use the decimal key to enter fractional manual weights.

1. Place an item on the scale.

# 2. Enter the weight using the decimal key for fractional weights. Press the **SCALE** key:

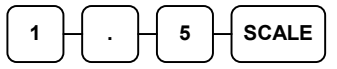

3. Enter the price per **kilo** on the number pad. *Do not use the decimal key*.

For example, for \$3.00, enter:

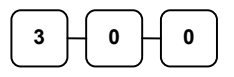

4. Press a PLU.

For example, press PLU 1:

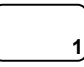

| DATE 01,                 | /05/2012 TUE | TIME 08:30                      |
|--------------------------|--------------|---------------------------------|
| PLU1<br>1.500kg<br>TOTAL | g MANUAL WT. | \$4.50<br>@ \$3.00/kg<br>\$4.50 |
| CASH                     |              | \$4.50                          |
| CLERK 1                  | No.000       | 081 00001                       |

# X Mode

## Manager Mode

Turn the control lock to the  ${\bf X}$  position to display the MANAGER MODE menu:

| MANAGER MODE            | $\checkmark$ |
|-------------------------|--------------|
| 0.MANAGER OPERATION     |              |
| 1.X REPORTS             |              |
| 2.DECLARATION           |              |
| 3.REG. PRINT FORMAT     |              |
| 4.STOP RECEIPT PRINTING |              |
| 5.STOP JOURNAL PRINTING |              |
| 6.TRAIN MODE            |              |

Press PAGE DOWN to view the remainder of the MANAGER MODE menu:

MANAGER MODE **†** 7.E.J. OPERATION 8.NOT FOUND PLU

## **Manager Operation**

Choose Manager Operation to access the Manager Mode screen, where operations allowed only with manager control can be performed.

1. From the **MANAGER MODE** menu press **0** to enter manager mode:

MANAGER MODE

- 2. The MANAGER MODE screen displays.
- 3. Complete the operation requiring manager control.

## X Reports

X reports read, but do not reset, totals and counters within a report.

1. From the MANAGER MODE menu press 1 to select X Reports:

```
MANAGER MODE

* ENTER REPORT# TO ISSUE

X REPORT

* PRESS CASH TO VIEW REPORT LIST

* PRESS ESC TO RETURN

TO MANAGER MODE MENU
```

2. If you know the number of the report you wish to generate, enter the number and press **ENTER (CASH)**. If you wish to look up the report number, press **ENTER (CASH)** to view the X Report List, then press the number of the report you wish to generate.

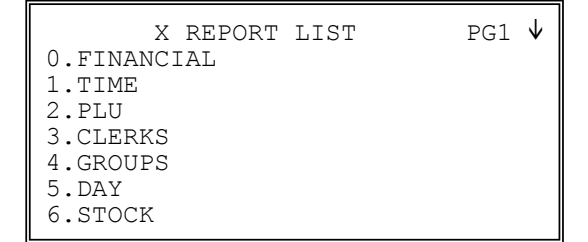

Press PAGE DOWN to view the second page of reports:

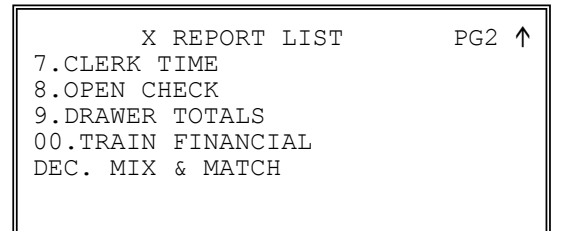

3. When a report is selected, the X REPORT OPTIONS screen displays:

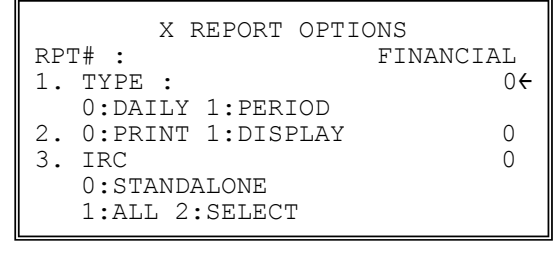

4. Select the TYPE (DAILY or PERIOD), PRINT or DISPLAY, and the IRC configuration. Refer to the explanations in the table below. Press **ENTER** (CASH) after each selection. After the last selection, the report will start. 5. If IRC is SELECT, then the register selection displays:

```
X REPORT OPTIONS

RPT#: FINANCIAL

1. TYPE: 0

0:DAILY 1:PERIOD

2. 0:PRINT 1:DISPLAY 0

3. IRC 2

# 1Y<del>C</del>2N 3N 4N 5N 6N 7N 8N 9N

10N 11N 12N 13N 14N 15N 16N
```

6. Press the **YES/NO** key at each register # to select whether you wish to include each register in the consolidated report. Press **ENTER** (**CASH**) after each selection. According to the IRC Options in Service Mode, the report will print after the selection passes the maximum machine number in the IRC network.

NOTE: When machine number selected (set to **Y**) within IRC Network does not present, the report will not be printed and an error message "IRC NOT READY (#)" will show on the display with beep. (# is the machine number of the machine not available)

### **X Report Options Table**

| Page | Field  | Description                                                                                                    |  |  |
|------|--------|----------------------------------------------------------------------------------------------------|--|--|
|      | ТҮРЕ   | Select X1 or X2 if available for the selected report.                                                                                                    |  |  |
|      | OUTPUT | Select PRINT or DISPLAY output.                                                                                                    |  |  |
|      | IRC    | Select STANDALONE, ALL, or SELECT if available for<br>the selected report. If SELECT, the screen will prompt for<br>selection of registers - the screen will initially show the<br>registers available from the from/to IRC register<br>programming, for example if the IRC range is from 1 to 3,<br>then the selection will default to: |  |  |
|      |        | # 1Y 2Y 3Y 4N 5N 6N 7N 8N 9N<br>10Y 11N 12N 13N 14N 15N 16N                                                                                                    |  |  |
|      |        |                                                                                                    |  |  |

## **Cash Declaration**

Cash declaration is the process of counting and reporting media in drawer before a report is taken. "Enforce cash declaration" is an option that requires to the operator to declare amounts of media in the drawer before a financial, clerk, or cash in drawer report can be generated. The purpose of this feature is to insure accurate reporting, even in case of an overage. You can enforce declaration by setting the appropriate system option. See "**System Option Programming**".

1. From the **MANAGER MODE** menu press **2** to display the **DELCARATION SCREEN**:

|                                       | DECLARATION           | SCREEN. |                                      |
|---------------------------------------|-----------------------|---------|--------------------------------------|
| CASH<br>CHECI<br>CHARO<br>F/S<br>TOTA | K<br>GE1<br>TEND<br>L |         | 0.00<br>0.00<br>0.00<br>0.00<br>0.00 |

- At the DECLARATION SCREEN, enter cash amounts, press the CASH key. Enter checks individually, or enter a check total, press the CHECK key. Enter a charge total, press the CHARGE1~8 key. Enter Food Stamps, press the F/S TEND key. You can make as many entries as you wish, the screen will keep running totals. You may wish to use the X/TIME key to multiply. For example if you are declaring 37 quarters, you can enter 37, press X/TIME, enter 25, then press CASH. The result is added to the cash declared running total on the screen.
- 3. When you have completed declaration entries, press the **CASH** key again to finalize and total your declaration. The screen will display the total declared input, the drawer total and the difference (over/short).

| DECLARATION SCREEN      | r.             |
|-------------------------|----------------|
| INPUT AMT<br>DRAWER TTL | 31.00<br>17.00 |
| DIFFERENCE              | -14.00         |
|                         |                |

## **Register Print Format**

You can designate the *SPS-300* printer to print either a receipt, or a sales journal. If you select journal format, the preamble/postamble will not print. If you select receipt format, the preamble/postamble will print and the receipt will feed sufficiently for paper tear-off.

1. From the MANAGER MODE menu press 3 to set the receipt format:

REG. PRINTING FORMAT REGISTER PRINTING IS CURRENTLY RECEIPT TO SET TO JOURNAL PRESS YES AND CASH

2. The **REG. PRINTING FORMAT** screen displays. Press the **YES/NO** key to toggle from receipt to journal format. The screen will display the current status. Press **ENTER** (**CASH**) to set the new format.

 $\leftrightarrow$ 

REG. PRINTING FORMAT

REGISTER PRINTING IS CURRENTLY RECEIPT

TO SET TO JOURNAL PRESS YES AND CASH REG. PRINTING FORMAT

REGISTER PRINTING IS CURRENTLY JOURNAL

TO SET TO RECEIPT PRESS YES AND CASH

## **Stop Receipt Printing**

You can turn the receipt printer to an *on* or *off* condition. In the *off* condition transactions will not be printed, but reports will continue to print, if requested.

1. From the MANAGER MODE menu press 4 to set printing on or off:

```
REG. PRINTING ON/OFF
REGISTER PRINTING
IS CURRENTLY ON
TO TURN OFF
PRESS YES AND CASH
```

2. The **REG. PRINTING ON/OFF** screen displays. Press the **YES/NO** key to toggle from on to off. The screen will display the current status. Press **ENTER (CASH)** to set.

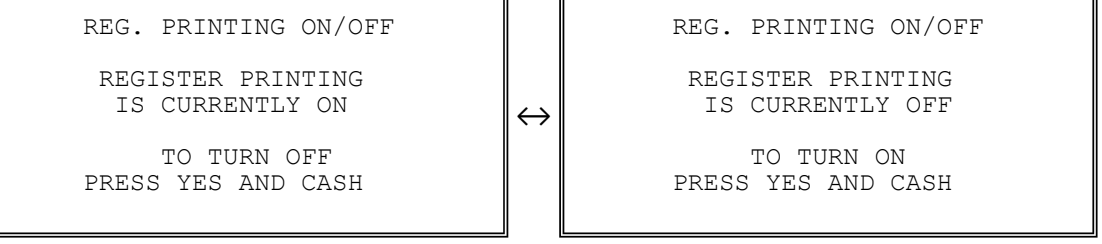

## **Stop Journal Printing**

You can turn the journal printer to an *on* or *off* condition. In the *off* condition transactions will not be printed on journal side.

1. From the MANAGER MODE menu press 5 to set printing on or off:

JOURNAL PRINTING ON/OFF JOURNAL PRINTING IS CURRENTLY ON

TO TURN OFF PRESS YES AND CASH

2. The **JOURNAL PRINTING ON/OFF** screen displays. Press the **YES/NO** key to toggle from on to off. The screen will display the current status. Press **ENTER** (**CASH**) to set.

 $\leftrightarrow$ 

JOURNAL PRINTING ON/OFF

JOURNAL PRINTING IS CURRENTLY ON

TO TURN OFF PRESS YES AND CASH JOURNAL PRINTING ON/OFF

JOURNAL PRINTING IS CURRENTLY OFF

TO TURN ON PRESS YES AND CASH

## **Training Mode**

A training mode is available so that the register can be operated, to practice registrations, without updating totals and s. If you choose to use training mode, you must set a training mode password (see "**Program Mode**  $\rightarrow$  **Training Mode Password**").

- NOTE: If you make registrations to check tracking numbers in training mode, remember that the check tracking total **will** be updated. Remember to pay, or clear any check tracking registrations before resuming normal operations.
  - 1. From the MANAGER MODE menu press 6 to enter or exit training mode:

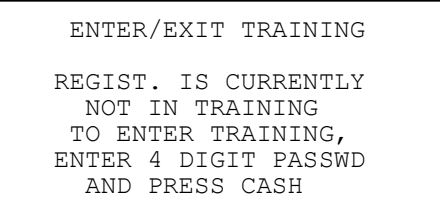

2. The ENTER/EXIT TRAINING screen displays. The screen will display the current status. To enter training mode, type your four digit password (you must enter preceding zeros) and press ENTER (CASH). To exit training mode, type 0000 and press ENTER (CASH).

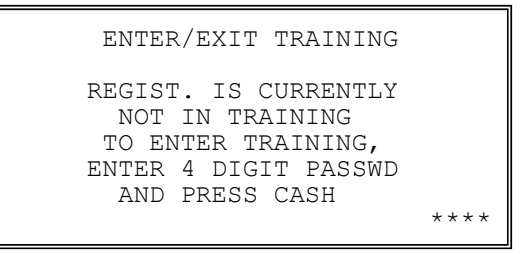

 $\rightarrow$ 

ENTER/EXIT TRAINING REGIST. IS CURRENTLY IN TRAINING

EGIST. IS CURRENTLY IN TRAINING TO EXIT TRAINING, ENTER '0000' AND PRESS CASH ENTER/EXIT TRAINING

REGIST. IS CURRENTLY IN TRAINING TO EXIT TRAINING, ENTER `0000' AND PRESS CASH

\* \* \*

NOTE: If you forget your password, please contact your dealer.

## **E.J. Operation**

An electronic journal feature is available on the *SPS-300*. The electronic journal captures the sales journal in the register memory. If you intend to use the electronic journal, you must allocate sufficient memory (see "Memory Allocation ".) and activate the journal and set related journal capture options (see "**Program Mode**  $\rightarrow$  **System Option Programming**").

Use this program to print all or selected parts of the journal memory. Please note, this program will not clear the electronic journal. See "Z (Reset Report) Mode  $\rightarrow$  Reset Electronic Journal" to clear the E.J.

1. From the MANAGER MODE menu press 7 to print the electronic journal:

| ELECTR        | ONIC JOURNAL | $\checkmark$ |
|---------------|--------------|--------------|
| 0.PRINT ALL E | J            |              |
| 1.PRINT ONLY  | CASH         |              |
| 2.PRINT ONLY  | CHECK        |              |
| 3.PRINT ONLY  | MISC TEND    |              |
| 4.PRINT ONLY  | 00           |              |
| 5.PRINT ONLY  | RA/PO        |              |
| 6.PRINT ONLY  | RETURN       |              |
|               |              |              |

2. Press PAGE DOWN to view the remaining electronic journal options:

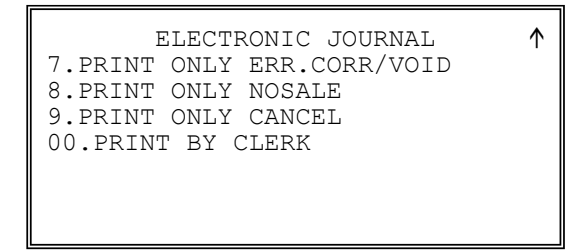

3. Type the digit that represents the portion of the electronic journal you wish to print. If you select **00** for print by clerk, you will be prompted to enter the appropriate clerk number.

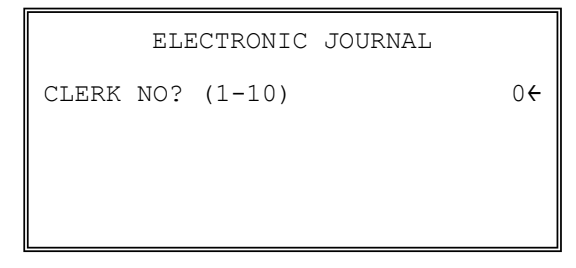

## Not Found PLU Report

A **Not Found PLU Report** is available to print out up to **50** newly programmed PLUs which are programmed through item registration procedure. You can print out this report if you wish to complete programming for those PLUs. PLU# will print first then followed by PLU name.

 $\mathbf{V}$ 

1. On X (Manager) Mode screen (either the first page or the second page, press 8, then the Not Found PLU Report will print.

MANAGER MODE 0.MANAGER OPERATION 1.X REPORTS 2.DECLARATION 3.REG. PRINT FORMAT 4.STOP RECEIPT PRINTING 5.STOP JOURNAL PRINTING 6.TRAIN MODE MANAGER MODE 7.E.J. OPERATION 8.NOT FOUND PLU or

# Z Mode

## **Reset Report Mode**

Turn the control lock to the Z position to display the **RESET REPORT MODE** menu:

RESET REPORT MODE ↓ 0.Z REPORTS 1.RESET E.J 2.PC COMMUNICATION 3.MIX & MATCH PROGRAM 4.MIX & MATCH SCAN 5.PLU LOOKUP PROGRAM 6.AGE VERIFICATION

Press PAGE DOWN to view the remainder of the RESET REPORT MODE menu:

RESET REPORT MODE **†** 7.RESET NOT FOUND PLU

## **Z** Reports

Z reports read, then reset totals within a report.

1. From the **RESET REPORT MODE** menu press **1** to select Z Reports:

```
RESET REPORT MODE
* ENTER REPORT# TO ISSUE
Z REPORT
* PRESS CASH TO VIEW REPORT LIST
* PRESS ESC TO RETURN
TO MANAGER MODE MENU
```

2. If you know the number of the report you wish to generate, enter the number and press **ENTER (CASH)**. If you wish to look up the number, press **ENTER (CASH)** to view the Z Report List, then press the number of the report you wish to generate.

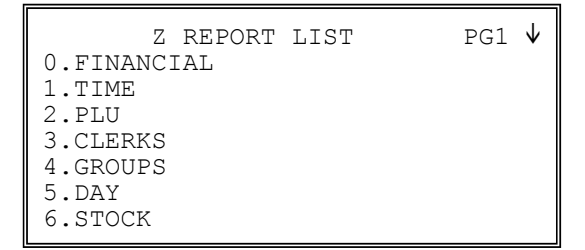

Press PAGE DOWN to view the second page of reports:

```
Z REPORT LIST PG2 ↑
7.CLERK TIME
8.OPEN CHECK
00.TRAIN FINANCIAL
DEC. MIX & MATCH
```

3. When a report is selected, the Z REPORT OPTIONS screen displays:

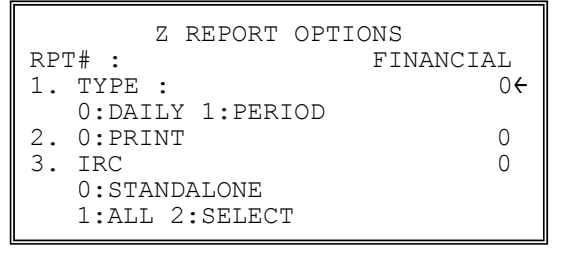

4. Select the TYPE (DAILY or PERIOD and the IRC configuration. Refer to the explanations in the table below. Press **ENTER** (CASH) after each selection. After the last selection, the report will start.

5. If IRC is SELECT, then the register selection displays:

```
Z REPORT OPTIONS

RPT#: FINANCIAL

1. TYPE: 0

0:DAILY 1:PERIOD

2. 0:PRINT 0

3. IRC 2

# 1Y<del>C</del>2N 3N 4N 5N 6N 7N 8N 9N

10N 11N 12N 13N 14N 15N 16N
```

6. Press the **YES/NO** key at each register # to select whether you wish to include each register in the consolidated report. Press **ENTER (CASH)** after each selection. According to the IRC Options in Service Mode, the report will print after the selection passes the maximum machine number in the IRC network.

#### **Z** Report Options Table

| Page | Field  | Description                                                                                                    |  |
|------|--------|----------------------------------------------------------------------------------------------------|--|
|      | TYPE   | Select Z1 or Z2 if available for the selected report.                                                                                                    |  |
|      | OUTPUT | Select PRINT output.                                                                                                    |  |
|      | IRC    | Select STANDALONE, ALL, or SELECT if available for the selected<br>report. If SELECT, the screen will prompt for selection of registers - the<br>screen will initially show the registers available from the from/to IRC<br>register programming, for example if the IRC range is from 1 to 3, then the<br>selection will default to: |  |
|      |        | # 1Y 2Y 3Y 4N 5N 6N 7N 8N 9N<br>10Y 11N 12N 13N 14N 15N 16N                                                                                                    |  |

## **Reset Electronic Journal**

An electronic journal feature is available on the *SPS-300*. The electronic journal captures the sales journal in the register memory. If you intend to use the electronic journal, you must allocate sufficient memory (see "Memory Allocation".) and activate the journal and set related journal capture options (see "System Option Programming ").

Use this to clear the journal memory. The journal will not be printed. To read all or selected parts of the E.J., see "X (Manager) Mode  $\rightarrow$  E.J. Operation".

1. From the **RESET REPORT MODE** menu press 2 to clear the electronic journal:

| RESET ELECT. JOURN | AL |
|--------------------|----|
| ARE YOU SURE ?     | NO |

2. The screen asks: **ARE YOU SURE** ?. Press the **YES/NO** key to toggle to yes, then press **ENTER (CASH)** to clear the report.

| RESET ELECT. JOURNAL |     |
|----------------------|-----|
| ARE YOU SURE ?       | YES |
|                      |     |

NOTE: When reset Electronic Journal, no journal will print but "ELECTRONIC JOURNAL RESET".

Receipt Example:

| DATE 01/0 | 5/2012 TUE   | TIME | 08:30 |
|-----------|--------------|------|-------|
| ELECTRONI | C JOURNAL RE | SET  |       |
|           |              |      |       |
| CLERK 1   | No.00001     | L1   | 00001 |

## **PC Communication**

In SPS-300, there is no special commands to enter PC Online Mode.

However, you must have one of the RS232C ports configured for PC communications. See "Service Mode Programming  $\rightarrow$  8.RS232 PORT" for detail.

When the PC sends commands to ECR, the ECR will automatically go to the PC Online Mode if correctly connected.

## Mix & Match Program

There are 99 Mix and Match Tables available in the *SPS*-300. This table is linked to **PLU** status in **PROGRAM MODE**.

1. From the **RESET REPORT MODE** menu press **3** to select **MIX & MATCH No.** The **MIX & MATCH** screen displays:

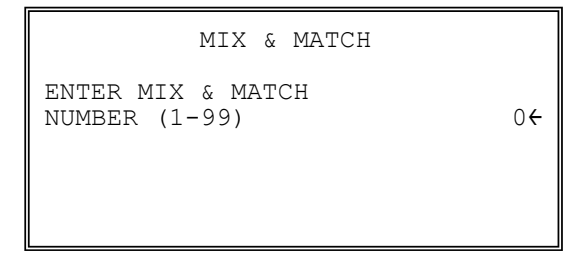

2. Enter the number of the MIX & MATCH TABLE you wish to program, press ENTER (CASH).

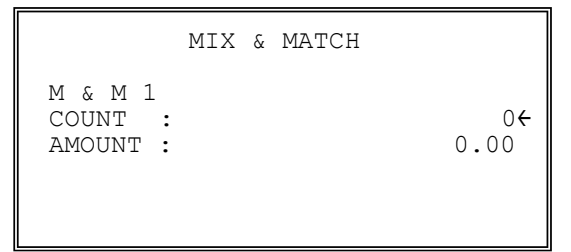

3. Enter the count (**number of items to buy**) and amount to be deducted (**reduce price**), press **ENTER (CASH)**.

## Mix & Match Program Scan

You can make a printed record of your Mix & Match program. This program scan will print only **non-zero** Mix & Match group.

## **PLU Lookup Program**

You can assign up to fifteen **PLU LOOK UP** keys on the keyboard. (See "Function Key Assignment" in the "Service Mode Programming" chapter). Each of the **PLU LOOK UP** keys can be programmed here to list specific PLUs.

1. From the **RESET REPORT MODE** menu press **5** to select **PLU LOOKUP PGM**. The **PLU LOOKUP PGM** screen displays:

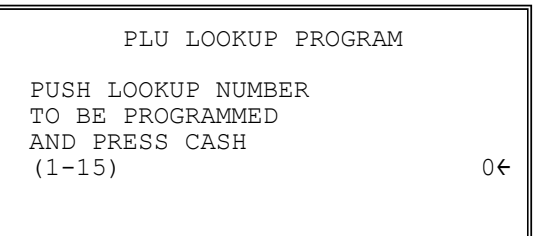

2. Enter the number of the PLU LOOKUP key you wish to program, press ENTER (CASH).

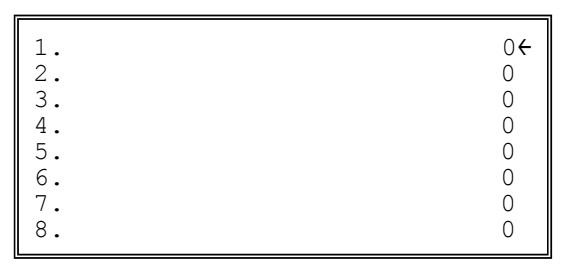

3. With the cursor pointed at the first position of the **PLU LOOKUP** screen, select a PLU by typing the PLU number and pressing **ENTER** (**CASH**). The descriptor for the PLU will display, and the cursor will advance to the next position.

| 1. | PLU9 |
|----|------|
| 2. | 0€   |
| 3. | 0    |
| 4. | 0    |
| 5. | 0    |
| 6. | 0    |
| 7. | 0    |
| 8. | 0    |

- 4. Continue to select PLUs for the **PLU LOOKUP** key as necessary. If you are editing an existing **PLU LOOK UP** key, press **ENTER (CASH)** to advance the cursor without changing the current line.
- 5. If you wish to remove an item from the **PLU LOOKUP** key, place the cursor on the line to be removed, press the **VOID** key.
- 6. Press ESC to return to the RESET REPORT MODE menu and save changes.

## Age Verification

In most areas, the sale of tobacco and/or alcoholic beverages to minors is prohibited. The *SPS-300* offers an age verification feature that helps control the sale of restricted items by forcing the operator to enter a birth date before a controlled item can be registered. If the date entered shows that the customer has not yet reached the appropriate age, the item cannot be registered. This feature serves as a reminder to check the customer's identification.

Because different categories of items might require different ages (for example, alcohol might require age 21, while tobacco might require age 18) up to five different age categories can be defined.

This program allows you to set the required age for each of the five available age categories. See "Group Programming" in the "Program Mode Programming" chapter to link an age category to groups of PLU items.

- NOTE: When age verification is implemented, an age entry is required only for the first controlled item from each age category.
  - 1. From the **RESET REPORT MODE** menu press 6 to select **AGE VERIFICATION**. The **AGE VERIFICATION** screen displays:

| AGE VERIFICATION  1.  2.  3.  4.  5.  0 |
|-----------------------------------------|
|-----------------------------------------|

- 2. Enter the age required for the first group of age-restricted items, press **ENTER** (**CASH**). (For example, enter 21 if the sale of liquor requires an age of 21. You must also program the age verification category of "1" for all groups of liquor items).
- 3. If other items are to be restricted by a different age, program additional age verification groups as necessary.
- 4. Press ESC to return to the RESET REPORT MODE menu and save changes.

# **Reset Not Found PLU Report**

A **Reset Not Found PLU Report** is available to reset the report. This function will still print the NOT Found PLU Report then reset it. On the report, PLU# will print first then followed by PLU name.

 $\mathbf{V}$ 

1. On Z (Reset Report) Mode screen (either the first page or the second page), press 7, then a Not Found PLU Report will print then the report will be reset.

or

| RESET REPORT MODE     |
|-----------------------|
| 0.Z REPORTS           |
| 1.RESET E.J           |
| 2.PC COMMUNICATION    |
| 3.MIX & MATCH PROGRAM |
| 4.MIX & MATCH SCAN    |
| 5.PLU LOOKUP PROGRAM  |
| 6.AGE VERIFICATION    |

RESET REPORT MODE **↑** 7.RESET NOT FOUND PLU

# **Service Mode Programming**

## **Overview**

The **Service Mode Programming** requires careful reading. You may want to contact your dealer for assistance. The following procedures are available in the Service Mode Programming.

- Memory All Clear (Clear All Memory back to factory default)
- Hardware Tests
- Clear all totals
- Clear grand total
- Clear/Delete PLU file
- EPROM Information
- Memory Allocation
- Assignment of functions to keyboard locations
- IRC (Inter Registers Communication) Options
- RS232C Port 1, 2, 3 & 4 Options.
- SD Card Operations
- PC Utility Operations

Turn the key to the **SM** position (one position clockwise from the **PGM** position) to display the **SERVICE MODE** menu:

| SERVICE MODE                                                                                                    | $\checkmark$ |
|----------------------------------------------------------------------------------------------------|--------------|
| 0.H/W TEST<br>1.CLEAR ALL TOTALS<br>2.CLEAR GRAND TOTAL<br>3.CLEAR PLU FILE<br>4.FLASHROM INFORMATION<br>5.MEMORY ALLOCATION | <b>*</b>     |
| 6.KEY ASSIGNMENT                                                                                                    |              |

Press **PAGE DOWN** to view the remainder of the **SERVICE MODE** menu:

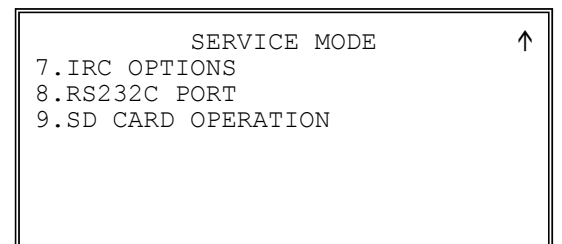

## **Memory All Clear**

Before you use your *SPS-300 Series Electronic Cash Register* for the first time, you must perform a **Memory All Clear** to insure that all totals and counters are cleared and that the factory default program is installed.

#### CAUTION: The procedures described in this area are security sensitive. Clearing all or parts of the memory may cause damage or loss to the program. Do not share this information with unauthorised users and distribute the special SERVICE-Mode key only to those you may want to perform these functions.

Perform "Clear All Totals", or "Clear PLU File" if you wish to clear only parts of memory. Complete clearing of all memory areas and installation of the default program can be done through the following special procedure:

### Memory All Clear (RAM All Clear)

#### To Perform a Memory All Clear (reset memory completely)

- 1. Turn the power switch located on the right side of the register to the OFF position.
- 2. Turn the control lock to the **S** position (one past PGM position, a hidden position).
- For SPS-320/340 (150 key Flat keyboard Models)
   Press and hold the key position where the CHECK key is located on the default keyboard layout.

   For SPS-325/345 (98 key Raised keyboard Models

Press and hold the key position where the **SUBTOTAL** key is located on the default keyboard layout.

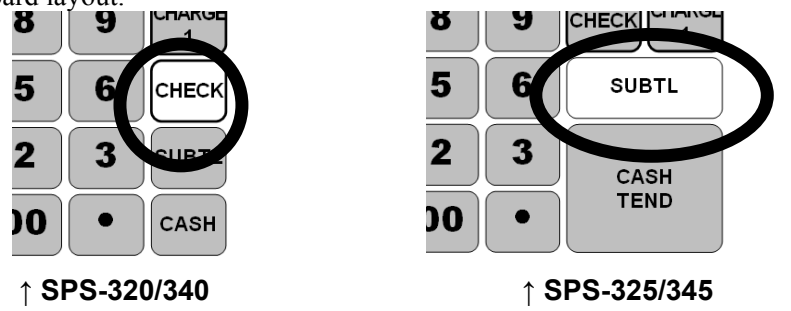

- 4. Continue to hold the **CHECK** button while turning the power switch to the **ON** position.
- 5. After the BEEP, release the **CHECK** button, **RAM ALL CLEAR** will appear on the display.

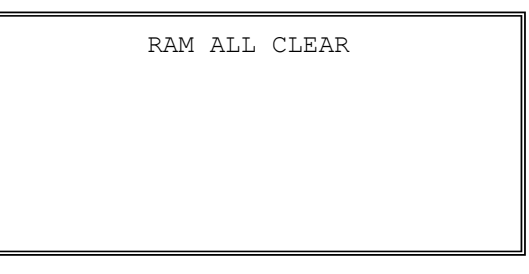

6. Press the upper left button (PLU #1) of the keyboard, then the lower left button (PLU #10), then the upper right button (CLERK), and finally press the lower right button (CASH). After each button press, a ← symbol appears on the lower line of display.

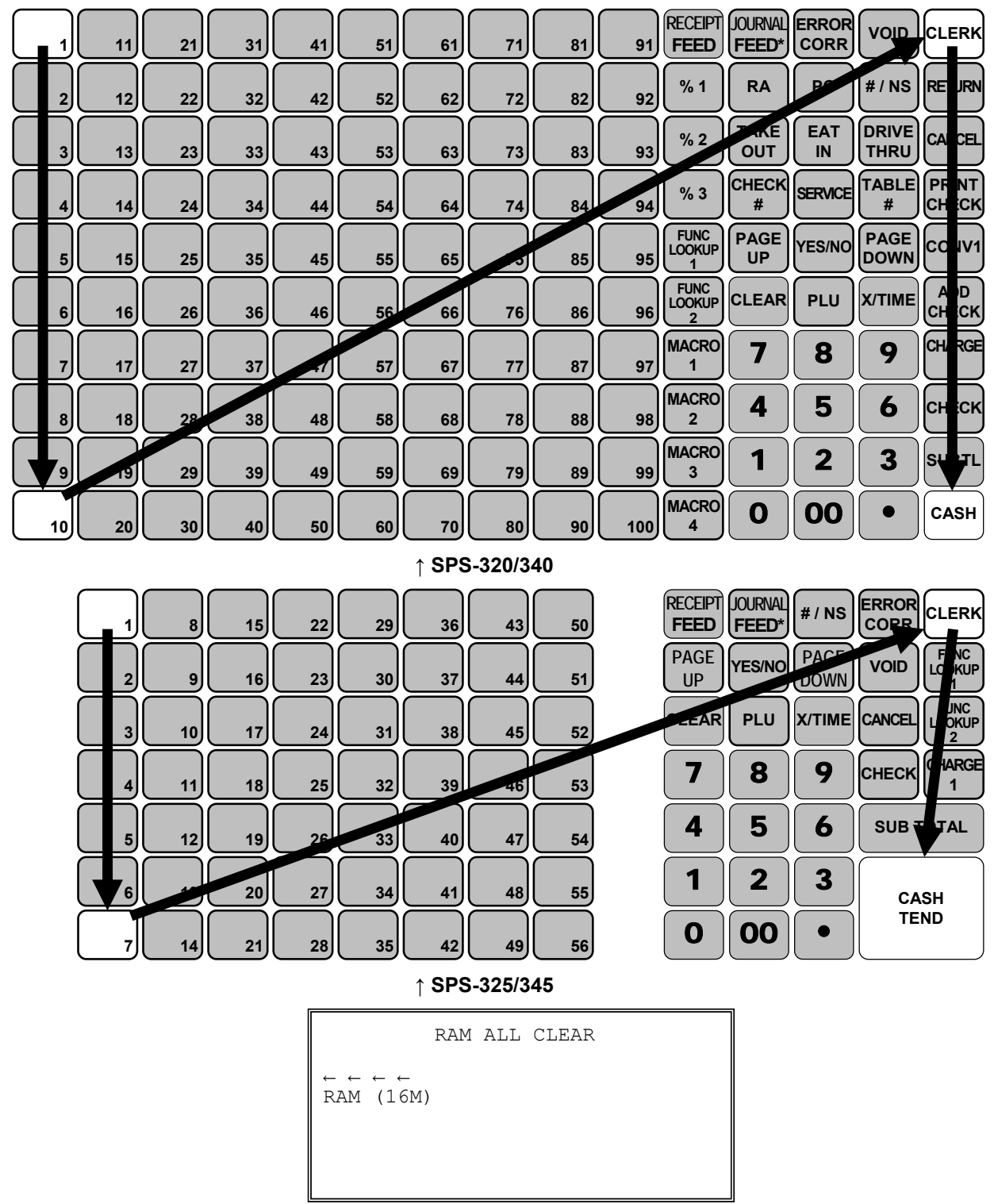

7. After a while, **OK** appear on the right side of "**RAM** (16M)", then "**Please Wait ....**" appears last on the display.

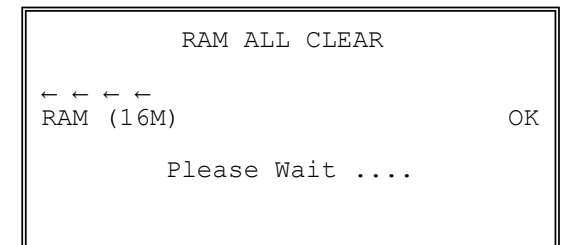

8. The display then shows 2-STATION PRINTER : 'CASH' Key 1-STATION PRINTER : 'CLEAR'.

For an *SPS-320/325* (one printer station), press **CLEAR** For an *SPS-340/345* (two printer stations), press **CASH** 

```
2-STATION PRINTER : 'CASH' Key
1-STATION PRINTER : 'CLEAR' Key
```

9. The display then shows AUTO CUT : 'CASH' Key NO CUT : 'CLEAR' Key.

If you want Auto Cutter to be **enable**, press **CASH** If you want Auto Cutter to be **disable**, press **CLEAR** 

> AUTO CUT : `CASH' Key NO CUT : `CLEAR' Key

NOTE: AUTO AUTTER can be enable/disable in **PROGRAM MODE** → **SYSTEM OPTION** → **pg 17.** 

10. The display now shows USB PORT (SERIAL4) : 'CASH' Key RJ45 (SERIAL4) : 'CLEAR' Key.

For Australian standard model, Serial Port #4 is an USB port, unless modified. Please have a look at **the back panel inside the cover below Customer Display**.

Press **CASH** if the COM Port #4 is a **USB socket** Press **CLEAR** when COM Port #4 is an **RJ45 Socket**.

```
USB PORT(SERIAL4) : `CASH' Key
RJ45 (SERIAL4) : `CLEAR' Key
```

NOTE: Please check port arrangement prior to making the decision.

11. The RAM All Clear procedure is finished, then you will see "**Please Wait ....**" for the following IRC Status test.

```
Please Wait ....
```

When IRC network is functioning, a "\*\* ETHERNET LINK SUCCESS!!! \*\*" will print. Receipt Example:

\*\* ETHERNET LINK SUCCESS!!! \*\*

or...

When test result fails, an "\*\* ETHERNET LINK FAIL!!! \*\*" will print. This is when the register is either a **Standalone** unit, or there is a problem on the IRC network. Receipt Example:

\*\* ETHERNET LINK FAIL!!! \*\*

NOTE: Please see **Clerk Sign-On/Sign-Off** for detail when **CLOSED** appears on the display after IRC Status Test.

## **Hardware Test**

Various components of the SPS-300 can be tested by using this program.

1. From **SERVICE MODE** menu press **0** to display the **H/W TEST** menu:

|        | H/W      | TEST | $\checkmark$ |
|--------|----------|------|--------------|
| 0.TEST | PRINTER  |      |              |
| 1.TEST | DISPLAY  |      |              |
| 2.TEST | KEYBOARD |      |              |
| 3.TEST | MODE     |      |              |
| 4.TEST | RS-232   |      |              |
| 5.TEST | MCR      |      |              |
| 6.TEST | DALLAS   |      |              |
|        |          |      |              |

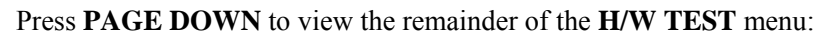

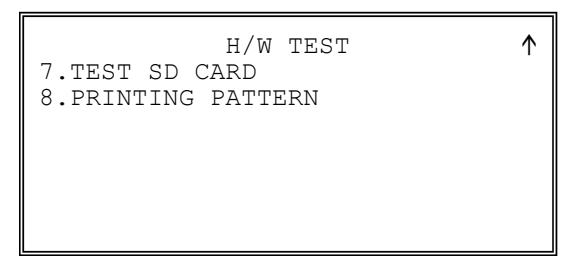

2. Press the digit representing the test you wish to perform. See the table that follows for notes about each test.

#### Hardware Test Table

| Page | Test         | Description                                                                                                    |  |
|------|--------------|----------------------------------------------------------------------------------------------------|--|
| 1    | PRINTER      | A printer test pattern is printed. The H/W TEST menu automatically returns when the test is complete.                                                                                                    |  |
|      | DISPLAY      | A display test is initiated. The H/W TEST menu automatically returns when the test is complete.                                                                                                    |  |
|      | KEYBOARD     | The display indicates: "KEYBOARD TEST". Press any key location to display its' position. Turn the key lock to end the test.                                                                                                    |  |
|      | MODE         | Check the mode lock with this test. As you turn the key lock, the display will show the current position. Return the key to the <b>SERVICE</b> position to end the test.                                                                                                    |  |
|      | RS-232       | Select LOOP TEST PORT 1,2,3,4 or LOOP TEST IRC. (to<br>loop test port 1,2,3 or 4, a loop back connector must be in<br>place; to loop test IRC, the IRC cable must be connected<br>between all registers.) Then after a moment, the display<br>indicates NG (not good) or OK. |  |
|      | IRC RANGE    | This test checks communication with each register programmed in IRC options. Reports pass or fail.                                                                                                    |  |
|      | TEST MCR     | Check the MCR. (MCR must be in placed). Select this menu<br>and then swiped the card through the machine.                                                                                                    |  |
| 2    | TEST DALLAS  | Check the DALLAS. Select this menu and then contacted the Dallas key.                                                                                                    |  |
|      | TEST SD CARD | Check the SD CARD. After insert the SD CARD in slot, select this menu.                                                                                                    |  |

## **Clear All Totals**

This section clears all totals and counters, including the grand total. The **Clear All Totals** will **not** change your program.

1. From **SERVICE MODE** menu press **1** to display the **CLEAR ALL TOTALS** screen:

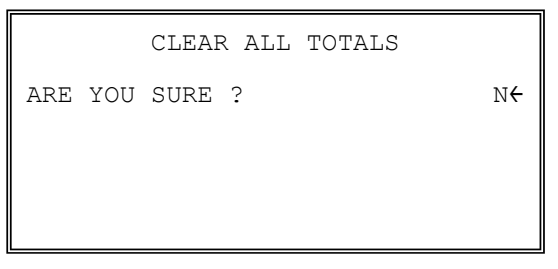

2. Press the **YES/NO** key to display **Y** at the "**ARE YOU SURE** ?" question. Press **ENTER** (**CASH**).

|         | CLEAR ALL TOTALS |                |
|---------|------------------|----------------|
| ARE YOU | SURE ?           | Υ <del>(</del> |
|         |                  |                |
|         |                  |                |
|         |                  |                |

3. The display reads: "PLEASE WAIT". The message "**ALL TOTAL CLEAR**" is printed and the screen returns to the **SERVICE MODE** menu.

| Receipt Example: |
|------------------|
|------------------|

|             | DATE 01/05/2012 TUE TIME 08:30 ALL TOTAL CLEAR |                                                                                                    |  |
|-------------|------------------------------------------------|----------------------------------------------------------------------------------------------------|--|
|             |                                                | CLERK 1 No.000011 00001                                                                                                    |  |
| Please Wait | →                                              | SERVICE MODE $\checkmark$<br>0.H/W TEST<br>1.CLEAR ALL TOTALS<br>2.CLEAR GRAND TOTAL<br>3.CLEAR PLU FILE<br>4.FLASHROM INFORMATION<br>5.MEMORY ALLOCATION<br>6.KEY ASSIGNMENT |  |

## **Clear Grand Total**

This section clears only the grand total.

1. From SERVICE MODE menu press 2 to display CLEAR GRAND TOTALS screen:

|        | CLEAR  | GRAND | TOTAL |    |
|--------|--------|-------|-------|----|
| ARE YO | U SURE | ?     |       | N← |
|        |        |       |       |    |
|        |        |       |       |    |
|        |        |       |       |    |

2. Press the **YES/NO** key to display **Y** at the "**ARE YOU SURE** ?" question. Press **ENTER** (**CASH**).

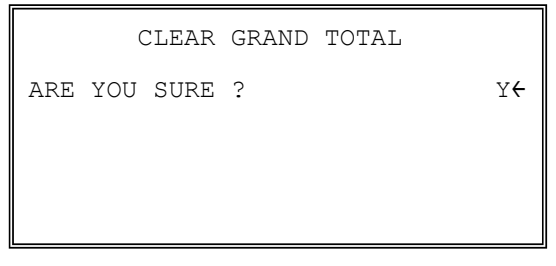

3. The message "GRAND TOTAL CLEAR" is printed and the screen returns to the **SERVICE MODE** menu.

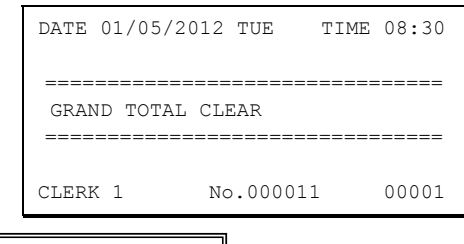

| SERVICE MODE           | $\checkmark$ |
|------------------------|--------------|
| 0.H/W TEST             |              |
| 1.CLEAR ALL TOTALS     |              |
| 2.CLEAR GRAND TOTAL    |              |
| 3.CLEAR PLU FILE       |              |
| 4.FLASHROM INFORMATION |              |
| 5.MEMORY ALLOCATION    |              |
| 6.KEY ASSIGNMENT       |              |
|                        |              |

## **Clear/Delete PLU File**

This section clears/deletes the entire PLU file, including totals, counters and programming.

1. From SERVICE MODE menu press **3** to display the CLEAR PLU FILE screen:

| CLEAR PLU FILE |                |
|----------------|----------------|
| ARE YOU SURE ? | N <del>(</del> |
|                |                |
|                |                |
|                |                |

2. Press the **YES/NO** key to display **Y** at the "ARE YOU SURE ?" question. Press **ENTER** (CASH).

|     |     | CLEAR PLU FILE |                |
|-----|-----|----------------|----------------|
| ARE | YOU | SURE ?         | Υ <del>←</del> |
|     |     |                |                |
|     |     |                |                |
|     |     |                |                |

3. The message "PLU FILE CLEAR" is printed and the screen returns to the **SERVICE MODE** menu.

| Receipt Exampl | e: |
|----------------|----|
|----------------|----|

| DATE | 01/05/20 | 12 | TUE    | TIME | 08:30 |
|------|----------|----|--------|------|-------|
|      |          |    |        |      |       |
| PLU  | FILE CLE | AR |        |      |       |
| ==== |          |    |        |      |       |
| CLER | K 1      | No | .00001 | L    | 00001 |
|      |          |    |        |      |       |

| SERVICE MODE           | $\downarrow$ |
|------------------------|--------------|
| 0.H/W TEST             |              |
| 1.CLEAR ALL TOTALS     |              |
| 2.CLEAR GRAND TOTAL    |              |
| 3.CLEAR PLU FILE       |              |
| 4.FLASHROM INFORMATION |              |
| 5.MEMORY ALLOCATION    |              |
| 6.KEY ASSIGNMENT       |              |

## **FlashROM Information**

This section displays the version, check sum and date of the FlashROM. You may be asked to check you EPROM version if you contact your dealer for assistance. You should also verify that all registers in an IRC configuration have the same version FlashROM.

1. From SERVICE MODE menu press **4**. The "PLEASE WAIT" message displays momentarily until the *SPS-300* EPROM INFO screen displays:

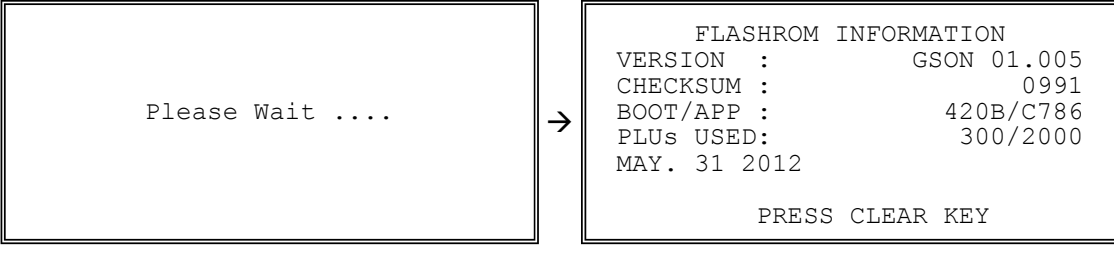

2. Press **CLEAR** to return to the **SERVICE MODE** menu.

## **Memory Allocation**

- NOTE: You must step through every memory allocation field to implement new memory allocation. If you press **CLEAR**, at any field you will abort memory allocation processes without making changes. Changing this has important consequences. Please consult your dealer.
  - 1. At the **SM** control lock position menu, press **5** for Memory Allocation programming. The **MEMORY ALLOCATION** screen displays:

```
      MEMORY ALLOCATION.

      TTL AVAIL :
      1855488

      TTL USED :
      318867

      # PLUS
      2000€

      # LEVELS (1-5)
      1

      # CLERKS
      10

      # GROUP TOTALS
      20
```

Press PAGE DOWN to view the remainder of the MEMORY ALLOCATION options:

```
MEMORY ALLOCATION.

TTL AVAIL : 1855488

TTL USED : 318867

# EJ LINES 1000<del>(</del>

# CHECKS 10

Y=HARD/N=SOFT CHK N

# LINES/SFT CHK 50
```

2. **The** total available memory is displayed on the first line of the screen (TTL AVAIL). The total memory currently allocated is displayed on the second line of the screen (TTL USED). The TTL USED field is updated when you complete a change and press **ENTER** (**CASH**) on each option.

Starting at the PLUs field, enter the quantity of each memory variable. Press **ENTER** (**CASH**) after each entry, and the cursor will move to the next variable. Page 2 of Memory Allocation will display after the # OF GROUP TOTALS field is set:

- 3. Continue filling each variable until complete. Press ENTER (CASH) after setting the last field, "# LINES/SFT CHK". The screen will display "ARE YOU SURE ?". N (No) will display as the default answer to the question. If you wish to implement the new allocation you have entered, press the YES/NO key, then press ENTER (CASH)
- 4. The message "PLEASE WAIT .... " displays when successful. The display will remain in Memory Allocation screen, with "MEMORY ALLOCATION SIZE OVER" docket printed, followed by "INVALID ENTRY" on the display with beep! if you attempt to allocate features requiring more memory than is available.
- 5. The **SERVICE MODE** menu screen displays when memory allocation programming is completed.

## **Function Key Assignment**

Any key location may be reprogrammed with a function from the list of available functions. The default program installs the functions as they are shown with the standard key legends.

To change the function on a specific key:

1. At the **SM** control lock position menu, press **6** for Key Assignment programming. The **KEY ASSIGNMENT** screen displays:

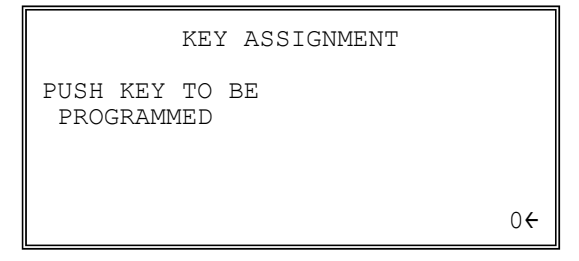

2. Press any key location. The current key assignment is displayed:

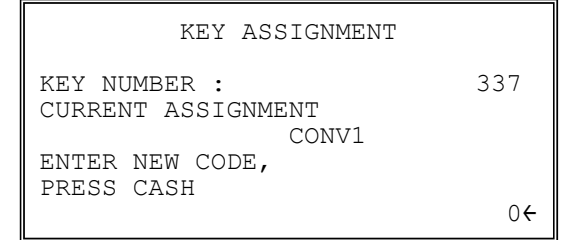

3. When the function key code of the new function key is already known, just enter the key code, then press **ENTER** (CASH) key,

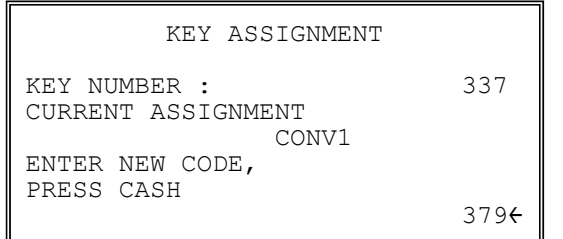

or,

Press **PAGE DOWN** key to start browsing the function key list, then **PAGE UP** or **PAGE DOWN** key to browse through the function key list on the operator display,

| FUNCTION                                                      | KEYCODE                         |   | FUNCTION                                              | KEYCODE                                |
|---------------------------------------------------------------|---------------------------------|---|-------------------------------------------------------|----------------------------------------|
| NLU#1 - NLU#300(1-300)<br>ONE<br>TWO<br>THREE<br>FOUR<br>FIVE | 301<br>302<br>303<br>304<br>305 | ÷ | PFEED<br>PRICEINQ<br>PRINT CHK<br>PROMO<br>RA1<br>RA2 | 378<br>379<br>380<br>381<br>382<br>383 |
When the function key you want appear on the display, type the key code number you wish to place and the screen returns to the **KEY ASSIGNMENT** screen then press **ENTER** (CASH).

| KEY ASSIGNMENT                     |              |
|------------------------------------|--------------|
| KEY NUMBER :<br>CURRENT ASSIGNMENT | 337          |
| ENTER NEW CODE,<br>PRESS CASH      |              |
|                                    | 379 <b>←</b> |

4. The **KEY ASSIGNMENT** screen displays again, with additional info "**PRESS CASH TO EXIT**". Press **CASH** as **Enter** to exit.

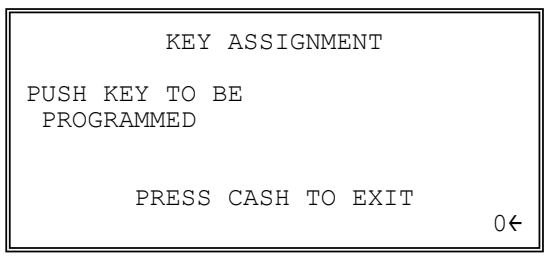

5. Press the ENTER (CASH) key to finalize current function key assignment, or ESC (CLEAR) key to cancel the programming.

```
KEY ASSIGNMENT
PRESS CASH TO
SAVE CHANGES
OR
PRESS ESCAPE TO EXIT
WITHOUT SAVING
```

6. The current function key assignment is finished. The screen go back to **SM** Mode. If more function keys are about to be assigned, repeat the procedure from **Step 1**.

```
SERVICE MODE \checkmark

0.H/W TEST

1.CLEAR ALL TOTALS

2.CLEAR GRAND TOTAL

3.CLEAR PLU FILE

4.FLASHROM INFORMATION

5.MEMORY ALLOCATION

6.KEY ASSIGNMENT
```

- **NOTE 1:** Numeric keys (0-9), **CLEAR/ESC**, and **CASH/ENTER** cannot be removed from the keyboard unless they have been assigned to a new keyboard location. This protects the programmer from accidentally removing keys that are required for register programming and operations.
- **NOTE 2:** If you wish to program the **CASH/ENTER** key, select it immediately after selecting **KEY ASSIGNMENT** from the **SERVICE MODE** menu. After the initial key is programmed, the **CASH/ENTER** key is used to finalize the program.

### **Function Code Table**

| Code  | Function   | Code | Function    | Code | Function    | Code  | Function       |
|-------|------------|------|-------------|------|-------------|-------|----------------|
| 1     | NLU 1      | 334  | CHECK #     | 369  | MOD 3       | 40.4  | JFEED          |
| ~ 300 | ~ NLU 300  | 335  | CLEAR (ESC) | 370  | MOD 4       | 404   | (SPS-34x ONLY) |
| 301   | Numeric 1  | 336  | CLERK       | 371  | MOD 5       | 405   | INACTIVE       |
| 302   | Numeric 2  | 337  | CONV 1      | 372  | PBAL        | 406   | NONADD #       |
| 303   | Numeric 3  | 338  | CONV 2      | 373  | PAGE DOWN   | 407   | CASH OUT       |
| 304   | Numeric 4  | 339  | CONV 3      | 374  | PAGE UP     | 408   | NOT USED       |
| 305   | Numeric 5  | 340  | CONV 4      | 375  | PO1         | 409   | NOT USED       |
| 306   | Numeric 6  | 341  | DVTHR       | 376  | PO2         | 410   | MACRO11        |
| 307   | Numeric 7  | 342  | EATIN       | 377  | PO3         | 411   | MACRO12        |
| 308   | Numeric 8  | 343  | ERRCORR     | 378  | PFEED       | 412   | MACRO13        |
| 309   | Numeric 9  | 344  | FSHIFT      | 379  | PRICE INQ   | 413   | MACRO14        |
| 310   | Numeric 0  | 345  | F/S SUB     | 380  | PRINT CHK   | 414   | MACRO15        |
| 311   | Numeric 00 | 346  | F/S TEND    | 381  | PROMO       | 415   | MACRO16        |
| 312   | DECIMAL    | 347  | FUNCLK1     | 382  | RA1         | 416   | MACRO17        |
| 313   | #/NS       | 348  | FUNCLK2     | 383  | RA2         | 417   | MACRO18        |
| 314   | %1         | 349  | GUEST       | 384  | RA3         | 418   | MACRO19        |
| 315   | %2         | 350  | PLU         | 385  | SUBTOTAL    | 419   | MACRO20        |
| 316   | %3         | 351  | LEVEL 1     | 386  | SCALE       | 420   | PLU LOOKUP1    |
| 317   | %4         | 352  | LEVEL 2     | 387  | SERVICE     | 421   | PLU LOOKUP2    |
| 318   | %5         | 353  | LEVEL 3     | 388  | TABLE       | 422   | PLU LOOKUP3    |
| 319   | X/TIME     | 354  | LEVEL 4     | 389  | TARE        | 423   | PLU LOOKUP4    |
| 320   | ADDCHK     | 355  | LEVEL 5     | 390  | TKOUT       | 424   | PLU LOOKUP5    |
| 321   | CANCEL     | 356  | MACRO1      | 391  | TAXEXMT     | 425   | PLU LOOKUP6    |
| 322   | CASH       | 357  | MACRO2      | 392  | GST         | 426   | PLU LOOKUP7    |
| 323   | CHARGE1    | 358  | MACRO3      | 393  | TAX 2       | 427   | PLU LOOKUP8    |
| 324   | CHARGE2    | 359  | MACRO4      | 394  | TAX 3       | 428   | PLU LOOKUP9    |
| 325   | CHARGE3    | 360  | MACRO5      | 395  | TAX 4       | 429   | PLU LOOKUP10   |
| 326   | CHARGE4    | 361  | MACRO6      | 396  | TIME IN/OUT | 430   | PLU LOOKUP11   |
| 327   | CHARGE5    | 362  | MACR07      | 397  | TIP         | 431   | PLU LOOKUP12   |
| 328   | CHARGE6    | 363  | MACRO8      | 398  | VOID        | 432   | PLU LOOKUP13   |
| 329   | CHARGE7    | 364  | MACRO9      | 399  | WASTE       | 433   | PLU LOOKUP14   |
| 330   | CHARGE8    | 365  | MACRO10     | 400  | YESNO       | 434   | PLU LOOKUP15   |
| 331   | CHKCASH    | 366  | RETURN      | 401  | VALIDATION  | 435   | NOT USED       |
| 332   | CHKENDOR   | 367  | MOD 1       | 402  | FINALISE    | ~ 446 | ~ NOT USED     |
| 333   | CHECK      | 368  | MOD 2       | 403  | RCPT ON/OFF |       |                |

# **IRC Options**

NOTE: When IRC feature is activated, All register number in the IRC network have to be start from #1 and **be numbered contiguously**. If one unit is removed from the IRC network, you need to fill the gap in order to make the register number contiguous and then change following settings accordingly.

The following screen image shows the example of register number 1 in a 4 unit IRC network.

1. At the **SM** control lock position menu, press **7** for IRC Option programming. The **IRC OPTIONS** screen displays:

```
      IRC OPTIONS

      REG# (1-16)
      1

      STORE#
      000000

      FROM REG#
      1

      TO REG#
      4

      IRC RETRIES(0-99)
      3

      #SHARE KP REG#(1-16)
      1
```

2. Press PAGE DOWN to view the remainder of the IRC OPTIONS menu:

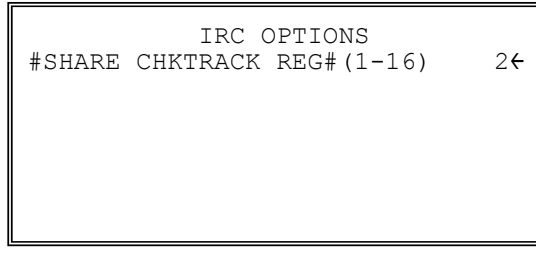

- 3. Refer to the table below to fill the fields on the IRC OPTIONS screen.
- 4. Press the **CLEAR** key to finalize and return to the **SERVICE MODE** screen.

### **IRC Options Table**

| Page | Field               | Description                                                                                            |
|------|---------------------|----------------------------------------------------------------------------------------------------|
|      | REG#                | Enter the IRC number of this register (1-16).                                                          |
|      | STORE#              | Enter the store number. ( <b>Do not change this if not advised to do so</b> )                          |
|      | FROM REG#           | Enter the first register number in the IRC system.                                                     |
|      | TO REG#             | Enter the last register number in the IRC system.                                                      |
|      | IRC RETRIES         | Each retry equals approximately 0.5 seconds.                                                           |
|      | SHARE KP REG#       | Enter the Register# connected to common shared KP. Please set <b>CHECK</b> # function key accordingly. |
|      | SHARE CHKTRACK REG# | Enter the Register# to manage Check# file. Please set <b>CHECK</b> # function key accordingly.         |

# RS232C/USB Port 1/2/3/4 Options

1. At the **SM** control lock position menu, press **8**, then select proper RS232C Port by enter the number represent the port for programming.

```
RS232 PORT
1. RS232 PORT 1
2. RS232 PORT 2
3. RS232 PORT 3
4. RS232 PORT 4
```

- 2. The appropriate **PORT PROGRAM** screen displays (Port #1 for example):
  - PORT 1 PROGRAM pg1 BAUD RATE 6<del>(</del> 0:9600 1:1200 2:2400 3:4800 4:19200 5:38400 6:57600 7:115200 PARITY CHECK 0 2:EVEN 0:NONE 1:0DD DATA BITS (0:8 1:7) 0
- 3. At each field, press **ENTER** (**CASH**) to view the selections. Enter the digit representing your selection from the pop-up window.
- 4. Press **PAGE DOWN** to view page 2 of the RS232C port program:

| POI                                | RT 1 PROGR             | AM pç                  | 12             |
|------------------------------------|------------------------|------------------------|----------------|
| STOP BITS                          | (0:1 1:2)              |                        | 0 <del>6</del> |
| DEVICE FUI                         | NCTION                 |                        | 1              |
| 0:NONE<br>3:RJ<br>6:SCAN<br>9:POLE | 1:PC<br>4:RP<br>7:COIN | 2:SCL<br>5:KV<br>8:EFT |                |

5. Press PAGE DOWN to view page 3 of the RS232C port program:

PORT 1 PROGRAMpg3INITIAL FEEDING LINE ON KP<br/>(0-20)06ENDING FEEDING LINE ON KP<br/>(0-20)7INITIAL FEEDING LINE ON SLIP<br/>(0-20)0

6. Press **PAGE DOWN** to view page 4 of the RS232C port program:

| PORT 1 PROGRAM pg4        |    |
|---------------------------|----|
| PRINT LINE ON GUEST CHECK |    |
| (0-50)                    | 06 |
| SCALE TYPE                | 0  |
| 0:NCI 1:CAS               |    |
| PRINTER TYPE              | 0  |
| 0:NONE                    |    |
| 1:SAM4S ELLIX 10          |    |

7. Press PAGE DOWN to view page 5 of the RS232C port program:

```
PORT 1 PROGRAM pg5

PRINTER TYPE 0

2:SAM4S ELLIX 20II

3:SAM SRP-250

4:SAM SRP-350

5:CITIZEN 3550/3551

6:CITIZEN 810

7:CITIZEN 230
```

8. Press **PAGE DOWN** to view page 6 of the RS232C port program:

| PORT 1 PROGRAM   | pg6 |    |
|------------------|-----|----|
| PRINTER TYPE     |     | 0← |
| 8:EPSON TM-T88-2 |     |    |
| 9:EPSON U200     |     |    |
| 10:EPSON U295    |     |    |
| 11:EPSON U300    |     |    |
| 12:EPSON U325    |     |    |
| 13:EPSON U375    |     |    |
|                  |     |    |

9. Press **PAGE DOWN** to view page 7 of the RS232C port program:

```
PORT 1 PROGRAM pg7
PRINTER TYPE 0<del>(</del>
14:STAR SP-200
15:STAR SP-298
16:STAR SP-300
17:STAR TSP-200
```

10. Press **PAGE DOWN** to view page 8 of the RS232C port program:

| PORT 1 PROGRAM<br>POLE DISPLAY TYPE | pg8    | 0 <b>←</b> |
|-------------------------------------|--------|------------|
| 0:EPSON 1:CITI                      | ZEN    |            |
| EFT TYPE                            |        | 0          |
| 0:NONE 1:INGE                       | NICO   |            |
| 2:TYRP EFTPOS 3:NZIN                | GENICO |            |
| RESERVED                            |        |            |
|                                     |        |            |

- 11. Refer to "RS232C Settings Screen Program Notes" on the next page to fill the fields for each port.
- 12. Press the CLEAR key to finalize and return to the SERVICE MODE screen.

| Page | Field                                  | Description                                                                                                    |  |
|------|----------------------------------------|----------------------------------------------------------------------------------------------------|--|
| 1    | BAUD RATE                              | Select proper baud rate from the list. <b>COM#1 defaults to 6</b> ( <b>57600</b> ), COM#2~#4 default to 0 (9600).                                                                                                    |  |
|      | PARITY                                 | Select between 0 (NONE), 1 (EVEN), or 2 (ODD) from list.<br>0 (NONE) is default.                                                                                                    |  |
|      | DATA BITS                              | Select $0(8)$ or $1(7)$ from the list. $0(8)$ is default.                                                                                                    |  |
| 2    | STOP BITS                              | Select $0(1)$ or $1(2)$ from the list. $0(1)$ is default.                                                                                                    |  |
|      | DEVICE FUNCTION                        | Enter the number represents the device you wish to attach to this port from the list. COM#1 and #4 default to 1 (PC), COM#2 and #3 default to 0 (NONE)                                                                                                    |  |
|      |                                        | Some device function has related feature to select as well:                                                                                                    |  |
|      |                                        | 2 (SCL - Scale) → SCALE TYPR ( <i>pg4</i> )<br>3 (RJ - Remote Journal) → PRINTER TYPE ( <i>pg4</i> - 7)<br>4 (RP - Remote Printer) → PRINTER TYPE ( <i>pg4</i> - 7)<br>8 (EFT - EFTPOS) → EFT TYPE ( <i>pg8</i> ) (not for AU<br>market)<br>9 (POLE - Pole Display) → POLE DISPLAY TYPE<br>( <i>pg8</i> ) |  |
| 3    | INITIAL FEEDING LINE ON<br>KP (0-20)   | Enter the number as the number of lines will be advanced<br>before the content of KP starts to print when a external<br>printer (RP - Remote Printer) is used.                                                                                                    |  |
|      | ENDING FEEDING LINE ON<br>KP (0-20)    | Enter the number as the number of lines will be advanced<br>after the content of KP has been printed when a external<br>printer (RP - Remote Printer) is used.                                                                                                    |  |
|      | INITIAL FEEDING LINE ON<br>SLIP (0-20) | Enter the number as the number of lines will be advanced<br>before printing starts on a new slip when a slip printer is<br>used                                                                                                    |  |
| 4    | PRINT LINE ON GUEST<br>CHECK (0-50)    | Enter the number of lines that represent the maximum that can be printed on a single guest check.                                                                                                    |  |
|      | SCALE TYPE                             | When DEVICE is 2 (SCL), select the scale protocol by enter<br>the number represent the interface on this port.                                                                                                    |  |
| 4~7  | PRINTER TYPE                           | When DEVICE is 3 (RJ) or 4 (RP), select the printer driver<br>by enter the number represent the printer model on this port.                                                                                                    |  |
| 8    | POLE DISPLAY TYPE                      | When DEVICE is 9 (POLE), select the pole display protocol by enter the number represent the protocol on this port.                                                                                                    |  |
|      | EFT TYPE                               | Select the digit that represents the EFT type connected to this port.                                                                                                    |  |

**RS232C Settings Screen Program Notes** 

# **SD Card Operation**

### **Programs Backup and Restore**

You can use an SD flash memory card to backup and restore the full program. The program data is saved in a separate folder named with the default store name "STORE\_A" where you can change in **Program Mode**  $\rightarrow$  System Option  $\rightarrow$  pg18 (page 18).

The SD card can also be used to save reports, which can then be viewed on a PC using the *SPS-300* PC Utility. The report data is saved in a separate folder named with current date and time.

NOTE: SD cards must be formatted as FAT 32 File Allocation Table format.

### If you are Using an SD Card in SPS-300 for the First Time . . .

CAUTION: Formatting the SD card will clear all data on the SD card and prepare it for use.

- 1. Start Windows Explorer.
- 2. Select the SD card drive, right click and select *Format*. (Win XP screen shown; slightly different procedures are used with different operating systems.)

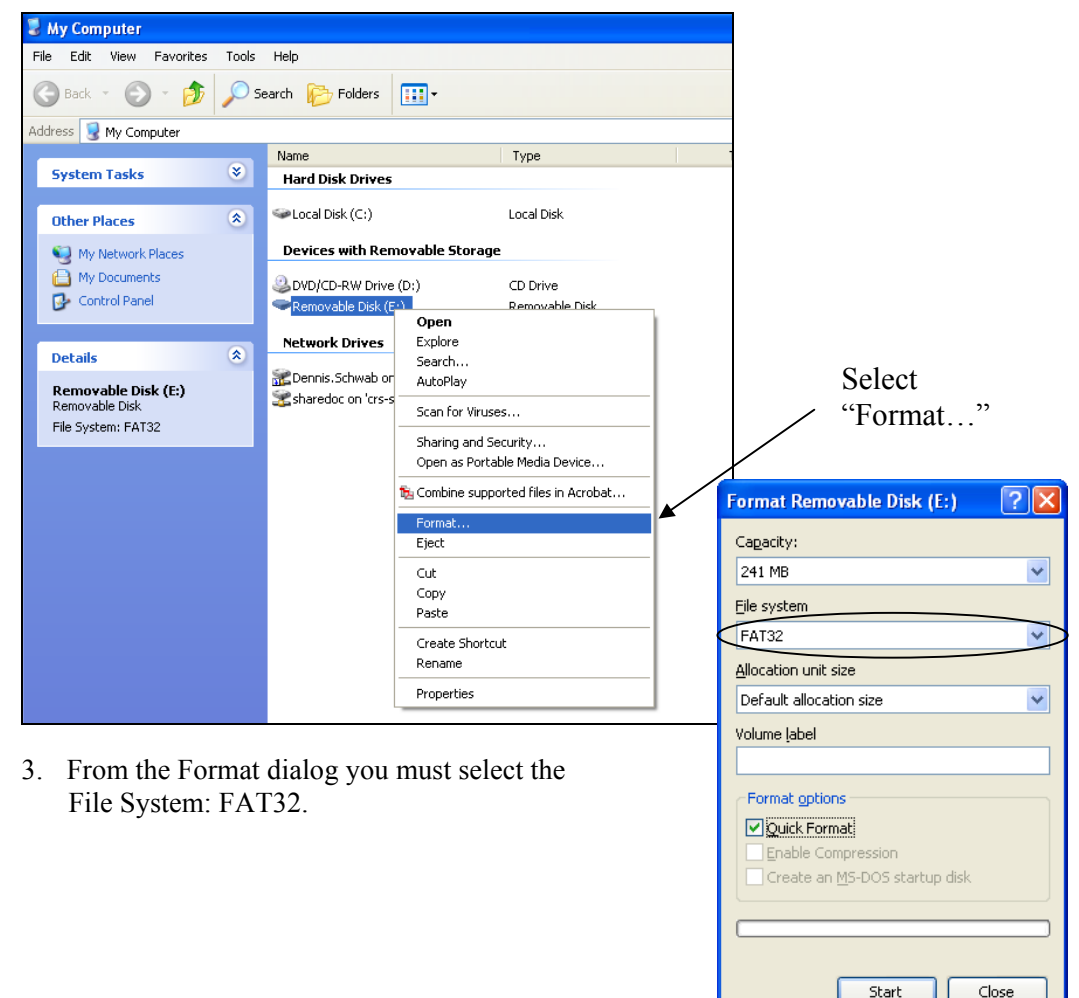

1. At the **SM** control lock position menu, press **9** and then select menu for SD Card operation. The appropriate **SD CARD Operation** screen displays:

|    | SD CARD OPERATION      |
|----|------------------------|
| 1. | PROGRAM BACKUP         |
| 2. | PROGRAM LOAD           |
| 3. | REPORT BACKUP          |
| 4. | PRE-IMAGE LOGO LOAD    |
| 5. | PRE-IMAGE LOGO BACKUP  |
| 6. | POST-IMAGE LOGO LOAD   |
| 7. | POST-IMAGE LOGO BACKUP |
|    |                        |

# SD Card Operation Table

| Page | Field                  | Description                          |
|------|------------------------|--------------------------------------|
|      | Program Backup         | Save Program File to SD card         |
|      | Program Load           | Load Program File to SPS-300         |
|      | Report Backup          | Save Report File to SD card          |
|      | Pre-Image Logo Load    | Load Preamble Image File to SPS-300  |
|      | Pre-Image Logo Backup  | Save Preamble Image File to SD card  |
|      | Post-Image Logo Load   | Load Postamble Image File to SPS-300 |
|      | Post-Image Logo Backup | Save Postamble Image File to SD card |

# Load/Save Receipt Images

You can load a preamble and postamble image for your *SPS-300* receipt. Before loading, the images must be converted by the PC Utility to .img format. After conversion, they can be loaded directly by connecting a PC to the *SPS-300* or by copying the images to a SD card and loading (or saving the image) using the SD utility program described here.

NOTE: After loading the images, you must set **Program Mode** → **Print Options** → **pg14** (**page 14**) to activate the image printing.

### 1. Preparing a Graphic Logo Bitmap for an SPS-300 Series

The image must be black/white, 384 x 192 pixels, and 10 Kbytes or less in size.

- 1. Open MS Paint.
- 2. Open the image file you wish to use.
- 3. Choose Attributes from the Image menu. The Attributes dialog box displays.

| Attributes                                                                                                    | ? 🗙                     |
|----------------------------------------------------------------------------------------------------|-------------------------|
| File last saved: Not Available<br>Size on disk: Not Available<br>Resolution: 102 x 102 dots per inch<br><u>W</u> idth: <u>384</u> <u>H</u> eight: <u>192</u> | OK<br>Cancel<br>Default |
| O Inches O Cm O Pixels                                                                                                    |                         |
| Black and white     Colors                                                                                                    |                         |

- 4. The image dimensions must be no larger than 384 pixels wide by 192 pixels high. If the image size in pixels is greater than the maximum, you must resize your image.
  - a. Click OK to exit the Attributes dialog.
  - b. Select your image. (Choose Select All from the Edit menu.)
  - c. Using the handles of the selected image, resize the image. Keep the image in the upper left corner of the screen.
  - d. Choose **Attributes** from the **Image** menu. The **Attributes** dialog box displays again. Enter 384 in the **Width** field; enter 192 in the **Height** field; select **Pixels** as the unit. Click **OK** to exit the dialog box.
  - e. Your image will be cropped to the 384 x 192 pixel size. If you cropped part of the image you wish to keep, you can undo (Ctrl + Z) and try again. You may have to experiment a bit to resize the image inside the 384 x 192 pixel limit.
- 5. After the image is sized, select Black and white in the Attributes dialog.
- 6. Save your image as type "Monochrome Bitmap (\*.bmp,\*.dib)" and confirm that the size is 10k or less. If you resized your original image, you may wish to rename when you save, so that you preserve a copy of the original image.

### 2. Use the PC Utility to Convert the Image

- 1. Install the SPS-300 PC Utility on your PC.
- 2. At your PC, start the *SPS-300* PC Utility. (Select Start, Programs, SHC PC UTILITY, *SPS-300* PC UTILITY.) The Store Setting dialog box displays.
- 3. If you are starting the *SPS-300* PC Utility for the first time, you must define a store name, or if a store is already defined, you can select the store from the drop down list. After the store is defined or selected, click **Close**. The PC Utility program starts.
- 4. Move the .bmp logos you wish to use into the store directory (i.e. C:\SPS-300PC\storename.)
- 5. At the PC Utility, choose **Convert Logo Image** from the **Utility** menu. The Bmp dialog box displays.
- 6. Click **FILE OPEN**. Select the bitmap image you wish to use from the **Open** dialog and click the **Open** command button.
- 7. Click the SAVE AS PRE IMG or SAVE AS POST IMG button.

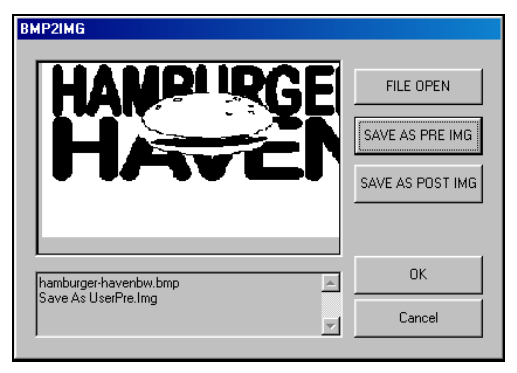

8. When the image is selected, click **OK**. Verify that the message "Save As UserPre.Img" or "Save As UserPost.Img" displays. If the file is too large, and cannot be loaded, the message "File Size Error" displays.

### 3. Copy the Images to an SD Card

The PC Utility will create two image files:

- USERPRE.IMG
- USERPOST.IMG

They will be located in your PC at:

C:\SPS-300PC\<Store Name>

Copy the images to the following path on your SD card:

SD\\SPS300\PgmBack\<Store Name>

Important: In the path: C:\SPS-300PC\<Store Name>, the store name is the name you have defined as the store in the PC Utility.

NOTE: You must use the same store name in the SPS-300 Series ECR at System Option.

### 4. Load the Images to the Register

#### via SD Card Operation

Please refer to S-Mode, SD Card Operation for detail.

#### via PC Utility

- 1. At the PC Utility, choose **PreAmble Image** or **PostAmble Image** from the **DownProgram(PC->ECR)** menu.
- 2. Cash Register should enter PC Online Mode and download procedure should start.
- 3. When complete, press **OK** to exit from download process.

# **Flash ROM Updates**

The *SPS-300* register software is loaded in a Flash ROM. This program may occasionally be updated by the manufacturer. Your SAM4s dealer can update the software if necessary.

The Flash ROM can be loaded through a PC Utility or by SD card.

```
CAUTION: Flash ROM update by either method must be done by a qualified, trained technician. DO NOT POWER OFF OR ABORT any program loading once it has started. Failure to follow the procedures exactly may cause the program to load incompletely and for the register to fail completely.
```

### Flash ROM Update by SD

The *SPS-300* Flash ROM program is contained in a file named **SPS300.bin**. This file will be provided to the authorized dealer and contains both the Boot program area and the Application program area.

- 1. At your PC, format the SD Card for FAT32. (See the "*If you are Using an SD Card for SPS-300 the First Time*...")
- 2. Create a folder named "update" in the root of the SD card.
- 3. Copy SPS300.bin to: SD\\update\.
- 4. Insert the SD card into the register. (The SD slot is located inside the printer compartment. Remove the security screw and open the flap securing the SD slot. Insert the SD card until you hear a click and the SD card is locked in.)

#### **Boot Area Update**

Update instructions included with the .bin file will tell whether both Boot Area and Application Area updates are required. In most cases you may be instructed only to update the Application Area. For application only updates please see next section. Below is for boot area updates.

- 1. At the SPS-300, turn the control lock to the S position.
- 2. Power off the *SPS-300*.
- 3. Press and hold the Numeral **1** key on the keyboard. While continuing to hold the Numeral **1** key, turn on the power switch.
- 4. Release the Numeral **1** Key.
- 5. The display will flash between blue and red backlight, slowly at first. After a few seconds a rapid beep-beep-beep will be heard, and the display will flash rapidly. The boot update is now complete
- 6. Turn the ECR power switch OFF and proceed directly to the next step: Application Update.

### Application Area Update

- 1. Set the control lock to the **S** position.
- 2. Press and hold the Numeral **2** key on the keyboard. While continuing to hold the Numeral **2** key, turn on the power switch.
- 3. Release the Numeral **2** Key.
- 4. The display will flash between blue and red backlight, after a few seconds, the display will continue to flash, but at a slower rate. This continues for about 1-minute while the new program is being loaded. When the load is complete, a rapid beep-beep-beep will be heard, and the display will flash rapidly.
- 5. Power the register OFF. The Flash ROM update is complete.
- 6. Remove the SD card from the register.
- 7. Perform a memory all clear on the ECR. The ECR is now ready to program or to load a previously saved end-user program.

### Flash ROM update via PC by Flash Utility

### Update Files

To complete the firmware update, you will be supplied with the following files:

- NEWNET\_DOWN.exe (The update utility program)
- S3xxXXXX.bin ("XXXX" is the version number)

### PC Connection Cable

YOU MUST USE Port #1. Use the following cable:

• CAB-E101PC9 (Register DB-9F COM 1 to PC DB-9F)

#### PC Update - Boot Area

Update instructions included with the .bin file will tell whether both Boot Area and Application Area updates are required. In most cases you may be instructed only to update the Application Area.

- 1. Connect the Serial Cable From ECR to PC.
- 2. At the register, turn the control lock to the S position.
- 3. Turn the power switch to the **OFF** position.
- 4. Press and hold the **CASH** and **CLERK** keys. (Use the keys in their default locations, the upper-right and lower-right keys on the keyboard.)
- 5. While continuing to hold the **CASH** and **CLERK** keys, turn the power switch to the **ON** position. (The display will illuminate and the error tone will sound beep-beep in quick succession.) Release the keys.
- At the PC, execute the program "NEWNET\_DOWN.exe". The Download dialog box displays.
- 7. Select the appropriate com port connection at your PC at the PORT# option buttons.
- 8. Click **SEL**. find the folder where the update files are located and select S3xxXXX.bin.
- 9. Select **Boot Area Only** in the Select One option buttons.
- 10. Press **OK** Button. The download takes about 30 seconds; the scroll bar will track the progress of the download. At the ECR, the display will flash slowly while the update is taking place.
- 11. When complete, the message Completed displays on the PC. Click **OK** and the Download program will close. At the ECR, a rapid beep-beep will be heard, and the display will flash rapidly, which indicates the update is complete.
- Turn the power switch to OFF on the register, the Boot Area update is complete. Then follow PC Update - Program Area steps.

| ER-9XX/SPS-3XX Series Flash Dov                                                     | vnLoad SEL |
|-------------------------------------------------------------------------------------|------------|
| <ul> <li>Select one</li> <li>Program code + Font</li> <li>Boot area only</li> </ul> | PORT #     |
| ОК                                                                                  | CANCEL     |

| R-9XX/SPS-3XX Series Flash Dow     C:\Dennis\9XX_SPS300\ER-9XX\F     NEWNET.BIN | nLoad X |
|---------------------------------------------------------------------------------|---------|
| Select one<br>C Program code + Font<br>Boot area only                           | PORT #  |
| OK                                                                              | CANCEL  |

#### PC Update - Program Area

- 1. Connect the Serial Cable From ECR to PC.
- 2. At the register, turn the control lock to the **S** position.
- 3. Turn the power switch to the **OFF** position.
- 4. Press and hold the **CASH** and **CLERK** keys. (Use the keys in their default locations, the upper-right and lower-right keys on the keyboard.)
- 5. While continuing to hold the **CASH** and **CLERK** keys, turn the power switch to the **ON** position. (The display will illuminate and the error tone will sound beep-beep in quick succession.) Release the keys.
- At the PC, execute the program "NEWNET\_DOWN.exe". The Download dialog box displays.
- 7. Select the appropriate com port connection at your PC at the PORT# option buttons.
- 8. Click **SEL**. find the folder where the update files are located and select S3xxXXX.bin.
- 9. Select **Program code** in the Select One option buttons.
- Press **OK** Button. The download takes about 3<sup>1</sup>/<sub>2</sub> minutes; the scroll bar will track the progress of the download. At the ECR, the display will flash slowly while the update is taking place.

| IR-9XX/SPS-3XX Series Flash DownLoad       C:\Dennis\9XX_SPS300\ER-9XX\FLASH ROMs\E       NEWNET.BIN |                                        |  |  |  |  |  |
|----------------------------------------------------------------------------------------------------|----------------------------------------|--|--|--|--|--|
| Select one<br>Program code + Font<br>Boot area only                                                  | PORT #<br>COM1<br>BAUDRATE<br>C 115200 |  |  |  |  |  |
| OK                                                                                                   | CANCEL                                 |  |  |  |  |  |

- 11. When complete, the message Completed displays on the PC. Click **OK** and the Download program will close. At the ECR, a rapid beep-beep-beep will be heard, and the display will flash rapidly, which indicates the update is complete.
- 12. Turn the power switch to OFF on the register, the Program Area update is complete.
- 13. Disconnect the PC cable.
- 14. Perform a memory all clear on the ECR. The ECR is now ready to program or to load a previously saved end-user program.

# **Program Mode Programming**

# **Default Programming**

- The first 300 (1 ~ 300) PLUs have been pre-programmed in default program, including all keyboard PLUs. They are preset to **Taxable by GST (Tax1)**, **Preset Price** and **Overridable on Preset Price**.
- All programming (unless otherwise noted) is done with the control lock in the **PGM-Mode**. Each section details a specific area of register programming.
- The default Tax program is set to **10.000% VAT on Tax 1** and the description is set to **GST** already.

# **Descriptor Programming Methods**

Descriptors are programmable for PLUs, function keys, groups, clerks and the logo/messages. There are two methods available to program descriptors, the *Program Overlay Method* and the *Descriptor Code Method*. *Program Overlay* Method is the default programming method.

### **Program Overlay Method**

The *Alpha Overlay* layout for each model is shown below. During descriptor programming, the keyboard button function changes to this layout.

When the descriptor field is selected on the program screen, you can simply type the descriptor. Press **ENTER** (CASH) to finalize your descriptor.

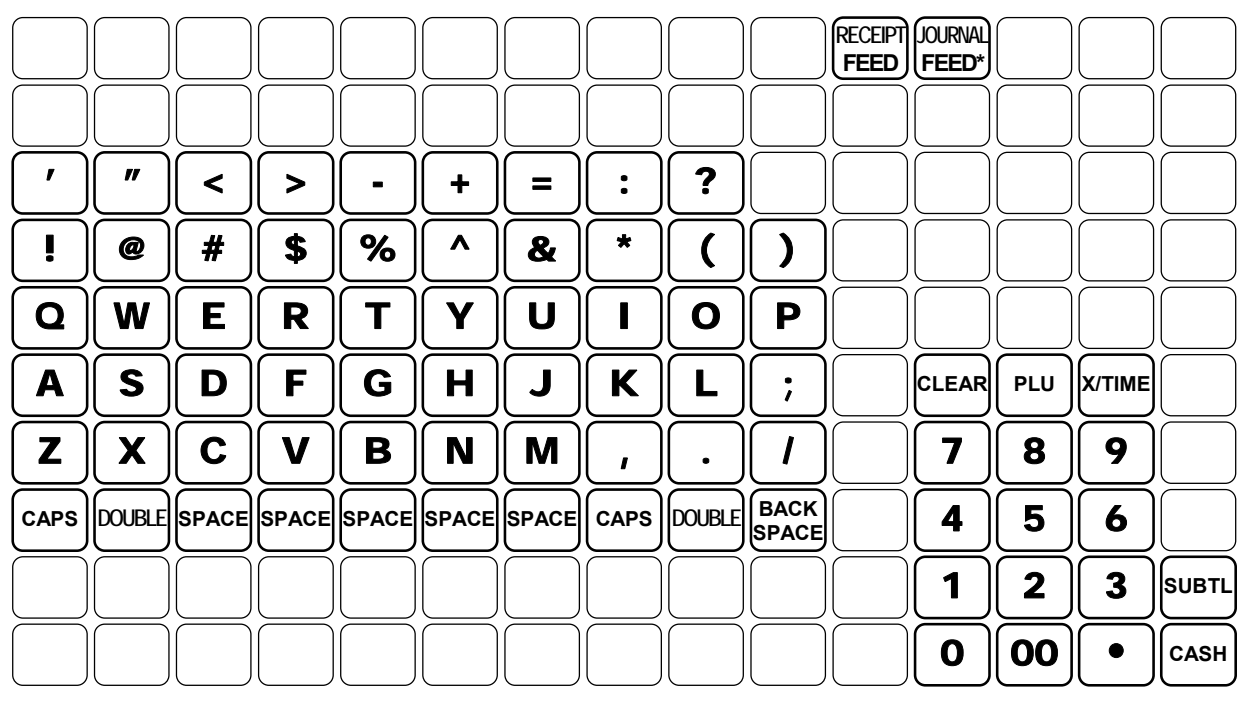

# SPS-320/340 (150 Buttons)Alpha Keyboard Overlay

SPS-325/345 (91 (or 98) Buttons) Alpha Keyboard Overlay

| <b>A</b> | H | 0        | V | #  |     | <b>"</b>           | SPACE  |
|----------|---|----------|---|----|-----|--------------------|--------|
| В        |   | <b>P</b> | W | \$ | •   | •                  | SPACE  |
| <b>C</b> | J | Q        | X | %  | +   | $\overline{\cdot}$ | CAPS   |
| D        | K | R        | Y |    | =   |                    | DOUBLE |
| E        | L | S        | Z | &  | ;   | <                  | BACK   |
| F        | M | T        |   | *  | (:) | >                  |        |
| G        |   | U        | @ |    | (   | ?                  |        |

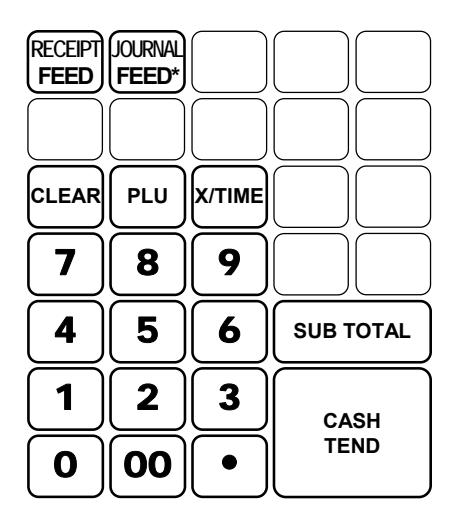

### **Descriptor Code Method**

If you customise your keyboard by covering key locations, or by installing double or quad size keys, you will need to program descriptors using the descriptor code method.

See **Program Mode**  $\rightarrow$  **System Option**  $\rightarrow$  **pg17** (**page 17**). You must set the option **PROGRAM DESCRIPTOR BY CODE** to **Y** to use the descriptor code method.

#### **Program Sequence**

- 1. With the cursor pointed at a descriptor field, refer to the Descriptor Code Chart below and type the code for the first character. Press the decimal "•" key.
- 2. For each additional character, type the code and press the decimal key. Each character will be displayed as it is entered.
- 3. Press ENTER (CASH) when the descriptor is complete.

#### Program Example

To program the descriptor "APPLE", type:

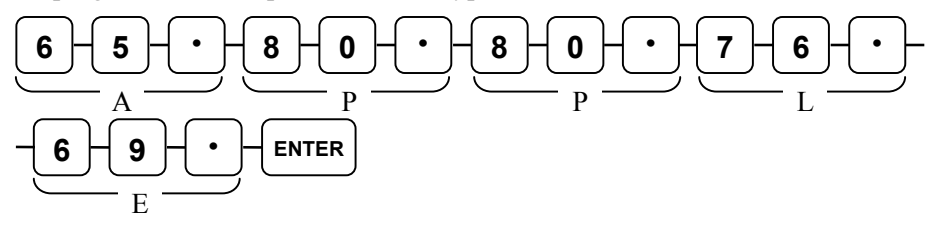

#### Note:

For lower case enter **98** after the descriptor code. For example:

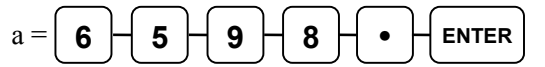

For DOUBLE (wide) characters enter 99 after the descriptor code. For example:

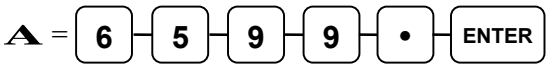

The Descriptor Code Table is on the following page.

### Descriptor Code Table

| Char. | Space | !  | "  | #  | \$ | %              | &    | ,      | (     | )      |
|-------|-------|----|----|----|----|----------------|------|--------|-------|--------|
| Code  | 32    | 33 | 34 | 35 | 36 | 37             | 38   | 39     | 40    | 41     |
| Char. | *     | +  | ,  | -  | •  | /              | 0    | 1      | 2     | 3      |
| Code  | 42    | 43 | 44 | 45 | 46 | 47             | 48   | 49     | 50    | 51     |
| Char. | 4     | 5  | 6  | 7  | 8  | 9              | :    | ;      | <     | =      |
| Code  | 52    | 53 | 54 | 55 | 56 | 57             | 58   | 59     | 60    | 61     |
| Char. | >     | ?  | @  | А  | В  | C              | D    | E      | F     | G      |
| Code  | 62    | 63 | 64 | 65 | 66 | 67             | 68   | 69     | 70    | 71     |
| Char. | Н     | Ι  | J  | K  | L  | М              | N    | 0      | Р     | Q      |
| Code  | 72    | 73 | 74 | 75 | 76 | 77             | 78   | 79     | 80    | 81     |
| Char. | R     | S  | Т  | U  | V  | W              | X    | Y      | Ζ     | [      |
| Code  | 82    | 83 | 84 | 85 | 86 | 87             | 88   | 89     | 90    | 91     |
| Char. |       | ]  | ^  | _  |    | Back-<br>space | CAPS | Double | 1line | Delete |
| Code  | 92    | 93 | 94 | 95 | 96 | 97             | 98   | 99     | (     | C      |

# **Program Mode Menu**

Turn the control lock to the **PGM** position. The first page of the **PROGRAM MODE** menu displays:

| PROGRAM MODE                                       | $\checkmark$ |
|----------------------------------------------------|--------------|
| 0.PLU<br>1.GROUP<br>2.SALES TAX<br>3.SYSTEM OPTION | ·            |
| 4.PRINT OPTION<br>5.FUNCTION KEYS<br>6.CLERK       |              |

Press PAGE DOWN to view the remainder of the PROGRAM MODE menu:

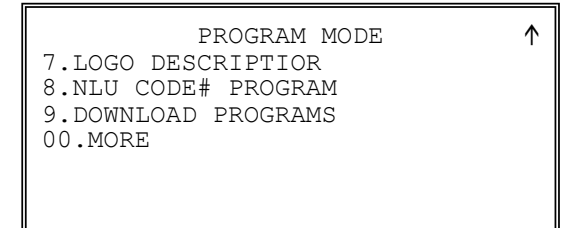

Press 00 to view the first page of the PROGRAM MODE page 2 menu:

| PROGRAM        | MODE  | page2 | $\downarrow$ |
|----------------|-------|-------|--------------|
| 0.CLERK IN/OUT |       | 1 2   |              |
| 1.PLU STOCK    |       |       |              |
| 2.DRAWER LIMIT |       |       |              |
| 3.CHECK CHANGE | LIMIT |       |              |
| 4.TIME & DATE  |       |       |              |
| 5.TARE WEIGHT  |       |       |              |
| 6.MACRO        |       |       |              |
|                |       |       |              |

Press PAGE DOWN to view the remainder of the PROGRAM MODE page 2 menu:

| PROGRAM MODE       | page2 🕇 |
|--------------------|---------|
| 7.MACHINE NO.      |         |
| 8.PC SCHEDULE TIME |         |
| 00.SCAN            |         |
|                    |         |
|                    |         |
|                    |         |

# **PLU Programming**

At the **PGM** control lock position menu, press **0** for PLU Programming. The **PLU PROGRAMMING** screen displays:

PLU PROGRAMMING

```
0.ADD/MODIFY PLU
1.DELETE PLU
```

### To Add/Modify PLU

1. Press 0 to add or modify a PLU. The PLU NUMBER screen displays:

```
PLU NUMBER
* ENTER PLU NUMBER
AND PUSH PLU, OR
* PRESS A PLU KEY ON
THE KEYBOARD
0<del>(</del>
```

- 2. To view detail of a PLU or to program a PLU, either:
  - Press a keyboard PLU,

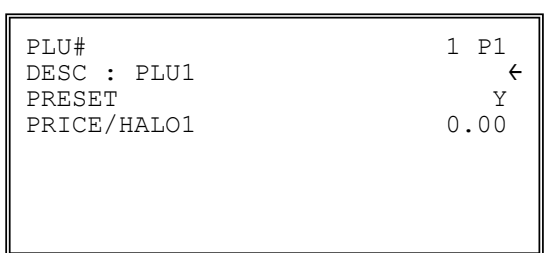

• Enter the **PLU number** then follow with **PLU** function key of the PLU you wish to program,

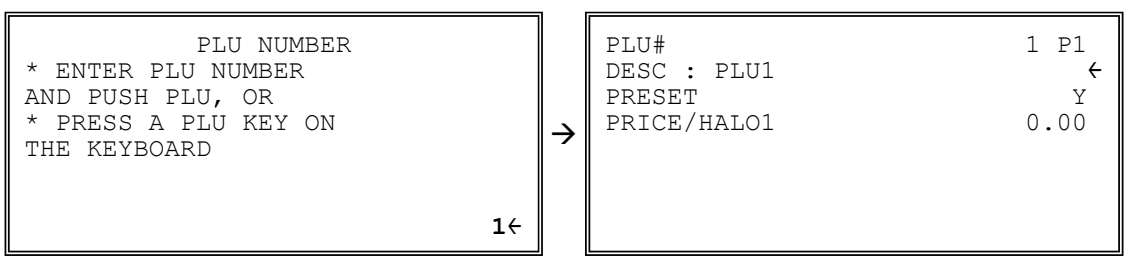

#### • Scan a Barcode as the PLU number,

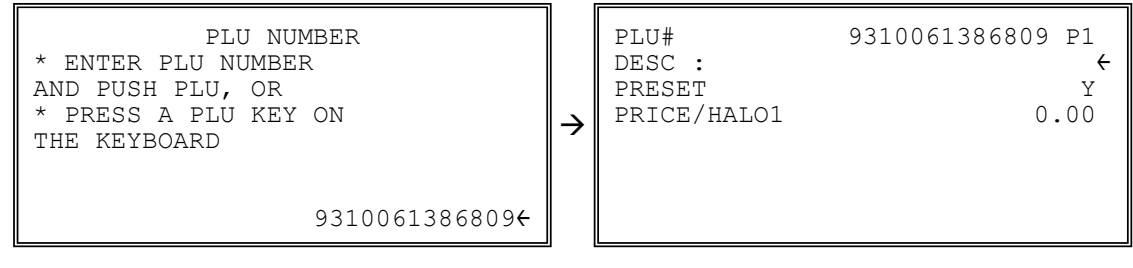

or

- Press a Modifier key followed by a keyboard PLU.
- 3. To browse through the options:
  - Press ENTER key to move "←" symbol *option by option*, or
  - press PAGE UP or PAGE DOWN for fast browsing page by page.
- 4. When reaching the option you want to modify,
  - For **descriptor** programming options, the keyboard will change to **Program Overlay**, enter the character you need up to 18 characters. Or enter Descriptor Code to make up the description you want.

NOTE: System Option is default to Program Overlay. Please check setting on page 17

- For **numeric** programming options, enter the number through numeric pad,
- For Yes/No programming options, press YES/NO key to toggle between Y and N

| PLU#<br>DESC : PLU1<br>PRESET<br>PRICE/HAL01<br>PRICE/HAL02<br>PRICE/HAL03<br>PRICE/HAL04<br>PRICE/HAL05                                            | 1 P1                                                 | PLU#       1 P2         PRESET OVERRIDE       Y         TAXable BY:       1 2 3 4         Y N N       Y         FOOD STMP ELIGIBLE       N         GROUP #1 (1-20)       1         GROUP #2 (1-20)       0         GROUP #3 (1-20)       0 |
|----------------------------------------------------------------------------------------------------|------------------------------------------------------|----------------------------------------------------------------------------------------------------|
| PLU#<br>NEGITIVE ITEM<br>HASH<br>SINGLE ITEM<br>NON-ADD # COMPULSORY<br>GALLONAGE ITEM<br>INVENTORY ITEM<br>DISABLE                                 | 1 P3<br>N <del>(</del><br>N<br>N<br>N<br>N<br>N<br>N | PLU#1 P4SCALABLENAUTO SCALENAUTO TARE (1-5)0CONDIMENTNCOMP. CONDIMENTNPRINT ON RECEIPTYPRINT ON DISPLAYY                                                                                                    |
| PLU#<br>PRINT ON CHECK<br>PRINT PRICE ON RECEIPT<br>PRINT PRICE ON CHECK<br>DISABLE PROMO<br>COUNTER NOT RESET<br>PRESET OVERRIDE<br>IN MGR CONTROL | 1 P5<br>Y <del>(</del><br>Y<br>N<br>N<br>N           | PLU# 1 P6<br>LINK PLU: 0€<br>MIX&MATCH (1-99) 0<br>DISABLE VOID MODE & RETURN N                                                                                                    |

| PLU | Options | - Reference | Information |
|-----|---------|-------------|-------------|
|-----|---------|-------------|-------------|

| Page | Field                                                                   | Value                                                             | Description                                                                                                    |
|------|-------------------------------------------------------------------------|-------------------------------------------------------------------|----------------------------------------------------------------------------------------------------|
| 1    | DESC                                                                    | Alpha<br>numeric 18<br>character                                  | The field to program a descriptor for the PLU. Type the descriptor using the Program Overlay. The overlay is automatically activated when the cursor is pointing at the DESC field. The default descriptors are PLU1, PLU2, etc.                                                                                                    |
|      | PRESET                                                                  | Y or N                                                            | This determine if this PLU have a preset price or not. A PLU will be an Open Price PLU when set to <b>N</b> (No). A price (without decimal point) has to be entered before register an Open Price PLU. If set to <b>Y</b> (Yes), the PLU will registered with a pre-programmed price when pressed. A non-zero price has to be programmed into the following <b>PRICE/HALO1</b> field to avoid selling the PLU with zero price.                                                                                                    |
|      | PRICE/HALO1<br>PRICE/HALO2<br>PRICE/HALO3<br>PRICE/HALO4<br>PRICE/HALO5 | 7 digit<br>amount                                                 | Here is the field(s) to program the Price or the High Amount<br>Lock Out (HALO) of a PLU. When a PLU is a <b>Preset</b> PLU<br>(PRESET is Y), the dollar amount entered here is a <b>Preset</b><br><b>Price</b> , the dollar amount entered here will become a <b>HALO</b><br>when the PLU is an <b>Open</b> PLU (PRESET is N). You can<br>limit errors by setting the maximum amount that can be<br>entered into a PLU. According to the setting - LEVELS (1-5)<br>- in SM Mode $\rightarrow$ MEMORY ALLOCATION, you may or<br>may not see PRICE/HALO 2 ~ 5. |
| 2    | PRESET OVERRIDE                                                         | Y or N                                                            | When PRESET is <b>Y</b> , use this option to determine is the <b>Preset Price</b> is Overridable or not. Set to <b>Y</b> (Yes) to allow, <b>N</b> (No) to disallow.                                                                                                    |
|      | TAXable BY TAX1 (GST),<br>TAX2, TAX3 or TAX4                            | <b>Y</b> (to GST<br>(Tax1)) or<br><b>N</b> (to Tax<br>2, 3 and 4) | Determines if a PLU is taxable by any tax or is tax free. By changing between <b>Y</b> and <b>N</b> , a PLU will be taxable or tax free. Default setting is link to Tax1 (GST) only, therefore the PLU is taxable by Tax1 (GST). The actual Tax program is in <b>Program Mode</b> $\rightarrow$ <b>2.SALE TAX.</b>                                                                                                    |
|      | FOOD STMP ELIGIBLE                                                      | Y or N                                                            | Select <b>Y</b> to accumulate a total of food stamp eligible items in<br>the current sale. The total can be viewed by pressing the <b>F/S</b><br><b>SUB</b> key and food stamps can be tendered with the <b>F/S</b><br><b>TEND</b> key. ( <i>US market feature</i> )                                                                                                    |
|      | GROUP #1                                                                | 1                                                                 | A PLU can link to up to 3 groups for group                                                                                                    |
|      | GROUP #2                                                                | 0                                                                 | totaling/reporting purpose. For each of three group<br>assignments, enter a group where this PLU's sales will                                                                                                    |
|      | GROUP #3                                                                | 0                                                                 | accumulate. The number of groups available is determined<br>by memory allocation. For Kitchen Printing, only Group<br>Assignment on first Link group (GROUP #1) will take<br>effect.                                                                                                    |
| 3    | NEGATIVE ITEM                                                           | Y or N                                                            | Use this to set a PLU that entered as normal, but recorded<br>with a negative value. This is useful for a PLU like Lottery<br>Price Payment.                                                                                                    |

| Page | Field                              | Value         | Description                                                                                                    |
|------|------------------------------------|---------------|----------------------------------------------------------------------------------------------------|
|      | HASH                               | Y or N        | Items designated with HASH status add to the current sale,<br>but do not add to the registers grand total. HASH items may<br>or may not add to the net sales total - see system option<br>programming. Use hash for lottery sales or bottle deposits.                                                                                                    |
|      | SINGLE ITEM                        | Y or N        | When a PLU is a single item PLU, it will automatically total<br>as a cash sale immediately after the PLU entry. Single item<br>PLUs are used to speed up one item sales.                                                                                                    |
|      | NON-ADD # COMP                     | Y or N        | Use this to enforce the entry of a non-add number before a registration can be made. See <b>Program Mode</b> → <b>5.FUNCTION KEYS</b> → <b>#/NS</b> for detail.                                                                                                    |
|      | GALLONAGE ITEM                     | Y or N        | For a liquid item which selling by <b>volume</b> , set this option to <b>Y</b> ( <b>Yes</b> ) will allow to enter the total dollar amount then compute volume sold. The volume sold will print along with the price entry on the receipt. The total volume sold will accumulate in the PLU counter. You must program the price per volume (in tenths of a cent, i.e. \$1.299 for \$1.29 and 9/10) in the PRICE/HALO field. See <b>Program Mode</b> $\rightarrow$ <b>4.PRINT OPTION</b> $\rightarrow$ <b>pg10</b> ( <i>page 10</i> ) to determine volume unit between <b>0:GAL</b> ( <i>Gallon</i> ) or <b>1:LTR</b> ( <i>LITER</i> ). |
|      | INVENTORY ITEM<br>(Keep/Add Stock) | Y or N        | Use this to indicate the PLU is an <b>inventory</b> item. Without setting this option to <b>Y</b> ( <b>Yes</b> ), a PLU cannot be added into the <b>PLU STOCK</b> list in <b>Program Mode</b> $\rightarrow$ <b>00.MORE</b> $\rightarrow$ <b>1.PLU STOCK</b> .                                                                                                    |
|      | DISABLE                            | Y or N        | For unused PLU on the keyboard, Use this to <b>disable</b> the PLUs in order to avoid unwanted item registration. An error message will come up to notice the operator.                                                                                                    |
| 4    | SCALEABLE                          | Y or <b>N</b> | For a weighing item, the weighing information can be printed on the receipt after this option is set to <b>Y</b> ( <b>Yes</b> ).                                                                                                    |
|      | AUTO SCALE                         | Y or N        | For a weighing information sent from a optional scale, set<br>this option to <b>Y</b> ( <b>Yes</b> ) to allow communicating to a scale and<br>receive the weighing information through a serial interface.                                                                                                    |
|      | AUTO TARE<br>(1-5)                 | 0             | For a weighing item, tare need to be deducted in order to get<br>net weight. A PLU can link to 1 of the 5 tare weight to<br>perform <b>Auto Tare</b> . Assigned one of the five tare by<br>entering the number (1-5) to link to a preprogrammed tare<br>weight to automatically subtract. Enter <b>0</b> to unlink automatic<br>tare subtraction. See <b>Program Mode</b> $\rightarrow$ <b>00.MORE</b> $\rightarrow$<br><b>5.TARE WEIGHT</b> for detail on the Tare Weight<br>Programming.                                                                                                    |
|      | CONDIMENT                          | Y or N        | A Condiment PLU can be a side dish, a cooking method, or additional choices, in relation to a " <b>normal</b> " (or <b>main</b> ) PLU. Use this to determine if the PLU is a <b>Condiment PLU</b> .                                                                                                    |
|      | COMPULSORY CONDMNT                 | Y or N        | For a <b>normal</b> (or <b>main</b> ) PLU, if a choice of a side dish, a cooking method, or additional choices has to be registered, use this to enable <b>compulsory condiment</b> entry.                                                                                                    |
|      | PRINT ON RECEIPT                   | Y or N        | Use this to determine if the PLU descriptor prints on the receipt. eg. "Medium rare" may not                                                                                                    |

| Page | Field                             | Value                        | Description                                                                                                    |
|------|-----------------------------------|------------------------------|----------------------------------------------------------------------------------------------------|
|      | PRINT ON DISPLAY                  | Y or N                       | Use this to determine if the PLU descriptor shows on the display at the item registration.                                                                                                    |
| 5    | PRINT ON CHECK                    | Y or N                       | Use this to determine if the PLU descriptor prints on the Guest Check.                                                                                                    |
|      | PRINT PRICE ON RECEIPT            | Y or N                       | Use this to determine if the PLU price prints on the receipt.                                                                                                    |
|      | PRINT PRICE ON CHECK              | Y or N                       | Use this to determine if the PLU price prints on the Guest Check.                                                                                                    |
|      | DISABLE PROMO                     | Y or <b>N</b>                | Use this to determine if block the PROMO function on this PLU.                                                                                                    |
|      | COUNTER NOT RESET                 | Y or N                       | The sales counter can be reset after Z PLU Report. Set to <b>Y</b> to "Not Reset" the counter.                                                                                                    |
|      | PRESET OVERRIDE IN<br>MGR CONTROL | Y or N                       | If <b>PRESET OVERRIDE</b> is <b>Y</b> , use this to limit the override preset price operation only under manager's authorisation.                                                                                                    |
| 6    | LINK PLU                          | Up to 14<br>digit<br>numeric | When an additional PLU is always needed to be registered following with this PLU, use this feature to register the additional PLU automatically. Enter the PLU number of the additional PLU here will activate this feature. Enter <b>0</b> to unlink. |
|      | MIX&MATCH (1-99)                  | 0                            | Enter a value (1-99) to link a PLU to a pre-programmed MIX&MATC TABLE. Enter 0 to disable. See <b>Z-Mode</b> → <b>3.MIX &amp; MATCH PROGRAM</b> for detail.                                                                                            |
|      | DISABLE VOID & RETURN             | Y or N                       | Use to disable the <b>VOID Mode</b> return and RETURN function in <b>Register Mode</b> on this PLU.                                                                                                    |

### **To Delete PLU**

NOTE: To delete a PLU, all totals for the PLU must be cleared from Z reports (including Stock and PLU reports.)

#### **Delete Single PLU**

1. From the PLU PROGRAMMING screen, press 1 to display the DELETE PLU screen:

```
DELETE PLU
0.DELETE ONE PLU
1.DELETE PLU RANGE
```

2. Press 0 to delete an individual PLU. The PLU NUMBER screen displays:

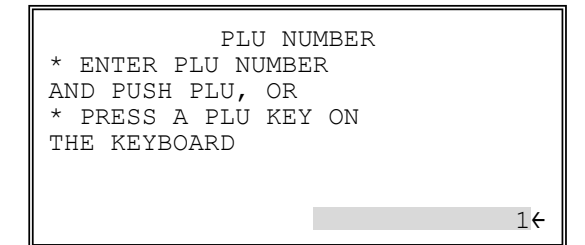

- 3. For the PLU you want to delete, you can
  - Enter the PLU number of the PLU (up to 14 digits) then follow with **PLU** function key,
  - Press a keyboard PLU key,
  - Scan a Barcode as the PLU number,
  - Press Modifier key followed by a keyboard PLU key,

The **CONFIRM DELETE** screen displays:

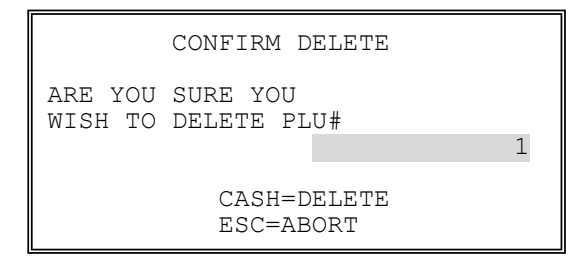

4. Press ENTER (CASH) to delete the PLU; or press ESC (CLEAR) to return to the PLU DELETE screen without deleting any PLU.

#### Delete PLU Range

1. From the **PLU PROGRAMMING** screen, press **1** for to display the **DELETE PLU** screen:

```
DELETE PLU
O.DELETE ONE PLU
1.DELETE PLU RANGE
```

2. Press 1 to delete a range of PLUs. The PLU NUMBER screen displays:

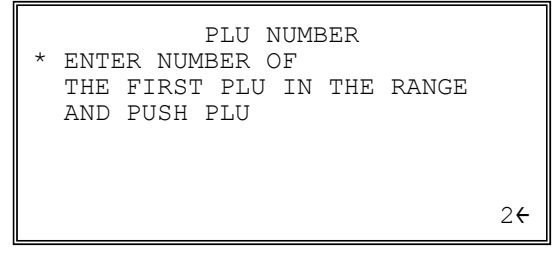

- 3. Enter the first PLU in the range, you can:
  - Enter the PLU number of the PLU (up to 14 digits) then follow with **PLU** function key,
  - Press a keyboard PLU key,
  - Scan a Barcode as the PLU number,
  - Press Modifier key followed by a keyboard PLU key,

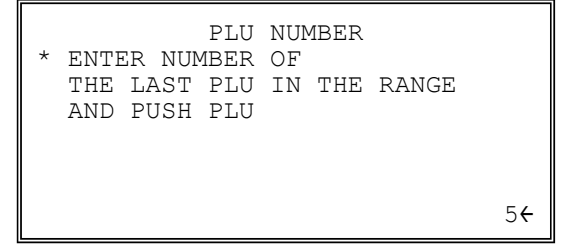

- 4. Enter the first PLU in the range, you can:
  - Enter the PLU number of the PLU (up to 14 digits) then follow with **PLU** function key,
  - Press a keyboard PLU key,
  - Scan a Barcode as the PLU number,
  - Press Modifier key followed by a keyboard PLU key,

The **CONFIRM DELETE** screen displays:

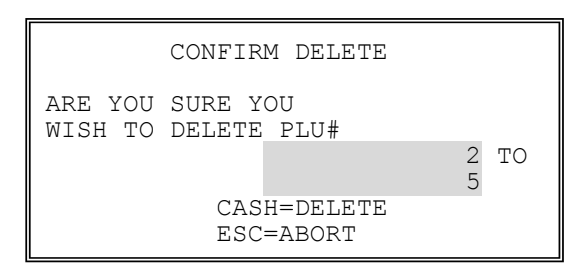

NOTE: The PLU entry methods do not have to be the same, as far as the PLU number entered in Step 3 is always smaller then the PLU number entered in Step 4.

5. Press **ENTER** (**CASH**) to delete the PLU; press **ESC** (**CLEAR**) to return to the **PLU DELETE** screen without deleting any PLU.

# **Group Programming**

The main purpose of **Group** is to summarize PLU sales. There are up to 99 groups are available, the exact number is determined in **Memory Allocation.** Group totals appear on reports, so that you can track sales of different types of items. There are other features involved in Group Programming, such as **KP** (**Kitchen Printing**), **KV** (**Kitchen Video Ordering System**), and **Age Verification**.

- The group descriptors programmed here will replace the default descriptors GROUP 1 through GROUP 99 that appear on reports.
- Each PLU can report totals to one, two or three different groups. If a PLU sends totals to more than one group, the group total that appears on the Group report will not represent PLU sales. Therefore, you also have the option of deciding whether each group's total will add to the group total on the Group report.
- The **KP** programming only take effect when the group with KP programming is linked to the first group of the Group Link in PLU Programming.
- 1. At the **PGM** control lock position menu, press **1** for **GROUP**. The **GROUP PROGRAMMING** screen displays: (The maximum group number is set by memory allocation.)

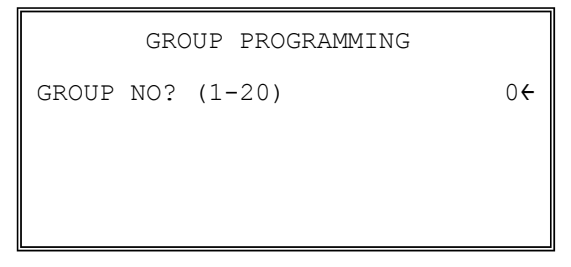

2. Enter the number of the group to be programmed, press ENTER (CASH). The GROUP# PROGRAMMING. screen displays:

| GROUP #1 PROGRAMMING |   |   |   |   |   |
|----------------------|---|---|---|---|---|
| DESC : GROUP 1       |   |   |   |   | ÷ |
| ADD TO GROUP TTL     |   |   |   |   | Y |
| SEND TO KP           |   |   |   |   | Ν |
| KP PORT# :           | 1 | 2 | 3 | 4 | R |
| SAT.                 | Ν | Ν | Ν | Ν | Y |
| SER.                 | Ν | Ν | Ν | Ν |   |
| PRINT RED ON KP      |   |   |   |   | Ν |

- 3. To browse through the options:
  - Press **ENTER** key to move "←" symbol *option by option*, or
  - press **PAGE UP** or **PAGE DOWN** for fast browsing *page by page*.
- 4. When reaching the option you want to modify:
  - For **descriptor** programming options, the keyboard will change to **Program Overlay**, enter the character you need up to **12** characters. Or enter Descriptor Code to make up the description you want.

```
NOTE: System Option is default to Program Overlay. Please check setting on page 17
```

- For **numeric** programming options, enter the number through numeric pad,
- For Yes/No programming options, press YES/NO key to toggle between Y and N

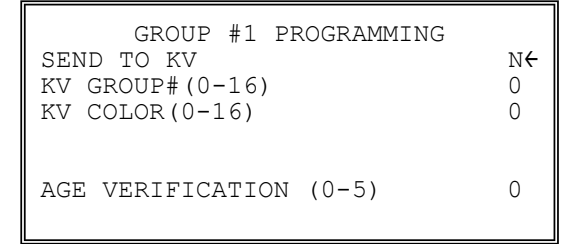

- 5. Refer to the table below to fill the fields of the GROUP PROGRAMMING screens.
- 6. Press ENTER (CASH) to return to the GROUP PROGRAMMING screen. Continue to program groups as necessary. Press ESC (CLEAR) to return to the PROGRAM MODE screen.

## **Group Programming - Reference Information**

| Page                      | Field             | Value                            | Description                                                                                                    |
|---------------------------|-------------------|----------------------------------|----------------------------------------------------------------------------------------------------|
| 1                         | DESC              | Alpha<br>numeric 12<br>character | You can program a descriptor for each group. Type the descriptor using the Program Overlay. The overlay is automatically activated when the cursor is pointing at the DESC field. The default descriptors are GROUP 1, GROUP 2, etc. |
| ADD TO GROUP TOTAL Y or N |                   | Y or N                           | Use this to determine if the sales total of this group is going<br>to be added into Group Total which will update the total of<br>Group Report.                                                                                      |
|                           | SEND TO KP Y or N |                                  | In a café or restaurant environment, use this to determine if<br>the items linked to this group print to a remote printer as a<br>Kitchen Printer.                                                                                   |
|                           |                   |                                  | NOTE: Even set this option to <b>Y</b> , it will not work unless this group is the first group that a PLU is linked to.                                                                                                    |

| Page | Field                                                                                                    | Value  | Description                                                                                                    |
|------|----------------------------------------------------------------------------------------------------|--------|----------------------------------------------------------------------------------------------------|
|      | KP PORT #         Y for F           (SAT.) 1, 2, 3, 4, R         N for 1           (SER.) 1, 2, 3, 4         3 and 4           both S.         and SE |        | When <b>Send to KP</b> is <b>Y</b> , a Kitchen Printer (include Kitchen<br>Requisition) need to be assigned. When a KP is going to be<br>printed through an individual register, the SAT port(s) is<br>selected. More than one ticket may be printed depends on the<br>settings. When in a IRC network and share Printing is<br>preferred, the SER port(s) can be assigned as well.<br>* SAT. : SATELLITE (Local)                                                                                                    |
|      |                                                                                                    |        | * SER. : SERVER<br>R : Internal <b>R</b> eceipt Printer (Kitchen <b>R</b> equisition)                                                                                                    |
|      |                                                                                                    |        | See Service Mode $\rightarrow$ 7.IRC OPTIONS for IRC settings detail; $\rightarrow$ 8.RS232C PORTS for RP settings detail.                                                                                                    |
|      | PRINT RED ON KP                                                                                                    | Y or N | When <b>print to KP</b> , with a printer that capable to print 2 colors, you can set this option to <b>Y</b> to print item on KP as <b>RED</b> (or the second color). If a thermal printer is used, the thermal printer will print <b>Inverse</b> instead.                                                                                                    |
|      |                                                                                                    |        | NOTE: This option does not apply to the register receipt printer.                                                                                                    |
| 2    | SEND TO KV                                                                                                    | Y or N | In a cafe or restaurant environment, a Kitchen Video system<br>may be installed. Use this to determine if send item info to<br>KV.                                                                                                    |
|      | KV GROUP# (1 - 16)                                                                                                    | 0      | Select the kitchen video group to which PLUs in this group are to be sent. Enter <b>0</b> if not using it.                                                                                                    |
|      | KV COLOR (1 - 16)                                                                                                    | 0      | The color code set here will control the color or screen<br>format displayed on an optional kitchen video system<br>requisition screen. Color codes vary by KVS system. Refer<br>to the documentation for your video system for specific<br>information. Enter <b>0</b> for not using it.                                                                                                    |
|      | AGE VERIFICATION (1 - 5)                                                                                                    | 0      | A group can be set as <b>age restricted</b> . All items with similar<br>rule can link to this group. This option allows to link a group<br>to 1 of the 5 <b>Age Verification</b> programmed in <b>Z Mode</b> .<br>When an item in this group is registered (first time in a<br>transaction only), the register will prompt the operator to<br>enter the customer's date of birth. The sale of the item will<br>be registered only if the customer has reached the<br>appropriate age. Set to <b>0</b> for no age requirement. Set <b>1</b> to <b>5</b> to<br>check the date of birth against the age requirement group set<br>in <b>Z Mode</b> . Enter <b>0</b> for not using it. |

# Sales Tax Programming

The SPS-300 allows three calculation options for each of the four possible taxes.

Taxes can be calculated as either a straight percentage rate of between 0.001% and 99.999%, or an up to 75 break point tax table (**For US Market**). Each tax may be either an add-on tax (added to the cost of a taxable item), or a value added tax (VAT) that is included in the price of the item.

Tax rate 4 may be set to function as the Canadian Goods & Services Tax (GST). Definitions for tax rates 1, 2, 3 & 4 are made as part of tax programming.

- The Default program is set to 10.000% VAT on Tax 1 and the description is set to GST already.
- If you do need to program any of the 4 taxes in the system, a related tax (TAX 1 ~ 4) function key has to be assigned on the keyboard. Please refer to **Service Mode**, **6.Key Assignment** programming for detail.
- Add-On most sales taxes can be programmed by entering an *add-on* tax percentage rate.
- Tax Table if a tax entered as an add-on tax percentage does not follow exactly the tax chart that apply in your area, *tax table* programming will match tax collection exactly to the break points of your tax table. (Tax table programming allows up to 75 breakpoints.)(FOR USA)
- VAT if tax is included in the cost of the item, you can use value added tax (*VAT*) to calculate the tax share of each sale.
- If you are entering a Canadian Goods and Services Tax (GST), use Tax 4 for the Canadian GST, and use tax rates 1, 2 and/or 3 for any other provincial tax or taxes.

Important Note: After you have entered your tax program, test for accuracy by entering several transactions of different dollar amounts. Carefully check to make sure the tax charged by the cash register matches the tax amounts on the printed tax chart for your area. As a merchant, you are responsible for accurate tax collection. If the cash register is not calculating tax accurately, or if you cannot program your tax properly from the information in this manual, contact your Dealer for assistance.

## Programming a VAT (Value Added Tax)

When a tax is included in the cost of the item, you can use the Value Added Tax (VAT) program to calculate the tax share of each sale.

- 1. Turn the control lock to the **PGM** position.
- 2. From the **PROGRAM MODE** menu, press 2 to view the **TAX PROGRAMMING** screen.

```
TAX PROGRAMMINGTAX NUMBER (1-4)2DESC : TAX22TAX TYPE (0-2)20 : ADD-ON21 : TAX TABLE22 : VAT
```

- 3. When the arrow is pointed at the **TAX NUMBER** field, enter the number of the tax you wish to program. (There are four taxes available, enter 1, 2, 3, or 4.) **Tax 2** is used for example.
- 4. When reaching the option you want to modify,
  - For **descriptor** programming options, the keyboard will change to **Program Overlay**, enter the character you need up to **12** characters. Or enter Descriptor Code to make up the description you want.

NOTE: System Option is default to Program Overlay. Please check setting on page 17

- For **numeric** programming options, enter the number through numeric pad,
- 5. Enter 2 then press ENTER (CASH) at TAX TYPE (0-2) field for VAT with a straight percentage rate. The appropriate TAX # PROGRAMMING screen displays:

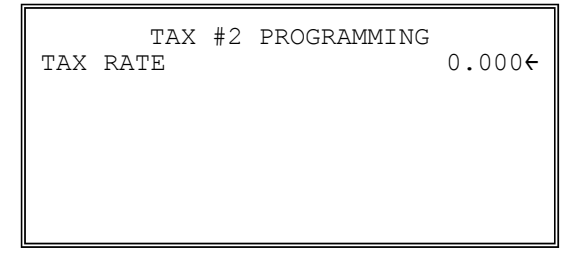

- 6. When the arrow is pointed at the **TAX RATE** field, enter the VAT rate. For example if the tax is 6 percent, enter **6.000** or **6.0**. If the tax is 7.5 percent, enter **7.500** or **7.5** using the decimal key. If the tax is 10 percent, enter **10.000** or **10**. Press **ENTER** (**CASH**) to set the rate.
- 7. The **TAX PROGRAMMING** screen will prompt you to enter the next tax. If necessary, continue to program additional taxes, or press **ESC** (**CLEAR**) to return to the **PROGRAM MODE** screen.

### Programming an Add-On Tax Rate Percentage

When tax requirements can be met using a straight percentage rate, use the following method to program a tax as a straight percentage.

- 1. Turn the control lock to the **PGM** position.
- 2. From the **PROGRAM MODE** menu, press 2 to view the **TAX PROGRAMMING** screen.

```
TAX PROGRAMMINGTAX NUMBER (1-4)2DESC : TAX22TAX TYPE (0-2)00 : ADD-ON01 : TAX TABLE22 : VAT
```

- 3. When the arrow is pointed at the **TAX NUMBER** field, enter the number of the tax you wish to program. (There are four taxes available, enter 1, 2, 3, or 4.) **Tax 2** is used for example.
- 4. When reaching the option you want to modify,
  - For **descriptor** programming options, the keyboard will change to **Program Overlay**, enter the character you need up to 18 characters. Or enter Descriptor Code to make up the description you want.

```
NOTE: System Option is default to Program Overlay. Please check setting on page 17
```

- For numeric programming options, enter the number through numeric pad,
- 5. Enter 0 then press ENTER (CASH) at TAX TYPE (0-2) field for an ADD-ON tax with a straight percentage rate. The appropriate TAX # PROGRAMMING screen displays:

| TAX | TAX<br>RATE | #2 | PROGRAMMING | 0.000 <del>(</del> |
|-----|-------------|----|-------------|--------------------|
|     |             |    |             |                    |
|     |             |    |             |                    |

- When the arrow is pointed at the TAX RATE field, enter the percentage rate for the sales tax. For example if the tax is 6 percent, enter 6.000 or 6.0. If the tax is 7.5 percent, enter 7.500 or 7.5 using the decimal key. If the tax is 10 percent, enter 10.000 or 10.0. Press ENTER (CASH) to set the rate.
- 7. The **TAX PROGRAMMING** screen will prompt you to enter the next tax. If necessary, continue to program additional taxes, or press **ESC** (**CLEAR**) to return to the **PROGRAM MODE** screen.

### Programming a Tax Table

In some cases, a tax that is entered as a percentage does not follow exactly the tax charts that apply in your area (even if the tax chart is based on a percentage). In these cases, we recommend that you enter your tax using tax table programming. This method will match tax collection exactly to the break points of your tax table.

Before programming, obtain a copy of the tax table you wish to program. You will need the printed tax table if you wish to determine the break point entries yourself. The "*Tax Table Programming Example - Illinois 6% Tax Table*" is used as an example in the steps that follow.

NOTE: On SPS-300, you can enter up to 75 break points.

- 1. Turn the control lock to the **PGM** position.
- 2. From the PROGRAM MODE menu, press 2 to view the TAX PROGRAMMING screen.

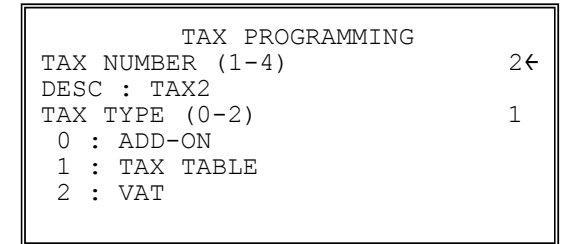

- 3. When the arrow is pointed at the **TAX NUMBER** field, enter the number of the tax you wish to program. (There are four taxes available, enter 1, 2, 3, or 4.) **Tax 2** is used for example.
- 4. When reaching the option you want to modify,
  - For **descriptor** programming options, the keyboard will change to **Program Overlay**, enter the character you need up to 18 characters. Or enter Descriptor Code to make up the description you want.

NOTE: System Option is default to Program Overlay. Please check setting on page 17

- For **numeric** programming options, enter the number through numeric pad,
- 5. Enter 1 then press ENTER (CASH) at TAX TYPE (0-2) field for an TAX TABLE programming. The appropriate TAX # PROGRAMMING screen displays:

| TAX #2 PROGRAMMING    |        |
|-----------------------|--------|
| NON-TAXable AMOUNT    | 0.004  |
| # OF NON-REPEAT BREAK | 0.00   |
| # OF REPEAT BREAK     | 0<br>0 |

6. Use the table on next page as a guide in filling the fields on this screen. After completing these entries, your screen should look like the screen that follows.
| Page | Field                            | Value | Description                                                                           |
|------|----------------------------------|-------|---------------------------------------------------------------------------------------|
|      | FIRST TAX AMOUNT<br>(0 - 9999)   | 0     | Enter the first tax amount that is charged. For this example the entry is 0.01.       |
|      | NON-TAXable AMOUNT<br>(0 - 9999) | 0     | Enter the highest amount where no tax is charged. For this example the entry is 0.10. |
|      | # OF NON-REPEAT BRK<br>(0 - 75)  | 0     | Enter the number of Non-repeat breaks. For this example the entry is 5.               |
|      | # OF REPEAT BREAK<br>(0 - 99)    | 0     | Enter the number of repeat breaks. For this example the entry is 3.                   |

| TAX #2 PROGRAMMING<br>FIRST TAX AMOUNT |                     |  |  |  |
|----------------------------------------|---------------------|--|--|--|
| NON-TAXable AMOUNT                     | 0.01                |  |  |  |
| # OF NON-REPEAT BREAK                  | 0.10                |  |  |  |
| # OF REPEAT BREAK                      | 5<br>3 <del>(</del> |  |  |  |

7. After entering the **# OF REPEAT BREAK** field and press **ENTER** (CASH), the next TAX **TABLE PROGRAMMING** screen will display.

|      | Tax table programming $\downarrow$ | TAX TABLE PROGRAMMING 🔨       |
|------|------------------------------------|-------------------------------|
| TAX  | SALE AMT RANGE                     | TAX SALE AMT RANGE            |
| 0.00 | 0.00 - 0.10                        | 0.06 0.00 - 0.10 <del>(</del> |
| 0.01 | 0.11 - 0.10€                       | 0.07 0.11 - 0.10              |
| 0.02 | 0.11 - 0.10                        | 0.08 0.11 - 0.10              |
| 0.03 | 0.11 - 0.10                        |                               |
| 0.04 | 0.11 - 0.10                        |                               |
| 0.05 | 0.11 - 0.10                        |                               |

8. Using the printed copy of your tax table, enter information in the **SALE AMOUNT RANGE** fields. Enter the information as it appears on your tax table. Enter the high amount of the first range where you are prompted. The low amount of the next range will be computed automatically. After completing the tax range entries, your screen should look like the following screen. Note that this screen should look exactly like the corresponding part of the printed tax table.

|      | TAX | TABLE | PROGRAMMI | NG ↓  |
|------|-----|-------|-----------|-------|
| TAX  |     |       | SALE AMT  | RANGE |
| 0.00 |     |       | 0.00 -    | 0.10  |
| 0.01 |     |       | 0.11 -    | 0.21  |
| 0.02 |     |       | 0.22 -    | 0.38  |
| 0.03 |     |       | 0.39 -    | 0.56  |
| 0.04 |     |       | 0.57 -    | 0.73  |
| 0.05 |     |       | 0.74 -    | 0.91€ |

9. Because this tax table has up to 8 break points - number of non-repeat (5) plus number of repeat (3) break points (the number of break points that can be displayed on the first screen), you must continue to enter SALE AMT RANGE information on the additional screens until information has been entered for each break point. After completing the tax range entries, your screen should look like the following screen. Note that this screen should look exactly like the corresponding part of the printed tax table.

|      | TAX | TABLE | PROGRAMMI | NG 🕇              |
|------|-----|-------|-----------|-------------------|
| TAX  |     |       | SALE AMT  | RANGE             |
| 0.06 |     |       | 0.92 -    | 1.08              |
| 0.07 |     |       | 1.09 -    | 1.24              |
| 0.08 |     |       | 1.25 -    | 1.41 <del>(</del> |
|      |     |       |           |                   |
|      |     |       |           |                   |
|      |     |       |           |                   |
|      |     |       |           |                   |

10. After you have completed entering the SALES AMOUNT RANGE information, the TAX **PROGRAMMING** screen will prompting you to enter the next tax. If necessary, continue to program additional taxes or press ESC (CLEAR) to return to the **PROGRAM MODE** screen.

#### Tax Table Programming Example - Illinois 6% Tax Table(FOR USA)

- 1. Examine the printed tax table for the tax you are programming.
- 2. Calculate the break point differences by subtracting the high side of the previous range from the high side of the sale amount range.
- 3. Examine the pattern of break point differences to determine when the break points begin to repeat. Mark the beginning break points that do not fit a pattern as "non-repeat breaks." Mark the break points that are repeating in a pattern as "repeat breaks." Count the number of repeat and non-repeat breaks.

| Sale Amount<br>Range | Break point<br>Differences                                                                                                    |
|----------------------|----------------------------------------------------------------------------------------------------|
| \$0.00 - \$0.10      |                                                                                                    |
| \$0.11 - \$0.21      | 0.11                                                                                                    |
| \$0.22 - \$0.38      | 0.17                                                                                                    |
| \$0.39 - \$0.56      | 0.18 Non-Repeat                                                                                                    |
| \$0.57 - \$0.73      | 0.17                                                                                                    |
| \$0.74 - \$0.91      | 0.18                                                                                                    |
| \$0.92 - \$1.08      | 0.17                                                                                                    |
| \$1.09 - \$1.24      | 0.16                                                                                                    |
| \$1.25 - \$1.41      | 0.17 J                                                                                                    |
| \$1.42 - \$1.58      | 0.17 Copear                                                                                                    |
| \$1.59 - \$1.74      | 0.16                                                                                                    |
| \$1.75 - \$1.91      | 0.17                                                                                                    |
| \$1.92 - \$2.08      | 0.17                                                                                                    |
| \$2.09 - \$2.24      | 0.16                                                                                                    |
|                      | Sale Amount<br>Range $\$0.00 - \$0.10$ $\$0.11 - \$0.21$ $\$0.22 - \$0.38$ $\$0.39 - \$0.56$ $\$0.57 - \$0.73$ $\$0.74 - \$0.91$ $\$0.92 - \$1.08$ $\$1.09 - \$1.24$ $\$1.25 - \$1.41$ $\$1.42 - \$1.58$ $\$1.59 - \$1.74$ $\$1.75 - \$1.91$ $\$1.92 - \$2.08$ $\$2.09 - \$2.24$ |

### Programming a Canadian GST

Tax 4 can be programmed to accommodate the Canadian Goods and Services tax (GST).

- 1. Turn the control lock to the **PGM** position.
- 2. From the **PROGRAM MODE** menu, press 2 to view the **TAX PROGRAMMING** screen.

```
TAX PROGRAMMINGTAX NUMBER (1-4)4DESC : TAX44TAX TYPE (0-2)00 : ADD-ON01 : TAX TABLE2 : VAT
```

- 3. When the arrow is pointed at the TAX NUMBER field, enter 4, press ENTER (CASH).
- 4. When reaching the option you want to modify,
  - For **descriptor** programming options, the keyboard will change to **Program Overlay**, enter the character you need up to 18 characters. Or enter Descriptor Code to make up the description you want.

```
NOTE: System Option is default to Program Overlay. Please check setting on page 17
```

- For numeric programming options, enter the number through numeric pad,
- 5. Enter **0** then press **ENTER** (**CASH**) at **TAX TYPE** (**0-2**) field (as Canadian GST based on ADD-ON tax). The **TAX #4 PROGRAMMING** screen displays:

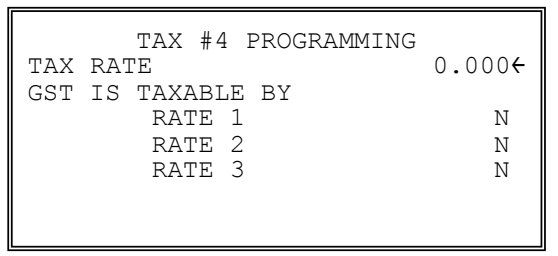

- 6. When the arrow is pointed at the **TAX RATE** field, enter the GST rate. For example if the tax is 6 percent, enter **6.000** or **6.0**. If the tax is 7.5 percent, enter **7.500** or **7.5** using the decimal key. If the tax is 10 percent, enter **10.000** or **10.0**. Press **ENTER** (**CASH**) to set the rate.
- At the RATE 1 field, indicate if the GST is taxable by rate 1 (tax on tax) by pressing the YES/NO key, then pressing the ENTER (CASH) key. The arrow advances to the RATE 2 field. Enter taxable status for RATE 2 and RATE 3. The PROGRAM MODE screen returns.

# System Option Programming (for v01.011 and later)

**NOTE**: If your *SPS-300* is loaded with **v01.010 or earlier version** firmware, please see **Appendix** for System Option Screen Images and Reference Information.

Refer to "System Options - Reference Information " to make program entries or changes, press the **ENTER** (**CASH**) key to finalize your change, then **ESC** (**CLEAR**) to exit. Default value has been highlighted in **bold** print.

1. At the **PGM** control lock position menu, press **3** for **SYSTEM OPTION** Programming. The **SYSTEM OPTION pg 1** screen displays:

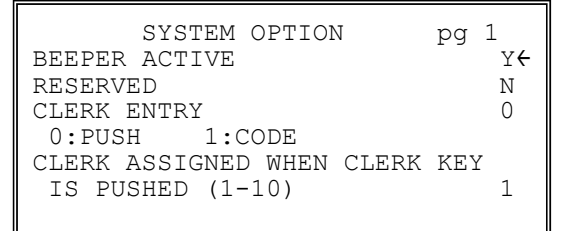

- 2. To browse through the options:
  - Press ENTER key to move "←" symbol *option by option*, or
  - press PAGE UP or PAGE DOWN for fast browsing page by page.
- 3. When reaching the option you want to modify,
  - For **STORE NAME** programming on **pg18** (*page18*), the keyboard will change to **Program Overlay**, enter the character you need up to **8** characters. Or enter Descriptor Code to make up the description you want.

NOTE: System Option is default to Program Overlay. Please check setting on page 17

- For numeric programming options, enter the number through numeric pad,
- For Yes/No programming options, press YES/NO key to toggle between Y and N

| SYSTEM OPTIONpg 1BEEPER ACTIVEYRESERVEDNCLERK ENTRY00:PUSH1:CODECLERK ASSIGNED WHEN CLERK KEYIS PUSHED (1-10)1 | SYSTEM OPTION pg 2<br>CLERK IS Y:POP-UP N <del>(</del><br>N:STAY-DOWN<br>DRAWER NEEDS TO BE SHUT TO<br>OPERATE Y<br>ACTIVATE OPEN DRAWER ALARM N |
|----------------------------------------------------------------------------------------------------|----------------------------------------------------------------------------------------------------|
| SYSTEM OPTION pg 3                                                                                             | SYSTEM OPTION pg 4                                                                                                    |
| SECONDS TO ALLOW DRAWER OPEN 30                                                                                | CASH DECLARATION REQ                                                                                                    |
| (0-99)                                                                                                    | BEFORE REPORTS N <del>(</del>                                                                                                    |
| ALLOW POST TENDER N                                                                                            | MGR CONTROL TO TEND.                                                                                                    |
| OPEN DRAWER ON POST TENDER                                                                                     | NEGATIVE BALANCE N                                                                                                    |
| Y                                                                                                    | ZERO BALANCE N                                                                                                    |
| ALLOW MULTIPLE RECEIPT Y                                                                                       | RESET TRANSACTION NO.ON Z RPT N                                                                                                    |

| SYSTEM OPTION pg 5<br>RESET GRAND TOTAL AFTER N <del>(</del><br>Z REPORT<br>OPEN DRAWER WHEN REPORTS<br>ARE RUN Y<br>OPEN DRAWER DURING TRAIN MODE Y<br>DECIMAL PLACE (0-3) 2                                                                 | SYSTEM OPTION pg 6<br>DATE FORMAT IS 1 <del>(</del><br>0:MDY 1:DYM 2:YMD<br>MODIFIER 0<br>0:POP UP AFTER ITEM<br>1:POP UP AFTER SALE<br>2:STAYDOWN                                                        |
|----------------------------------------------------------------------------------------------------|----------------------------------------------------------------------------------------------------|
| SYSTEM OPTIONpg 7% AND TAX CALCULATION0SPLIT PRICE CALCULATION0CALCULATION CHART0:ROUND UP AT 0.501:ROUND UP2:ROUND DOWN                                                                                                    | SYSTEM OPTIONpg 8COMPULSORY EAT-IN T-OUT D-THRUBEFORE TENDERINGN€HASH ISY:NORMALN:NON-ADDALLOW PRINT SCREEN ONX/TIME KEYY                                                                                 |
| SYSTEM OPTION pg 9<br>RESET Z COUNTER AFTER Z1 REPORT<br>FINANCIAL REPORT N <del>(</del><br>TIME REPORT N<br>PLU REPORT N<br>CLERK REPORT N<br>GROUP REPORT N                                                                                 | SYSTEM OPTION pg 10<br>RESET Z COUNTER AFTER Z2 REPORT<br>DAILY SALES REPORT N <del>(</del><br>PRINTER PAPER SENSOR ACTIVE Y<br>DEACTIVATE SPLIT PRICING N                                                |
| SYSTEM OPTION pg 11<br>ALLOW DIRECT MULTIPLICATION N <del>(</del><br>INVENTORY LEVEL PROGRAM, THE N<br>AMOUNT PROGRAMMED IS:<br>Y:ADD TO CURRENT LEVEL<br>N:REPLACE CURRENT LEVEL<br>GLOBAL ENTRY LIMIT (0-14) 0<br>(0: NO LIMIT (15 DIGITS)) | SYSTEM OPTION pg 12<br>RESET GST AFTER SERVICE ON<br>HARD CHECK Y <del>(</del><br>ROUNDING<br>ON SUBTOTAL N<br>ON CASH Y                                                                                  |
| SYSTEM OPTION pg 13<br>PRICE LEVEL IS 0(+<br>0:POP UP AFTER ITEM<br>1:POP UP AFTER SALE<br>2:STAYDOWN<br>ELECTRONIC JOURNAL Y                                                                                                    | SYSTEM OPTION pg 14<br>PROMPT OPERATOR WHEN EJ BUFFER<br>IS FULL N <del>(</del><br>STOP OPERATIONS WHEN EJ BUFFER<br>IS FULL N<br>SEND ONLY NEGATIVE ENTRIES<br>TO EJ N<br>X REPORT & DECLARATION TO EJ N |
| SYSTEM OPTION pg 15<br>SEND RESET REPORT TO EJ<br>DIRECT MULTIPLICATION MORE                                                                                                    | SYSTEM OPTION pg 16<br>ROUNDING SYSTEM Y <del>(</del><br># START END VALUE<br>1 00 - 02 0                                                                                                    |

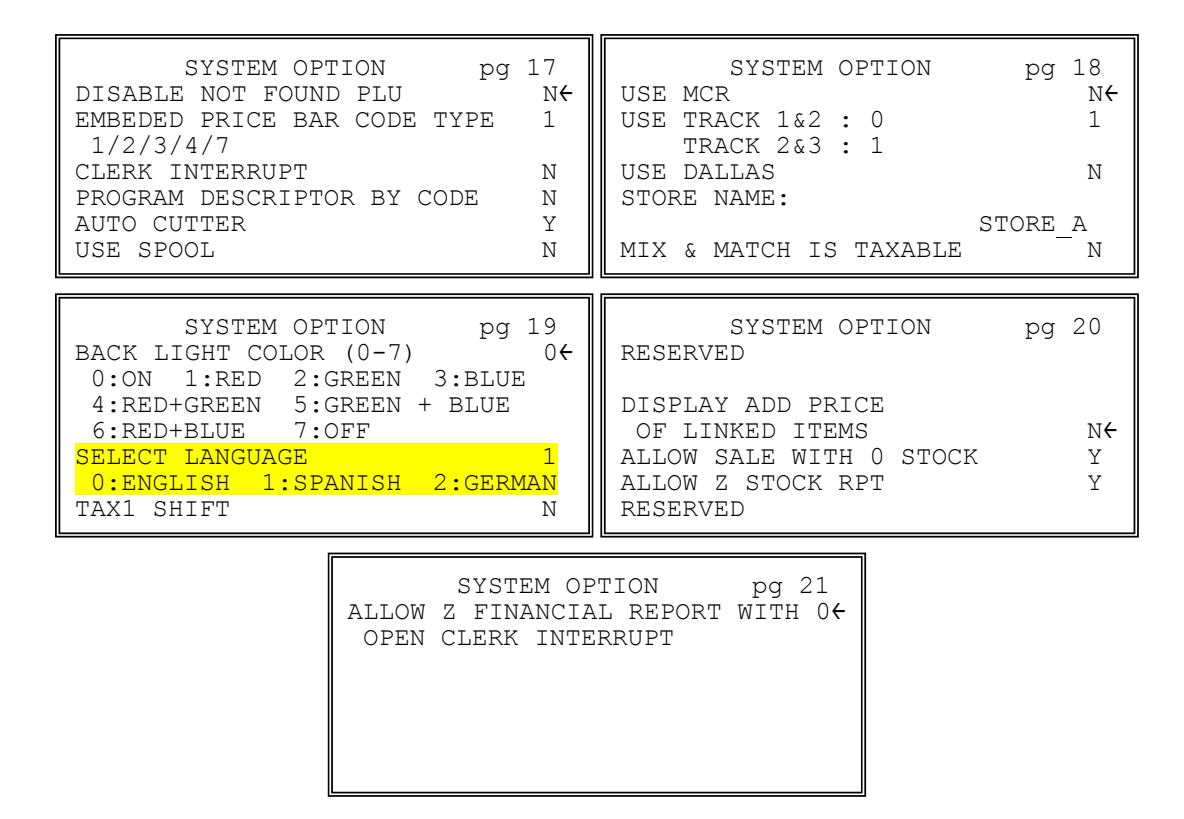

### **System Options - Reference Information**

| Page | Field                                                 | Value         | Description                                                                                                    |
|------|-------------------------------------------------------|---------------|----------------------------------------------------------------------------------------------------|
| 1    | BEEPER ACTIVE                                         | <b>Y</b> or N | Use to determine if buzzer is active when keyboard button is pressed.                                                                                                    |
|      | RESERVED                                              | Y or N        |                                                                                                    |
|      | CLERK ENTRY<br>0:PUSH<br>1:CODE                       | 0             | Select between <b>PUSH</b> or <b>CODE</b> for clerk entry (Sign-On).<br>When <b>PUSH</b> is selected, press <b>CLERK</b> button to Sign-On<br>(please see next option to determine which Clerk is used). If<br>select <b>CODE</b> , enter Clerk Code then press <b>CLERK</b> button.<br>See <b>PROGRAM Mode</b> $\rightarrow$ <b>6.CLERK</b> for detail.                                             |
|      | CLERK ASSIGNED WHEN<br>CLERK KEY IS PUSHED (1-<br>10) | 1             | If <b>PUSH</b> system is selected for <b>Clerk Entry</b> , you can select<br>the clerk that is signed on when the <b>CLERK</b> # key is<br>pressed. Note that the maximum clerk number you can enter<br>here is determined by how many clerks are allocated in<br>memory.                                                                                                    |
| 2    | CLERK IS<br>Y:POP-UP<br>N:STAY-DOWN                   | Y or N        | Depends on the size of the business, or reporting purpose,<br>the Clerk status can be set between Pop-Up or Stay-Down. If<br><b>Pop-up</b> is chosen, a clerk will be signed-off automatically<br>after a transaction is finalised (stored in Account Operation).<br>Otherwise, <b>Stay-Down</b> will have a clerk stay sign-on all the<br>time (except after an <b>Initial Clear</b> is performed). |
|      | DRAWER NEEDS TO BE<br>SHUT TO OPERATE                 | <b>Y</b> or N | Select between $\mathbf{Y}$ or $\mathbf{N}$ to allow or disallow operation when drawer is open.                                                                                                    |

| Page | Field                                                                 | Value         | Description                                                                                                    |
|------|-----------------------------------------------------------------------|---------------|----------------------------------------------------------------------------------------------------|
|      | ACTIVATE OPEN DRAWER<br>ALARM                                         | Y or <b>N</b> | Select between <b>Y</b> or <b>N</b> to enable or disable open drawer alarm. See next option for related settings.                                                                                                    |
| 3    | SECONDS TO ALLOW<br>DRAWER OPEN (0 - 99)                              | 30            | When <b>Open Drawer Alarm</b> is enabled, enter the number as the number of seconds before the alarm to go off.                                                                                                    |
|      | ALLOW POST TENDER                                                     | Y or N        | Select <b>Y</b> to allow re-tendering should a second change calculation be necessary. Re-enter the tendered amount and press the <b>CASH</b> key to show the new change computation.                                                                                                    |
|      | OPEN DRAWER ON POST<br>TENDER                                         | Y or N        | If you enable post tendering, select <b>N</b> to not open the cash drawer after the second tender.                                                                                                    |
|      | ALLOW MULPTIPLE<br>RECEIPT                                            | Y or N        | Use this to allow multiple receipt printing. In conjunction with <b>Print Option - Buffer Receipt Issue when Receipt is On</b> (pg12) sets to <b>Y</b> , multiple receipt can be issued by press <b>CASH</b> key as many time as you need.                                                                                                    |
| 4    | CASH DECLARATION REQ<br>BEFORE REPORTS                                | Y or <b>N</b> | Use to determine if <b>Cash Declaration</b> is compulsory before any reports is made.                                                                                                    |
|      | MGR CONTROL TO TEND.<br>NEGATIVE BALANCE                              | Y or N        | Use to determine if <b>Manager Control</b> is compulsory when <b>Negative Balance Tendering</b> occurs. When selected the control lock must be in the <b>X</b> position to finalise the transaction.                                                                                                    |
|      | MGR CONTROL<br>TO TEND.<br>ZERO BALANCE                               | Y or N        | Use to determine if <b>Manager Control</b> is compulsory when <b>Zero Balance Tendering</b> occurs. When selected the control lock must be in the <b>X</b> position to finalise the transaction.                                                                                                    |
|      | RESET TRANSACTION #<br>ON Z REPORT                                    | Y or N        | Use to determine if the <b>Transaction</b> ( <b>Receipt</b> ) <b>Number</b> is reset automatically after a Z Financial Report is made.                                                                                                    |
| 5    | RESET GRAND TOTAL<br>AFTER Z REPORT                                   | Y or N        | Use to determine if the <b>Grand Total</b> on the <b>Financial</b><br><b>Report</b> is reset automatically after a Z Financial Report is<br>made.                                                                                                    |
|      | OPEN DRAWER WHEN<br>REPORTS ARE RUN                                   | Y or N        | Use to determine if <b>Cash Drawer</b> opens automatically when a report is running.                                                                                                    |
|      | OPEN DRAWER DURING<br>TRAIN MODE                                      | Y or N        | Use to determine if <b>Cash Drawer</b> opens at the end of <b>Training Mode</b> transaction.                                                                                                    |
|      | DECIMAL PLACE (0 - 3)                                                 | 2             | Enter a number to place the decimal point the selected number of positions from the right.                                                                                                    |
| 6    | DATE FORMAT IS 0:MDY<br>1:DMY 2:YMD                                   | 1             | Use to determine the <b>Date Format between 0</b> for MMDDYY, <b>1</b> for DDMMYY, or <b>2</b> for YYMMDD date printing format.                                                                                                    |
|      | MODIFIER:<br>0:POP UP AFTER ITEM<br>1:POP UP AFTER SALE<br>2:STAYDOWN | 0             | A <b>MODIFIER</b> key alters the next PLU registered, either by<br>adding the modifier descriptor and not changing the code of<br>the subsequent PLU, or by changing the code number of the<br>PLU so that a different item is registered. If you press a<br>modifier key, you have the option of the modifier applying<br>only to the next item (0), having the same modifier apply to<br>any subsequent item registered in the same transaction (1), or<br>having the same modifier apply to any subsequent item on<br>any subsequent transaction (2). |

| Page | Field                                                                          | Value         | Description                                                                                                    |
|------|--------------------------------------------------------------------------------|---------------|----------------------------------------------------------------------------------------------------|
| 7    | % AND TAX CALCULATION<br>0:ROUND UP AT 0.50<br>1:ROUND UP<br>2:ROUND DOWN      | 0             | Select the digit that represents the appropriate rounding method for tax and discount calculations: <b>0</b> for round up at 0.5 of a penny (0.005), <b>1</b> for always round up or <b>2</b> for always round down.                        |
|      | SPLIT PRICE<br>CALCULATION<br>0:ROUND UP AT 0.50<br>1:ROUND UP<br>2:ROUND DOWN | 0             | Select the digit that represents the appropriate rounding method for split pricing (i.e. 2 at 3 for $1.00$ ) calculations: <b>0</b> for round up at 0.5 of a penny (0.005), <b>1</b> for always round up or <b>2</b> for always round down. |
| 8    | COMPULSORY EAT-IN T-<br>OUT D-THRU BEFORE<br>TENDERING                         | Y or N        | Choose <b>Y</b> if you wish to enforce use of one of the destination keys (EAT-IN, TAKE OUT, or DRIVE THRU) before the sale is finalized.                                                                                                   |
|      | HASH IS<br>Y:NORMAL N:NON-ADD                                                  | Y or N        | <b>Y</b> : Hash adds to all totals except the gross and net sales totals on the financial report.                                                                                                    |
|      |                                                                                |               | <b>N</b> : Hash does not add to any totals, except the HASH total on the financial report.                                                                                                    |
|      | ALLOW PRINT SCREEN ON<br>X/TIME KEY                                            | <b>Y</b> or N | Choose <b>N</b> if you wish to disable the print screen function of the <b>X/TIME</b> key.                                                                                                    |
| 9    | RESET Z COUNTER<br>AFTER Z1 REPORT<br>FINANCIAL REPORT                         | Y or N        | Choose $\mathbf{Y}$ or $\mathbf{N}$ to determine if you wish to reset the Z counter after a Z1 of each report listed.                                                                                                    |
|      | TIME REPORT                                                                    | Y or N        | Choose <b>Y</b> or <b>N</b> to determine if you wish to reset the Z counter after a Z1 of each report listed.                                                                                                    |
|      | PLU REPORT                                                                     | Y or N        | Choose <b>Y</b> or <b>N</b> to determine if you wish to reset the Z counter after a Z1 of each report listed.                                                                                                    |
|      | CLERK REPORT                                                                   | Y or N        | Choose <b>Y</b> or <b>N</b> to determine if you wish to reset the Z counter after a Z1 of each report listed.                                                                                                    |
|      | GROUP REPORT                                                                   | Y or N        | Choose $\mathbf{Y}$ or $\mathbf{N}$ to determine if you wish to reset the Z counter after a Z1 of each report listed.                                                                                                    |
| 10   | RESET Z COUNTER<br>AFTER Z2 REPORT<br>DAILY SALES RPT                          | Y or N        | Choose <b>Y</b> or <b>N</b> to determine if you wish to reset the Z counter after a Z2 of the daily sales report.                                                                                                    |
|      | PRINTER PAPER SENSOR<br>ACTIVE                                                 | Y or N        | Choose $\mathbf{Y}$ or $\mathbf{N}$ to determine if activate the printer paper low sensor.                                                                                                    |
|      | DEACTIVATE SPLIT<br>PRICING                                                    | Y or N        | If $N$ , both multiplication and split pricing calculations can be done with the <b>X/TIME</b> key. If <b>Y</b> , only multiplication can be done with the <b>X/TIME</b> key.                                                               |
| 11   | ALLOW DIRECT<br>MULTPLICATION                                                  | Y or N        | If $\mathbf{Y}$ , you can multiply preset items by simply entering the quantity, then pressing the preset PLU key.                                                                                                    |
|      | INVENTORY CNT PGM<br>Y:ADD CURR. LVL<br>N:COUNTER REPLACE<br>CURR LEVEL        | Y or N        | Choose <b>Y</b> or <b>N</b> to determine whether the quantity of inventory you enter in the PLU stock program adds to $()$ existing inventory quantity, or whether it replaces the current inventory quantity. $()$                         |
|      | GLOBAL ENTRY LIMIT<br>(0 - 14)                                                 | 0             | Enter a digit to determine the number of numeric digits that can be entered for any register function. Enter 0 for no limit.                                                                                                    |

| Page | Field                                                                      | Value  | Description                                                                                                    |
|------|----------------------------------------------------------------------------|--------|----------------------------------------------------------------------------------------------------|
| 12   | RESET GST AFTER<br>SERVICE ON HARD CHECK                                   | Y or N | Select <b>Y</b> to enable resetting GST on the Hard Check just serviced to avoid GST amount been incorrectly cumulated.                                                                                                    |
|      | ROUNDING ON SUBTOTAL                                                       | Y or N | <ul> <li>WARNING: By law, the rounding is only apply to CASH transaction. Please check with authority before changing this option.</li> <li>Select Y to execute rounding when SUBTOTAL is pressed. The "ROUNDING ON CASH" has to set to N.</li> </ul>                                                                                                    |
|      | ROUNDING ON CASH                                                           | Y or N | WARNING: By law, the rounding is only apply to CASH transaction. Please check with authority before changing this option.<br>Select Y to execute rounding when CASH is pressed. The "ROUNDING ON SUBTOTAL" has to set to N.                                                                                                    |
| 13   | PRICE LEVEL IS<br>0:POP UP AFTER ITEM<br>1:POP UP AFTER SALE<br>2:STAYDOWN | 0      | If you press a price level key, you have the option of the<br>level key applying only to the next item (0), having the same<br>level key apply to any subsequent item registered in the same<br>transaction (1), or having the same level key apply to any<br>subsequent item on any subsequent transaction(2).                                                                           |
|      | ELECTRONIC JOURNAL                                                         | Y or N | Select $\mathbf{Y}$ to enable the electronic journal. The electronic journal captures in memory what you would print line by line on a traditional journal. The four options that follow control the electronic journal feature. The electronic journal can be read and printed in the $\mathbf{X}$ control lock position or reset and printed in the $\mathbf{Z}$ control lock position. |
| 14   | PROMPT OPERATOR<br>WHEN EJ BUFFER IS FULL                                  | Y or N | If the electronic journal is enabled above, select <b>Y</b> if you wish to display a message to notify the operator when the journal memory is full.                                                                                                    |
|      | STOP OPERATIONS WHEN<br>EJ BUFFER IS FULL                                  | Y or N | If the electronic journal is enabled above, select <b>Y</b> if you wish to stop operations when the journal memory is full.                                                                                                    |
|      | SEND ONLY NEGATIVE<br>ENTRIES TO EJ                                        | Y or N | If the electronic journal is enabled above, select <b>Y</b> if you wish to capture only transactions with negative entries.                                                                                                    |
|      | X REPORT AND<br>DECLARATION SEND TO<br>EJ                                  | Y or N | If the electronic journal is enabled above, select <b>Y</b> if you wish to capture X report and declaration.                                                                                                    |
| 15   | SEND RESET REPORT TO<br>EJ                                                 | Y or N | If the electronic journal is enabled above, select <b>Y</b> if you wish to capture reset reports.                                                                                                    |
|      | DIRECT MULTIPLICATION<br>MORE THAN ONE DIGIT                               | Y or N | If you allow direct multiplication of a preset PLU, you can<br>allow only single digit multiplication or multiplication by<br>more than one digit.                                                                                                    |
|      | TENDER VALIDATION<br>Y:AMT TENDERED<br>N:AMT OF SALE                       | Y or N | Validation is allowed if an appropriate optional printer is<br>connected to an RS-232C port. Here you can choose the<br>content of single line validation                                                                                                    |
| 16   | ROUNDING SYSTEM                                                            | Y or N | Select <b>Y</b> to enable <b>Rounding System</b> .                                                                                                    |
|      | Rounding Rates                                                             |        | Enter the high amount of the first range where you are<br>prompted. The low amount of the next range will be<br>computed automatically.                                                                                                    |

| Page | Field                                                                                                    | Value                                  | Description                                                                                                    |
|------|----------------------------------------------------------------------------------------------------|----------------------------------------|----------------------------------------------------------------------------------------------------|
| 17   | DISABLE NOT FOUND PLU                                                                                                    | Y or N                                 | Select <b>Y</b> to disable the NOT FOUND PLU function.                                                                                                    |
|      | EMBEDED PRICE BAR                                                                                                    | 1                                      | Enables price embedded bar codes:                                                                                                    |
|      | CODE TYPE 1/2/3/4/7                                                                                                    |                                        | <b>1,2</b> = Type 1 embedded bar codes with a price check sum.                                                                                                    |
|      | (0,1,2,3,4 or 7)<br>ps. See next page for detail.                                                                        |                                        | <b>3,4</b> = Type 3 embedded bar codes without a check sum.                                                                                                    |
|      |                                                                                                    |                                        | 7 = Choose 7 if you are embedding a weight, rather than a price. Use weight when different items are sold in bulk, such as nut/bolts in a hardware store. When a weight embedded bar code is scanned the weight is displayed and must be extended by a price at the cash register. |
|      | CLERK INTERRUPT                                                                                                    | Y or N                                 | When <b>Y</b> , if entering a different clerk number during registration. This saves sale information to temporary area of clerk. And then you can continue registration after recall by same clerk.                                                                               |
|      | PROGRAM DESCRIPTOR<br>BY CODE                                                                                            | Y or N                                 | When N, program descriptors by pressing the appropriate<br>key on the program overlay. When Y, program descriptors<br>by typing the code for each descriptor character.                                                                                                    |
|      | AUTO CUTTER                                                                                                    | Y or N                                 | Select <b>Y</b> to use Auto Cutter.                                                                                                    |
|      | USE SPOOL                                                                                                    | Y or N                                 | Select Y to activate Journal Take Out Spool.                                                                                                    |
| 18   | USE MCR                                                                                                    | Y or N                                 | Select code entry clerk system by MCR.                                                                                                    |
| -    | USE<br>TRACK 1&2:0<br>TRACK 2&3:1                                                                                        | 1                                      | Select the MCR track type.                                                                                                    |
|      | USE DALLAS                                                                                                    | Y or N                                 | Select <b>Y</b> to use Dallas function.                                                                                                    |
|      | STORE NAME:                                                                                                    | Alpha<br>numeric <b>8</b><br>character | Enter the Store name to use SD Card operation.                                                                                                    |
|      | MIX & MATCH IS TAXABLE                                                                                                   | Y or N                                 | When Mix and Match discount is used, determine if tax applies before or after Mix and Match discount. Default is <b>N</b> - not taxable/after Mix and Match discount.                                                                                                    |
| 19   | BACK LIGHT COLOR (0-7)<br>0:ON<br>1:RED<br>2:GREEN<br>3:BLUE<br>4:RED + GREEN<br>5:GREEN + BLUE<br>6:RED + BLUE<br>7:OFF | 0                                      | Select Back light color of display.                                                                                                    |
|      | SELECT LANGUAGE<br>0:ENGLISH<br>1:SPANISH<br>2:GERMAN                                                                    | 0                                      | Select language which you want to use.                                                                                                    |
|      | TAX1 SHIFT                                                                                                    | Y or N                                 | When pressed before a PLU entry, the tax shift keys reverse<br>the tax status of the PLU, i.e., a PLU with non-tax status<br>would become taxable or a PLU with tax status would<br>become non-taxable.                                                                            |

| Page | Field                                                        | Value  | Description                                                                                                    |
|------|--------------------------------------------------------------|--------|----------------------------------------------------------------------------------------------------|
| 20   | RESERVED                                                     |        |                                                                                                    |
|      | DISPLAY ADD PRICE OF<br>LINKED ITEMS                         | Y or N | When <b>Y</b> , the customer display shows a total of the item and linked item. For example, if PLU is \$1.00 and is linked to PLU2 which is \$0.25, the customer display will show \$1.25. |
|      | ALLOW SALE WITH 0<br>STOCK                                   | Y or N | When <b>N</b> , inventory PLUs cannot be sold when stock reaches "0".                                                                                                    |
|      | ALLOW Z STOCK RPT                                            | Y or N | When $\mathbf{N}$ , the operator is not allowed to clear (Z) stock.                                                                                                    |
|      | RESERVED                                                     |        |                                                                                                    |
| 21   | ALLOW Z FINANCIAL<br>REPORT WITH OPEN CLK<br>INTERRUPT SALES | Y or N | A Z Financial Report will clear transaction detail. Select <b>N</b> if not allow Z Financial Report before all Clerk Interrupt are closed.                                                  |

## **Price Embedded Barcode Format**

| Barcode<br>Format | 1 <sup>st</sup> | 2 <sup>nd</sup> | 3 <sup>rd</sup> | 4 <sup>th</sup> | 5 <sup>th</sup> | 6 <sup>th</sup> | 7 <sup>th</sup> | 8 <sup>th</sup> | 9 <sup>th</sup> | $10^{\text{th}}$ | $11^{\text{th}}$ | $12^{th}$ | $13^{\text{th}}$ |           |
|-------------------|-----------------|-----------------|-----------------|-----------------|-----------------|-----------------|-----------------|-----------------|-----------------|------------------|------------------|-----------|------------------|-----------|
| Type 1            | D1              | D2              | I1              | I2              | I3              | I4              | I5              | S               | P1              | P2               | P3               | P4        | С                | (5 and 4) |
| Type 2            | D1              | D2              | I1              | I2              | I3              | I4              | S               | P1              | P2              | P3               | P4               | P5        | С                | (4 and 5) |
| Type 3            | D1              | D2              | I1              | I2              | I3              | I4              | I5              | I6              | P1              | P2               | P3               | P4        | С                | (6 and 4) |
| Type 4            | D1              | D2              | I1              | I2              | I3              | I4              | I5              | P1              | P2              | P3               | P4               | P5        | С                | (5 and 5) |
| Type 7            | D1              | D2              | I1              | I2              | I3              | I4              | I5              | W1              | W2              | W3               | W4               | W5        | С                | (5 and 5) |

D1, D2 = Department Number (02, 20 ~ 29)

I1 ~ I6 = Item Code digits

P1 ~ P5 = Price digits

W1 ~ W5 = Weight digits

S = Check sum digit for price

C = Check sum digit for all characters

Type 0: Price Embedded Barcode not used

Type 1: 2 digits Department Number, 5 digits Item Code, 1 digit Price Checksum, 4 digits Price, and 1 digit Checksum.

Type 2: 2 digits Department Number, 4 digits Item Code, 1 digit Price Checksum, 5 digits Price, and 1 digit Checksum.

Type 3: 2 digits Department Number, 6 digits Item Code, 4 digits Price, and 1 digit Checksum.

Type 4: 2 digits Department Number, 5 digits Item Code, 5 digits Price, and 1 digit Checksum.

Type 7: 2 digits Department Number, 5 digits Item Code, 5 digits Weight, and 1 digit Checksum.

# Print Option Programming (for v01.011 and later)

**NOTE**: If your *SPS-300* is loaded with **v01.010 or earlier version** firmware, please see **Appendix** for System Option Screen Images and Reference Information.

Refer to "Print Options - Reference Information " to make program entries or changes, press the **ENTER** (**CASH**) key to finalize your change, then **ESC** (**CLEAR**) to exit. Default value has been highlighted in **bold** print.

1. At the **PGM** control lock position menu, press **4** for **PRINT OPTION** Programming. The **SYSTEM OPTION pg 1** screen displays:

| PRINT OPTION pg<br>PRINT MEDIA TOTALS | 1  |
|---------------------------------------|----|
| ON CLERK REPORT                       | N← |
| PRINT TAX SYMBOL                      | Y  |
| PRINT VOID MODE AND RETURN            |    |
| ON REPORT                             | Y  |
| PRINT AUDACTION ON REPORT             | Ν  |
|                                       |    |

- 2. To browse through the options:
  - Press ENTER key to move "←" symbol *option by option*, or
  - press PAGE UP or PAGE DOWN for fast browsing page by page.
- 3. When reaching the option you want to modify,
  - For **numeric** programming options, enter the number through numeric pad,
  - For Yes/No programming options, press YES/NO key to toggle between Y and N

| PRINT OPTION pg 1<br>PRINT MEDIA TOTALS<br>ON CLERK REPORT N <del>(</del><br>PRINT TAX SYMBOL Y<br>PRINT VOID MODE AND RETURN<br>ON REPORT Y<br>PRINT AUDACTION ON REPORT N      | PRINT OPTION<br>SKIP ZERO TOTALS ON<br>FINANCIAL REPORT<br>SKIP ZERO TOTALS ON<br>CLERK REPORT<br>PRINT CLERK REPORT AFTER<br>FINANCIAL REPORT<br>PRINT SALE ITEM NO. | рд 2<br>У <del>(</del><br>У<br>N<br>N       |
|----------------------------------------------------------------------------------------------------|----------------------------------------------------------------------------------------------------|---------------------------------------------|
| PRINT OPTION pg 3<br>PRINT PLU WITH ZERO TOTALS<br>ON REPORT N <del>(</del><br>PRINT SUBTOTAL WHEN PRESSED<br>N<br>PRINT % OF SALES ON PLU REPORT<br>N<br>PRINT CONSECUTIVE NO Y | PRINT OPTION<br>PRINT DATE<br>PRINT TIME<br>PRINT MACHINE NO.<br>PRINT CLERK NAME<br>HOME CURRENCY SYMBOL IS<br>PRINT Z COUNTER                                       | pg 4<br>Y <del>(</del><br>Y<br>Y<br>\$<br>Y |

| PRINT OPTION pg 5<br>PRINT RECEIPT WHEN SIGN ON/OFF<br>Nf<br>PRINT GRAND TOTAL<br>ON X REPORT Y<br>ON Z REPORT Y<br>PRINT PLU# ON EJ N                                                                                                    | PRINT OPTION pg 6<br>PRINT GROSS TOTAL<br>ON X REPORT Y <del>(</del><br>ON Z REPORT Y<br>PRINT SUBTOTAL WITHOUT TAX N<br>TAX AMOUNT IS N<br>Y:COMBINE N:ITEMIZE                                                                                                    |
|----------------------------------------------------------------------------------------------------|----------------------------------------------------------------------------------------------------|
| PRINT OPTIONpg 7PRINT TAX AMOUNTYPRINT TAXABLE TOTALNPRINT TAX % RATENVAT BREAKDOWNNPRINT TRAIN MODE TITLEININ TRAINING MODEY                                                                                                    | PRINT OPTION pg 8<br>CURRENCY SYMBOL<br>CONV.#1 • •<br>CONV.#2 •<br>CONV.#3 •<br>CONV.#4 •<br>E.J PORT (0-4) 0<br>REPORT PORT(0-4) 0                                                                                                    |
| PRINT OPTION pg 9<br>PRINT KP ORDER # ON RECEIPT Y+<br>PRINT PRICE ON KP N<br>SEND TO KP IN VOID MODE Y<br>SEND TO KP IN TRAIN MODE N                                                                                                    | PRINT OPTION pg 10<br>COMBINE LIKE ITEMS ON KP N <del>(</del><br>CONSOLIDATION ON CHECK TRACK<br>VOLUME UNIT 1<br>0:GAL 1:LTR                                                                                                    |
|                                                                                                    |                                                                                                    |
| PRINT OPTION pg 11<br>PRINT PREAMBLE Y<br>PRINT POSTAMBLE Y<br>MESSAGE ON RECEIPT<br>PRINT PREAMBLE N<br>PRINT POSTAMBLE N<br>ON THE GUEST CHECK                                                                                                    | PRINT OPTION pg 12<br>PRINT ON FINANCIAL REPORT<br>AVG ITEM/CUST Y<br>AVG \$/CUST Y<br>BUFFER RECEIPT ISSUE WHEN<br>RECEIPT IS ON Y<br>PRIORITY PRINT BY GROUP<br>ON KP/KV N                                                                                                    |
| PRINT OPTION pg 11<br>PRINT PREAMBLE Y<br>PRINT POSTAMBLE Y<br>MESSAGE ON RECEIPT<br>PRINT PREAMBLE N<br>PRINT POSTAMBLE N<br>ON THE GUEST CHECK<br>PRINT OPTION pg 13<br>GRAND TOTAL IS N <del>(</del><br>Y: NET N: GROSS<br>PRINT E.J FROM N<br>Y: OLDEST N:NEWEST<br>PRINT JOURNAL IS SMALL N<br>SEND ORDER TO KP AT SUBTOTAL N<br>PRINT PLU# ON REPORT N | PRINT OPTIONpg 12PRINT ON FINANCIAL REPORTAVG ITEM/CUSTYAVG \$/CUSTYBUFFER RECEIPT ISSUE WHENYRECEIPT IS ONYPRIORITY PRINT BY GROUPNON KP/KVNPRE-PRN GRAPHIC LOGOYPOST-PRN GRAPHIC LOGONON RECEIPTNPRE-PRN GRAPHIC LOGONON RECEIPTNON RECEIPTNON RECEIPTNON RECEIPTNON RECEIPTNON THE GUEST CHECKN |

| PRINT OPTION<br>PRINT CHECK# LINE ON | pg 17<br>Y <del>(</del> |
|--------------------------------------|-------------------------|
| GUEST CHECK<br>PRINT ROUND AMT ON KP | Ν                       |
|                                      |                         |

# Print Options - Reference Information

| Page | Field                                           | Value         | Description                                                                                                    |
|------|-------------------------------------------------|---------------|----------------------------------------------------------------------------------------------------|
| 1    | PRINT MEDIA TOTALS ON<br>CLERK REPORT           | Y or <b>N</b> | Select <b>Y</b> to print media totals for each clerk, thus allowing clerk cash drawer accountability.                                                                                                    |
|      | PRINT TAX SYMBOL                                | <b>Y</b> or N | Select <b>N</b> to remove the tax symbol (i.e."T1") from the print and display.                                                                                                    |
|      | PRINT VD MODE AND<br>RETURN ON REPORT           | <b>Y</b> or N | Select <b>N</b> to remove the VOID MODE and RETURN totals from the financial and clerk reports.                                                                                                    |
|      | PRINT AUDACTION ON<br>REPORT                    | Y or N        | Select <b>N</b> to remove the AUDACTION total from the financial and clerk reports.                                                                                                    |
| 2    | SKIP ZERO TOTALS ON<br>FINANCIAL REPORT         | Y or N        | By default, the register prints only totals with information other than zero. Select $\mathbf{N}$ , if you wish to print the contents of all the financial report totals, even if the total is zero.                                              |
|      | SKIP ZERO TOTALS ON<br>CLERK REPORT             | Y or N        | By default, the register prints only totals with information other than zero. Select $N$ , if you wish to print the contents of all the clerk report totals, even if the total is zero.                                                           |
|      | PRINT CLERK REPORT<br>AFTER FINANCIAL<br>REPORT | Y or N        | Select <b>Y</b> if you wish to include the clerk report information at the end of the financial report.                                                                                                    |
|      | PRINT SALE ITEM NO.                             | Y or N        | Select <b>Y</b> if you wish to print sale item no.                                                                                                    |
| 3    | PRINT PLU WITH ZERO<br>TOTALS ON REPORT         | Y or N        | By default, the register prints only totals with information other than zero. Select $\mathbf{Y}$ , if you wish to print the contents of all the PLUs, even if the total is zero.                                                                 |
|      | PRINT SUBTOTAL WHEN<br>PRESSED                  | Y or N        | Select <b>Y</b> if you wish the subtotal to print when the <b>SBTL</b> key is pressed.                                                                                                    |
|      | PRINT % OF SALES ON<br>PLU REPORT               | Y or N        | The register can calculate the percentage of sales represented<br>by each PLU. Select <b>Y</b> if you wish to print this percentage on<br>the PLU report. Note: the percentage will print only on<br>standalone register reports, not IRC report. |
|      | PRINT CONS. NO.                                 | Y or N        | The consecutive number (also referred to as the transaction counter, or receipt counter) normally prints on each receipt. Select <b>N</b> if you do not wish to print this counter.                                                               |

| Page | Field                                      | Value         | Description                                                                                                    |
|------|--------------------------------------------|---------------|----------------------------------------------------------------------------------------------------|
| 4    | PRINT DATE                                 | Y or N        | Select N if you wish to stop printing the date.                                                                                                    |
|      | PRINT TIME                                 | Y or N        | Select <b>N</b> if you wish to stop printing the time.                                                                                                    |
|      | PRINT MACHINE NO.                          | Y or N        | If you are using more than one cash register, you can identify<br>the specific register where a receipt was printed. Enter $\mathbf{Y}$ if<br>you wish to print the register number on the receipt. |
|      | PRINT CLERK NAME                           | Y or N        | Select <b>N</b> if you wish to delete the printing of the clerk name on the receipt.                                                                                                    |
|      | HOME CURRENCY<br>SYMBOL IS                 | \$            | See following <b>Currency Symbol Programming</b> section for detail.                                                                                                    |
|      | PRINT Z COUNTER                            | Y or N        | Select $\mathbf{N}$ if you wish to delete the printing of the reset counter on Z reports.                                                                                                    |
| 5    | PRINT RECEIPT WHEN<br>SIGN ON/OFF          | Y or N        | Select N if you do not wish to print a receipt when signing on or off a clerk.                                                                                                    |
|      | PRINT GRAND TOTAL<br>ON X REPORT           | Y or N        | Select <b>N</b> if you wish to delete the printing of the grand total on the financial report reading (X report).                                                                                   |
|      | ON Z REPORT                                | Y or N        | Select $\mathbf{N}$ if you wish to delete the printing of the grand total on the financial report resetting (Z report).                                                                             |
|      | PRINT PLU# ON EJ                           | Y or N        | Determines whether PLU# is displayed on the EJ.                                                                                                    |
| 6    | PRINT GROSS TOTAL ON X<br>REPORT           | Y or N        | Select <b>N</b> if you wish to delete the printing of the gross sales total on the financial report reading (X report).                                                                             |
|      | PRINT GROSS TOTAL ON Z<br>REPORT           | Y or N        | Select <b>N</b> if you wish to delete the printing of the gross sales total on the financial report resetting (Z report).                                                                           |
|      | PRINT SUBTOTAL W/O TAX                     | Y or N        | If you hand write credit card slips, you may find it useful to print the merchandise subtotal. Select $\mathbf{Y}$ if you wish to print the subtotal without tax on the receipt.                    |
|      | TAX AMOUNT IS<br>Y:COMBINE<br>N:ITEMIZE    | Y or N        | Select <b>Y</b> if you are calculating and reporting more that one sales tax rate separately and you wish to print just the total of multiple taxes rather than itemize each tax on the receipt.    |
| 7    | PRINT TAX AMOUNT                           | Y or N        | Select <b>Y</b> if you wish to delete the printing of the tax amount on the receipt.                                                                                                    |
|      | PRINT TAXABLE TOTAL                        | Y or N        | Select <b>Y</b> if you wish to print the total of merchandise eligible for each tax on the receipt.                                                                                                 |
|      | PRINT TAX % RATE                           | Y or <b>N</b> | If you are calculating a tax percentage (add-on or VAT), select $\mathbf{Y}$ if you wish to print the tax rate on each receipt.                                                                     |
|      | VAT BREAKDOWN                              | Y or N        | If Y, a breakdown of the VAT eligible sale will print, the net amount and the VAT amount.                                                                                                    |
|      | PRINT TRAIN MODE TITLE<br>IN TRAINING MODE | Y or N        | When in training mode, the message "TRAIN MODE" normally prints on each receipt. Select <b>N</b> if you wish to delete this message.                                                                |

| Page | Field                                 | Value         | Description                                                                                                    |
|------|---------------------------------------|---------------|----------------------------------------------------------------------------------------------------|
| 8    | CURRENCY SYMBOL<br>CONV.#1            | •             | See following <b>Currency Symbol Programming</b> section for detail.                                                                                                    |
|      | CONV.#2                               | •             |                                                                                                    |
|      | CONV.#3                               | •             |                                                                                                    |
|      | CONV.#4                               | •             |                                                                                                    |
|      | E.J PORT (0-4)                        | 0             | Choose a port for a remote printer or the CCTV system to print EJ reports.                                                                                                    |
|      | REPORT PORT (0-4)                     | 0             | Choose a port for a remote printer to print Z reports.                                                                                                    |
| 9    | PRINT KP ORDER # ON<br>RECEIPT        | Y or N        | A system wide counter creates an order number for each kitchen requisition. Choose <b>Y</b> or <b>N</b> to print the order number on the kitchen Printer or kitchen printer requisition.                       |
|      | PRINT PRICE ON KP                     | Y or N        | You can choose to print the item with or without its' price on<br>the kitchen Printer or kitchen printer requisition.                                                                                          |
|      | SEND TO KP IN<br>VOID MODE            | Y or N        | You can choose whether to print or not print registrations in<br>void mode on the kitchen Printer or kitchen printer<br>requisition.                                                                           |
|      | SEND TO KP IN<br>TRAIN MODE           | Y or N        | You can choose whether to print or not print registrations in training mode on the kitchen Printer or kitchen printer requisition.                                                                             |
| 10   | COMBINE LIKE ITEMS ON<br>KP           | Y or N        | If two of the same items are registered in the same<br>transaction, you can choose the format on the kitchen<br>requisition. For example, if Y, "2 HAMBURGERS; if N, "1<br>HAMBURGER" and "1 HAMBURGER".       |
|      | CONSOLIDATION ON<br>CHECK TRACK       | Y or <b>N</b> | Consolidation of like items can be selected for soft guest<br>check printing. For example, if three rounds of drinks are<br>served, the check will print "3 TAP BEER" rather than "1<br>TAP BEER" three times. |
|      | VOLUME UNIT<br>0:GAL<br>1:LTR         | 1             | If gallonage is selected in PLU programming, choose gallons or liters here.                                                                                                    |
| 11   | PRINT PREAMBLE MESG<br>ON RECEIPT     | Y or N        | Choose whether to print the PREAMBLE on the receipt.                                                                                                    |
|      | PRINT POSTAMBLE MESG<br>ON RECEIPT    | Y or N        | Choose whether to print the POSTAMBLE on the receipt.                                                                                                    |
|      | PRINT PREAMBLE ON THE GUEST CHECK     | Y or N        | Choose whether to print the PREAMBLE on the guest check.                                                                                                    |
|      | PRINT POSTAMBLE ON<br>THE GUEST CHECK | Y or <b>N</b> | Choose whether to print the POSTAMBLE on the guest check.                                                                                                    |

| Page | Field                                        | Value         | Description                                                                                                    |
|------|----------------------------------------------|---------------|----------------------------------------------------------------------------------------------------|
| 12   | PRINT ON FIN RPT - AVG<br>ITEM/CUST          | Y or N        | Choose whether to print the average items per customer (PLU sales counter/Net sales counter).                                                                                                    |
|      | PRINT ON FIN RPT - AVG<br>\$/CUST            | Y or N        | Choose whether to print the average sales per customer (Net Sales/Net Sales counter).                                                                                                    |
|      | BUFFER RECEIPT ISSUE<br>WHEN REC IN ON       | Y or N        | Determine whether you can issue a second receipt for the same transaction with the <b>CASH</b> key                                                                                                    |
|      | PRIORITY PRINT BY<br>GROUP ON KP/KV          | Y or N        | If $\mathbf{Y}$ , the order in which items appear on a kitchen requisition<br>is determined by the group to which the item is assigned, i.e.<br>items reported to group 1 will print before items reported to<br>group 2. |
| 13   | GRAND TOTAL IS<br>Y:NET<br>N:GROSS           | Y or N        | Choose $\mathbf{Y}$ if you wish the grand total to accumulate daily net sales totals. Choose $\mathbf{N}$ if you wish the grand total to accumulate daily gross sales totals.                                             |
|      | PRINT E.J FROM<br>Y:OLDEST                   | Y or N        | <b>Y</b> : Prints electronic journal from lowest consecutive number to highest.                                                                                                    |
|      | N:NEWEST                                     |               | <b>N</b> : Prints electronic journal from highest consecutive number to lowest.                                                                                                    |
|      | PRINT JOURNAL IS SMALL                       | Y or N        | Choose <b>Y</b> to print Journal Printer in small size font. (2-Station)                                                                                                    |
|      | SEND ORDER TO KP AT<br>SUBTOTAL              | Y or N        | Choose $\mathbf{Y}$ to print orders on the KP when the SUBTOTAL key is pressed. Choose $\mathbf{N}$ to print orders on the KP when the order is finalized.                                                                |
|      | PRINT PLU # ON RECEIPT                       | Y or <b>N</b> | If <b>Y</b> , the PLU number and descriptor will print. If <b>N</b> , only the PLU number will print.                                                                                                    |
| 14   | PRINT PLU # ON REPORT                        | Y or N        | Determines whether PLU# is displayed on the report.                                                                                                    |
|      | PRE-PRN GRAPHIC LOGO                         | Y or N        | Choose Y to print Preamble-Image Logo on receipt                                                                                                    |
|      | POST-PRN GRAPHIC LOGO<br>ON RECEIPT          | Y or N        | Choose <b>Y</b> to print Postamble- Image Logo on receipt                                                                                                    |
|      | PRE-PRN GRAPHIC LOGO                         | Y or N        | Choose Y to print Preamble-Image Logo on Guest Check.                                                                                                    |
|      | POST-PRN GRAPHIC LOGO<br>ON GUEST CHECK      | Y or <b>N</b> | Choose <b>Y</b> to print Postamble- Image Logo on Guest Check                                                                                                    |
| 15   | PRE-FEED LINE# RECEIPT<br>(0 - 5)            | 0             | Enter the # which you want to feed line at the start of receipt.                                                                                                    |
|      | POST-FEED LINE#<br>RECEIPT (0 - 5)           | 2             | Enter the # which you want to feed line at the end of receipt.                                                                                                    |
|      | PRINT IN HIGH DENSITY                        | Y or N        |                                                                                                    |
|      | PRINT DATE ON SERVICE<br>ON HARD CHECK       | Y or N        | If <b>Y</b> , the posting date will print at every posting on the hard check.                                                                                                    |
|      | PRINT TAX CHARGED FOR<br>LAST SERVICED ITEMS | Y or N        | If $\mathbf{Y}$ , the tax printed on the check/receipt is only for the items since the last service. If $\mathbf{N}$ , the tax is for all items on check. Necessary flag for charge posting.                              |

| Page | Field                                | Value         | Description                                                                                                    |
|------|--------------------------------------|---------------|----------------------------------------------------------------------------------------------------|
| 16   | NOT PRINT WHEN<br>POLLING REPORTS    | Y or <b>N</b> | Choose <b>N</b> if you would like to suppress register printing when reports are polled.                                       |
|      | PRINT WHEN PROGRAM<br>UP/DOWN        | Y or <b>N</b> | Choose <b>Y</b> if you would like to suppress register printing when program are up/download.                                  |
|      | ADJUST CUT (0-70)                    | 40            |                                                                                                    |
|      | PRINT LAST LINE OF EJ<br>(0 - 99)    | 0             | Enter the number for the number of lines of Electronic Journal you want to print in <b>REG-Mode</b> , <b>Quick EJ LookUp</b> . |
|      | DISABLE LINE FIND ON<br>SLIP PRINTER | Y or <b>N</b> | Choose <b>Y</b> if you want to disable/override Line Find feature<br>on a slip printer, or when using a POS printer.           |
| 17   | PRINT CHECK# LINE ON<br>GUEST CHECK  | <b>Y</b> or N |                                                                                                    |
|      | PRINT ROUND AMT ON KP                | Y or N        |                                                                                                    |

# **Currency Symbol Programming**

 If you want to program currency symbol or special character, on PGM-Mode, 4.PRINT OPTION → pg4 → HOME CURRENCY SYMBOL and pg8 → CURRENCY SYMBOL
 1 - 4, press ENTER (CASH) button to move "←" to the currency symbol you want to program.

| PRINT OPTION     | pg | 4<br>v4 | PRINT OPTION                       | pg | 8      |
|------------------|----|---------|------------------------------------|----|--------|
| PRINT TIME       |    | Y       | CONV.#1                            | -  | ÷      |
| PRINT CLERK NAME | Ś  | Ϋ́      | CONV.#2<br>CONV.#3<br>CONV.#4      |    |        |
| PRINT Z COUNTER  | Ŷ  | Y       | E.J PORT (0-4)<br>REPORT PORT(0-4) |    | 0<br>0 |

2. Press 00 button to view the first page of OTHER ALPHA MENU to see currency symbols.

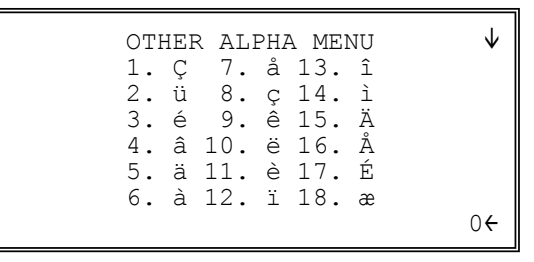

3. Press **PAGE DOWN** to view the second page of **OTHER ALPHA MENU** to see more currency symbols.

| $\uparrow$ | UN | A MEI | PHZ | R AL | HEF | OT  |  |
|------------|----|-------|-----|------|-----|-----|--|
|            | £  | 29.   | ù   | 24.  | Æ   | 19. |  |
|            | ¥  | 30.   | ÿ   | 25.  | ô   | 20. |  |
|            | Ñ  | 31.   | ö   | 26.  | ö   | 21. |  |
|            | Å  | 32.   | Ü   | 27.  | ò   | 22. |  |
|            | €  | 33.   | ¢   | 28.  | û   | 23. |  |
| <i></i>    |    |       |     |      |     |     |  |
| 0€         |    |       |     |      |     |     |  |
|            |    |       |     |      |     |     |  |

4. Select the digit that represents the special character and ENTER (CASH) key.

# **Clerk Programming**

1. At the **PGM** control lock position menu, press **6** for **CLERK**. The **CLERK NUMBER** screen displays:

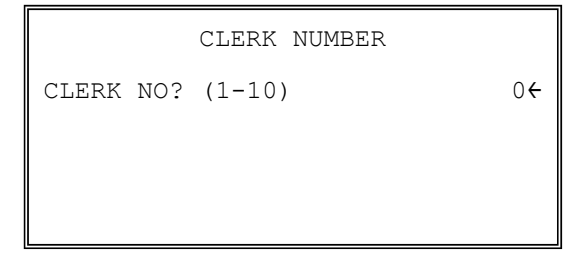

2. Enter the clerk number 1-99, (the actual number of clerks is set in memory allocation). Press the **ENTER (CASH)** key to display the CLERK # programming screen:

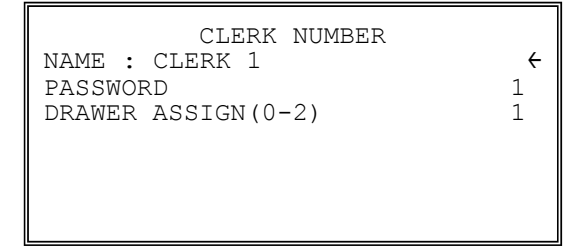

- 3. To browse through the options, press **ENTER** key to move "←" symbol *option by option*.
- 4. When reaching the option you want to modify,
  - For **descriptor** programming options, the keyboard will change to **Program Overlay**, enter the character you need up to **12** characters. Or enter Descriptor Code to make up the description you want.

NOTE: System Option is default to Program Overlay. Please check setting on page 17

- For **numeric** programming options, enter the number through numeric pad,
- 5. Refer to " Clerk Programming Reference Information" to make choices or changes on the screens provided.
- 6. After making new entries or changes for a function key, press the **ESC** (**CLEAR**) key to finalise and return to the **PROGRAM MODE** screen.

| Page                     | Field          | Value                                            | Description                                                                                                    |
|--------------------------|----------------|--------------------------------------------------|----------------------------------------------------------------------------------------------------|
| NAME A<br>nu<br>to<br>ch |                | Alpha<br>numeric up<br>to <b>12</b><br>character | You can program a descriptor for each clerk. The name you program will print on the receipt in place of the default CLERK #1-99. Type the descriptor using the Program Overlay. The overlay is automatically activated when the cursor is pointing at the DESC field.                                                         |
|                          | PASSWORD       | Up to <b>9</b><br>digit<br>number                | If you are using the code entry clerk system, the number you<br>set here is the number you must use to sign on or clock<br>in/out. This field - depends on the setting in the System<br>Option - can be used for MCR Card number (first 9 digit) or<br>Dallas Key Code. When both turned on, MCR Code has<br>higher priority. |
|                          | DRAWER (0 - 2) | 1                                                | Enter 0 to allow check track operations only. (No cash sales.)<br>Enter 1 or 2 (with the multiple drawer option) to select which<br>drawer the clerk will open.                                                                                                    |

# **Clerk Programming - Reference Information**

# **Function Key Programming**

This **Function Key Programming** allows to program function key name, and status available. A function key can not be programmed unless has been assigned on the real keyboard or on one of the two **Func Lookup** (Function Key Look Up) keys.

1. From the PGM control lock position menu, press 5 for FUNCTION KEY. The FUNCTION KEY PROGRAM screen displays:

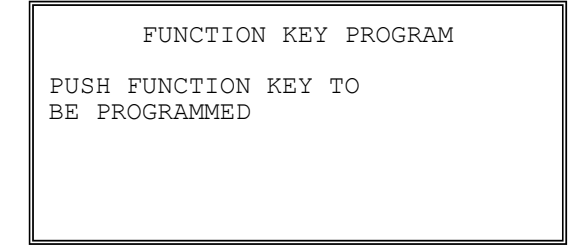

- 2. Select the function key you want to program,
  - Press the function key on the keyboard,
    - or
  - When the function key you want to program locates on one of the **Func Lookup** keys, press the **Func Lookup** key, press **1** to select **1.STATUS PROGRAM**, then press the number on the numeric pad for the function key you want to program.

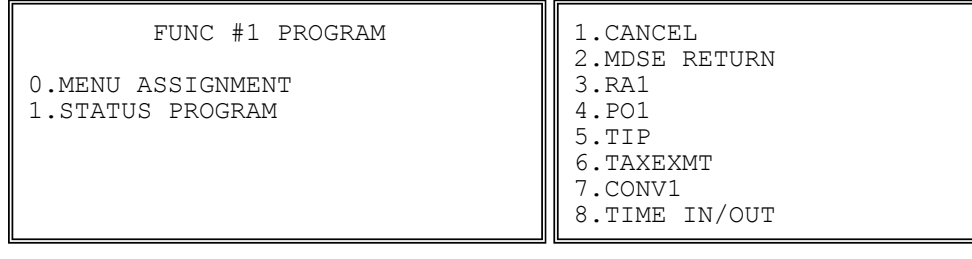

- 3. To browse through the options, press **ENTER** key to move "←" symbol *option by option*.
- 4. When reaching the option you want to modify,
  - For **descriptor** programming options, the keyboard will change to **Program Overlay**, enter the character you need up to **12** characters. Or enter Descriptor Code to make up the description you want.

NOTE: System Option is default to Program Overlay. Please check setting on page 17

- For numeric programming options, enter the number through numeric pad,
- For Yes/No programming options, press YES/NO key to toggle between Y and N

#### NON ADD # / NO SALE

1. Press the **#/NS** key to view the **#/NS** function key options:

| #/NS KEY PROGRAMMING          | $\checkmark$ |
|-------------------------------|--------------|
| DESC1: NOSALE                 | ÷            |
| DESC2: NON ADD #              |              |
| KEY DISABLE                   | Ν            |
| UNDER MGR CONTROL             | Ν            |
| INHIBIT NO SALE               |              |
| AFTER NON-ADD #               | Ν            |
| PRINT NON-ADD# ON GUEST CHECK | Ν            |

2. Press ENTER (CASH) from the last field or press PAGE DOWN to view the second page of #/NS function key options:

| #/NS KEY PROGRAMMING<br>ENFORCE# ENTRY AT | $\uparrow$ |
|-------------------------------------------|------------|
| START OF SALE                             | N←         |
| PRINT ON N/S                              | Y          |
| NON-ADD# PROHIBIT<br>COMP. NON-ADD# MUST  | Ν          |
| MATCH MAX DIGIT                           | N          |
| MAX DIGIT(0-8)                            | 0          |

3. Press ENTER (CASH) from the last field to return to the FUNCTION KEY PROGRAM screen, or press ESC (CLEAR) key at any time to return to the FUNCTION KEY PROGRAM screen without saving changes.

### NON ADD # / NO SALE Key Function Options

| Page | Field                                  | Value                                            | Description                                                                                                    |
|------|----------------------------------------|--------------------------------------------------|----------------------------------------------------------------------------------------------------|
| 1    | DESC1                                  | Alpha<br>numeric up<br>to <b>12</b><br>character | You can program a descriptor for the no sale function. The default descriptor is <b>NOSALE</b> .                                                                                                    |
|      | DESC2                                  | Alpha<br>numeric up<br>to <b>12</b><br>character | You can program a descriptor for the non add # function.<br>The default descriptor is <b>NON ADD #</b> .                                                                                                    |
|      | KEY DISABLE                            | Y or N                                           | Select <b>Y</b> to disable this function.                                                                                                    |
|      | UNDER MGR CONTROL                      | Y or N                                           | Select <b>Y</b> to allow operation only in manager operation mode.                                                                                                    |
|      | INHIBIT NO SALE AFTER<br>NON-ADD #     | Y or N                                           | Select <b>Y</b> if you want disable the NO SALE function after a non-add number is entered.                                                                                                    |
|      | PRINT NON-ADD# ON<br>HARD CHECK        | Y or <b>N</b>                                    |                                                                                                    |
| 2    | ENFORCE # ENTRY AT<br>START OF SALE    | Y or N                                           | Select <b>Y</b> if you wish to enforce the entry of a non-add<br>number at the beginning of each transaction. (For example,<br>to track the number of customers in each sale, or to identify a<br>customer number with each sale.) |
|      | PRINT ON N/S                           | Y or N                                           | Select N to stop printing when a NO SALE is performed.                                                                                                    |
|      | NON-ADD # PROHIBIT                     | Y or N                                           | Select <b>Y</b> to disable the non-add # function.                                                                                                    |
|      | COMP NON-ADD # MUST<br>MATCH MAX DIGIT | Y or N                                           | Select <b>Y</b> if you wish all non-add number entries to have the exact number of digits selected in the MAX DIGIT flag below.                                                                                                    |
|      | MAX DIGIT (0-8)                        | 0                                                | Enter the maximum number of digits for non-add number<br>entry. Zero (0) means no limit.                                                                                                    |

#### % 1 ~ 5

1. Press the one of the % keys to view the appropriate % function key options:

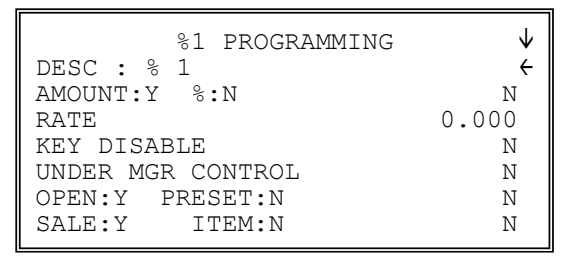

The % keys are default to RATE, when AMOUNT is selected, it becomes

| %1 PROGRAMMING    | $\checkmark$ |
|-------------------|--------------|
| DESC : % 1        | ÷            |
| AMOUNT:Y %:N      | Y            |
| AMOUNT            | 0.00         |
| KEY DISABLE       | Ν            |
| UNDER MGR CONTROL | N            |
| OPEN:Y PRESET:N   | N            |
| SALE:Y ITEM:N     | N            |

2. Press ENTER (CASH) from the last field or press PAGE DOWN to view the second page of % function key options:

| %1 PROGRAMMIN   | iG ↓           |
|-----------------|----------------|
| OVERRIDEABLE    | N <del>C</del> |
| POS.:Y NEG.:N   | N              |
| TAXable BY TAX1 | Y              |
| TAXable BY TAX2 | Y              |
| TAXable BY TAX3 | Y              |
| TAXable BY TAX4 | Y              |
| F/S ELIGIBLE    | N              |

NOTE: Modified at FlashROM v1.011. For FlashROM v1.010 and earlier was set to N.

3. Press ENTER (CASH) from the last field or press PAGE DOWN to view the next page of % function key options:

| %1 PROGRAMMING        | Ĵ  |
|-----------------------|----|
| ALLOW ONLY ONE TIME   | ·  |
| SUBTOTAL ENTRY        | N← |
| ALLOW MULTIPLE AMOUNT |    |
| DISCOUNT (COUPON)     |    |
| WITHOUT SUBTOTAL      | Ν  |
| PRESET OVERRIDE IN    |    |
| MGR ONLY              | N  |

4. Press **ENTER (CASH)** from the last field or press **PAGE DOWN** to view the last page of % function key options:

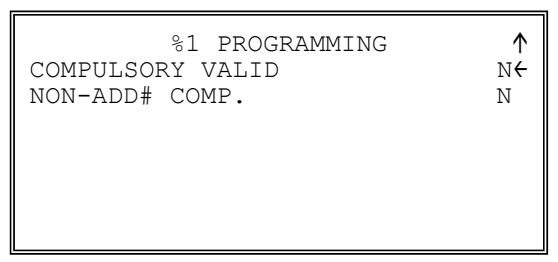

5. Press ENTER (CASH) from the last field to return to the FUNCTION KEY PROGRAM screen, or press ESC (CLEAR) key at any time to return to the FUNCTION KEY PROGRAM screen without saving changes.

| Page | Field             | Entry                                            | Description                                                                                                    |
|------|-------------------|--------------------------------------------------|----------------------------------------------------------------------------------------------------|
| 1    | DESC              | Alpha<br>numeric up<br>to <b>12</b><br>character | You can program a descriptor. The default descriptors are % 1 ~ % 5.                                                                                                    |
|      | AMOUNT:Y %:N      | Y or N                                           | Select $\mathbf{Y}$ if you wish this key to apply an amount (as in a coupon). Select $\mathbf{N}$ if you wish this key to apply a percentage (as in a discount or surcharge).                                                                              |
|      | RATE / AMOUNT     | 5 digit                                          | If the function is an amount, enter an amount from 0 to 999.99. If not zero, the amount will be the preset coupon amount. If the function is a percentage, enter a percentage from 0 to 99.999%. If not zero, the percentage will be the preset percentage |
|      | KEY DISABLE       | Y or N                                           | Select <b>Y</b> to disable this function.                                                                                                    |
|      | UNDER MGR CONTROL | Y or N                                           | Select <b>Y</b> if you do not want the operator use this function in <b>REGISTER</b> mode. When selected, the function is allowed only in the <b>X</b> control lock position.                                                                              |
|      | OPEN:Y PRESET:N   | Y or N                                           | Select $\mathbf{Y}$ if you with the amount or percentage to be entered<br>by the operator; select $\mathbf{N}$ if you with the amount or<br>percentage to be preset.                                                                                       |
| 2    | SALE:Y ITEM:N     | Y or N                                           | Select $\mathbf{Y}$ if you wish the amount or percentage to apply to the sale total. Select $\mathbf{N}$ if you wish the amount or percentage to apply to an item.                                                                                         |
|      | OVERRIDEABLE      | Y or N                                           | Select <b>Y</b> if you wish to enter a percentage or amount to override the preset percentage or amount set in the RATE field.                                                                                                    |
|      | POS.:Y NEG.:N     | Y or N                                           | Select $\mathbf{Y}$ if you wish the amount or percentage to add to the sale total. Select $\mathbf{N}$ if you wish the amount or percentage to subtract from the sale.                                                                                     |

#### % 1 ~ 5 Key Function Options

| Page | Field                                                             | Entry         | Description                                                                                                    |
|------|-------------------------------------------------------------------|---------------|----------------------------------------------------------------------------------------------------|
|      | TAXable BY TAX1                                                   | Y or N        | Select <b>N</b> to tax any taxable items before the discount or                                                                                                    |
|      | TAXable BY TAX2                                                   | Y or N        | any taxable items after the discount or surcharge is applied                                                                                                    |
|      | TAXable BY TAX3                                                   | Y or N        | (tax the net amount).                                                                                                    |
|      | TAXable BY TAX4                                                   | Y or N        | NOTE: Modified at FlashROM v1.011. For FlashROM v1.010 and earlier was set to <b>N</b> .                                                                                                    |
|      | F/S ELIGIBLE                                                      | Y or N        | Select <b>Y</b> to reduce (increase) the food stamp subtotal by the amount of % entry.                                                                                                    |
| 3    | ALLOW ONLY ONE TIME<br>SUBTOTAL ENTRY                             | Y or <b>N</b> | If <b>Y</b> , you can enter only a single coupon and you must press<br>the <b>SBTL</b> key before the coupon entry.                                                                                                    |
|      | ALLOW MULTIPLE<br>AMOUNT DISCOUNT<br>(COUPON) WITHOUT<br>SUBTOTAL | Y or N        | If you set a % key to be used for vendor coupons (i.e.<br>amount, negative and sale status) then choose Y to allow the<br>function to be operated multiple times, without requiring the<br><b>SBTL</b> key to be pressed prior to the coupon entry. |
|      | PRESET OVERRIDE IN<br>MGR ONLY                                    | Y or <b>N</b> | Select <b>Y</b> to allow preset override only in manager operation mode.                                                                                                    |
| 4    | COMPULSORY<br>VALIDATION                                          | Y or N        | Choose <b>Y</b> to enforce validation if an optional printer with validation capability is connected to an RS-232C port.                                                                                                    |
|      | NON-ADD# COMP.                                                    | Y or N        | Use this to enforce the entry of a non-add number before<br>apply % function. See <b>Program Mode</b> → <b>5.FUNCTION</b><br><b>KEYS</b> → #/NS for detail.                                                                                         |

## ADD CHECK (Tray Total)

1. Press the ADD CHECK key to view the ADD CHECK function key options:

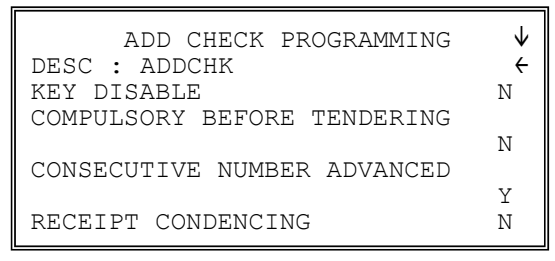

2. Press **ENTER** (**CASH**) from the last field or press **PAGE DOWN** to view the second page of add check function key options:

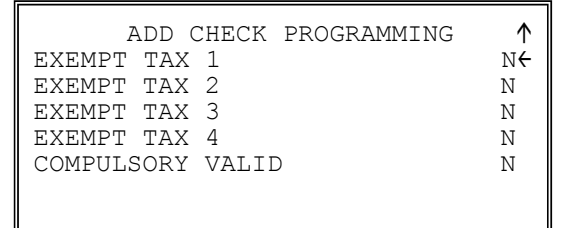

3. Press ENTER (CASH) from the last field to return to the FUNCTION KEY PROGRAM screen, or press ESC (CLEAR) key at any time to return to the FUNCTION KEY PROGRAM screen without saving changes.

| ADD | CHECK | Key | Function | Options |
|-----|-------|-----|----------|---------|
|     |       |     |          |         |

| Page | Field                          | Value                                            | Description                                                                                                    |
|------|--------------------------------|--------------------------------------------------|----------------------------------------------------------------------------------------------------|
| 1    | DESC                           | Alpha<br>numeric up<br>to <b>12</b><br>character | You can program a descriptor. The default descriptor is <b>ADDCHK</b> .                                                                                 |
|      | KEY DISABLE                    | Y or N                                           | Select <b>Y</b> to disable this function.                                                                                                    |
|      | COMPULSORY BEFORE<br>TENDERING | Y or N                                           | Select <b>Y</b> if you want to force the operator to use the ADD CHECK function before tendering.                                                       |
|      | CONSECUTIVE NUMBER<br>ADVANCED | Y or N                                           | Select <b>Y</b> if you want to advance the consecutive number each time the ADD CHECK key is used.                                                      |
|      | RCPT CONDENCING                | Y or N                                           | Select <b>Y</b> if you want to print check normally with receipt header/footer and cut separately when Auto Cutter is used, when ADD CHECK key is used. |
| 2    | EXEMPT TAX 1                   | Y or N                                           | Select <b>Y</b> to exempt the appropriate tax automatically when                                                                                        |
|      | EXEMPT TAX 2                   | Y or N                                           | finalized with this key.                                                                                                    |
|      | EXEMPT TAX 3                   | Y or N                                           |                                                                                                    |
|      | EXEMPT TAX 4                   | Y or N                                           |                                                                                                    |
|      | COMPULSORY<br>VALIDATION       | Y or N                                           | Choose <b>Y</b> to enforce validation if an optional printer with validation capability is connected to an RS-232C port.                                |

### CANCEL

1. Press the **CANCEL** key to view the **CANCEL** function key options:

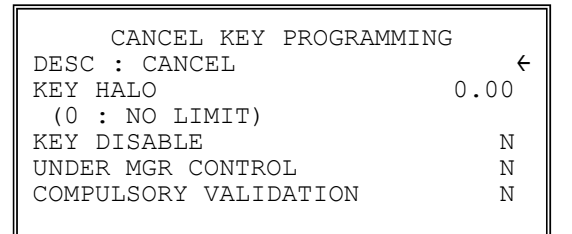

2. Press ENTER (CASH) from the last field to return to the FUNCTION KEY PROGRAM screen, or press ESC (CLEAR) key at any time to return to the FUNCTION KEY PROGRAM screen without saving changes.

| Page | Field                    | Value                                            | Description                                                                                                    |
|------|--------------------------|--------------------------------------------------|----------------------------------------------------------------------------------------------------|
|      | DESC                     | Alpha<br>numeric up<br>to <b>12</b><br>character | You can program a descriptor. The default descriptor is <b>CANCEL</b> .                                                                                                    |
|      | HALO                     | 7 digit<br>amount                                | You can limit errors by setting the maximum amount that can<br>be used with this function. "0" means that there is no entry<br>limit.                                         |
|      | KEY DISABLE              | Y or N                                           | Select <b>Y</b> to disable this function.                                                                                                    |
|      | UNDER MGR CONTROL        | Y or N                                           | Select <b>Y</b> if you do not want the operator use this function in <b>REGISTER</b> mode. When selected, the function is allowed only in the <b>X</b> control lock position. |
|      | COMPULSORY<br>VALIDATION | Y or <b>N</b>                                    |                                                                                                    |

#### CANCEL Key Function Options

### CASH

1. Press the CASH key to view the CASH function key options:

| CASH KEY PROGRAMMING   | $\checkmark$ |  |  |  |
|------------------------|--------------|--|--|--|
| DESC : CASH            | · · · · ·    |  |  |  |
| HALO                   | 0.00         |  |  |  |
| (U : NO LIMIT)         |              |  |  |  |
| AMOUNT TEND COMPULSORY | N            |  |  |  |
| OVER/UNDER TENDER      |              |  |  |  |
| IN MGR CONTROL         | N            |  |  |  |
| DISABLE UNDER TENDER   | N            |  |  |  |
|                        |              |  |  |  |

2. Press **ENTER** (**CASH**) from the last field or press **PAGE DOWN** to view the second page of cash function key options:

| CASH KEY PROGRAMMING  | $\uparrow$     |
|-----------------------|----------------|
| DOES DRAWER OPEN      | Υ <del>(</del> |
| EXEMPT TAX 1          | Ν              |
| EXEMPT TAX 2          | Ν              |
| exempt tax 3          | Ν              |
| EXEMPT TAX 4          | Ν              |
| COMPULSORY VALIDATION | Ν              |
|                       |                |

3. Press ENTER (CASH) from the last field to return to the FUNCTION KEY PROGRAM screen, or press ESC (CLEAR) key at any time to return to the FUNCTION KEY PROGRAM screen without saving changes.

## CASH Key Function Options

| Page | Field                               | Value                                            | Description                                                                                                    |
|------|-------------------------------------|--------------------------------------------------|----------------------------------------------------------------------------------------------------|
| 1    | DESC                                | Alpha<br>numeric up<br>to <b>12</b><br>character | You can program a descriptor. The default descriptor is <b>CASH</b> .                                                                                                    |
|      | HALO                                | 7 digit<br>amount                                | You can limit errors by setting the maximum amount that can be tendered. "0" means that there is no entry limit.                                                                                                    |
|      | AMOUNT TEND COMP.                   | Y or N                                           | Select <b>Y</b> if you want to force the operator to enter the tendered amount and let the register calculate the change.                                                                                                    |
|      | OVER/UNDER TENDER IN<br>MGR CONTROL | Y or N                                           | Select $\mathbf{Y}$ if you do not want the operator to tender more than<br>the amount of the sale and issue change. When selected, over<br>and under tendering is allowed only in the $\mathbf{X}$ control lock<br>position. |
|      | DISABLE UNDER TEND.                 | Y or N                                           | Select <b>Y</b> if you do not want the operator to tender less than the amount of the sale.                                                                                                    |
| 2    | DOES DRAWER OPEN                    | Y or N                                           | Select <b>N</b> if you do not want the drawer to opened with this key.                                                                                                    |
|      | EXEMPT TAX 1                        | Y or N                                           | Select <b>Y</b> to exempt the appropriate tax automatically when                                                                                                    |
|      | EXEMPT TAX 2                        | Y or N                                           | finalized with this key.                                                                                                    |
|      | EXEMPT TAX 3                        | Y or N                                           |                                                                                                    |
|      | EXEMPT TAX 4                        | Y or N                                           |                                                                                                    |
|      | COMPULSORY<br>VALIDATION            | Y or N                                           | Choose <b>Y</b> to enforce validation if an optional printer with validation capability is connected to an RS-232C port.                                                                                                    |

### CHARGE 1~8

1. Press one of the CHARGE key to view the appropriate CHARGE function key options:

| CHARGE 1 PROGRAMMING                                        | $\checkmark$ |
|-------------------------------------------------------------|--------------|
| DESC : CHARGE1                                              | ÷            |
| KEY HALO                                                    | 0.00         |
| (O : NO LIMIT)                                              |              |
| AMOUNT TEND COMPULSORY                                      | Ν            |
| OVER/UNDER TENDER                                           |              |
| IN MGR CONTROL                                              | Ν            |
| DISABLE UNDER TENDER                                        | N            |
| OVER/UNDER TENDER<br>IN MGR CONTROL<br>DISABLE UNDER TENDER | N<br>N       |

2. Press **ENTER** (**CASH**) from the last field or press **PAGE DOWN** to view the second page of charge function key options:

| CHARGE 1 PROGRAMMING | 1  |
|----------------------|----|
| DOES DRAWER OPEN     | Υ÷ |
| ALLOW OVER TENDER    | Ν  |
| NON-ADD # COMPULSORY | Ν  |
| EXEMPT TAX 1         | Ν  |
| EXEMPT TAX 2         | Ν  |
| EXEMPT TAX 3         | Ν  |
| EXEMPT TAX 4         | Ν  |

3. Press **ENTER** (CASH) from the last field or press **PAGE DOWN** to view the last page of charge function key options:

| CHARGE 1 PROGRAMMING<br>COMPULSORY VALIDATION<br>SEND TO EFT | ↑<br>N€<br>N |
|--------------------------------------------------------------|--------------|
| EFT OUTPUT<br>COM PORT#(0-4)                                 | 0            |

4. Press ENTER (CASH) from the last field to return to the FUNCTION KEY PROGRAM screen, or press ESC (CLEAR) key at any time to return to the FUNCTION KEY PROGRAM screen without saving changes.

## CHARGE 1 ~ 8 Key Function Options

| Page | Field                               | Value                                            | Description                                                                                                    |
|------|-------------------------------------|--------------------------------------------------|----------------------------------------------------------------------------------------------------|
| 1    | DESC                                | Alpha<br>numeric up<br>to <b>12</b><br>character | You can program a descriptor. The default descriptors are <b>CHARGE1 ~ CHARGE8</b> .                                                                                                    |
|      | HALO                                | 7 digit<br>amount                                | You can limit errors by setting the maximum amount that can be tendered. "0" means that there is no entry limit.                                                                                                |
|      | AMOUNT TEND COMP.                   | Y or N                                           | Select <b>Y</b> if you want to force the operator to enter the tendered amount and let the register calculate the change.                                                                                       |
|      | OVER/UNDER TENDER IN<br>MGR CONTROL | Y or N                                           | Select $\mathbf{Y}$ if you do not want the operator to tender more than<br>the amount of the sale and issue change. When selected, over<br>tendering is allowed only in the $\mathbf{X}$ control lock position. |
|      | DISABLE UNDER TEND.                 | Y or N                                           | Select <b>Y</b> if you do not want the operator to tender less than the amount of the sale.                                                                                                    |
| 2    | DOES DRAWER OPEN                    | Y or N                                           | Select $\mathbf{N}$ if you do not want the drawer to opened with this key.                                                                                                    |
|      | ALLOW OVER TEND.                    | Y or N                                           | Select <b>Y</b> if you wish to allow tender greater than the amount of the sale.                                                                                                    |
|      | NON-ADD # COMP.                     | Y or N                                           | Select <b>Y</b> if you wish to enforce the entry of a non-add number prior to tendering.                                                                                                    |
|      | EXEMPT TAX 1                        | Y or N                                           | Select <b>Y</b> to exempt the appropriate tax automatically when                                                                                                    |
|      | EXEMPT TAX 2                        | Y or N                                           | finalized with this key.                                                                                                    |
|      | EXEMPT TAX 3                        | Y or N                                           |                                                                                                    |
|      | EXEMPT TAX 4                        | Y or N                                           |                                                                                                    |
| 3    | COMPULSORY<br>VALIDATION            | Y or N                                           | Choose <b>Y</b> to enforce validation if an optional printer with validation capability is connected to an RS-232C port.                                                                                        |
|      | SEND TO EFT                         | Y  or  N                                         | Set to <b>Y</b> if connected to a Lan Tran credit authorization terminal.                                                                                                    |
|      | EFT OUTPUT COM PORT#<br>(0-4)       | 0                                                | Select the port (1,2,3 or 4) where the EFT is attached.                                                                                                    |

## **CHECK (Cheque) CASHING - CHKCASH**

- 1. Press the CHECK CASHING key to view the CHECK CASHING function key options:
  - CHECK CASH PROGRAMMING DESC : CHKCASH ( KEY HALO 0.00 (0 : NO LIMIT) KEY DISABLE N UNDER MGR CONTROL N COMPULSORY VALIDATION N COMPULSORY CHECK ENDORSEMENT N
- 2. Press ENTER (CASH) from the last field to return to the FUNCTION KEY PROGRAM screen, or press ESC (CLEAR) key at any time to return to the FUNCTION KEY PROGRAM screen without saving changes.

| Page | Field                           | Value                                            | Description                                                                                                    |
|------|---------------------------------|--------------------------------------------------|----------------------------------------------------------------------------------------------------|
|      | DESC                            | Alpha<br>numeric up<br>to <b>12</b><br>character | You can program a descriptor. The default descriptor is <b>CHKCASH</b> .                                                                                                    |
|      | HALO                            | 7 digit<br>amount                                | You can limit errors by setting the maximum amount that can<br>be used with this function. "0" means that there is no entry<br>limit.                                         |
|      | KEY DISABLE                     | Y or N                                           | Select <b>Y</b> to disable this function.                                                                                                    |
|      | UNDER MGR CONTROL               | Y or N                                           | Select <b>Y</b> if you do not want the operator use this function in <b>REGISTER</b> mode. When selected, the function is allowed only in the <b>X</b> control lock position. |
|      | COMPULSORY<br>VALIDATION        | Y or <b>N</b>                                    | Choose <b>Y</b> to enforce validation if an optional printer with validation capability is connected to an RS-232C port.                                                      |
|      | COMPULSORY CHECK<br>ENDORSEMENT | Y or N                                           | Choose <b>Y</b> to enforce check endorsement if an optional printer with endorsement capability is connected to an RS-232C port.                                              |

#### CHECK (Cheque) CASHING Key Function Options

### **CHECK (Cheque) ENDORSEMENT - CHKENDOR**

1. Press the **CHECK ENDORSEMENT** key to view the **CHECK ENDORSEMENT** function key options:

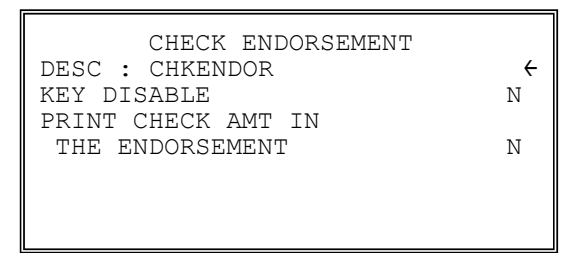

2. Press ENTER (CASH) from the last field to return to the FUNCTION KEY PROGRAM screen, or press ESC (CLEAR) key at any time to return to the FUNCTION KEY PROGRAM screen without saving changes.

#### CHECK (Cheque) ENDORSEMENT Key Function Options

| Page | Field                                 | Value                                            | Description                                                                                                    |
|------|---------------------------------------|--------------------------------------------------|----------------------------------------------------------------------------------------------------|
|      | DESC                                  | Alpha<br>numeric up<br>to <b>12</b><br>character | You can program a descriptor. The default descriptor is <b>CHKENDOR</b>                                                                     |
|      | KEY DISABLE                           | Y or N                                           | Select <b>Y</b> to disable this function.                                                                                                   |
|      | PRINT CHECK AMT IN THE<br>ENDORSEMENT | Y or N                                           | Choose <b>Y</b> to print the amount of the check as well as the endorsement message. Choose <b>N</b> to print only the endorsement message. |
## **CHECK (Cheque)**

1. Press the **CHECK** key to view the **CHECK** function key options:

| CHECK KEY PROGRAMMING  | 5 ↓  |
|------------------------|------|
| DESC : CHECK           | ÷    |
| HALO                   | 0.00 |
| (O : NO LIMIT)         |      |
| AMOUNT TEND COMPULSORY | Ν    |
| OVER/UNDER TENDER      |      |
| IN MGR CONTROL         | Ν    |
| DISABLE UNDER TENDER   | Ν    |

2. Press **ENTER** (**CASH**) from the last field or press **PAGE DOWN** to view the second page of check function key options:

| CHECK KEY PROGRAMMING        | 1              |
|------------------------------|----------------|
| DOES DRAWER OPEN             | Υ <del>΄</del> |
| EXEMPT TAX 1                 | Ν              |
| EXEMPT TAX 2                 | Ν              |
| EXEMPT TAX 3                 | Ν              |
| EXEMPT TAX 4                 | Ν              |
| COMPULSORY CHECK ENDORSEMENT |                |
|                              | Ν              |

3. Press **ENTER** (**CASH**) from the last field or press **PAGE DOWN** to view the third page of check function key options:

| CHARGE 1 PROGRAMMING<br>COMPULSORY VALID | ↑<br>N€ |
|------------------------------------------|---------|
|                                          |         |
|                                          |         |

4. Press ENTER (CASH) from the last field to return to the FUNCTION KEY PROGRAM screen, or press ESC (CLEAR) key at any time to return to the FUNCTION KEY PROGRAM screen without saving changes.

## CHECK (Cheque) Key Function Options

| Page | Field                               | Value                                            | Description                                                                                                    |
|------|-------------------------------------|--------------------------------------------------|----------------------------------------------------------------------------------------------------|
| 1    | DESC                                | Alpha<br>numeric up<br>to <b>12</b><br>character | You can program a descriptor. The default descriptor is <b>CHECK</b> .                                                                                                    |
|      | HALO                                | 7 digit<br>amount                                | You can limit errors by setting the maximum amount that can be tendered. "0" means that there is no entry limit.                                                                                                |
|      | AMOUNT TEND COMP.                   | Y or N                                           | Select <b>Y</b> if you want to force the operator to enter the tendered amount and let the register calculate the change.                                                                                       |
|      | OVER/UNDER TENDER IN<br>MGR CONTROL | Y or N                                           | Select $\mathbf{Y}$ if you do not want the operator to tender more than<br>the amount of the sale and issue change. When selected, over<br>tendering is allowed only in the $\mathbf{X}$ control lock position. |
|      | DISABLE UNDER TEND.                 | Y or N                                           | Select <b>Y</b> if you do not want the operator to tender less than the amount of the sale.                                                                                                    |
| 2    | DOES DRAWER OPEN                    | Y or N                                           | Select $\mathbf{N}$ if you do not want the drawer to open with this key.                                                                                                    |
|      | EXEMPT TAX 1                        | Y or N                                           | Select <b>Y</b> to exempt the appropriate tax automatically when                                                                                                    |
|      | EXEMPT TAX 2                        | Y or N                                           | finalized with this key.                                                                                                    |
|      | EXEMPT TAX 3                        | Y or N                                           |                                                                                                    |
|      | EXEMPT TAX 4                        | Y or N                                           |                                                                                                    |
|      | COMPULSORY CHECK<br>ENDORSEMENT     | Y or N                                           | Choose <b>Y</b> to enforce check endorsement if an optional printer with endorsement capability is connected to an RS-232C port.                                                                                |
| 3    | COMPULSORY<br>VALIDATION            | Y or <b>N</b>                                    | Choose <b>Y</b> to enforce validation if an optional printer with validation capability is connected to an RS-232C port.                                                                                        |

#### CHECK # (for Account Management)

1. Press the CHECK TRACK # key to view the CHECK TRACK function key options:

| CHECK TRACK PROGRAMMING               | ↓<br>∠ |
|---------------------------------------|--------|
| KEY DISABLE                           | N      |
| SALES                                 | Ν      |
| OPENING CLERK HAS<br>EXCLUSIVE ACCESS | Ν      |
| PRINT ON RECEIPT                      | Y      |

2. Press **ENTER** (**CASH**) from the last field or press **PAGE DOWN** to view the second page of check track function key options:

| CHECK TRACK PROGRAMMING | 1  |
|-------------------------|----|
| PRINT ON REMOTE         | ΥĊ |
| ALLOW ONLY ONE CHECK    |    |
| PER TABLE               | Ν  |
| CHECK # ASSIGNED BY     |    |
| REGISTER                | Ν  |
| DRIVE THRU FEATURE      |    |
| ENABLED                 | Ν  |
|                         |    |

3. Press ENTER (CASH) from the last field or press PAGE DOWN to view the second page of check track function key options:

| CHECK TRACK PROGRAMMING | ↑  |
|-------------------------|----|
| LENGTH OF CHECK         | 04 |
| (0-9, 0 : NO LIMIT)     |    |
| SCAN CHECK #            | Ν  |
| SHARE CHECK FILE        | Ν  |
| PRINT CHECK TO          |    |
| THE SERVER              | Ν  |
| THE SATELLITE           | Ν  |

4. Press ENTER (CASH) from the last field to return to the FUNCTION KEY PROGRAM screen, or press ESC (CLEAR) key at any time to return to the FUNCTION KEY PROGRAM screen without saving changes.

## CHECK # Key Function Options

| Page               | Field                                  | Value                     | Description                                                                                                    |
|--------------------|----------------------------------------|---------------------------|----------------------------------------------------------------------------------------------------|
| 1                  | DESC                                   | Alpha<br>numeric up       | You can program a descriptor. The default descriptor is <b>CHECK</b> #.                                                                                                    |
|                    |                                        | to <b>12</b><br>character | NOTE: You may wish to use <b>TABLE</b> # as the description.                                                                                                    |
|                    | KEY DISABLE                            | Y or N                    | Select <b>Y</b> to disable this function.                                                                                                    |
|                    | COMPULSORY FOR ALL<br>SALES            | Y or N                    | Select <b>Y</b> you must begin a new, or recall an existing tracking number before registering items.                                                                                                    |
|                    | OPENING CLERK HAS<br>EXCLUSIVE ACCESS  | Y or N                    | If <b>Y</b> , the clerk that begins a tracking number is the only clerk who can recall a check. If <b>N</b> , any clerk can recall any check.                                                                                                    |
|                    | PRINT ON RECEIPT                       | Y or N                    | If <b>N</b> , the check track number and balance will not print on the receipt.                                                                                                    |
| 2                  | PRINT ON REMOTE                        | Y or N                    | If $\mathbf{N}$ , the check track number and balance will not print on the remote.                                                                                                    |
|                    | ALLOW ONLY ONE CHK<br>PER TABLE        | Y or N                    | If Y, you can begin only one check with the same table #.                                                                                                    |
|                    | CHECK # ASSIGNED BY<br>REGISTER        | Y or N                    | If <b>Y</b> , press the <b>CHECK.</b> # key to automatically assign the next sequential check. Check numbers will begin with #1 and continue until the open check report is reset, at which point the check number will be reset and start at #1 again. |
|                    | DRIVE THRU FEATURE<br>ENABLED          | Y or N                    | If you wish to implement a drive thru recall key, this setting<br>changes the function of the <b>PBAL</b> key to that of a recall key.<br>Press the <b>PBAL</b> key directly to automatically recall the open<br>check with the lowest tracking number  |
| 3 LENGT<br>(0-9, 0 | LENGTH OF CHECK<br>(0-9, 0 : NO LIMIT) | 0                         | Set the length of check in number of digits. For example, if<br>4, then checks must be used in the range from 1000, to 9999.<br>This setting applies only to check numbers input by the<br>operator, not to check numbers assigned by the register.     |
|                    | SCAN CHECK #                           | Y or <b>N</b>             | Choose <b>Y</b> to allow the check number to be input by a scanner (must be nine digits or less).                                                                                                    |
|                    | SHARE CHECK FILE                       | Y or <b>N</b>             | Choose Y to allow share check file within IRC network. See <b>SM-Mode</b> , <b>7.IRC OPTIONS</b> for related settings.                                                                                                    |
|                    | PRINT CHECK TO THE<br>SERVER           | Y or N                    | Choose <b>Y</b> to allow printing Guest Check to the Server Register. See <b>SM-Mode</b> , <b>7.IRC OPTIONS</b> for related settings.                                                                                                    |
|                    | PRINT CHECK TO THE<br>SATELLITE        | Y or N                    | Choose <b>Y</b> to allow printing Guest Check to the Satellite<br>Register. See <b>SM-Mode</b> , <b>7.IRC OPTIONS</b> for related<br>settings.                                                                                                    |

## CURRENCY CONVERSION 1 ~ 4 - CONV 1 ~ 4

1. Press one of the **CURRENCY CONVERSION** keys to view the appropriate **CURRENCY CONVERSION** function key options:

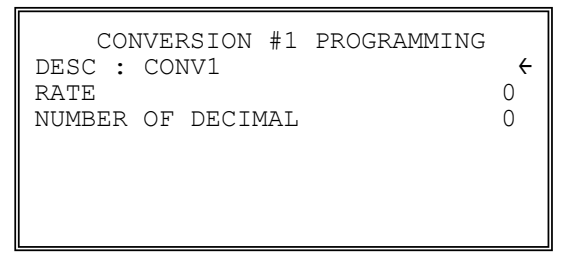

2. Press ENTER (CASH) from the last field to return to the FUNCTION KEY PROGRAM screen, or press ESC (CLEAR) key at any time to return to the FUNCTION KEY PROGRAM screen without saving changes.

#### **CURRENCY CONVERSION 1 ~ 4 Key Function Options**

| Page | Field                  | Value                                            | Description                                                                                                    |
|------|------------------------|--------------------------------------------------|----------------------------------------------------------------------------------------------------|
|      | DESC                   | Alpha<br>numeric up<br>to <b>12</b><br>character | You can program a descriptor for each foreign currency. The default descriptors are <b>CONV 1 ~ CONV 4</b> .                                               |
|      | RATE                   | 5 digits                                         | Enter the exchange rate of up to 5 digits (do not enter the decimal point). See the examples on the next page.                                             |
|      | NUMBER OF DEC. (0 - 6) | 0                                                | Enter a number from 0 to 6 to indicate the decimal position<br>of the exchange rate. Count the decimal position from the<br>right. See the examples below. |

#### Currency Exchange Rate Programming Examples

NOTE: Foreign currency exchange rates can be stated as "foreign currency in home currency", or "home currency in foreign currency". Use the rate stated in "home currency in foreign currency" when you are programming this section.

The home currency is worth 1.92573 EURO (foreign currency).

RATE: 192573

NUMBER OF DEC.: 5

\* You can EURO currency exchange rate program on CONV #1 only.

The home currency is worth 64.5863 foreign currency.

RATE: 645863

NUMBER OF DEC.: 4

#### EAT-IN - EATIN TAKE OUT - TKOUT DRIVE THROUGH - DVTHR

1. Press the **EAT-IN, TAKE OUT**, or **DRIVE THRU** key to view the appropriate function key options:

|                        |   | THE THE DECEDINGTIC   |   |
|------------------------|---|-----------------------|---|
| DRIVE-THRU PROGRAMMING |   | EAT-IN PROGRAMMING    |   |
| DESC : DVTHR           | ÷ | DESC : EATIN          | ← |
| EXEMPT TAX 1           | Ν | EXEMPT TAX 1          | N |
| EXEMPT TAX 2           | Ν | EXEMPT TAX 2          | N |
| EXEMPT TAX 3           | Ν | EXEMPT TAX 3          | Ν |
| EXEMPT TAX 4           | Ν | EXEMPT TAX 4          | Ν |
| COMPULSORY VALIDATION  | Ν | COMPULSORY VALIDATION | Ν |
|                        |   |                       |   |
|                        |   |                       |   |
|                        |   |                       |   |
|                        |   | DOCDAMATIC            |   |

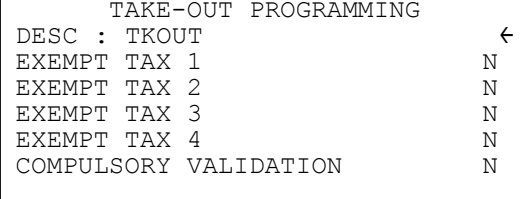

2. Press ENTER (CASH) from the last field to return to the FUNCTION KEY PROGRAM screen, or press ESC (CLEAR) key at any time to return to the FUNCTION KEY PROGRAM screen without saving changes.

#### EAT-IN/TAKE OUT/DRIVE THROUGH Key Function Options

| Page | Field                    | Value                                            | Description                                                                                                    |
|------|--------------------------|--------------------------------------------------|----------------------------------------------------------------------------------------------------|
|      | DESC                     | Alpha<br>numeric up<br>to <b>12</b><br>character | You can program a descriptor. The default descriptors are <b>EATIN</b> , <b>TKOUT</b> and <b>DVTHR</b> .                 |
|      | EXEMPT TAX 1             | Y or N                                           | If you wish to automatically exempt a tax for a particular                                                               |
|      | EXEMPT TAX 2             | Y or N                                           | type of sale, select <b>Y</b> for the appropriate tax. For example, if                                                   |
|      | EXEMPT TAX 3             | Y or N                                           | this program to exempt tax on take out sales.                                                                            |
|      | EXEMPT TAX 4             | Y or N                                           |                                                                                                    |
|      | COMPULSORY<br>VALIDATION | Y or <b>N</b>                                    | Choose <b>Y</b> to enforce validation if an optional printer with validation capability is connected to an RS-232C port. |

## ERROR CORRECT - ERRCORR

1. Press the **ERROR CORRECT** key to view the **ERROR CORRECT** function key options:

| ERR CORRECT PR    | OGRAMMING |
|-------------------|-----------|
| DESC : ERRCORR    | ÷         |
| KEY HALO          | 0.00      |
| (O : NO LIMIT)    |           |
| KEY DISABLE       | N         |
| UNDER MGR CONTROL | N         |
|                   |           |
|                   |           |

2. Press ENTER (CASH) from the last field to return to the FUNCTION KEY PROGRAM screen, or press ESC (CLEAR) key at any time to return to the FUNCTION KEY PROGRAM screen without saving changes.

| Page | Field             | Value                                            | Description                                                                                                    |
|------|-------------------|--------------------------------------------------|----------------------------------------------------------------------------------------------------|
|      | DESC              | Alpha<br>numeric up<br>to <b>12</b><br>character | You can program a descriptor. The default descriptor is <b>ERRCORR</b> .                                                                                                    |
|      | HALO              | 7 digit<br>amount                                | You can limit errors by setting the maximum amount that can<br>be used with this function. "0" means that there is no entry<br>limit.                                         |
|      | KEY DISABLE       | Y or N                                           | Select <b>Y</b> to disable this function.                                                                                                    |
|      | UNDER MGR CONTROL | Y or N                                           | Select <b>Y</b> if you do not want the operator use this function in <b>REGISTER</b> mode. When selected, the function is allowed only in the <b>X</b> control lock position. |

#### **ERROR CORRECT Key Function Options**

## FOOD STAMP SUBTOTAL - F/S SUB

1. Press the **F/S SUB** key to view the **FOOD STAMP SUBTOTAL** function key options:

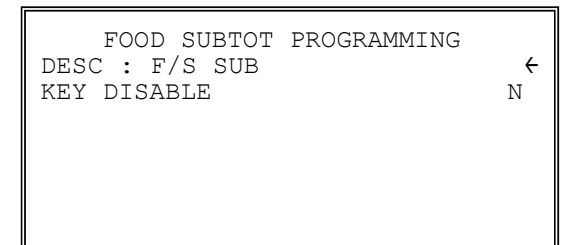

2. Press ENTER (CASH) from the last field to return to the FUNCTION KEY PROGRAM screen, or press ESC (CLEAR) key at any time to return to the FUNCTION KEY PROGRAM screen without saving changes.

#### FOOD STAMP SUBTOTAL Key Function Options

| Page | Field       | Value                                            | Description                                                              |
|------|-------------|--------------------------------------------------|--------------------------------------------------------------------------|
|      | DESC        | Alpha<br>numeric up<br>to <b>12</b><br>character | You can program a descriptor. The default descriptor is <b>F/S SUB</b> . |
|      | KEY DISABLE | Y or N                                           | Select <b>Y</b> to disable this function.                                |

## FOOD STAMP TENDER - F/S TEND

1. Press the **F/S TEND** key to view the **FOOD STAMP TENDER** function key options:

| $\checkmark$ |
|--------------|
| ÷            |
| 0.00         |
| Ν            |
| Ν            |
| Ν            |
| Ν            |
| Ν            |
|              |

2. Press **ENTER** (**CASH**) from the last field or press **PAGE DOWN** to view the second page of food stamp tender function key options:

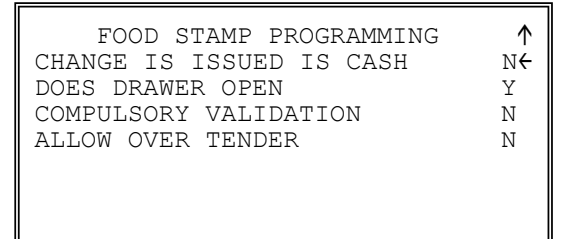

3. Press ENTER (CASH) from the last field to return to the FUNCTION KEY PROGRAM screen, or press ESC (CLEAR) key at any time to return to the FUNCTION KEY PROGRAM screen without saving changes.

## FOOD STAMP TENDER Key Function Options

| Page | Field                       | Value                                            | Description                                                                                                    |
|------|-----------------------------|--------------------------------------------------|----------------------------------------------------------------------------------------------------|
| 1    | DESC                        | Alpha<br>numeric up<br>to <b>12</b><br>character | You can program a descriptor. The default descriptor is <b>F/S TEND</b> .                                                                   |
|      | HALO                        | 7 digit<br>amount                                | You can limit errors by setting the maximum amount that can<br>be used with this function. "0" means that there is no entry<br>limit.       |
|      | EXEMPT TAX 1                | Y or N                                           | If taxes are exempted automatically on food stamp sales (as                                                                                 |
|      | EXEMPT TAX 2                | Y or N                                           | is most often the case) select <b>Y</b> for each tax that is actively<br>used and needs to be exempted                                      |
|      | EXEMPT TAX 3                | Y or N                                           | used and needs to be exempted.                                                                                                    |
|      | EXEMPT TAX 4                | Y or N                                           |                                                                                                    |
|      | ALLOW DECIMAL               | Y or N                                           | If <b>N</b> , food stamp tender must be in whole dollar amounts, i.e. \$1, \$5, or \$10. If <b>Y</b> , the tender is allowed in any amount. |
| 2    | CHANGE IS ISSUED IN<br>CASH | Y or N                                           | If <b>Y</b> , food stamp change less than \$1 will be issued in cash.                                                                       |
|      | DOES DRAWER OPEN            | Y or N                                           | Select <b>N</b> if you do not want the drawer to opened with this key.                                                                      |
|      | COMPULSORY<br>VALIDATION    | Y or N                                           | Choose <b>Y</b> to enforce validation if an optional printer with validation capability is connected to an RS-232C port.                    |
|      | ALLOW OVER TEND.            | Y or N                                           | Select <b>Y</b> if you wish to allow tender greater than the amount of the sale.                                                            |

## FUNCTION LOOK UP(FLU) #1 ~ 2 - FUNCLK1 ~ 2

Two function keys (**FUNCTION LOOK 1** and **FUNCTION LOOK 2**) are available to access up to eight functions each. You can use function look up keys to locate functions that are necessary for your application, but may not fit on the keyboard layout, or to locate functions that are used only occasionally.

With this program, you can determine which functions are located on each function look up key, and you can also access these functions for option programming.

Press the **FUNCTION LOOK UP 1** or **FUNCTION LOOK UP 2** key to view the appropriate function program menu screen:

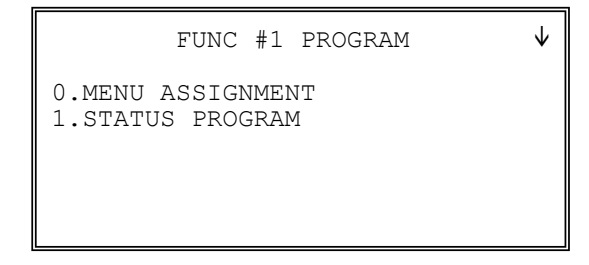

#### To Assign Different Function key into Function Lookup

1. Press 0 to select the menu assignment on the function look-up key, the FUNC. # MENU ASSIGN screen displays:

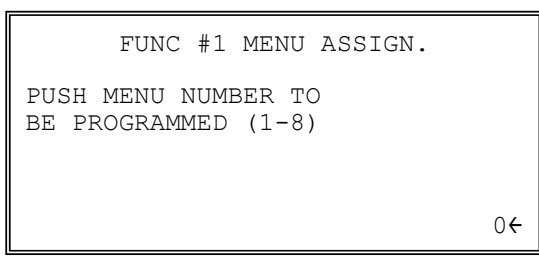

2. Enter the number of the menu position (there are eight functions listed on each function look up menu) that you wish to edit, press **ENTER** (CASH).

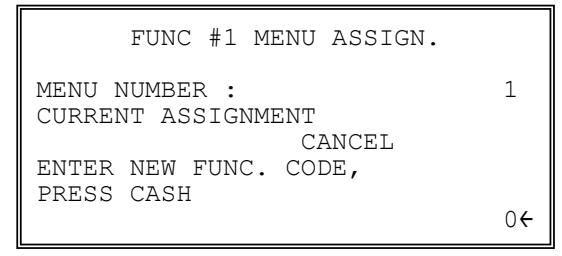

- 3. Type the code for the function you wish to place on the function look up key menu, press **ENTER (CASH)**. See **Function Key Code Table** in **S-Mode**, **Function Key Assignment** or press **PAGE DOWN** to view a list of functions and codes.
- 4. Go to step 1 above and continue to program menu numbers for the function look up key, or press **ESC** (**CLEAR**) to return to the **PROGRAM MODE** menu.

#### To Program Function key Status in Function Lookup

- 1. Press **1** to program the options for a function on the function look-up key, the function key list of **FUNCTION LOOKUP #1** key screen displays:
  - 1. CANCEL 2. MDSE RETURN 3. RA1 4. PO1 5. TIP 6. TAXEXMT 7. CONV1 8. TIME IN/OUT
- 2. Press the number represents the function key you want to modify. The function key status screen will then displays.
- 3. If you are programming function key options, refer to each function separately in this chapter to set function options.
- 4. Press ESC (CLEAR) to go back to FUNCTION LOOKUP #1 key list screen for different function key, or press ESC (CLEAR) key a second time to return to the **PROGRAM MODE** menu.

## GUEST (for Account Management)

1. Press the **GUEST** key to view the **GUEST** function key options:

| GUEST # PROGRAMMING      |   |
|--------------------------|---|
| DESC : GUEST             | ÷ |
| COMPULSORY FOR           |   |
| GUEST CHECK              | Ν |
| COMPULSORY FOR ALL SALES | Ν |
| PRINT AT REMOTE PRINTER  | Ν |
|                          |   |
|                          |   |

2. Press ENTER (CASH) from the last field to return to the FUNCTION KEY PROGRAM screen, or press ESC (CLEAR) key at any time to return to the FUNCTION KEY PROGRAM screen without saving changes.

| Page | Field                          | Value                                            | Description                                                                                                    |
|------|--------------------------------|--------------------------------------------------|----------------------------------------------------------------------------------------------------|
|      | DESC                           | Alpha<br>numeric up<br>to <b>12</b><br>character | You can program a descriptor. The default descriptor is <b>GUEST</b> .                                                                         |
|      | COMPULSORY WHEN<br>GUEST CHECK | Y or N                                           | Select <b>Y</b> to enforce an entry into the <b>GUEST</b> # key before a tracking number can be accessed for the first time.                   |
|      | COMPULSORY FOR ALL<br>SALES    | Y or <b>N</b>                                    | Select <b>Y</b> to enforce an entry into the <b>GUEST</b> # key before an item can be registered on any sale.                                  |
|      | PRINT AT REMOTE<br>PRINTER     | Y or <b>N</b>                                    | Select <b>N</b> if you do not want <b>GUEST</b> # entry to print at the kitchen printer if items from the same transaction are sent to the KP. |

#### **GUEST Key Function Options**

## PRICE LEVEL 1 ~ 5 - LEVEL 1 ~ 5

- 1. Press the **LEVEL** key to view the **PRICE LEVEL** function key options:
  - LEVEL1 PROGRAMMING DESC: LEVEL 1 ( KEY DISABLE N SEND DESCRIPTION TO KP N UNDER MGR CONTROL N SEND DESCRIPTION TO RECEIPT N SEND DESCRIPTION TO CHECK N

NOTE: Option added at FlashROM v1.011.

2. Press ENTER (CASH) from the last field to return to the FUNCTION KEY PROGRAM screen, or press ESC (CLEAR) key at any time to return to the FUNCTION KEY PROGRAM screen without saving changes.

| Page | Field                          | Value                                            | Description                                                                                                    |
|------|--------------------------------|--------------------------------------------------|----------------------------------------------------------------------------------------------------|
|      | DESC                           | Alpha<br>numeric up<br>to <b>12</b><br>character | You can program a descriptor. The default descriptor is <b>LEVEL 1 ~ LEVEL 5</b> .                                                                                            |
|      | KEY DISABLE                    | Y or N                                           | Select <b>Y</b> to disable this function.                                                                                                    |
|      |                                |                                                  | NOTE: Option added at FlashROM v1.011.                                                                                                    |
|      | SEND DESCRIPTION TO KP         | Y or <b>N</b>                                    | Select <b>Y</b> if you wish function key description to print on the kitchen printer.                                                                                         |
|      | UNDER MGR CONTROL              | Y or N                                           | Select <b>Y</b> if you do not want the operator use this function in <b>REGISTER</b> mode. When selected, the function is allowed only in the <b>X</b> control lock position. |
|      | SEND DESCRIPTION TO<br>RECEIPT | Y or N                                           | Select <b>Y</b> if you wish function key description to print on the receipt printer.                                                                                         |
|      |                                |                                                  | NOTE: Option added at FlashROM v1.011.                                                                                                    |
|      | SEND DESCRIPTION TO<br>CHECK   | Y or N                                           | Select <b>Y</b> if you wish function key description to print on the (guest) check.                                                                                           |
|      |                                |                                                  | NOTE: Option added at FlashROM v1.011.                                                                                                    |

PRICE LEVEL 1 ~ 5 Key Function Options

## MACRO 1 ~ 10, 11 ~ 20 (Program Screen Added in FlashROM v1.011)

1. Press a MACRO key to view the MACRO function key options:

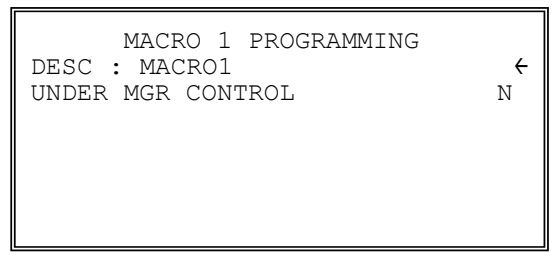

2. Press ENTER (CASH) from the last field to return to the FUNCTION KEY PROGRAM screen, or press ESC (CLEAR) key at any time to return to the FUNCTION KEY PROGRAM screen without saving changes.

| MACRO 1 ~ 1 | 10, 11 ~ | 20 Key Function | Options |
|-------------|----------|-----------------|---------|
|-------------|----------|-----------------|---------|

| Page | Field             | Value                                            | Description                                                                                                    |
|------|-------------------|--------------------------------------------------|----------------------------------------------------------------------------------------------------|
|      | DESC              | Alpha<br>numeric up<br>to <b>12</b><br>character | You can program a descriptor. The default descriptor is <b>MACRO1 ~ MACRO20</b> .                                                                                             |
|      | UNDER MGR CONTROL | Y or N                                           | Select <b>Y</b> if you do not want the operator use this function in <b>REGISTER</b> mode. When selected, the function is allowed only in the <b>X</b> control lock position. |

NOTE: See Z / Report Reset Mode → 5.PLU LOOKUP PROGRAM for PLU LOOKUP PLU list programming.

#### **MDSE RETURN**

1. Press the **MDSE RETURN** key to view the **MERCHANDISE RETURN** function key options:

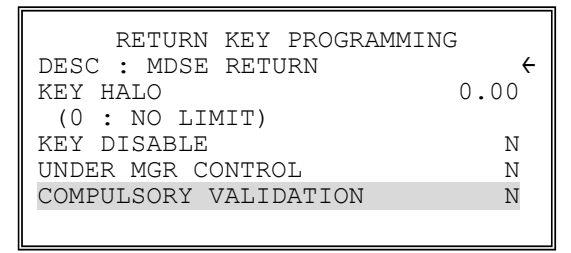

NOTE: Option added at FlashROM v1.011.

2. Press ENTER (CASH) from the last field to return to the FUNCTION KEY PROGRAM screen, or press ESC (CLEAR) key at any time to return to the FUNCTION KEY PROGRAM screen without saving changes.

| Page | Field                    | Value                                            | Description                                                                                                    |
|------|--------------------------|--------------------------------------------------|----------------------------------------------------------------------------------------------------|
|      | DESC                     | Alpha<br>numeric up<br>to <b>12</b><br>character | You can program a descriptor. The default descriptor is <b>MDSE RETURN</b> .                                                                                                  |
|      | HALO                     | 7 digit<br>amount                                | You can limit errors by setting the maximum amount that can<br>be used with this function. "0" means that there is no entry<br>limit.                                         |
|      | KEY DISABLE              | Y or N                                           | Select <b>Y</b> to disable this function.                                                                                                    |
|      | UNDER MGR CONTROL        | Y or N                                           | Select <b>Y</b> if you do not want the operator use this function in <b>REGISTER</b> mode. When selected, the function is allowed only in the <b>X</b> control lock position. |
|      | COMPULSORY<br>VALIDATION | Y or N                                           | Choose <b>Y</b> to enforce validation if an optional printer with validation capability is connected to an RS-232C port.                                                      |
|      |                          |                                                  | NOTE: Option added at FlashROM v1.011.                                                                                                    |

#### **MDSE RETURN Key Function Options**

#### MODIFIER 1 ~ 5 - MOD1 ~ 5

1. Press one of the **MODIFIER** keys to view the appropriate **MODIFIER** function key options:

| MOD 1 PROGRAMMING<br>DESC : MOD1 | ↓<br>← |
|----------------------------------|--------|
| UNDER MGR CONTROL                | Ν      |
| AFFECT PLU #                     | Ν      |
| PRINT ON CHECK                   | Ν      |
| PRINT ON RECEIPT                 | Ν      |
| AFFECT DIGIT 1-14                |        |
| OF PLU#                          | 4      |
|                                  |        |

2. Press **ENTER** (**CASH**) from the last field or press **PAGE DOWN** to view the second page of modifier function key options:

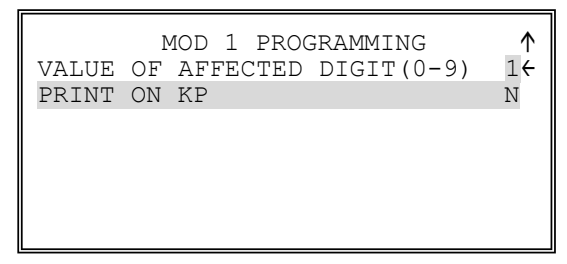

NOTE: Options modified/added at FlashROM v1.011.

3. Press ENTER (CASH) from the last field to return to the FUNCTION KEY PROGRAM screen, or press ESC (CLEAR) key at any time to return to the FUNCTION KEY PROGRAM screen without saving changes.

NOTE: For MOD (1 ~ 5) function keys, all 5 of them has been preset to following values. Modified on FlashROM v1.011.

| Modifier | Affect Digit | Values of Affect Digit |
|----------|--------------|------------------------|
| 1        | 4(th)        | 1                      |
| 2        | 4(th)        | 2                      |
| 3        | 4(th)        | 3                      |
| 4        | 4(th)        | 4                      |
| 5        | 4(th)        | 0                      |

| Page | Field                            | Value                                            | Description                                                                                                    |
|------|----------------------------------|--------------------------------------------------|----------------------------------------------------------------------------------------------------|
| 1    | DESC                             | Alpha<br>numeric up<br>to <b>12</b><br>character | You can program a descriptor. The default descriptors are <b>MOD1 ~ MOD5</b> .                                                                                                    |
|      | UNDER MGR CONTROL                | Y or N                                           | Select <b>Y</b> if you do not want the operator use this function in <b>REGISTER</b> mode. When selected, the function is allowed only in the <b>X</b> control lock position.                                                                                                    |
|      | AFFECT PLU #                     | Y or N                                           | Select $\mathbf{Y}$ , if you wish the modifier entry to modify the PLU and cause a different item/price to be registered. Select $\mathbf{N}$ to only add the modifier descriptor.                                                                                                    |
|      | PRINT ON CHECK                   | Y or N                                           | Select <b>N</b> to not print the modifier descriptor on the guest check.                                                                                                    |
|      | PRINT ON RECEIPT                 | Y or N                                           | Select N to not print the modifier descriptor on the receipt.                                                                                                    |
|      | AFFECT DIGIT 1-14                | 4                                                | Preceding a PLU with a Size and/or Modifier key<br>manipulates the PLU code assigned to the PLU key, causing<br>a different PLU to be registered when the PLU key is<br>pressed. Enter the digit of the PLU number you wish to be<br>changed when using this key. (Digit #1 is the rightmost digit;<br>digit #14 is the leftmost digit.) |
|      |                                  |                                                  | Use this feature, you can prefix a barcode (such as a drink) here is sold by barcode take away - press MODIFIER then scan the barcode.                                                                                                    |
| 2    | VALUE OF AFFECTED<br>DIGIT (0-9) | 1/2/3/4/0                                        | Enter the value you wish to be added in the digit position selected. For example, if you wish to affect PLU digit #4 with a value of 1, then pressing this modifier key prior to the registration of PLU #17 will result in the registration of PLU #1017.                                                                               |
|      | PRINT ON KP                      | Y or N                                           | Choose <b>Y</b> to allow to print to KP.                                                                                                    |
|      |                                  |                                                  | NOTE: Option added at FlashROM v1.011.                                                                                                    |

#### Modifier Key Programming Example

Selling soft drinks in different sizes is an excellent modifier application. For example, a restaurant sells Coke, Sprite and Root Beer in 3-sizes: small, medium & large.

If the PLU number assignment is:

| PLU # <b>1</b> = | Coke             |
|------------------|------------------|
| PLU # <b>2</b> = | Sprite           |
| PLU # <b>3</b> = | <b>Root Beer</b> |

You may choose to modify the 4<sup>th</sup> digit of the PLU number with the digit 1 for small, 2 for medium and 3 for large. (Always count right-to-left to determine the PLU digit#.)

When the  $4^{th}$  digit is modified to a value of 1, and the Small modifier key is pressed before the Root Beer key, the registration of PLU #1003 results.

PLU digit 8 7 6 5 
$$(4)$$
 3 2 1  
 $\bullet$  0 0 0 0 1  $\bullet$  0 3 New PLU #

To complete the application, set modifier programming options as shown:

| Modifier Name | Affected Digit<br>(Program 90) | Value of Affected Digit<br>(Program 70, option N3) |
|---------------|--------------------------------|----------------------------------------------------|
| Small         | 4                              | 1                                                  |
| Medium        | 4                              | 2                                                  |
| Large         | 4                              | 3                                                  |

You can program PLUs as follows:

| PLU Number | Item             |
|------------|------------------|
| 1001       | Small Coke       |
| 1002       | Small Sprite     |
| 1003       | Small Root Beer  |
| 2001       | Medium Coke      |
| 2002       | Medium Sprite    |
| 2003       | Medium Root Beer |
| 3001       | Large Coke       |
| 3002       | Large Sprite     |
| 3003       | Large Root Beer  |

## **PREVIOUS BALANCE - PBAL**

1. Press the **PBAL** key to view the **PREVIOUS BALANCE** function key options:

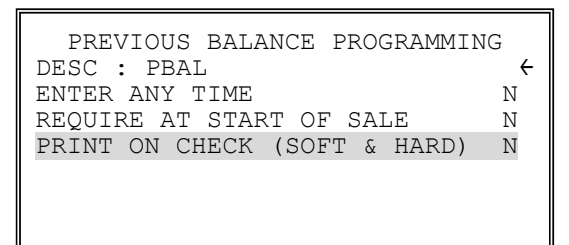

NOTE: Option added at FlashROM v1.011.

2. Press ENTER (CASH) from the last field to return to the FUNCTION KEY PROGRAM screen, or press ESC (CLEAR) key at any time to return to the FUNCTION KEY PROGRAM screen without saving changes.

| Page | Field                       | Value                                            | Description                                                                                                    |
|------|-----------------------------|--------------------------------------------------|----------------------------------------------------------------------------------------------------|
|      | DESC                        | Alpha<br>numeric up<br>to <b>12</b><br>character | You can program a descriptor. The default descriptor is <b>PBAL</b> .                                                                 |
|      | ENTER ANY TIME              | Y or N                                           | Select <b>Y</b> to allow the <b>PBAL</b> entry at any time. Select <b>N</b> to allow a <b>PBAL</b> entry only at the start of a sale. |
|      | REQUIRE AT START OF<br>SALE | Y or <b>N</b>                                    | Select <b>Y</b> to require an entry into the <b>PBAL</b> key at the start of every transaction.                                       |
|      | PRINT ON CHECK (SOFT &      | Y or N                                           |                                                                                                    |
|      | HARD)                       |                                                  | NOTE: Option added at FlashROM v1.011.                                                                                                |

**PREVIOUS BALANCE Key Function Options** 

## PAID OUT 1 ~ 3 - PO1 ~ 3

1. Press one of the **PAID OUT** keys to view the **PAID OUT** function key options:

| PO #1 KEY PROGRAMMING | ,    |
|-----------------------|------|
| DESC : POI            | 7    |
| KEY HALO              | 0.00 |
| (O : NO LIMIT)        |      |
| KEY DISABLE           | N    |
| UNDER MGR CONTROL     | Ν    |
| COMPULSORY VALID      | N    |
|                       |      |

2. Press ENTER (CASH) from the last field to return to the FUNCTION KEY PROGRAM screen, or press ESC (CLEAR) key at any time to return to the FUNCTION KEY PROGRAM screen without saving changes.

| Page | Field                    | Value                                            | Description                                                                                                    |
|------|--------------------------|--------------------------------------------------|----------------------------------------------------------------------------------------------------|
|      | DESC                     | Alpha<br>numeric up<br>to <b>12</b><br>character | You can program a descriptor. The default descriptors are <b>PO 1 ~ PO 3</b> .                                                                                                |
|      | HALO                     | 7 digit<br>amount                                | You can limit errors by setting the maximum amount that can<br>be used with this function. "0" means that there is no entry<br>limit.                                         |
|      | KEY DISABLE              | Y or N                                           | Select <b>Y</b> to disable this function.                                                                                                    |
|      | UNDER MGR CONTROL        | Y or N                                           | Select <b>Y</b> if you do not want the operator use this function in <b>REGISTER</b> mode. When selected, the function is allowed only in the <b>X</b> control lock position. |
|      | COMPULSORY<br>VALIDATION | Y or <b>N</b>                                    | Choose <b>Y</b> to enforce validation if an optional printer with validation capability is connected to an RS-232C port.                                                      |

#### PAID OUT 1 ~ 3 Key Function Options

# PRINT CHECK - PRINT CHK (for Account Management - Soft Check)

1. Press the **PRINT CHECK** key to view the **PRINT CHECK** function key options:

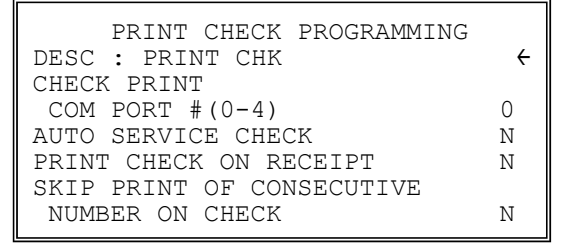

2. Press ENTER (CASH) from the last field to return to the FUNCTION KEY PROGRAM screen, or press ESC (CLEAR) key at any time to return to the FUNCTION KEY PROGRAM screen without saving changes.

| Page | Field                            | Value                                            | Description                                                                                                    |
|------|----------------------------------|--------------------------------------------------|----------------------------------------------------------------------------------------------------|
|      | DESC                             | Alpha<br>numeric up<br>to <b>12</b><br>character | You can program a descriptor. The default descriptor is <b>PRINT CHK</b> .                                                                        |
|      | CHECK PRINT COMM PORT<br># (0-4) | 0                                                | Select the port $(1,2,3 \text{ or } 4)$ where the check print printer is attached. If 0 is selected, the check will print on the receipt printer. |
|      | AUTO SERVICE CHK                 | Y or <b>N</b>                                    | Select <b>Y</b> if you want the Check Print function to automatically service the check.                                                          |
|      | PRT CHECK ON RECP                | Y or <b>N</b>                                    | Select <b>Y</b> if you want the Check Print function to print on the receipt printer.                                                             |
|      | SKIP PRT OF CONSEC# ON<br>CHECK  | Y or N                                           | Select <b>Y</b> if you wish to delete the printing of the consecutive # on the guest check.                                                       |

#### **PRINT CHECK Key Function Options**

#### **PROMOTION - PROMO**

1. Press the **PROMO** key to view the **PROMOTION** function key options:

|   | PROMO PROGRAMMING |   |
|---|-------------------|---|
|   | DESC : PROMO      | ÷ |
|   | KEY DISABLE       | Ν |
|   | UNDER MGR CONTROL | Ν |
|   | TAXABLE BY TAX1   | Ν |
|   | TAXABLE BY TAX2   | Ν |
|   | TAXABLE BY TAX3   | Ν |
|   | TAXABLE BY TAX4   | Ν |
| I | 1                 |   |

2. Press ENTER (CASH) from the last field to return to the FUNCTION KEY PROGRAM screen, or press ESC (CLEAR) key at any time to return to the FUNCTION KEY PROGRAM screen without saving changes.

| Page | Field             | Value                                                | Description                                                                                                    |
|------|-------------------|------------------------------------------------------|----------------------------------------------------------------------------------------------------|
|      | DESC              | Alpha<br>numeric up<br>to <b>12</b><br>character     | You can program a descriptor. The default descriptor is <b>PROMO</b> .                                                                                                    |
|      | KEY DISABLE       | Y or N                                               | Select <b>Y</b> to disable this function.                                                                                                    |
|      | UNDER MGR CONTROL | Y or N                                               | Select <b>Y</b> if you do not want the operator use this function in <b>REGISTER</b> mode. When selected, the function is allowed only in the <b>X</b> control lock position. |
|      | TAXABLE BY TAX1   | Y or N                                               | If an item is taxable, and you wish to remove taxes and an                                                                                                    |
|      | TAXABLE BY TAX2   | Y or <b>N</b> item's cost when using the <b>PRON</b> | item's cost when using the <b>PROMO</b> key, set the taxable                                                                                                    |
|      | TAXABLE BY TAX3   | Y or N                                               |                                                                                                    |
|      | TAXABLE BY TAX4   | Y or N                                               |                                                                                                    |

#### **PROMO Key Function Options**

## RECEIVED ON ACCOUNT 1 ~ 3 - RA 1 ~ 3

1. Press one of the **RECD ON ACCT** keys to view the **RECEIVED ON ACCOUNT** function key options:

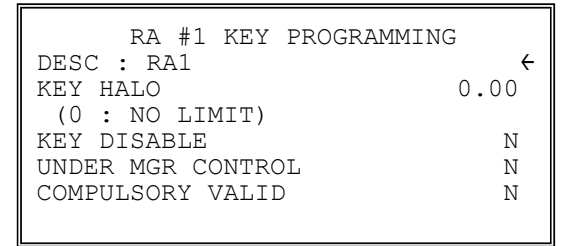

2. Press ENTER (CASH) from the last field to return to the FUNCTION KEY PROGRAM screen, or press ESC (CLEAR) key at any time to return to the FUNCTION KEY PROGRAM screen without saving changes.

#### **RECEIVED ON ACCOUNT 1 ~ 3 Key Function Options**

| Page | Field                    | Value                                            | Description                                                                                                    |
|------|--------------------------|--------------------------------------------------|----------------------------------------------------------------------------------------------------|
|      | DESC                     | Alpha<br>numeric up<br>to <b>12</b><br>character | You can program a descriptor. The default descriptors are <b>RA1 ~ RA3</b> .                                                                                                  |
|      | HALO                     | 7 digit<br>amount                                | You can limit errors by setting the maximum amount that can<br>be used with this function. "0" means that there is no entry<br>limit.                                         |
|      | KEY DISABLE              | Y or N                                           | Select <b>Y</b> to disable this function.                                                                                                    |
|      | UNDER MGR CONTROL        | Y or N                                           | Select <b>Y</b> if you do not want the operator use this function in <b>REGISTER</b> mode. When selected, the function is allowed only in the <b>X</b> control lock position. |
|      | COMPULSORY<br>VALIDATION | Y or N                                           | Choose <b>Y</b> to enforce validation if an optional printer with validation capability is connected to an RS-232C port.                                                      |

## SCALE

1. Press the **SCALE** key to view the **SCALE** function key options:

| SCALE KEY PROGRAMMING    | $\checkmark$ |
|--------------------------|--------------|
| DESC : SCALE             | ÷            |
| KEY DISABLE              | Ν            |
| UNDER MGR CONTROL        | Ν            |
| KEY IS MANUAL ENTRY      | Ν            |
| TARE-WEIGHT COMPULSORY   | Ν            |
| WEIGHT SYMBOL FOR MANUAL | 1            |
| (0:1b 1:kg)              |              |
|                          |              |

2. Press **ENTER** (**CASH**) from the last field or press **PAGE DOWN** to view the second page of scale function key options:

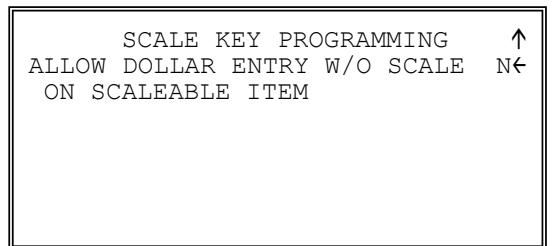

3. Press ENTER (CASH) from the last field to return to the FUNCTION KEY PROGRAM screen, or press ESC (CLEAR) key at any time to return to the FUNCTION KEY PROGRAM screen without saving changes.

#### SCALE Function Options

| Page | Field                                                | Value                                            | Description                                                                                                    |
|------|------------------------------------------------------|--------------------------------------------------|----------------------------------------------------------------------------------------------------|
| 1    | DESC                                                 | Alpha<br>numeric up<br>to <b>12</b><br>character | You can program a descriptor. The default descriptor is <b>SCALE</b> .                                                                                                    |
|      | KEY DISABLE                                          | Y or N                                           | Select <b>Y</b> to disable this function.                                                                                                    |
|      | UNDER MGR CONTROL                                    | Y or <b>N</b>                                    | Select <b>Y</b> if you do not want the operator use this function in <b>REGISTER</b> mode. When selected, the function is allowed only in the <b>X</b> control lock position.     |
|      | KEY IS MAN. ENTRY                                    | Y or N                                           | Select $\mathbf{Y}$ if you wish to scale key to enter a manual weight.<br>Select $\mathbf{N}$ if you wish to automatically recall the weight from the attached scale.             |
|      | TARE-WEIGHT COMP.                                    | Y or <b>N</b>                                    | Select <b>Y</b> if you wish to enforce the subtraction a preprogrammed tare weight on the scale entry.                                                                            |
|      | WEIGHT SYMBOL FOR<br>MAN (0:lb 1:kg)                 | 1                                                | Select <b>1</b> if you wish to use the weight symbol Kg (kilogram) for weights entered manually.                                                                                  |
| 2    | ALLOW DOLLAR ENTRY<br>W/O SCALE ON<br>SCALEABLE ITEM | Y or N                                           | If $\mathbf{N}$ , you must use the scale to register scaleable PLU items.<br>If $\mathbf{Y}$ , you can either register scaleable items by weight<br>extension, or by price entry. |

## SERVICE (New Balance for Account Management)

1. Press the **SERVICE** key to view the **SERVICE** function key options:

| SERVICE KEY PROGRAMMING<br>DESC : SERVICE | ↓<br>← |
|-------------------------------------------|--------|
| NON-ADD # COMPULSORY                      | Ν      |
| PRINT ON RECEIPT                          | Y      |
| NEGATIVE BALANCE                          |        |
| IN MGR CONTROL                            | Ν      |
| CALCULATE TAX1                            | Y      |
| CALCULATE TAX2                            | Y      |

2. Press **ENTER** (CASH) from the last field or press **PAGE DOWN** to view the second page of service function key options:

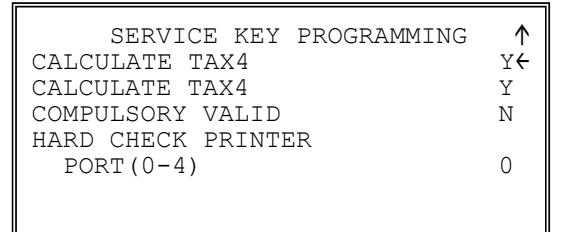

3. Press ENTER (CASH) from the last field to return to the FUNCTION KEY PROGRAM screen, or press ESC (CLEAR) key at any time to return to the FUNCTION KEY PROGRAM screen without saving changes.

## SERVICE Key Function Options

| Page | Field                              | Value                                            | Description                                                                                                    |
|------|------------------------------------|--------------------------------------------------|----------------------------------------------------------------------------------------------------|
| 1    | DESC                               | Alpha<br>numeric up<br>to <b>12</b><br>character | You can program a descriptor. The default descriptor is <b>SERVICE</b> .                                                                                                    |
|      | NON-ADD # COMP                     | Y or N                                           | Select <b>Y</b> if you wish to force the entry of a non-add number (i.e. a tax exempt #) before the key is used.                                                              |
|      | PRINT ON RECEIPT                   | Y or N                                           | Select <b>N</b> to not print on the receipt.                                                                                                    |
|      | NEGATIVE BALANCE IN<br>MGR CONTROL | Y or N                                           | Select <b>Y</b> if you do not want the operator use this function in <b>REGISTER</b> mode. When selected, the function is allowed only in the <b>X</b> control lock position. |
|      | CALCULATE TAX1                     | Y or N                                           | Select Y to calculate and add the appropriate tax                                                                                                    |
|      | CALCULATE TAX2                     | Y or N                                           | automatically when finalized with this key.                                                                                                    |
| 2    | CALCULATE TAX3                     | Y or N                                           |                                                                                                    |
|      | CALCULATE TAX4                     | Y or N                                           |                                                                                                    |
|      | COMPULSORY<br>VALIDATION           | Y or N                                           | Choose <b>Y</b> to enforce validation if an optional printer with validation capability is connected to an RS-232C port.                                                      |
|      | HARD CHECK PRINTER<br>PORT (0-4)   | 0                                                | If you are using a hard check system, enter the RS232C port<br>number (1,2,3 or 4) where the optional guest check printer is<br>attached.                                     |

## SUBTOTAL

1. Press the **SUBTOTAL** key to view the **SUBTOTAL** function key options:

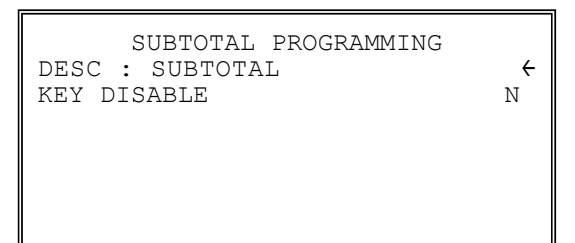

2. Press ENTER (CASH) from the last field to return to the FUNCTION KEY PROGRAM screen, or press ESC (CLEAR) key at any time to return to the FUNCTION KEY PROGRAM screen without saving changes.

#### SUBTOTAL Key Function Options

| Page | Field       | Value                                            | Description                                                               |
|------|-------------|--------------------------------------------------|---------------------------------------------------------------------------|
|      | DESC        | Alpha<br>numeric up<br>to <b>12</b><br>character | You can program a descriptor. The default descriptor is <b>SUBTOTAL</b> . |
|      | KEY DISABLE | Y or N                                           | Select <b>Y</b> to disable this function.                                 |

## TABLE # - TABLE

1. Press the **TABLE** key to view the **TABLE** # function key options:

| , |
|---|
| + |
| Ν |
| N |
| Ν |
|   |
|   |
|   |

2. Press ENTER (CASH) from the last field to return to the FUNCTION KEY PROGRAM screen, or press ESC (CLEAR) key at any time to return to the FUNCTION KEY PROGRAM screen without saving changes.

| Page | Field                      | Value                                            | Description                                                                       |
|------|----------------------------|--------------------------------------------------|-----------------------------------------------------------------------------------|
|      | DESC                       | Alpha<br>numeric up<br>to <b>12</b><br>character | You can program a descriptor. The default descriptor is <b>TABLE</b> .            |
|      | ENFORCE ON CHECK<br>TRACK  | Y or N                                           | If <b>Y</b> , you must enter the table number before opening a new check track #. |
|      | ENFORCE ON ALL SALES       | Y or <b>N</b>                                    | If <b>Y</b> , you must enter the table number before beginning any transaction.   |
|      | PRINT AT REMOTE<br>PRINTER | Y or <b>N</b>                                    | Choose <b>Y</b> to print the table number at the remote printer.                  |

#### **TABLE Key Function Options**

## TARE

1. Press the **TARE** key to view the **TARE** function key options:

```
TARE KEY PROGRAMMING
DESC : TARE \leftarrow
KEY DISABLE N
UNDER MGR CONTROL N
#5 IS MANUAL TARE N
```

2. Press ENTER (CASH) from the last field to return to the FUNCTION KEY PROGRAM screen, or press ESC (CLEAR) key at any time to return to the FUNCTION KEY PROGRAM screen without saving changes.

| Page | Field             | Value                                            | Description                                                                                                    |
|------|-------------------|--------------------------------------------------|----------------------------------------------------------------------------------------------------|
|      | DESC              | Alpha<br>numeric up<br>to <b>12</b><br>character | You can program a descriptor. The default descriptor is <b>TARE</b> .                                                                                                    |
|      | KEY DISABLE       | Y or N                                           | Select <b>Y</b> to disable this function.                                                                                                    |
|      | UNDER MGR CONTROL | Y or N                                           | Select <b>Y</b> if you do not want the operator use this function in <b>REGISTER</b> mode. When selected, the function is allowed only in the <b>X</b> control lock position. |
|      | #5 IS MANUAL TARE | Y or <b>N</b>                                    | Choose <b>Y</b> to use tare number five to manually enter a tare weight.                                                                                                    |

#### **TARE Key Function Options**

## **TAX EXEMPT - TAXEXMT**

1. Press the TAX EXEMPT key to view the TAX EXEMPT function key options:

| TAX EXEMPT PROGRAMMING<br>DESC : TAXEXMT<br>EXEMPT TAX 1<br>EXEMPT TAX 2<br>EXEMPT TAX 3<br>EXEMPT TAX 4 | ←<br>N<br>N<br>N |
|----------------------------------------------------------------------------------------------------|------------------|
| EXEMPT TAX 3<br>EXEMPT TAX 4<br>NON-ADD # COMPULSORY                                                     | N<br>N<br>N      |
| COMPULSORY VALIDATION                                                                                    | Ν                |

2. Press ENTER (CASH) from the last field to return to the FUNCTION KEY PROGRAM screen, or press ESC (CLEAR) key at any time to return to the FUNCTION KEY PROGRAM screen without saving changes.

| Page | Field                    | Value                               | Description                                                                                                    |
|------|--------------------------|-------------------------------------|----------------------------------------------------------------------------------------------------|
|      | DESC                     | Alpha<br>numeric<br>12<br>character | You can program a descriptor. The default descriptor is <b>TAXEXMT</b> .                                                 |
|      | EXEMPT TAX 1             | Y or N                              | Select $\mathbf{Y}$ or $\mathbf{N}$ for each tax to determine which tax or taxes                                         |
|      | EXEMPT TAX 2             | Y or N                              | are exempted when this key is used.                                                                                      |
|      | EXEMPT TAX 3             | Y or N                              |                                                                                                    |
|      | EXEMPT TAX 4             | Y or N                              |                                                                                                    |
|      | NON-ADD # COMP           | Y or <b>N</b>                       | Select <b>Y</b> if you wish to force the entry of a non-add number (i.e. a tax exempt #) before the key is used.         |
|      | COMPULSORY<br>VALIDATION | Y or <b>N</b>                       | Choose <b>Y</b> to enforce validation if an optional printer with validation capability is connected to an RS-232C port. |

#### TAX EXEMPT Key Function Options

## TIME IN/OUT

1. Press the **TIME IN/OUT** key to view the **TIME IN/OUT** function key options:

| TIME IN/OUT PROGRAMMING<br>DESC : TIME IN/OUT | ÷ |
|-----------------------------------------------|---|
| KEY DISABLE                                   | Ν |
| UNDER MGR CONTROL                             | Ν |
| COMPULSORY VALIDATION                         | Ν |
|                                               |   |
|                                               |   |

2. Press ENTER (CASH) from the last field to return to the FUNCTION KEY PROGRAM screen, or press ESC (CLEAR) key at any time to return to the FUNCTION KEY PROGRAM screen without saving changes.

| Page | Field                    | Value                                            | Description                                                                                                    |
|------|--------------------------|--------------------------------------------------|----------------------------------------------------------------------------------------------------|
|      | DESC                     | Alpha<br>numeric up<br>to <b>12</b><br>character | You can program a descriptor. The default descriptor is <b>TIME IN/OUT</b> .                                                                                                  |
|      | KEY DISABLE              | Y or N                                           | Select <b>Y</b> to disable this function.                                                                                                    |
|      | UNDER MGR CONTROL        | Y or N                                           | Select <b>Y</b> if you do not want the operator use this function in <b>REGISTER</b> mode. When selected, the function is allowed only in the <b>X</b> control lock position. |
|      | COMPULSORY<br>VALIDATION | Y or N                                           | Choose <b>Y</b> to enforce validation if an optional printer with validation capability is connected to an RS-232C port.                                                      |

#### TIME IN/OUT Key Function Options

1. Press the **TIP** key to view the **TIP** function key options:

```
TIP KEY PROGRAMMING↓DESC : TIP←KEY DISABLENUNDER MGR CONTROLNTYPE IS0%:1AMOUNT:0ADD TAX RATE 1NADD TAX RATE 2N
```

2. Press **ENTER** (**CASH**) from the last field or press **PAGE DOWN** to view the second page of tip function key options:

| TIP KEY PROGRAMMING | $\uparrow$ |
|---------------------|------------|
| add tax rate 3      | N←         |
| ADD TAX RATE 4      | Ν          |
| AMOUNT ADDED TO     | Ν          |
| NET & GROSS TOTAL   |            |
|                     |            |
|                     |            |
|                     |            |

3. Press ENTER (CASH) from the last field to return to the FUNCTION KEY PROGRAM screen, or press ESC (CLEAR) key at any time to return to the FUNCTION KEY PROGRAM screen without saving changes.

#### **TIP Key Function Options**

| Page | Field                                  | Value                                            | Description                                                                                                    |
|------|----------------------------------------|--------------------------------------------------|----------------------------------------------------------------------------------------------------|
|      | DESC                                   | Alpha<br>numeric up<br>to <b>12</b><br>character | You can program a descriptor. The default descriptor is <b>TIP</b> .                                                                                                    |
|      | KEY DISABLE                            | Y or N                                           | Select <b>Y</b> to disable this function.                                                                                                    |
|      | UNDER MGR CONTROL                      | Y or N                                           | Select <b>Y</b> if you do not want the operator use this function in <b>REGISTER</b> mode. When selected, the function is allowed only in the <b>X</b> control lock position. |
|      | TYPE IS<br>%:1<br>AMOUNT:0             | 0                                                | Select $0$ if the tip is to be a calculated percentage based on a percentage entry. Select $1$ if the TIP is to be an amount entry.                                           |
|      | ADD TAX RATE 1                         | Y or N                                           | Choose <b>Y</b> to if tax is to calculated and added on the tip                                                                                                    |
|      | ADD TAX RATE 2                         | Y or N                                           | amount.                                                                                                    |
|      | ADD TAX RATE 3                         | Y or N                                           |                                                                                                    |
|      | ADD TAX RATE 4                         | Y or N                                           |                                                                                                    |
|      | AMOUNT ADDED TO NET<br>AND GROSS TOTAL | Y or <b>N</b>                                    | Choose <b>Y</b> if you wish to add the TIP total to the NET and GROSS sales totals on the financial report.                                                                   |

SAM4S SPS-300 Series Electronic Cash Register AU

#### TIP

## VALIDATION

1. Press the VALIDATION key to view the VALIDATION function key options:

```
VALID KEY PROGRAMMING
DESC : VALIDATION \leftarrow
SLIP OUTPUT
COM PORT #(0-4) 0
KEY DISABLE N
```

2. Press ENTER (CASH) from the last field to return to the FUNCTION KEY PROGRAM screen, or press ESC (CLEAR) key at any time to return to the FUNCTION KEY PROGRAM screen without saving changes.

#### Page Field Value Description You can program a descriptor. The default descriptor is DESC Alpha numeric up VALIDATION. to 12 character **SLIP OUTPUT COMM PORT** 0 If validation is used, identify the communications port (1,2,3 # (0 - 4) or 4) where the validating printer is attached. Enter 0 if validation is not used. **KEY DISABLE** Select **Y** to disable this function. Y or N

#### VALIDATION Key Function Options

## **VOID ITEM - VOID**

1. Press the **VOID** key to view the **VOID ITEM** function key options:

| VOID KEY PROGRAMMING  |      |
|-----------------------|------|
| DESC : VOID           | ÷    |
| KEY HALO              | 0.00 |
| (O : NO LIMIT)        |      |
| KEY DISABLE           | Ν    |
| UNDER MGR CONTROL     | Ν    |
| COMPULSORY VALIDATION | N    |
|                       |      |

NOTE: Option added at FlashROM v1.011.

2. Press ENTER (CASH) from the last field to return to the FUNCTION KEY PROGRAM screen, or press ESC (CLEAR) key at any time to return to the FUNCTION KEY PROGRAM screen without saving changes.

| Page | Field                    | Value                                            | Description                                                                                                    |
|------|--------------------------|--------------------------------------------------|----------------------------------------------------------------------------------------------------|
|      | DESC                     | Alpha<br>numeric up<br>to <b>12</b><br>character | You can program a descriptor. The default descriptor is <b>VOID</b> .                                                                                                    |
|      | HALO                     | 7 digit<br>amount                                | You can limit errors by setting the maximum amount that can<br>be used with this function. "0" means that there is no entry<br>limit.                                         |
|      | KEY DISABLE              | Y or N                                           | Select <b>Y</b> to disable this function.                                                                                                    |
|      | UNDER MGR CONTROL        | Y or N                                           | Select <b>Y</b> if you do not want the operator use this function in <b>REGISTER</b> mode. When selected, the function is allowed only in the <b>X</b> control lock position. |
|      | COMPULSORY<br>VALIDATION | Y or N                                           | Choose <b>Y</b> to enforce validation if an optional printer with validation capability is connected to an RS-232C port.                                                      |
|      |                          |                                                  | NOTE: Option added at FlashROM v1.011.                                                                                                    |

#### **VOID ITEM Key Function Options**

#### WASTE

1. Press the **WASTE** key to view the **WASTE** function key options:

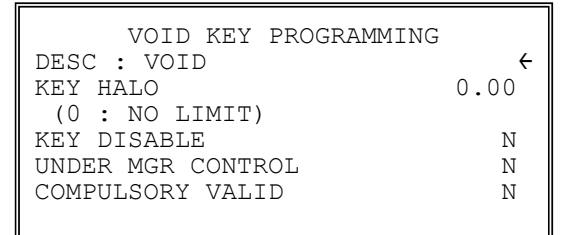

2. Press ENTER (CASH) from the last field to return to the FUNCTION KEY PROGRAM screen, or press ESC (CLEAR) key at any time to return to the FUNCTION KEY PROGRAM screen without saving changes.

| Page | Field                    | Value                                            | Description                                                                                                    |
|------|--------------------------|--------------------------------------------------|----------------------------------------------------------------------------------------------------|
|      | DESC                     | Alpha<br>numeric up<br>to <b>12</b><br>character | You can program a descriptor. The default descriptor is <b>WASTE</b> .                                                                                                    |
|      | HALO                     | 7 digit<br>amount                                | You can limit errors by setting the maximum amount that can<br>be used with this function. "0" means that there is no entry<br>limit.                                         |
|      | KEY DISABLE              | Y or N                                           | Select <b>Y</b> to disable this function.                                                                                                    |
|      | UNDER MGR CONTROL        | Y or N                                           | Select <b>Y</b> if you do not want the operator use this function in <b>REGISTER</b> mode. When selected, the function is allowed only in the <b>X</b> control lock position. |
|      | COMPULSORY<br>VALIDATION | Y or <b>N</b>                                    | Choose <b>Y</b> to enforce validation if an optional printer with validation capability is connected to an RS-232C port.                                                      |

#### WASTE Key Function Options
#### FINALISE (for Account Management)

1. Press the **FINALISE** key to view the **FINALISE** function key options:

| FINALISE KEY PROGRA    | MMING |
|------------------------|-------|
| REQUIRE TO CLOSE CHECK | N     |
|                        |       |
|                        |       |
|                        |       |

2. Press ENTER (CASH) from the last field to return to the FUNCTION KEY PROGRAM screen, or press ESC (CLEAR) key at any time to return to the FUNCTION KEY PROGRAM screen without saving changes.

| Page | Field                     | Value                                            | Description                                                                                                    |
|------|---------------------------|--------------------------------------------------|----------------------------------------------------------------------------------------------------|
|      | DESC                      | Alpha<br>numeric up<br>to <b>12</b><br>character | You can program a descriptor. The default descriptor is <b>FINALISE</b> .                                                                                                    |
|      | REQUIRE TO CLOSE<br>CHECK | Y or <b>N</b>                                    | Select <b>Y</b> , if want to activate <b>partly payment</b> , <b>layby</b> or <b>bar</b><br><b>tab</b> . Once activate, a check can be <b>serviced/stored</b> after a<br>payment is made. Press <b>FINALISE</b> key at the beginning of<br>the payment when the a Check / Account is about to be<br>closed. Once key is pressed, the Check / Account has to be<br>paid in full, then will be closed automatically. |

#### FINALISE Key Function Options

#### PLU LOOKUP 1 ~ 15 (Program Screen Added in FlashROM v1.011)

1. Press a **PLU LOOKUP** key to view the **PLU LOOKUP** function key options:

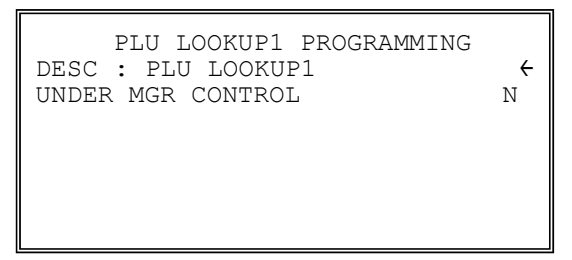

2. Press ENTER (CASH) from the last field to return to the FUNCTION KEY PROGRAM screen, or press ESC (CLEAR) key at any time to return to the FUNCTION KEY PROGRAM screen without saving changes.

| PRICE LEVEL 1 | ~ | 15 Key F | Function | Options |
|---------------|---|----------|----------|---------|
|---------------|---|----------|----------|---------|

| Page | Field             | Value                                            | Description                                                                                                    |
|------|-------------------|--------------------------------------------------|----------------------------------------------------------------------------------------------------|
|      | DESC              | Alpha<br>numeric up<br>to <b>12</b><br>character | You can program a descriptor. The default descriptor is <b>PLU</b><br><b>LOOKUP1 ~ PLU LOOKUP15</b> .                                                                         |
|      | UNDER MGR CONTROL | Y or N                                           | Select <b>Y</b> if you do not want the operator use this function in <b>REGISTER</b> mode. When selected, the function is allowed only in the <b>X</b> control lock position. |

## **Logo Descriptor**

There are messages you can program for the **Preamble (Receipt Header)**, **Postamble (Receipt Footer)**, **Check (Cheque) Endorsement**, **Financial Report Messages** and **Clerk Report Messages** can program on the register.

By changing the settings in **PGM-Mode**, **Print Option**, Preamble and Postamble messages can also print on Guest Check.

The message on Financial Report and Clerk Report can also be modified to make the report more understandable. Many of the titles refer to the function key is used. However, Change function key name only affect the print out on the receipt. For report line name, please modified according to the report that is used.

• From the **PGM** control lock position menu, press **7** for **LOGO DESCRIPTOR**. The **LOGO DESCRIPTOR**. **PROGRAM** screen displays:

LOGO DESCRIPTOR PROGRAM 0.PREAMBLE 1.POSTAMBLE 2.ENDORSEMENT MESSAGE 3.FINANCIAL REPORT 4.CLERK REPORT 5.MIX & MATCH NAME

#### Preamble

The preamble is a programming message of up to six lines of 32 single space characters that appears at the top of each receipt and/or guest check.

1. From the **LOGO DESCRIPTOR PROGRAM** screen, press **0** to display the **PREAMBLE** screen:

| PREAMBLE | $\checkmark$ |
|----------|--------------|
|          | ÷            |
|          |              |
|          |              |
|          |              |
|          | PREAMBLE     |

- 2. Using the alpha numeric keyboard overlay, type the first line of the message. Each line can be up to 32 single space characters. If you make a mistake, press the **BACKSPACE** key to erase the previous character. After you have completed typing the first line, press **ENTER** (**CASH**) to accept the new line and advance to the second line, or press **ESC** (**CLEAR**) to return to the **LOGO DESCRIPTOR PROGRAM** screen without making any changes.
- 3. Using the same procedure, continue programming each line as necessary. Press **ESC** (**CLEAR**) at any time to exit. After programming the third line, the fourth, fifth, and sixth lines display:

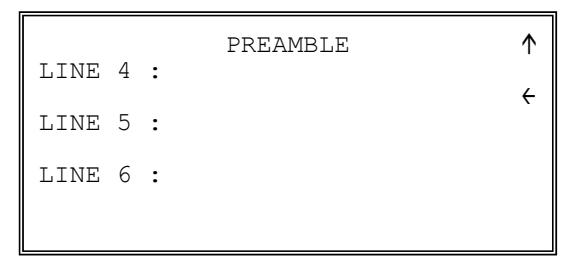

4. When the last line has been entered, press **ENTER** (CASH) to accept the line and return to the **LOGO DESCRIPTOR PROGRAM** screen.

#### Postamble

The postamble is a programming message of up to six lines of 32 single space characters that appears at the bottom of each receipt and/or guest check.

1. From the **LOGO DESCRIPTOR PROGRAM** screen, press **0** to display the **POSTAMBLE** screen:

|      |   |   | POSTAMBLE | $\downarrow$ |
|------|---|---|-----------|--------------|
| LINE | 1 | : |           | 4            |
| LINE | 2 | : |           | `            |
| LINE | 3 | : |           |              |

- 2. Using the alpha numeric keyboard overlay, type the first line of the message. Each line can be up to 32 single space characters. If you make a mistake, press the **BACKSPACE** key to erase the previous character. After you have completed typing the first line, press **ENTER** (**CASH**) to accept the new line and advance to the second line, or press **ESC** (**CLEAR**) to return to the **LOGO DESCRIPTOR PROGRAM** screen without making any changes.
- 3. Using the same procedure, continue programming each line as necessary. Press **ESC** (**CLEAR**) at any time to exit. After programming the third line, the fourth, fifth and sixth lines display:

|      |   |   | POSTAMBLE | $\uparrow$ |
|------|---|---|-----------|------------|
| LINE | 4 | : |           | 4          |
| LINE | 5 | : |           | ,          |
| LINE | 6 | : |           |            |
|      |   |   |           |            |

4. When the last line has been entered, press **ENTER** (CASH) to accept the line and return to the **LOGO DESCRIPTOR PROGRAM** screen.

#### **Endorsement Message**

The Endorsement Message is a programming message of up to six lines of 32 single space characters that prints when a check is endorsed on an optional printer.

1. From the LOGO DESCRIPTOR PROGRAM screen, press 2 to display the ENDORSEMENT MESG. Screen:

|      | H | ENDORSEMENT | MESSAGE | $\checkmark$ |
|------|---|-------------|---------|--------------|
| LINE | 1 | :           |         | ÷            |
| LINE | 2 | :           |         |              |
| LINE | 3 | :           |         |              |
|      |   |             |         |              |

- 2. Using the alpha numeric keyboard overlay, type the first line of the message. Each line can be up to 32 single space characters. If you make a mistake, press the **BACKSPACE** key to erase the previous character. After you have completed typing the first line, press **ENTER** (**CASH**) to accept the new message and advance to the second line, or press **ESC** (**CLEAR**) to return to the **LOGO DESCRIPTOR PROGRAM** screen without making any changes.
- 3. Using the same procedure, continue programming each line as necessary. Press **ESC** (**CLEAR**) at any time to exit. After programming the third line, the fourth, fifth and sixth lines display:

| ENDORSEMENT<br>LINE 4 : | MESSAGE 🇘 |     | ENDORSEMENT MESSAGE<br>LINE 7 : | \$ |
|-------------------------|-----------|-----|---------------------------------|----|
| LINE 5 :                | ÷         |     | LINE 8 :                        | ÷  |
| LINE 6 :                |           |     | LINE 9 :                        |    |
|                         |           |     |                                 |    |
|                         | ENDORSEM  | ENI | r Message 🔨<br><del>C</del>     |    |

4. When the last line has been entered, press **ENTER** (**CASH**) to accept the message and return to the **LOGO DESCRIPTOR PROGRAM** screen.

#### **Financial Report**

The Financial Report selection from the **LOGO DESCRIPTOR PROGRAM** screen allows you to reprogram the descriptors that appear with the Financial Report totals and counters. For example, the first total on the financial report "+PLU TTL" represents the total of all positive PLU entries. You might wish to re-label this total to say "FOOD SALES". You can reprogram any of the Financial Report totals listed here with any 12 character descriptor.

1. From the LOGO DESCRIPTOR PROGRAM screen, press 3 to display the FINANCIAL REP MESG. Screen:

```
FINANCIAL REP MESSAGE ↓
LINE 1 :
+PLU TTL ←
LINE 2 :
-PLU TTL
LINE 3 :
ADJST TTL
```

- 2. The first 3 report descriptors (TTLs 1-3) display with the cursor arrow pointing at the first descriptor. Using the alpha numeric keyboard overlay, type the descriptor. Each descriptor can be up to 12 single space characters. If you make a mistake, press the BACKSPACE key to erase the previous character. After you have completed typing the first descriptor, press ENTER (CASH) to accept the new message and advance to the TTL, or press ESC (CLEAR) to return to the LOGO DESCRIPTOR PROGRAM screen without making any changes.
- 3. Press ENTER (CASH) repeatedly, or press PAGE UP and/or PAGE DOWN to locate the next descriptor you wish to program. After the last item on each screen, the screen shifts to display the next 3 descriptors. (There are 84 Financial Report descriptors that you may program.) Using the same procedure, continue programming each line as necessary. Press ESC (CLEAR) at any time to exit and return to the LOGO DESCRIPTOR PROGRAM screen.

#### Financial Report Message Table

| Page | Line | Message Line | Page | Line | Message Line | Page | Line | Message Line |
|------|------|--------------|------|------|--------------|------|------|--------------|
| 1    | 1    | +PLU TTL     | 11   | 31   | RETURN       | 21   | 61   | CHG3 SALES   |
|      | 2    | -PLU TTL     |      | 32   | ERROR CORR   |      | 62   | CHG4 SALES   |
|      | 3    | ADJST TTL    |      | 33   | PREVIOUS VD  |      | 63   | CHG5 SALES   |
| 2    | 4    | NONTAX       | 12   | 34   | MODE VOID    | 22   | 64   | CHG6 SALES   |
|      | 5    | GST SALES    |      | 35   | CANCEL       |      | 65   | CHG7 SALES   |
|      | 6    | TAX2 SALES   |      | 36   | GROSS SALES  |      | 66   | CHG8 SALES   |
| 3    | 7    | TAX3 SALES   | 13   | 37   | CASH SALES   | 23   | 67   | FOREIGN 1    |
|      | 8    | TAX4 SALES   |      | 38   | CHECK SALES  |      | 68   | FOREIGN 2    |
|      | 9    | GST          |      | 39   | R/A 1        |      | 69   | FOREIGN 3    |
| 4    | 10   | TAX2         | 14   | 40   | R/A 2        | 24   | 70   | FOREIGN 4    |
|      | 11   | TAX3         |      | 41   | R/A 3        |      | 71   | DRWR TTL     |
|      | 12   | TAX4         |      | 42   | P/O 1        |      | 72   | MIX & MATCH  |
| 5    | 13   | XMPT1 SALES  | 15   | 43   | P/O 2        | 25   | 73   | PROMO        |
|      | 14   | XMPT2 SALES  |      | 44   | P/O 3        |      | 74   | WASTE        |
|      | 15   | XMPT3 SALES  |      | 45   | HASH TTL     |      | 75   | TIP          |
| 6    | 16   | XMPT4 SALES  | 16   | 46   | AUDACTION    | 26   | 76   | TRAIN TTL    |
|      | 17   | EATIN TTL    |      | 47   | NOSALE       | 1    | 77   | BAL FORWARD  |
|      | 18   | TAKEOUT TTL  |      | 48   | CASH-IN-D    |      | 78   | GUESTS       |
| 7    | 19   | DRTHRU TTL   | 17   | 49   | CHECK-IN-D   | 27   | 79   | P/BAL        |
|      | 20   | % 1          |      | 50   | FD/S-IN-D    |      | 80   | CHECKS PAID  |
|      | 21   | % 2          |      | 51   | CHG1-IN-D    |      | 81   | SERVICE      |
| 8    | 22   | % 3          | 18   | 52   | CHG2-IN-D    | 28   | 82   | PAYMENT      |
|      | 23   | % 4          |      | 53   | CHG3-IN-D    |      | 83   | CASH OUT     |
|      | 24   | % 5          |      | 54   | CHG4-IN-D    |      | 84   | ROUND TTL    |
| 9    | 25   | NET SALE     | 19   | 55   | CHG5-IN-D    | 29   | 85   |              |
|      | 26   | CREDIT GST   |      | 56   | CHG6-IN-D    |      | 86   |              |
|      | 27   | CREDIT TAX2  |      | 57   | CHG7-IN-D    |      |      |              |
| 10   | 28   | CREDIT TAX3  | 20   | 58   | CHG8-IN-D    |      |      |              |
|      | 29   | CREDIT TAX4  |      | 59   | CHG1 SALES   |      |      |              |
|      | 30   | FD/S CREDIT  |      | 60   | CHG2 SALES   |      |      |              |

#### **Clerk Report**

The Clerk Report selection from the **LOGO DESCRIPTOR PROGRAM** screen allows you to reprogram the descriptors that appear with the Clerk Report totals and counters. For example, the first total on the clerk report "NET SALES" might be re-labelled to say "GROSS SALES". You can reprogram any of the Financial Report totals listed here with any 12 character descriptor.

1. From the LOGO DESCRIPTOR PROGRAM screen, press 4 to display the CLERK REP MESG. Screen:

```
CLERK REP MESSAGE ↓
LINE 1 :
NET SALE ←
LINE 2 :
NON TAX
LINE 3 :
GST SALES
```

- 2. The first 3 report descriptors (TTLs 1-3) display with the cursor arrow pointing at the first message. Using the alpha numeric keyboard overlay, type the descriptor. Each descriptor can be up to 12 characters. If you make a mistake, press the BACKSPACE key to erase the previous character. After you have completed typing the first descriptor, press ENTER (CASH) to accept the new message and advance to the TTL, or press ESC (CLEAR) to return to the LOGO DESCRIPTOR PROGRAM screen without making any changes.
- 3. Press ENTER (CASH) repeatedly, or press PAGE UP and/or PAGE DOWN to locate the next descriptor you wish to program. After the last item on each screen, the screen shifts to display the next 3 descriptors. (There are 68 Clerk Report descriptors that you may program.) Using the same procedure, continue programming each line as necessary. Press ESC (CLEAR) at any time to exit and return to the LOGO DESCRIPTOR PROGRAM screen.

| Page | Line | Message Line | Page | Line | Message Line | Page | Line | Message Line |
|------|------|--------------|------|------|--------------|------|------|--------------|
| 1    | 1    | NET SALE     | 10   | 28   | RETURN       | 19   | 55   | CHG2 SALES   |
|      | 2    | NONTAX       | 1    | 29   | ERROR CORR   | 1    | 56   | CHG3 SALES   |
|      | 3    | GST SALES    |      | 30   | PREVIOUS VD  |      | 57   | CHG4 SALES   |
| 2    | 4    | TAX2 SALES   | 11   | 31   | VOID MODE    | 20   | 58   | CHG5 SALES   |
|      | 5    | TAX3 SALES   |      | 32   | CANCEL       |      | 59   | CHG6 SALES   |
|      | 6    | TAX4 SALES   |      | 33   | GROSS SALES  |      | 60   | CHG7 SALES   |
| 3    | 7    | GST          | 12   | 34   | CASH SALES   | 21   | 61   | CHG8 SALES   |
|      | 8    | TAX2         |      | 35   | CHECK SALES  |      | 62   | FOREIGN 1    |
|      | 9    | TAX3         |      | 36   | R/A 1        |      | 63   | FOREIGN 2    |
| 4    | 10   | TAX4         | 13   | 37   | R/A 2        | 22   | 64   | FOREIGN 3    |
|      | 11   | XMPT1 SALES  |      | 38   | R/A 3        |      | 65   | FOREIGN 4    |
|      | 12   | XMPT2 SALES  |      | 39   | P/O 1        |      | 66   | DRWR TTL     |
| 5    | 13   | XMPT3 SALES  | 14   | 40   | P/O 2        | 23   | 67   | PROMO        |
|      | 14   | XMPT4 SALES  |      | 41   | P/O 3        |      | 68   | WASTE        |
|      | 15   | EATIN TTL    |      | 42   | HASH TTL     |      | 69   | TIP          |
| 6    | 16   | TAKEOUT TTL  | 15   | 43   | CASH-IN-D    | 24   | 70   | TRAIN TTL    |
|      | 17   | DRTHRU TTL   |      | 44   | CHECK-IN-D   | 1    | 71   | BAL FORWARD  |
|      | 18   | % 1          |      | 45   | FD/S-IN-D    |      | 72   | GUESTS       |
| 7    | 19   | % 2          | 16   | 46   | CHG1-IN-D    | 25   | 73   | P/BAL        |
|      | 20   | % 3          |      | 47   | CHG2-IN-D    |      | 74   | CHECKS PAID  |
|      | 21   | % 4          |      | 48   | CHG3-IN-D    |      | 75   | SERVICE      |
| 8    | 22   | % 5          | 17   | 49   | CHG4-IN-D    | 26   | 76   | CASH OUT     |
|      | 23   | CREDIT GST   |      | 50   | CHG5-IN-D    |      | 77   | NO SALE      |
|      | 24   | CREDIT TAX2  | 1    | 51   | CHG6-IN-D    | 1    |      |              |
| 9    | 25   | CREDIT TAX3  | 18   | 52   | CHG7-IN-D    |      |      |              |
|      | 26   | CREDIT TAX4  | 1    | 53   | CHG8-IN-D    | 1    |      |              |
|      | 27   | FD/S CREDIT  | 1    | 54   | CHG1 SALES   | 1    |      |              |

#### Clerk Report Message Table

#### Mix & Match Name

The Mix & Match Message is a programming message of up to 99 lines of 12 characters.

1. From the **LOGO DESCRIPTOR PROGRAM** screen, press **5** to display the Mix & Match Desc. Screen:

```
MIX & MATCH DESC. ↓

M & M 1 :

M & M 1 

M & M 2 :

M & M 2 

M & M 3 :

M & M 3 :

M & M 3
```

- 2. Using the alpha numeric keyboard overlay, type the descriptor. You can also program by using the descriptor code method. Each descriptor can be up to 12 characters. If you make a mistake, press the BACKSPACE key to erase the previous character. After you have completed typing the first descriptor, press ENTER (CASH) to accept the new message and advance to the second line, or press ESC (CLEAR) to return to the LOGO DESCRIPTOR PROGRAM screen without making any changes.
- 3. Press ENTER (CASH) repeatedly, or press PAGE UP and/or PAGE DOWN to locate the next descriptor you wish to program. Using the same procedure, continue programming each line as necessary. Press ESC (CLEAR) at any time to exit and return to the LOGO DESCRIPTOR PROGRAM screen.

## NLU Code Number (Keyboard PLU's)

NLUs are fixed keys on the keyboard (like traditional department keys) that access specific PLUs.

On the ER-320 and ER-340 default keyboard, there are 100 keyboard PLU keys. The ER-325 and ER-345 come equipped with 21 Keyboard PLUs and may be expanded to up to 63 Keyboard PLUs.

On the default keyboard, the PLU# assigned to the NLU key is the same, i.e. NLU key number one is PLU #1. However, with this program, you can assign any PLU number you wish to any one of the 300 possible NLU keys.

1. From the **PGM** control lock position menu, press **8** for **NLU CODE# PGM**. The **NLU CODE PROGRAM** screen displays:

```
NLU CODE PROGRAM
PRESS THE NLU KEY ON
THE KEYBOARD YOU
WISH TO PROGRAM
PRESS ESC TO EXIT
```

2. Press the NLU key on the keyboard you wish to program, or press ESC (CLEAR) to exit.

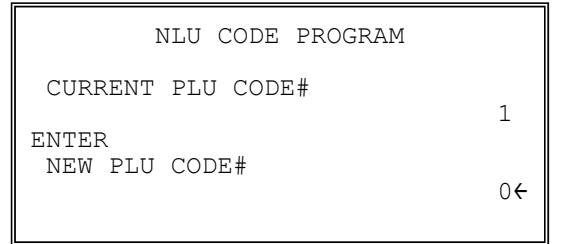

- 3. The current PLU code number displays. Type the new PLU code number you wish to use for this NLU key, press **ENTER (CASH)**.
- 4. The NLU CODE PROGRAM screen returns. Continue from step 2 to program additional NLU keys, or press ESC (CLEAR) to exit.

### **Download Programs**

When multiple registers are connected in an IRC network, you can download programs from one register to any or all of the remaining registers.

NOTE: If there is a failure in IRC communication, the register that programs are being sent from will display "**TIME OVER**" indicating that the IRC retries have been completed and no communication was possible.

#### **To All Registers in IRC Network**

1. From the PGM control lock position menu, press 9 for DOWNLOAD PROGRAMS. The PROGRAM DOWN screen displays:

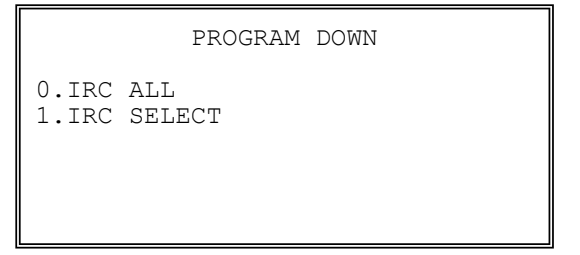

2. From the **PROGRAM DOWN** screen, press **0** if you wish to download programs to all of the registers, the **PROGRAM DOWN** screen appears.

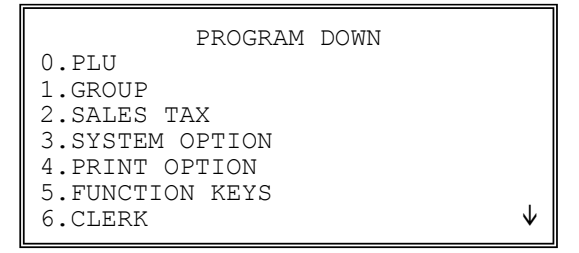

3. From the **PROGRAM DOWN** screen, find the digit that represents the program you wish to download. Press **PAGE DOWN** to view the second page of the **PROGRAM DOWN** options. Note that **00** on this screen is **MORE**.

| PROGRAM DOWN             |            |
|--------------------------|------------|
| 7.LOGO DESCRIPTIOR       | $\uparrow$ |
| 8.REPORT LOGO DESCRIPTOR |            |
| 9.STOCK COUNT            |            |
| DEC.TIME & DATE/MISC     |            |
| 00.MORE                  |            |
|                          |            |
|                          |            |

4. Press **00**, more program you can download on the next screen.

```
PROGRAM DOWN
0.MACRO
1.PLU LOOK-UP
2.MIX & MATCH
00.ALL
```

5. This time, the **00** is for downloading all programs. Press the digit that represents your selection. This display will indicate the number of the machine that the program is downloading to. The printer at the receiving register will indicate "**PROGRAM DOWN**" to indicate if the download is successful.

#### To Selected Register(s) in IRC Network

1. From the PGM control lock position menu, press 9 for DOWNLOAD PROGRAMS. The PROGRAM DOWN screen displays:

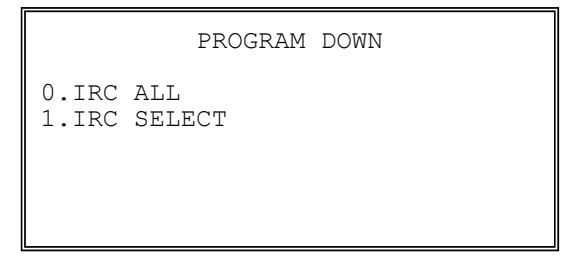

2. From the **PROGRAM DOWN** screen, press **1** if you wish to download programs to selected registers, the **PROGRAM DOWN** screen appears.

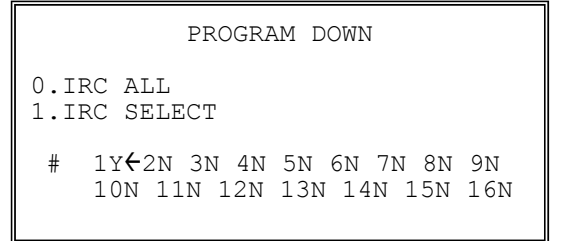

3. The PROGRAM DOWN screen now displays Y or N for each of the eight possible registers in an IRC system. For example, if your IRC system consists of 3 registers, the default Y will display for register 1, 2, and 3. The cursor arrow points at the first register. Press the YES/NO key to toggle the selection for register #1 to Y or N. Press ENTER (CASH). The cursor arrow moves to #2. Select Y or N for second register. In this manner you can determine which registers you wish to download programs to. When you have selected Y or N for the last register, the PROGRAM DOWN screen appears.

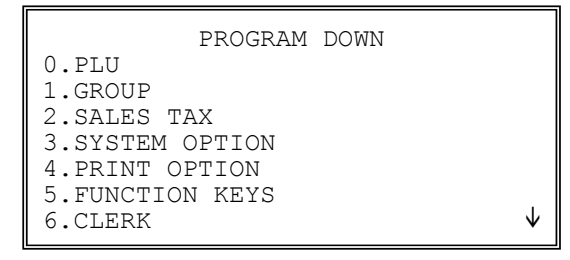

4. From the **PROGRAM DOWN** screen, find the digit that represents the program you wish to download. Press **PAGE DOWN** to view the second page of the **PROGRAM DOWN** options. Note that **00** on this screen is **MORE**.

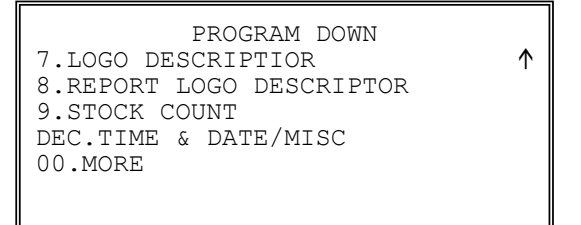

5. Press 00, more program you can download on the next screen.

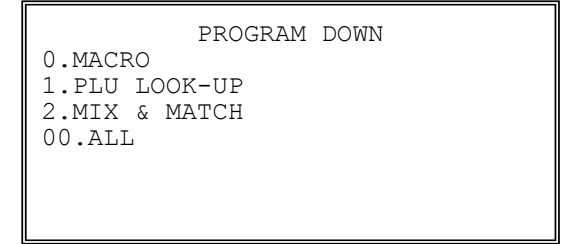

6. This time, the **00** is for downloading all programs. Press the digit that represents your selection. This display will indicate the number of the machine that the program is downloading to. The printer at the receiving register will indicate "**PROGRAM DOWN**" to indicate if the download is successful.

## **Clerk In/Out**

The Clerk In/Out program allows you to edit actual punch in/out times for the day.

- 1. From the **PGM** control lock position menu, press **00** for **MORE**. The **PROGRAM MODE page 2** screen displays.
- 2. From the **PROGRAM MODE page 2** screen, press **0** for **CLERK I/O**. The **CLERK NUMBER** screen displays:

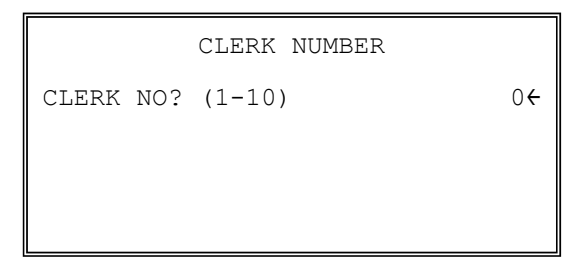

3. Type the number of the clerk you wish to edit and press **ENTER** (**CASH**) to display the **CLERK I/O PROG.** screen:

|     | CLERK IN   | N/OUT PROGRAM |  |
|-----|------------|---------------|--|
| IN  | 00.00.00€  | 00:00         |  |
| OUT | 00.00.00   | 00:00         |  |
| IN  | 00.00.00   | 00:00         |  |
| OUT | 00.00.00   | 00:00         |  |
| IN  | 00.00.00   | 00:00         |  |
| OUT | 00.00.00   | 00:00         |  |
| TII | ME WORKED: | 00:00         |  |
|     |            |               |  |

- 4. The cursor will point at the date for the first time punch. Press **ENTER** (**CASH**) until the cursor points at the field you wish to edit. Note that you can edit the last 20 time punches, although only 6 dates/times display on the screen at one time. When you leave the last field displayed on the current screen, your view will shift to the next 6 dates/times
  - If you wish to edit a date, type a new date and press **ENTER** (**CASH**). Be sure to enter the date in a six digit format, i.e. enter May 30<sup>th</sup>, 2011as **053011**.
  - If you wish to edit a time field, type the new time in a 24 hour (military) format, i.e. enter 7:00 PM as **1900**.
- Note that when you edit time information, the TIME WORKED field is updated with a new total. When you have completed editing, press ESC (CLEAR) to return to the CLERK NUMBER selection screen.

## **PLU Stock**

If you designate a PLU as an inventory item (see PLU programming) then a special PLU stock counter keeps a running inventory count. This program is where you can set the current inventory level.

- Refer to "System Option Programming" on page 172 to determine whether the quantity of inventory you enter in this program adds to existing inventory quantity, or whether it replaces the current inventory quantity.
- Inventory is kept in decimal units two digits beyond the decimal. For example, if 1.75 pounds are multiplied times the PLU with the preset price per pound of apples, 1.75 is subtracted from the PLU representing apples.

To program inventory:

- 1. From the **PGM** control lock position menu, press **00** for **MORE**. The **PROGRAM MODE page 2** screen displays.
- 2. From the **PROGRAM MODE page 2** screen, press **1** for **PLU STOCK**. The **PLU NUMBER** screen displays:

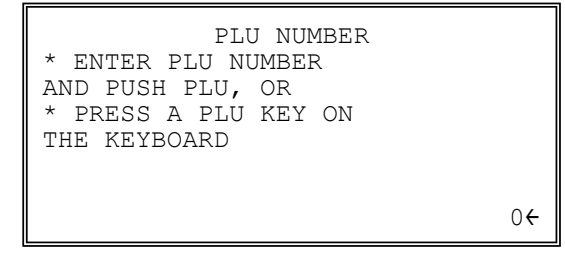

3. Enter the PLU number and press the PLU key, or press an PLU key on the keyboard. The stock quantity for the selected PLU displays:

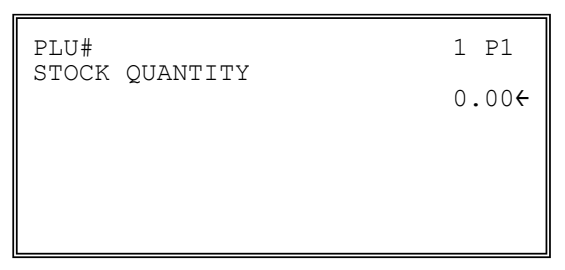

- 4. Type the new or additional stock quantity and press **ENTER** (**CASH**). Note that stock is kept in decimal units and you must enter new or additional stock to two digits beyond the decimal. For example, type **1000** to enter ten units of inventory.
- 5. Return to step 2 to continue recording inventory, or press ESC (CLEAR) to return to the **PROGRAM MODE** menu.

## **Drawer Limit**

You can set a limit for cash in drawer. When cash in drawer exceeds the limit you program here, a warning will display on the screen. You must press **CLEAR** to remove the warning and continue operations. The warning will continue to appear at the completion of every transaction with the limit exceeded, until you use the **PAID OUT** function to remove cash from the drawer.

Set the drawer limit to **0** to disable the drawer limit warning.

- 1. From the **PGM** control lock position menu, press **00** for **MORE**. The **PROGRAM MODE page 2** screen displays.
- 2. From the **PROGRAM MODE page 2** screen, press **2** for **DRAWER LIMIT**. The **LIMIT PROGRAM** screen displays:

|        | LIMIT | PROGRAM |       |
|--------|-------|---------|-------|
| DRAWER | LIMIT |         | 0.00€ |
|        |       |         |       |
|        |       |         |       |

3. Type the amount you wish to use for a limit (or type 0 for no limit.) Press ENTER (CASH).

## **Check Change Limit**

Use this program to set the maximum amount of cash that can be returned when a check is tendered for an amount greater than the amount of the sale. For example, if the check change limit is \$10.00 the maximum amount that can be tendered into the check key on a \$5.00 sale is \$15.00.

- 1. From the **PGM** control lock position menu, press **00** for **MORE**. The **PROGRAM MODE page 2** screen displays.
- 2. From the **PROGRAM MODE page 2** screen, press **3** for **CHECK CHANGE LIMIT**. The **CHECK LIMIT PGM.** screen displays:

|                             | CHANGE LIMIT       | PROGRAM |
|-----------------------------|--------------------|---------|
| CHECK CHANGE LIMIT<br>0.00€ | CHECK CHANGE LIMIT | 0.004   |

3. Type the amount for the check change limit. Press ENTER (CASH).

## Time & Date

Use this program to set the clock and calendar on your *SPS-300*. The date changes automatically. After initial setting, time changing will probably be required only for beginning and ending daylight savings time.

- 1. From the **PGM** control lock position menu, press **00** for **MORE**. The **PROGRAM MODE page 2** screen displays.
- From the PROGRAM MODE page 2 screen, press 4 for TIME & DATE. The SET DATE & TIME screen displays:

```
SET TIME & DATE

SET TIME : HH:MM

(MILITARY) 12:30

SET DATE : MM.DD.YY

10.15.12
```

- 3. Type the current time in 24 hour format (i.e. military time, where 13:00 is 1:00 PM.) Press ENTER (CASH).
- 4. Type the current date in MM (month) DD (day) and YY (year) format. Press ENTER (CASH).

## **Tare Weight**

A tare is the amount of weight representing the container, or package when items are sold by weight. You can pre-program five tare weights, representing the weight of different containers. When you place an item and a container on an optional scale, you can enter the tare number to automatically subtract the pre-programmed tare weight.

If you choose to use tare #5 for manual tare weight entry, do not enter a weight for tare #5. (See **Program Mode Programming**  $\rightarrow$  **5.FUNCTION KEYS**  $\rightarrow$  **TARE** for detail.)

- 1. From the **PGM** control lock position menu, press **00** for **MORE**. The **PROGRAM MODE page 2** screen displays.
- 2. From the **PROGRAM MODE page 2** screen, press **5** for **TARE WEIGHT**. The **TARE WEIGHT PROG.** screen displays with the cursor arrow pointed at the weight for tare #1:

|                                                | TARE | WEIGHT | PROGRAM | $\checkmark$                                       |
|------------------------------------------------|------|--------|---------|----------------------------------------------------|
| TARE 1<br>TARE 2<br>TARE 3<br>TARE 4<br>TARE 5 | ::   |        |         | 0.000<br>0.000<br>0.000<br>0.000<br>0.000<br>0.000 |

3. Type the weight for the first tare, press **ENTER** (**CASH**). The cursor advances to TARE 2. Type the weight for the second tare and press **ENTER** (**CASH**). Continue until all 5 tares are programmed, or press **ESC** (**CLEAR**) to exit.

#### Macro

Macro keys may be programmed to record, then later perform, up to 50 keystrokes. For example, a macro key could be set to tender (preset tender) a common currency, such as \$5 into the cash key. Use this program to record keystrokes for each of the 10 possible macro keys.

NOTE: You can also program macros in function key programming.

- 1. From the **PGM** control lock position menu, press **00** for **MORE**. The **PROGRAM MODE page 2** screen displays.
- 2. From the **PROGRAM MODE page 2** screen, press **6** for **MACRO**. The **MACRO PROGRAM** screen displays:

|         | MACRO | PROGRAM |
|---------|-------|---------|
| 0.MACRO | #1    |         |
| 1.MACRO | #2    |         |
| 2.MACRO | #3    |         |
| 3.MACRO | #4    |         |
| 4.MACRO | #5    |         |
| 5.MACRO | #6    |         |
| 6.MACRO | #7    |         |

3. Press the digit that represents the macro you wish to program. Press **PAGE DOWN** to view the remainder of the list:

```
MACRO PROGRAM
7.MACRO #8
8.MACRO #9
9.MACRO #10
```

#### **Programming a New Macro**

1. After selecting a new macro to program, the screens displays with the arrow pointing at the first macro line:

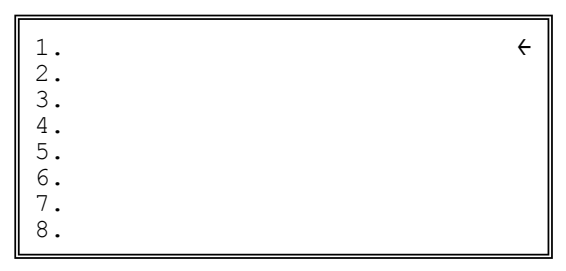

2. Press the first key of the macro sequence, for example, press 1 (numeric one):

| 1. ONE<br>2.  | ÷ |
|---------------|---|
| 4.<br>5.      |   |
| 6.<br>7.<br>8 |   |

- 3. The keystroke is recorded on the screen and the cursor moves to the next keystroke.
- 4. Continue to enter keystrokes until the macro is complete. Press **ESC** (**CLEAR**) to end the macro recording and return to the **MACRO PROGRAM** screen.

If you wish to **add a function to a macro that is not located on the keyboard**, or if you wish to **include the** *CLEAR/ESC*, *Y/N*, *PAGE UP*, **or** *PAGE DOWN* **function** to a macro string (these keys are used for editing purposes inside this program), press **PAGE DOWN** to display a keycode list:

| FUNCTION                                                      | KEYCODE                         |
|---------------------------------------------------------------|---------------------------------|
| NLU#1 - NLU#300(1-300)<br>ONE<br>TWO<br>THREE<br>FOUR<br>FIVE | 301<br>302<br>303<br>304<br>305 |

5. With the keycode list displayed, press **PAGE DOWN** and **PAGE UP** to find the function you wish to add to the macro. Type the numeric code number press **ENTER** (**CASH**). The function is added to the macro.

#### **Editing an Existing Macro**

1. After selecting a macro to program the screen displays the keystrokes currently programmed.

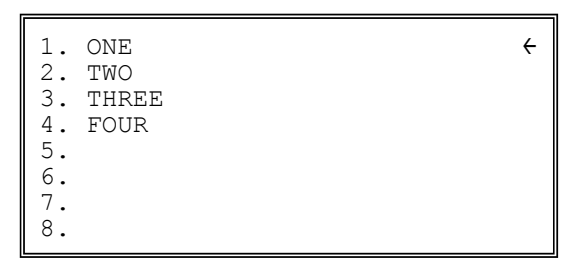

- 2. Press the **YES/NO** key to advance the cursor to the line you wish to edit.
- 3. With the cursor pointing at a line, press (or select) the new function you wish to place in the macro sequence.
- 4. If you wish to remove a key stroke from a macro, replace the current function with the **INACTIVE** function by pressing the **PAGE DOWN** to display a keycode list, then enter **199**.

## Machine No.

The machine number is printed on the register receipt. Program a machine number so that any receipt can be identified with the store or register where the transaction took place. The machine number may be a different number than the IRC register number programmed in IRC programming (See Service Mode  $\rightarrow$  7.IRC OPTIONS for detail.)

- 1. From the **PGM** control lock position menu, press **00** for **MORE**. The **PROGRAM MODE page 2** screen displays. Press **PAGE DOWN** to view the remainder of the page 2 program options.
- 2. From the **PROGRAM MODE page 2** screen, press **7** for **MACHINE NO**. The **MACHINE # PROG.** screen displays:

|         | MACHINE | # | PROGRAM |    |
|---------|---------|---|---------|----|
| MACHINE | #       |   |         | 0€ |
|         |         |   |         |    |
|         |         |   |         |    |
|         |         |   |         |    |

3. Type the machine number, up to 5 digits, press ENTER (CASH).

## **Training Mode Password**

If you wish to use training mode, you must program a password that you will use to enter training mode. The password may be up to 4 digits long, however, if you choose to use a password less that for digits, you must enter preceding zeros to complete a 4 digit entry. For example, if you program the password to be "77", you must type "0077" when entering training.

- 1. From the **PGM** control lock position menu, press **00** for **MORE**. The **PROGRAM MODE page 2** screen displays. Press **PAGE DOWN** to view the remainder of the page 2 program options.
- 2. From the **PROGRAM MODE page 2** screen, press **9** for **TRAINING MODE P/W**. The **TRAINING MODE P/W** screen displays:

|       | TRAI | INING | MODE | PASSWORD |    |
|-------|------|-------|------|----------|----|
| PASSI | VORD | :     |      |          | 0← |
|       |      |       |      |          |    |
|       |      |       |      |          |    |
|       |      |       |      |          |    |

3. Type the password, up to 4 digits, press ENTER (CASH).

## **Program Scan**

You can make a printed record of your SPS-300 program.

- From the PGM control lock position menu, press 00 for MORE. The PROGRAM MODE page 2 screen displays. Press PAGE DOWN to view the remainder of the page 2 program options.
- 2. From the **PROGRAM MODE page 2** screen, press **00** for **SCAN**. The **PROGRAM SCAN** screen displays:

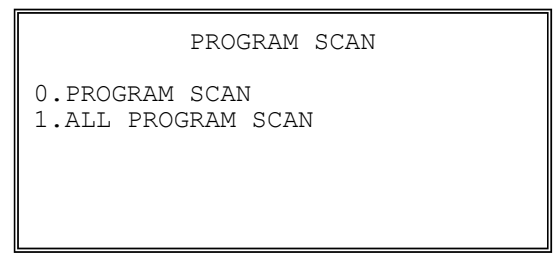

3. Press 1 to initiate a printout of all programs. Press 0 to select the program you wish to print from the **PROGRAM SCAN** screen.

```
PROGRAM SCAN ↓

0.PLU

1.GROUP

2.SALES TAX

3.SYSTEM OPTION

4.PRINT OPTION

5.FUNCTION KEYS

6.CLERK
```

4. Press **PAGE DOWN** to view the remainder of the program scan selections. If you see the program you wish to print, press the digit representing that program.

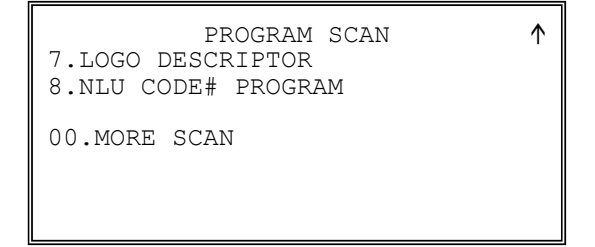

5. Press 00 to view the PROGRAM SCAN page 2 screen:

```
PROGRAM SCAN page2 ↓
0.CLERK IN/OUT
1.PLU STOCK
2.DRAWER LIMIT
3.CHECK CHANGE LIMIT
4.TIME & DATE
5.TARE WEIGHT
6.MACRO
```

6. Press **PAGE DOWN** to view the remainder of the program scan selections. When you see the program you wish to print, press the digit representing that program.

```
PROGRAM SCAN page2 ↑
7.MACHINE NO.
8.PC SCHEDULE TIME
9.TRAINING MODE P/W
```

# **Sample Reports**

## Financial

|                                                                 |         | DATE 11/01/2011 TUE<br>X 1 REPORT          | TIME 13:32<br>00001                     |
|-----------------------------------------------------------------|---------|--------------------------------------------|-----------------------------------------|
| Total and count of all positive PLUs                            |         | FINANCIAL<br>+PLU TTL                      | 179.56                                  |
| Total and count of all Negative PLUs                            | ]       | -PLU TTL                                   | \$288.60<br>10<br>-20.00                |
| Total of +PLU and<br>–PLU sales                                 |         | ADJST TTL                                  | 189.56<br>\$268.60                      |
| Total and count of<br>Non-taxable sales                         |         | NONTAX<br>TAX1 SALES<br>TAX2 SALES         | \$30.47<br>\$153.60<br>\$11.92          |
| Total and count of<br>tax eligible sales for<br>each sale tax   |         | TAX3 SALES<br>TAX4 SALES<br>TAX1<br>TAX2   | \$16.77<br>\$31.89<br>\$10.00<br>\$1.21 |
| Total and count of<br>tax collected for<br>each tax             |         | TAX3<br>TAX4<br>XMPT1 SALES<br>XMPT2 SALES | \$1.18<br>\$2.18<br>\$7.00<br>\$1.50    |
| Total and count<br>exempted sales for<br>each tax               |         | XMPT3 SALES<br>XMPT4 SALES<br>EATIN TTL    | \$7.95<br>\$7.50<br>1<br>\$10,12        |
| Total and count<br>sales for each type<br>of destination        | <b></b> | TAKEOUT TTL<br>DRTHRU TTL                  | \$10.12<br>2<br>\$40.77<br>1            |
| Total and count for<br>each % function key<br>(i.e. discounts & |         | % 1                                        | \$3.04<br>3<br>-0.48                    |
| coupons)                                                        |         | continued                                  |                                         |

|                       |   | continued from | previous page  |
|-----------------------|---|----------------|----------------|
| Total and count for   |   | 8 2            | 2              |
| each % function key   |   | 0,0            | -5.22          |
| (i.e. discouts &      |   | ō J            | 63 73<br>J     |
| coupons)              |   | ♀_ /           | 43.23<br>0     |
|                       |   | 0 7            | \$0_00         |
|                       |   | ° 5            | ¢0.00          |
|                       |   | 0 0            | \$0_00         |
| Net Sales             |   | NET SALE       | 26             |
|                       |   |                | \$281.18       |
| Credited tax for      |   | CREDIT TAX1    | 4              |
| each tax. (Tax is     |   |                | -1 11          |
| credited for negative |   | CREDIT TAX2    | 1              |
| taxable sales, i.e.   |   |                | -0 23          |
| mdse return           |   | CREDIT TAX3    | 2              |
| transactions.)        |   | CIUDII IMAS    | -0.89          |
|                       |   | CREDIT TAX4    | 1              |
|                       |   | CIUDII IMA     | -0 39          |
| Food stamp change     |   | FD/S CREDIT    | 0.35           |
| credited to sales     | F | ID/D CIUDII    | \$0.23         |
|                       |   | ρεψιίρνι       | 40.23<br>33    |
|                       |   |                | -59 73         |
|                       |   | FPPOP COPP     | 22.73          |
| Total and count for   |   |                | -1 00          |
| each type of          |   | DEFUTOILS VD   | 1              |
| transaction           |   | INEVIOUS VD    | _1 50          |
| correction.           |   | MODE VOID      | -2             |
|                       |   | MODE VOID      | -6.40          |
|                       |   | CANCET         | -0.40          |
|                       |   | CANCEL         | \$16.00        |
| Gross Sales           |   | CDACC CAIEC    | \$10.00        |
|                       |   | CACU CAIEC     | 4373.03<br>13  |
| Totals and counters   |   | CASH SALES     | ±3<br>\$133 /9 |
| for CASH and          |   | CUECK GAIES    | \$100.49<br>1  |
| CHECK sales           | - | CHECK SALES    | ±<br>\$23.05   |
|                       |   | ד / א          | \$23.05<br>1   |
|                       |   | N/A I          | ±<br>\$145.00  |
|                       |   | ר/ ת           | \$143.00       |
|                       |   | R/A Z          | \$0_00         |
|                       |   | D/7 3          | \$0.00<br>0    |
|                       |   | N/A J          | \$0_00         |
| Total and count for   |   | P/0 1          | ΨU.UU<br>1     |
| each type R/A         |   | T\0 T          |                |
| (received on          |   | P/0 2          | 00.00.         |
| account) and P/O      |   | 1/0 2          | 0<br>\$0.00    |
| (paid out) key.       |   | P/0 3          | 90.00<br>A     |
|                       |   | 1/0 5          | 0<br>¢0 00     |
|                       |   |                | ŞU.UU          |

continued . . .

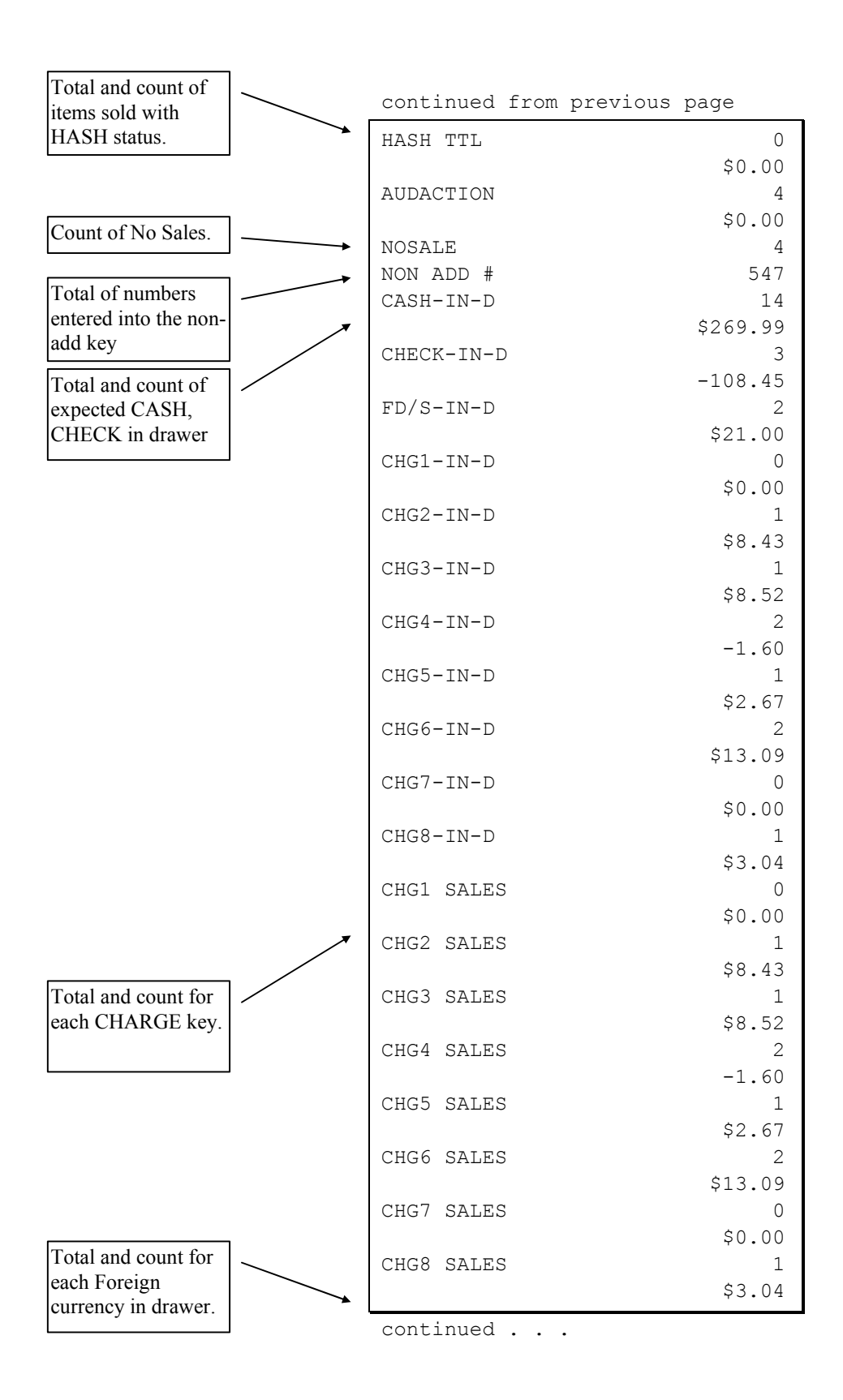

|                        | 1            | continued fr            | om previous page                        |
|------------------------|--------------|-------------------------|-----------------------------------------|
| Total of CASH,         |              | FOREIGN 1               | •0.00                                   |
| CHECKS and             |              | FOREIGN 2               | •0.00                                   |
| drawer                 |              | FOREIGN 3               | •0.00                                   |
|                        |              | FOREIGN 4               | •0.00                                   |
| Total and count for    | א (          | DRWR TTL                | \$216.69                                |
| PROMO and              | $\backslash$ | MIX & MATCH             | 0                                       |
| WASTE                  |              |                         | \$0.00                                  |
|                        |              | PROMO                   | 1                                       |
| Number of              | ]. *         |                         | \$1.50                                  |
| transactions and       |              | WASTE                   | 8                                       |
| total activity in      |              |                         | \$12.50                                 |
| Training Mode          |              | TIP                     | 0                                       |
|                        |              |                         | \$0.00                                  |
| Total of all           |              | TRAIN TTL               | 5                                       |
| balances serviced      |              |                         | \$62.59                                 |
|                        |              | BAL FORWARD             | 4                                       |
| Total number of        | ]            |                         | \$88.13                                 |
| guests served          |              | GUESTS                  | 5                                       |
| Buests serveu          |              | P/BAL                   | 4                                       |
| Total of balances      |              |                         | \$0.00                                  |
| entered into PBAL      | _            | CHECKS PAID             | 2                                       |
| key.                   |              |                         | \$18.64                                 |
| Total of halanaar      |              | SERVICE                 | 4                                       |
| naid                   |              |                         | \$88.13                                 |
| paid.                  |              | PAYMENT                 | 0                                       |
| Total of items         |              |                         | \$0.00                                  |
| serviced               | · /          | AVG ITEM/CUS            | т 7.29                                  |
| Serviced.              |              | AVG \$/CUST             | \$10.81                                 |
| Total of items         | 1///         | * * * * * * * * * * * * | * * * * * * * * * * * * * * * * * * * * |
| payment.               |              | GRAND                   | \$375.63                                |
| <b>I</b> · · J · · · · |              | ETHAN                   | No.000209 00000                         |
| Average number if      | / /          |                         |                                         |
| items per customer,    |              |                         |                                         |
| and average dollar     |              |                         |                                         |
| sales per customer     | ] /          |                         |                                         |
| Grand total.           | ]/           |                         |                                         |

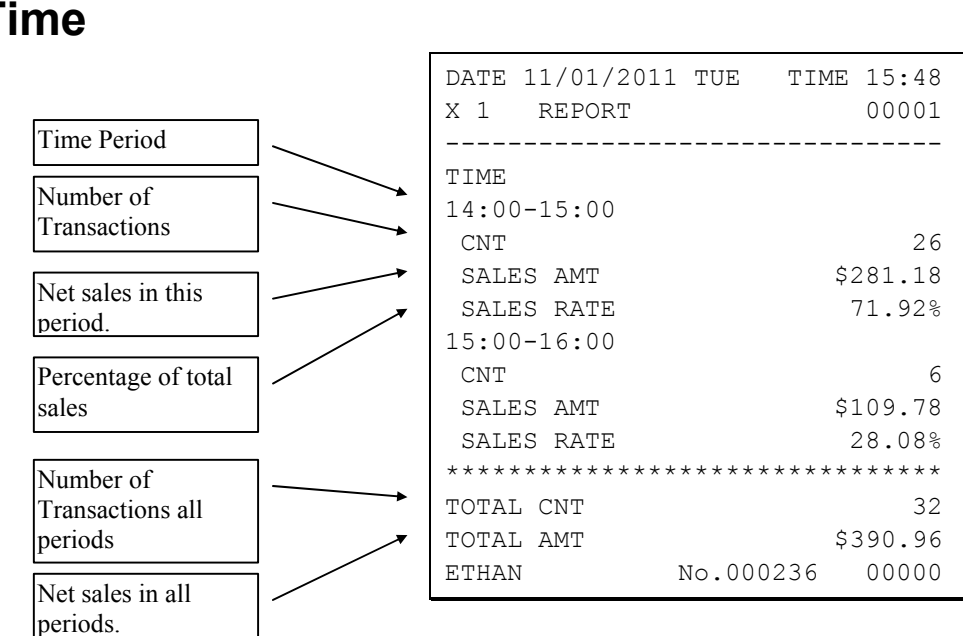

## Time

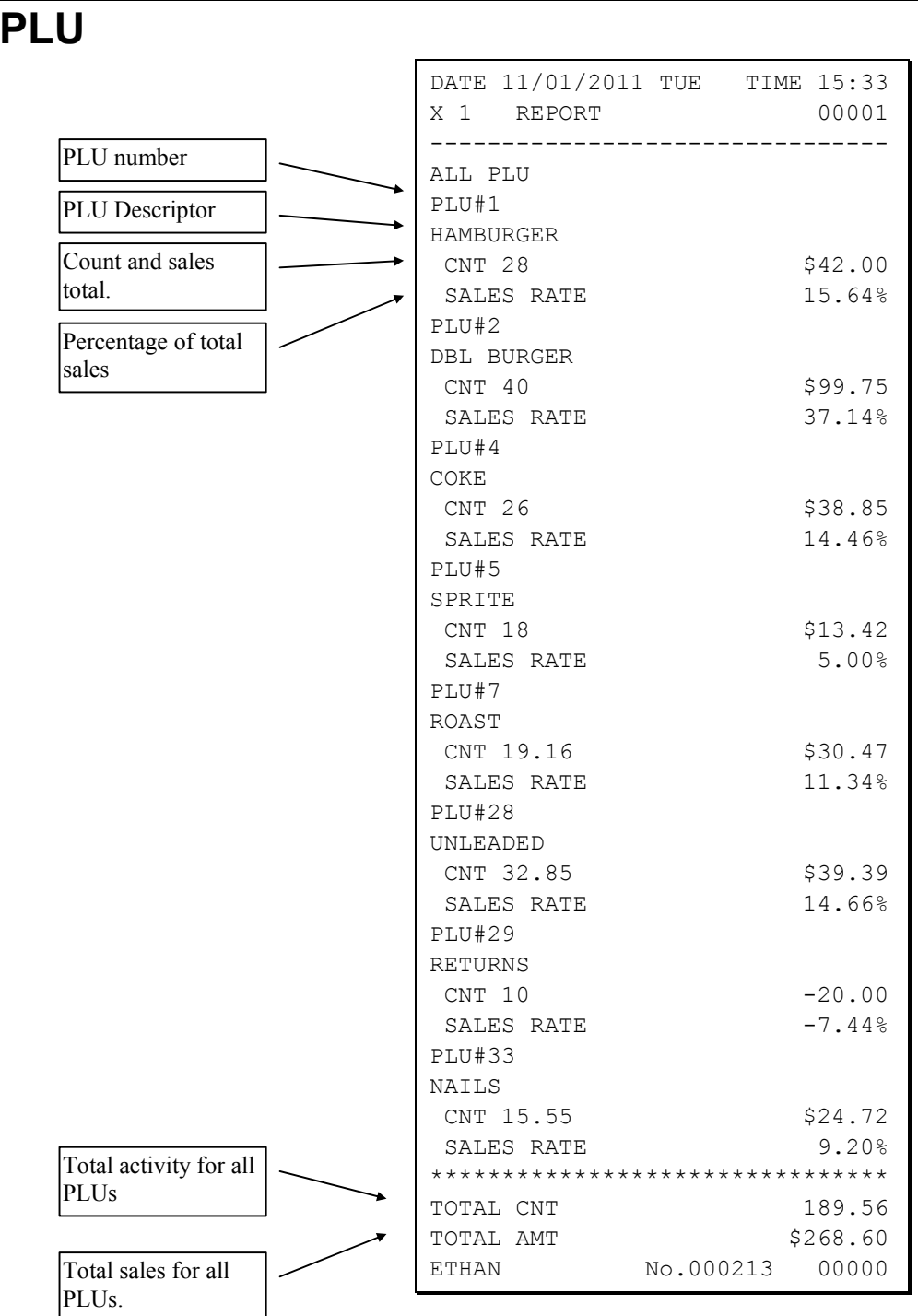

## PLU

## Clerk

|                             |               | DATE<br>X 1    | 11/01/2011<br>REPORT | TUE 1    | TIME 15:36<br>00001 |
|-----------------------------|---------------|----------------|----------------------|----------|---------------------|
| Clerk Name                  |               | ALL C          | LERK                 |          |                     |
| Number of<br>Transactions   | $\rightarrow$ | ETHAN<br>NET S | IALE                 |          | 10<br>\$155.23      |
| Net sales for this clerk    |               | DRWR           | TTL                  |          | \$109.81            |
| Drawer total for this clerk |               | ZACH<br>NET S  | ALE                  |          | 5<br>\$45.14        |
|                             |               | DRWR           | TTL                  |          | \$43.22             |
|                             |               | ANNA<br>NET S  | ALE                  |          | 4                   |
|                             |               | DRWR           | TTL                  |          | \$78.75<br>\$67.03  |
|                             |               | LAURA<br>NET S | ALE                  |          | 2                   |
|                             |               | DRWR           | TTL                  |          | \$0.00<br>\$18.64   |
|                             |               | PEGGY          |                      |          |                     |
| Net sale for all clerks.    |               | MOLLY<br>NET S |                      |          | 5<br>\$2.06         |
| Drower total for all        |               | DRWR           | TTL                  |          | -22.01              |
| clerks.                     | -             | ETHAN          |                      | No.00021 | 8 00000             |

Note: Media totals can be printed for each clerk, if selected in System Option Programming.

#### **Individual Clerk** DATE 11/01/2011 TUE TIME 15:36 X 1 REPORT 00001 \_\_\_\_\_ Clerk Name INDIVIDUAL CLERK ETHAN Number of NET SALE Transactions 10 -\$155.23 DRWR TTL \$109.81 Net sales for this \_\_\_\_\_ clerk -----> No.000218 ETHAN 00000 Drawer total for this clerk

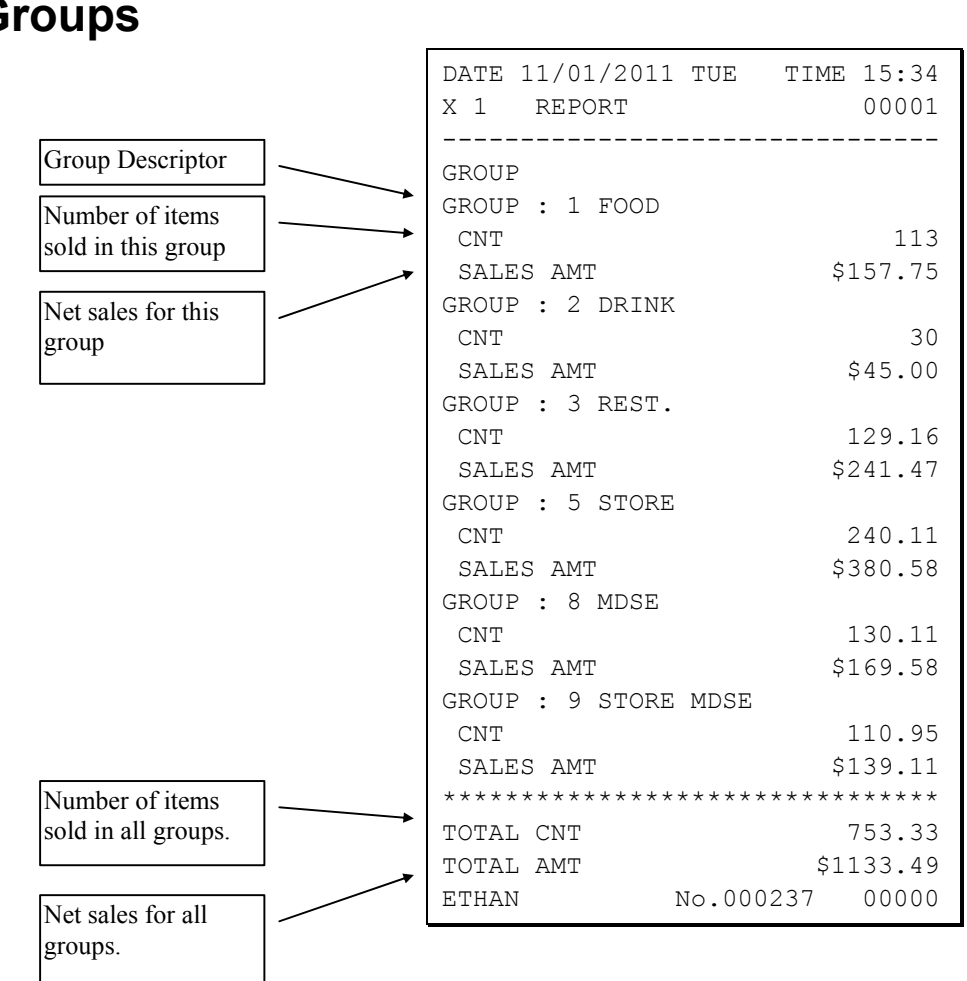

### Groups

## Stock

| DY YY 1           | 1 | DATE<br>X 1            | 11/01/2013<br>REPORT | l TUE   | TIME    | 15:47<br>00001 |
|-------------------|---|------------------------|----------------------|---------|---------|----------------|
| PLU number        |   |                        |                      |         |         |                |
| PLU Descriptor    |   | ALL H<br>PLU#1         | PLU STOCK<br>1       |         |         |                |
| Current inventory |   | CNT                    | JRGER                |         |         | 26             |
| count             |   | PLU#2<br>DBL H         | 2<br>BURGER          |         |         | 4 5            |
|                   |   | CNT<br>PLU#            | 7                    |         |         | 15             |
|                   |   | ROAST<br>CNT           | Г                    |         |         | 25.96          |
|                   |   | PLU#2<br>UNLE <i>P</i> | 28<br>Aded           |         |         |                |
|                   |   | CNT<br>PLU#3           | 33                   |         | 14      | 188.47         |
|                   |   | NAILS                  | 5                    |         |         | 61 05          |
|                   |   | CNT<br>ETHAI           | N                    | No.0002 | 1<br>28 | 00000          |
## **Clerk Time Report**

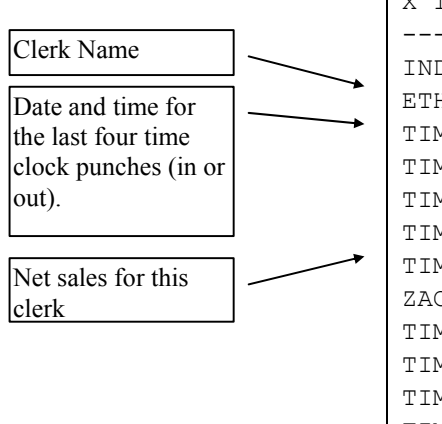

| DATE 11/01/20<br>X 1 REPORT | 11 TUE TI      | ME 15:36<br>00001 |
|-----------------------------|----------------|-------------------|
|                             |                |                   |
| INDIVI. CLERK               | TIME           |                   |
| ETHAN                       |                |                   |
| TIME IN :                   | 10/30/2009     | 07:52             |
| TIME OUT:                   | 10/30/2011     | 15:44             |
| TIME IN :                   | 10/31/2011     | 07:52             |
| TIME OUT:                   | 10/31/2011     | 13:50             |
| TIME WORKED :               |                | 0013:50           |
| ZACH                        |                |                   |
| TIME IN :                   | 10/30/2011     | 07:26             |
| TIME OUT:                   | 10/30/2011     | 14:55             |
| TIME IN :                   | 10/31/2011     | 07:26             |
| TIME OUT:                   | 10/31/2011     | 14:22             |
| TIME IN :                   | 11/01/2011     | 06:58             |
| TIME WORKED :               |                | 0014:25           |
| ANNA                        |                |                   |
| TIME IN :                   | 10/30/2011     | 12:52             |
| TIME OUT:                   | 10/30/2011     | 15:42             |
| TIME IN :                   | 10/31/2011     | 06:44             |
| TIME OUT:                   | 11/31/2011     | 14:55             |
| TIME WORKED :               |                | 0011:01           |
| LAURA                       |                |                   |
| TIME IN :                   | 10/30/2011     | 02:33             |
| TIME OUT:                   | 10/30/2011     | 07:55             |
| TIME IN :                   | 10/30/2011     | 12:44             |
| TIME OUT:                   | 10/30/2011     | 18:44             |
| TIME IN :                   | 10/31/2011     | 09:55             |
| TIME WORKED :               |                | 0011:22           |
| PEGGY                       |                |                   |
| TIME IN :                   | 10/31/2011     | 13:52             |
| TIME WORKED :               |                | 0000:00           |
| MOLLY                       |                |                   |
| TIME IN :                   | 10/30/2011     | 01:05             |
| TIME OUT:                   | 10/30/2011     | 09:55             |
| TIME IN :                   | 10/31/2011     | 07:44             |
| TIME WORKED :               |                | 0008:50           |
| TOTAL WORKED                | •              | 0059:28           |
| ETHAN                       | •<br>No.000217 | 00000             |
|                             | 1.0.00021/     | 00000             |

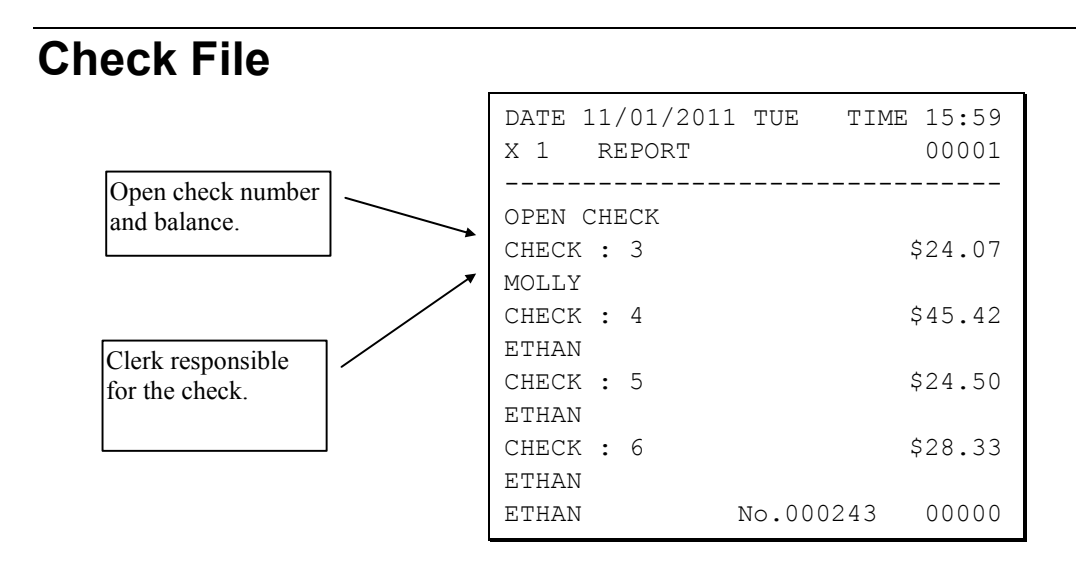

# Appendix

## System Option Programming (for v01.010 and earlier)

| SYSTEM OPTIONpg 1BEEPER ACTIVEYRESERVEDNCLERK ENTRY00:PUSH1:CODECLERK ASSIGNED WHEN CLERK KEYIIS PUSHED (1-10)1                                                               | SYSTEM OPTION pg 2<br>CLERK IS Y:POP-UP N <del>(</del><br>N:STAY-DOWN<br>DRAWER NEEDS TO BE SHUT TO<br>OPERATE Y<br>ACTIVATE OPEN DRAWER ALARM N                               |
|----------------------------------------------------------------------------------------------------|----------------------------------------------------------------------------------------------------|
| SYSTEM OPTION pg 3<br>SECONDS TO ALLOW DRAWER OPEN 30<br>(0-99)<br>ALLOW POST TENDER N<br>OPEN DRAWER ON POST TENDER<br>ALLOW MULTIPLE RECEIPT<br>Y                           | SYSTEM OPTION pg 4<br>CASH DECLARATION REQ<br>BEFORE REPORTS N <del>(</del><br>MGR CONTROL TO SEND.<br>NEGATIVE BALANCE N<br>ZERO BALANCE N<br>RESET TRANSACTION NO.ON Z RPT N |
| SYSTEM OPTION pg 5<br>RESET GRAND TOTAL AFTER N <del>(</del><br>Z REPORT<br>OPEN DRAWER WHEN REPORTS<br>ARE RUN Y<br>OPEN DRAWER DURING TRAIN MODE Y<br>DECIMAL PLACE (0-3) 2 | SYSTEM OPTIONpg 6DATE FORMAT IS140:MDY1:DYMMODIFIER00:POP UP AFTER ITEM1:POP UP AFTER SALE2:STAYDOWN                                                                           |
| SYSTEM OPTION pg 7<br>% AND TAX CALCULATION 0<br>SPLIT PRICE CALCULATION 0<br>CALCULATION CHART<br>0:ROUND UP AT 0.50<br>1:ROUND UP                                           | SYSTEM OPTION pg 8<br>COMPULSORY EAT-IN T-OUT D-THRU<br>BEFORE TENDERING N <del>(</del><br>HASH IS Y<br>Y:NORMAL N:NON-ADD                                                     |

| SYSTEM OPTION pg 9<br>RESET Z COUNTER AFTER Z1 REPORT<br>FINANCIAL REPORT N <del>(</del><br>TIME REPORT N<br>PLU REPORT N<br>CLERK REPORT N<br>GROUP REPORT N                                                                                                    | SYSTEM OPTION pg 10<br>RESET Z COUNTER AFTER Z2 REPORT<br>DAILY SALES REPORT N <del>(</del><br>PRINTER PAPER SENSOR ACTIVE Y<br>DEACTIVATE SPLIT PRICING N                                                                                                    |
|----------------------------------------------------------------------------------------------------|----------------------------------------------------------------------------------------------------|
| SYSTEM OPTION pg 11<br>ALLOW DIRECT MULTIPLICATION N <del>(</del><br>INVENTORY CNT PROGRAM, N<br>Y:ADD CURRENT LEVEL<br>N:COUNTER REPLACE CURRENT<br>LEVEL<br>GLOBAL ENTRY LIMIT (0-14) 0                                                                                                    | SYSTEM OPTIONpg 12DISABLE PRICE LEVEL KEYNLEVEL 1 :NLEVEL 2 :NLEVEL 3 :NLEVEL 4 :NLEVEL 5 :N                                                                                                    |
| SYSTEM OPTION pg 13<br>PRICE LEVEL IS 0 <del>(</del><br>0:POP UP AFTER ITEM<br>1:POP UP AFTER SALE<br>2:STAYDOWN<br>ELECTRONIC JOURNAL Y                                                                                                    | SYSTEM OPTION pg 14<br>PROMPT OPERATOR WHEN EJ BUFFER<br>IS FULL N <del>(</del><br>STOP OPERATIONS WHEN EJ BUFFER<br>IS FULL N<br>SEND ONLY NEGATIVE ENTRIES<br>TO EJ N<br>X REPORT & DECLARATION TO EJ N                                                                      |
|                                                                                                    |                                                                                                    |
| SYSTEM OPTION pg 15<br>SEND RESET REPORT TO EJ<br>DIRECT MULTIPLICATION MORE<br>THAN ONE DIGIT N<br>TENDER VALIDATION N<br>Y:AMOUNT TENDERED<br>N:AMOUNT OF SALE                                                                                                    | SYSTEM OPTION pg 16   EUROPEAN ROUNDING Y   # START END VALUE   1 00 - 02 0   2 03 - 07 5   3 08 - 09 10   4 00 - 00 0   5 00 - 00 0                                                                                                    |
| SYSTEM OPTIONpg 15SEND RESET REPORT TO EJNDIRECT MULTIPLICATION MORETHAN ONE DIGITTHAN ONE DIGITNTENDER VALIDATIONNY:AMOUNT TENDEREDN:AMOUNT OF SALESYSTEM OPTIONpg 17DISABLE NOT FOUND PLUNEMBEDED PRICE BAR CODE TYPE11/2/3/4/7NCLERK INTERRUPTNPROGRAM DESCRIPTOR BY CODENAUTO CUTTERYUSE SPOOLN | SYSTEM OPTION pg 16   EUROPEAN ROUNDING Y   # START END VALUE   1 00 - 02 0   2 03 - 07 5   3 08 - 09 10   4 00 - 00 0   5 00 - 00 0   SYSTEM OPTION pg 18   USE MCR N   USE TRACK 1&2 : 0 1   TRACK 2&3 : 1 N   USE DALLAS N   STORE NAME: STORE_A   MIX & MATCH IS TAXABLE N |

| SYSTEM OP<br>MACRO KEY UNDER I<br>MACRO 1 :<br>MACRO 2 :<br>MACRO 3 :<br>MACRO 3 :<br>MACRO 4 :<br>MACRO 5 : | rion pg 21<br>MGR N <del>(</del><br>N<br>N<br>N<br>N<br>N      | SYSTEM OPTION<br>MACRO KEY UNDER MGR<br>MACRO 6 :<br>MACRO 7 :<br>MACRO 8 :<br>MACRO 9 :<br>MACRO10 : | pg 22<br>N <del>(</del><br>N<br>N<br>N<br>N      |
|----------------------------------------------------------------------------------------------------|----------------------------------------------------------------|----------------------------------------------------------------------------------------------------|--------------------------------------------------|
| SYSTEM OP<br>MACRO KEY UNDER M<br>MACRO11 :<br>MACRO12 :<br>MACRO13 :<br>MACRO13 :<br>MACRO14 :<br>MACRO15 : | FION pg 23<br>MGR N <del>(</del><br>N<br>N<br>N<br>N<br>N<br>N | SYSTEM OPTION<br>MACRO KEY UNDER MGR<br>MACRO16 :<br>MACRO17 :<br>MACRO18 :<br>MACRO19 :<br>MACRO20 : | pg 24<br>N <del>(</del><br>N<br>N<br>N<br>N<br>N |
|                                                                                                    | SYSTEM OF<br>ALLOW Z FINANCIZ<br>OPEN CLERK INTE               | PTION pg 25<br>AL REPORT WITH 0 <del>(</del><br>ERRUPT                                                |                                                  |

## System Options - Reference Information

| Page | Field                                                 | Value  | Description                                                                                                    |
|------|-------------------------------------------------------|--------|----------------------------------------------------------------------------------------------------|
| 1    | BEEPER ACTIVE                                         | Y or N | Use to determine if buzzer is active when keyboard button is pressed.                                                                                                    |
|      | RESERVED                                              | Y or N |                                                                                                    |
|      | CLERK ENTRY<br>0:PUSH<br>1:CODE                       | 0      | Select between <b>PUSH</b> or <b>CODE</b> for clerk entry (Sign-On).<br>When <b>PUSH</b> is selected, press <b>CLERK</b> button to Sign-On<br>(please see next option to determine which Clerk is used). If<br>select <b>CODE</b> , enter Clerk Code then press <b>CLERK</b> button.<br>See <b>PROGRAM Mode</b> $\rightarrow$ <b>6.CLERK</b> for detail.                                             |
|      | CLERK ASSIGNED WHEN<br>CLERK KEY IS PUSHED (1-<br>10) | 1      | If <b>PUSH</b> system is selected for <b>Clerk Entry</b> , you can select<br>the clerk that is signed on when the <b>CLERK</b> # key is<br>pressed. Note that the maximum clerk number you can enter<br>here is determined by how many clerks are allocated in<br>memory.                                                                                                    |
| 2    | CLERK IS<br>Y:POP-UP<br>N:STAY-DOWN                   | Y or N | Depends on the size of the business, or reporting purpose,<br>the Clerk status can be set between Pop-Up or Stay-Down. If<br><b>Pop-up</b> is chosen, a clerk will be signed-off automatically<br>after a transaction is finalised (stored in Account Operation).<br>Otherwise, <b>Stay-Down</b> will have a clerk stay sign-on all the<br>time (except after an <b>Initial Clear</b> is performed). |
|      | DRAWER NEEDS TO BE<br>SHUT TO OPERATE                 | Y or N | Select between $\mathbf{Y}$ or $\mathbf{N}$ to allow or disallow operation when drawer is open.                                                                                                    |

| Page | Field                                                                 | Value         | Description                                                                                                    |
|------|-----------------------------------------------------------------------|---------------|----------------------------------------------------------------------------------------------------|
|      | ACTIVATE OPEN DRAWER                                                  | Y or <b>N</b> | Select between <b>Y</b> or <b>N</b> to enable or disable open drawer alarm. See next option for related settings.                                                                                                    |
| 3    | SECONDS TO ALLOW<br>DRAWER OPEN (0 - 99)                              | 30            | When <b>Open Drawer Alarm</b> is enabled, enter the number as the number of seconds before the alarm to go off.                                                                                                    |
|      | ALLOW POST TENDER                                                     | Y or N        | Select <b>Y</b> to allow re-tendering should a second change calculation be necessary. Re-enter the tendered amount and press the <b>CASH</b> key to show the new change computation.                                                                                                    |
|      | OPEN DRAWER ON POST<br>TENDER                                         | Y or N        | If you enable post tendering, select <b>N</b> to not open the cash drawer after the second tender.                                                                                                    |
|      | ALLOW MULPTIPLE<br>RECEIPT                                            | Y or N        | Use this to allow multiple receipt printing. In conjunction<br>with <b>Print Option - Buffer Receipt Issue when Receipt is</b><br><b>On</b> (pg12) sets to <b>Y</b> , multiple receipt can be issued by press<br><b>CASH</b> key as many time as you need.                                                                                                    |
| 4    | CASH DECLARATION REQ<br>BEFORE REPORTS                                | Y or N        | Use to determine if <b>Cash Declaration</b> is compulsory before any reports is made.                                                                                                    |
|      | MGR CONTROL TO TEND.<br>NEGATIVE BALANCE                              | Y or <b>N</b> | Use to determine if <b>Manager Control</b> is compulsory when <b>Negative Balance Tendering</b> occurs. When selected the control lock must be in the <b>X</b> position to finalise the transaction.                                                                                                    |
|      | MGR CONTROL<br>TO TEND.<br>ZERO BALANCE                               | Y or N        | Use to determine if <b>Manager Control</b> is compulsory when <b>Zero Balance Tendering</b> occurs. When selected the control lock must be in the <b>X</b> position to finalise the transaction.                                                                                                    |
|      | RESET TRANSACTION #<br>ON Z REPORT                                    | Y or N        | Use to determine if the <b>Transaction</b> ( <b>Receipt</b> ) <b>Number</b> is reset automatically after a Z Financial Report is made.                                                                                                    |
| 5    | RESET GRAND TOTAL<br>AFTER Z REPORT                                   | Y or N        | Use to determine if the <b>Grand Total</b> on the <b>Financial</b><br><b>Report</b> is reset automatically after a Z Financial Report is<br>made.                                                                                                    |
|      | OPEN DRAWER WHEN<br>REPORTS ARE RUN                                   | Y or N        | Use to determine if <b>Cash Drawer</b> opens automatically when a report is running.                                                                                                    |
|      | OPEN DRAWER DURING<br>TRAIN MODE                                      | Y or N        | Use to determine if <b>Cash Drawer</b> opens at the end of <b>Training Mode</b> transaction.                                                                                                    |
|      | DECIMAL PLACE (0 - 3)                                                 | 2             | Enter a number between to place the decimal point the selected number of positions from the right.                                                                                                    |
| 6    | DATE FORMAT IS 0:MDY<br>1:DMY 2:YMD                                   | 1             | Use to determine the <b>Date Format between 0</b> for MMDDYY, <b>1</b> for DDMMYY, or <b>2</b> for YYMMDD date printing format.                                                                                                    |
|      | MODIFIER:<br>0:POP UP AFTER ITEM<br>1:POP UP AFTER SALE<br>2:STAYDOWN | 0             | A MODIFIER key alters the next PLU registered, either by<br>changing the code number of the PLU so that a different item<br>is registered, or by adding the modifier descriptor and not<br>changing the code of the subsequent PLU. If you press a<br>modifier key, you have the option of the modifier applying<br>only to the next item (0), having the same modifier apply to<br>any subsequent item registered in the same transaction (1), or<br>having the same modifier apply to any subsequent item on<br>any subsequent transaction (2). |

| Page | Field                                                                          | Value         | Description                                                                                                    |
|------|--------------------------------------------------------------------------------|---------------|----------------------------------------------------------------------------------------------------|
| 7    | % AND TAX CALCULATION<br>0:ROUND UP AT 0.50<br>1:ROUND UP<br>2:ROUND DOWN      | 0             | Select the digit that represents the appropriate rounding method for tax and discount calculations: <b>0</b> for round up at 0.5 of a penny (0.005), <b>1</b> for always round up or <b>2</b> for always round down.                        |
|      | SPLIT PRICE<br>CALCULATION<br>0:ROUND UP AT 0.50<br>1:ROUND UP<br>2:ROUND DOWN | 0             | Select the digit that represents the appropriate rounding method for split pricing (i.e. 2 at 3 for $1.00$ ) calculations: <b>0</b> for round up at 0.5 of a penny (0.005), <b>1</b> for always round up or <b>2</b> for always round down. |
| 8    | COMPULSORY EAT-IN T-<br>OUT D-THRU BEFORE<br>TENDERING                         | Y or N        | Choose <b>Y</b> if you wish to enforce use of one of the destination keys (EAT-IN, TAKE OUT, or DRIVE THRU) before the sale is finalized.                                                                                                   |
|      | HASH IS<br>Y:NORMAL N:NON-ADD                                                  | Y or N        | <b>Y</b> : Hash adds to all totals except the gross and net sales totals on the financial report.                                                                                                    |
|      |                                                                                |               | <b>N</b> : Hash does not add to any totals, except the HASH total on the financial report.                                                                                                    |
|      | ALLOW PRINT SCREEN ON<br>X/TIME KEY                                            | Y or N        | Choose <b>N</b> if you wish to disable the print screen function of the <b>X/TIME</b> key.                                                                                                    |
| 9    | RESET Z COUNTER<br>AFTER Z1 REPORT<br>FINANCIAL REPORT                         | Y or N        | Choose <b>Y</b> or <b>N</b> to determine if you wish to reset the Z counter after a Z1 of each report listed.                                                                                                    |
|      | TIME REPORT                                                                    | Y or N        | Choose <b>Y</b> or <b>N</b> to determine if you wish to reset the Z counter after a Z1 of each report listed.                                                                                                    |
|      | PLU REPORT                                                                     | Y or <b>N</b> | Choose <b>Y</b> or <b>N</b> to determine if you wish to reset the Z counter after a Z1 of each report listed.                                                                                                    |
|      | CLERK REPORT                                                                   | Y or N        | Choose <b>Y</b> or <b>N</b> to determine if you wish to reset the Z counter after a Z1 of each report listed.                                                                                                    |
|      | GROUP REPORT                                                                   | Y or N        | Choose <b>Y</b> or <b>N</b> to determine if you wish to reset the Z counter after a Z1 of each report listed.                                                                                                    |
| 10   | RESET Z COUNTER<br>AFTER Z2 REPORT<br>DAILY SALES RPT                          | Y or N        | Choose <b>Y</b> or <b>N</b> to determine if you wish to reset the Z counter after a Z2 of the daily sales report.                                                                                                    |
|      | PRINTER PAPER SENSOR<br>ACTIVE                                                 | Y or N        | Choose <b>Y</b> or <b>N</b> to determine if activate the printer paper sensor.                                                                                                    |
|      | DEACTIVATE SPLIT<br>PRICING                                                    | Y or N        | If $\mathbf{N}$ , both multiplication and split pricing calculations can be done with the $\mathbf{X}/\mathbf{TIME}$ key. If $\mathbf{Y}$ , only multiplication can be done with the $\mathbf{X}/\mathbf{TIME}$ key.                        |
| 11   | ALLOW DIRECT<br>MULTPLICATION                                                  | Y or N        | If $\mathbf{Y}$ , you can multiply preset items by simply entering the quantity, then pressing the preset PLU key.                                                                                                    |
|      | INVENTORY CNT PGM<br>Y:ADD CURR. LVL<br>N:COUNTER REPLACE<br>CURR LEVEL        | Y or N        | Choose <b>Y</b> or <b>N</b> to determine whether the quantity of inventory you enter in the PLU stock program adds to existing inventory quantity, or whether it replaces the current inventory quantity.                                   |
|      | GLOBAL ENTRY LIMIT<br>(0 - 14)                                                 | 0             | Enter a digit to determine the number of numeric digits that<br>can be entered for any register function. Enter 0 for no limit.                                                                                                    |

| Page | Field                                                                      | Value         | Description                                                                                                    |
|------|----------------------------------------------------------------------------|---------------|----------------------------------------------------------------------------------------------------|
| 12   | DISABLE PRICE LEVEL<br>KEY<br>LEVEL 1:                                     | Y or N        | You can choose to disable Price Level 1 keys.                                                                                                    |
|      | LEVEL 2:                                                                   | Y or N        | You can choose to disable Price Level 2 keys.                                                                                                    |
|      | LEVEL 3:                                                                   | Y or N        | You can choose to disable Price Level 3 keys.                                                                                                    |
|      | LEVEL 4:                                                                   | Y or N        | You can choose to disable Price Level 4 keys.                                                                                                    |
|      | LEVEL 5:                                                                   | Y or N        | You can choose to disable Price Level 5 keys.                                                                                                    |
| 13   | PRICE LEVEL IS<br>0:POP UP AFTER ITEM<br>1:POP UP AFTER SALE<br>2:STAYDOWN | 0             | If you press a price level key, you have the option of the<br>level key applying only to the next item (0), having the same<br>level key apply to any subsequent item registered in the same<br>transaction (1), or having the same level key apply to any<br>subsequent item on any subsequent transaction(2).                                                                           |
|      | ELECTRONIC JOURNAL                                                         | Y or N        | Select $\mathbf{Y}$ to enable the electronic journal. The electronic journal captures in memory what you would print line by line on a traditional journal. The four options that follow control the electronic journal feature. The electronic journal can be read and printed in the $\mathbf{X}$ control lock position or reset and printed in the $\mathbf{Z}$ control lock position. |
| 14   | PROMPT OPERATOR<br>WHEN EJ BUFFER IS FULL                                  | Y or N        | If the electronic journal is enabled above, select $\mathbf{Y}$ if you wish to display a message to notify the operator when the journal memory is full.                                                                                                    |
|      | STOP OPERATIONS WHEN<br>EJ BUFFER IS FULL                                  | Y or <b>N</b> | If the electronic journal is enabled above, select <b>Y</b> if you wish to stop operations when the journal memory is full.                                                                                                    |
|      | SEND ONLY NEGATIVE<br>ENTRIES TO EJ                                        | Y or <b>N</b> | If the electronic journal is enabled above, select <b>Y</b> if you wish to capture only transactions with negative entries.                                                                                                    |
|      | X REPORT AND<br>DECLARATION SEND TO<br>EJ                                  | Y or <b>N</b> | If the electronic journal is enabled above, select <b>Y</b> if you wish to capture X report and declaration.                                                                                                    |
| 15   | SEND RESET REPORT TO<br>EJ                                                 | Y or <b>N</b> | If the electronic journal is enabled above, select <b>Y</b> if you wish to capture reset reports.                                                                                                    |
|      | DIRECT MULTIPLICATION<br>MORE THAN ONE DIGIT                               | Y or N        | If you allow direct multiplication of a preset PLU, you can<br>allow only single digit multiplication or multiplication by<br>more than one digit.                                                                                                    |
|      | TENDER VALIDATION<br>Y:AMT TENDERED<br>N:AMT OF SALE                       | Y or N        | Validation is allowed if an appropriate optional printer is<br>connected to an RS-232C port. Here you can choose the<br>content of single line validation                                                                                                    |
| 16   | EUROPEAN ROUNDING                                                          | <b>Y</b> or N | Select <b>Y</b> to enable <b>European Rounding</b> system.                                                                                                    |
|      | Rounding Rates                                                             |               | Enter the high amount of the first range where you are<br>prompted. The low amount of the next range will be<br>computed automatically.                                                                                                    |

| Page | Field                                                                                                    | Value                                  | Description                                                                                                    |
|------|----------------------------------------------------------------------------------------------------|----------------------------------------|----------------------------------------------------------------------------------------------------|
| 17   | DISABLE NOT FOUND PLU                                                                                                    | Y or N                                 | Select <b>Y</b> to disable the NOT FOUND PLU function.                                                                                                    |
|      | EMBEDED PRICE BAR                                                                                                    | 1                                      | Enables price embedded bar codes:                                                                                                    |
|      | CODE TYPE 1/2/3/4/7                                                                                                    |                                        | <b>1,2,4</b> = Type 1 embedded bar codes with a price check sum.                                                                                                    |
|      | (0,1,2,3,4 or 7)                                                                                                    |                                        | 3 = Type 3 embedded bar codes without a check sum.                                                                                                    |
|      |                                                                                                    |                                        | 7 = Choose 7 if you are embedding a weight, rather than a price. Use weight when different items are sold in bulk, such as nut/bolts in a hardware store. When a weight embedded bar code is scanned the weight is displayed and must be extended by a price at the cash register. |
|      | CLERK INTERRUPT                                                                                                    | Y or N                                 | When <b>Y</b> , if enter the different clerk number while<br>registration. At this time save sale information to previous<br>temporary area of clerk. And then you can additional<br>registration after recall by same clerk.                                                      |
|      | PROGRAM DESCRIPTOR<br>BY CODE                                                                                            | Y or N                                 | When N, program descriptors by pressing the appropriate<br>key on the program overlay. When Y, program descriptors<br>by typing the code for each descriptor character.                                                                                                    |
|      | AUTO CUTTER                                                                                                    | Y or N                                 | Select <b>Y</b> to use Auto Cutter.                                                                                                    |
|      | USE SPOOL                                                                                                    | Y or N                                 | Select <b>Y</b> to use Spool.                                                                                                    |
| 18   | USE MCR                                                                                                    | Y or N                                 | Select code entry clerk system by MCR.                                                                                                    |
|      | USE<br>TRACK 1&2:0<br>TRACK 2&3:1                                                                                        | 1                                      | Select the MCR track type.                                                                                                    |
|      | USE DALLAS                                                                                                    | Y or N                                 | Select <b>Y</b> to use Dallas function.                                                                                                    |
|      | STORE NAME:                                                                                                    | Alpha<br>numeric <b>8</b><br>character | Enter the Store name to use SD Card operation.                                                                                                    |
|      | MIX & MATCH IS TAXABLE                                                                                                   | Y or N                                 | When Mix and Match discount is used, determine if tax applies before or after Mix and Match discount. Default is <b>N</b> - not taxable/after Mix and Match discount.                                                                                                    |
| 19   | BACK LIGHT COLOR (0-7)<br>0:ON<br>1:RED<br>2:GREEN<br>3:BLUE<br>4:RED + GREEN<br>5:GREEN + BLUE<br>6:RED + BLUE<br>7:OFF | 0                                      | Select Back light color of display.                                                                                                    |
|      | SELECT LANGUAGE<br>0:ENGLISH<br>1:SPANISH<br>2:GERMAN                                                                    | 0                                      | Select language which you want to use.                                                                                                    |
|      | TAX1 SHIFT                                                                                                    | Y or N                                 | When pressed before a PLU entry, the tax shift keys reverse<br>the tax status of the PLU, i.e., a PLU with non-tax status<br>would become taxable or a PLU with tax status would<br>become non-taxable.                                                                            |

| Page | Field                                                        | Value         | Description                                                                                                    |
|------|--------------------------------------------------------------|---------------|----------------------------------------------------------------------------------------------------|
| 20   | ALLOW PRICE LEVEL<br>ONLY MGR MODE                           | Y or <b>N</b> | Choose <b>Y</b> to require the X Mode key to operate the Price Level keys.                                                                                                    |
|      | DISPLAY ADD PRICE OF<br>LINKED ITEMS                         | Y or N        | When <b>Y</b> , the customer display shows a total of the item and linked item. For example, if PLU is \$1.00 and is linked to PLU2 which is \$0.25, the customer display will show \$1.25. |
|      | ALLOW SALE WITH 0<br>STOCK                                   | Y or N        | When <b>N</b> , inventory PLUs cannot be sold when stock reaches "0".                                                                                                    |
|      | ALLOW Z STOCK RPT                                            | Y or N        | When $\mathbf{N}$ , the operator is not allowed to clear (Z) stock.                                                                                                    |
|      | RESERVED                                                     |               |                                                                                                    |
| 21   | MACRO KEY UNDER MGR<br>MACRO 1 :                             | Y or N        |                                                                                                    |
|      | MACRO 2 :                                                    | Y or N        | Select <b>Y</b> if you do not want the operator use this function in                                                                                                    |
|      | MACRO 3 :                                                    | Y or N        | <b>REGISTER</b> mode. When selected, the function is allowed only in the <b>X</b> control lock position                                                                                     |
|      | MACRO 4 :                                                    | Y or N        |                                                                                                    |
|      | MACRO 5 :                                                    | Y or N        |                                                                                                    |
| 22   | MACRO KEY UNDER MGR<br>MACRO 6 :                             | Y or N        |                                                                                                    |
|      | MACRO 7 :                                                    | Y or N        | Select <b>Y</b> if you do not want the operator use this function in                                                                                                    |
|      | MACRO 8 :                                                    | Y or N        | <b>REGISTER</b> mode. When selected, the function is allowed only in the <b>X</b> control lock position                                                                                     |
|      | MACRO 9 :                                                    | Y or N        |                                                                                                    |
|      | MACRO 10 :                                                   | Y or N        |                                                                                                    |
| 23   | MACRO KEY UNDER MGR<br>MACRO 11 :                            | Y or <b>N</b> |                                                                                                    |
|      | MACRO 12 :                                                   | Y or N        | Select <b>Y</b> if you do not want the operator use this function in                                                                                                    |
|      | MACRO 13 :                                                   | Y or N        | only in the X control lock position.                                                                                                    |
|      | MACRO 14 :                                                   | Y or N        | · · · · · · · · · · · · · · · · · · ·                                                                                                    |
|      | MACRO 15 :                                                   | Y or N        |                                                                                                    |
| 24   | MACRO KEY UNDER MGR<br>MACRO 16 :                            | Y or N        |                                                                                                    |
|      | MACRO 17 :                                                   | Y or N        | Select <b>Y</b> if you do not want the operator use this function in                                                                                                    |
|      | MACRO 18 :                                                   | Y or N        | <b>REGISTER</b> mode. When selected, the function is allowed only in the <b>X</b> control lock position                                                                                     |
|      | MACRO 19 :                                                   | Y or N        |                                                                                                    |
|      | MACRO 20 :                                                   | Y or N        |                                                                                                    |
| 25   | ALLOW Z FINANCIAL<br>REPORT WITH OPEN CLK<br>INTERRUPT SALES | Y or N        | A Z Financial Report will clear transaction detail. Select <b>N</b> if not allow Z Financial Report before all Clerk Interrupt are closed.                                                  |

# Print Option Programming (for v01.010 and earlier)

| PRINT OPTION pg 1<br>PRINT MEDIA TOTALS<br>ON CLERK REPORT N <del>(</del><br>PRINT TAX SYMBOL Y<br>PRINT VOID MODE AND RETURN<br>ON REPORT Y<br>PRINT AUDACTION ON REPORT N       | PRINT OPTIONpg 2SKIP ZERO TOTALS ONFINANCIAL REPORTYSKIP ZERO TOTALS ONCLERK REPORTYPRINT CLERK REPORT AFTERFINANCIAL REPORTNPRINT SALE ITEM NO.N   |
|----------------------------------------------------------------------------------------------------|----------------------------------------------------------------------------------------------------|
| PRINT OPTION pg 3<br>PRINT PLU WITH ZERO TOTALS<br>ON REPORT N <del>(</del><br>PRINT SUBTOTAL WHEN PRESSED<br>N<br>PRINT % OF SALES ON PLU REPORT<br>N<br>PRINT CONSECUTIVE NO. Y | PRINT OPTIONpg 4PRINT DATEYPRINT TIMEYPRINT MACHINE NO.YPRINT CLERK NAMEYHOME CURRENCY SYMBOL IS\$PRINT Z COUNTERY                                  |
| PRINT OPTION pg 5<br>PRINT RECEIPT WHEN SIGN ON/OFF<br>Y<br>PRINT GRAND TOTAL<br>ON X REPORT Y<br>ON Z REPORT Y<br>PRINT PLU# ON EJ N                                             | PRINT OPTION pg 6<br>PRINT GROSS TOTAL<br>ON X REPORT Y¢<br>ON Z REPORT Y<br>PRINT SUBTOTAL WITHOUT TAX N<br>TAX AMOUNT IS N<br>Y:COMBINE N:ITEMIZE |
| PRINT OPTION pg 7<br>PRINT TAX AMOUNT Y <del>(</del><br>PRINT TAXABLE TOTAL N<br>PRINT TAX % RATE N<br>VAT BREAKDOWN N<br>PRINT TRAIN MODE TITLE<br>IN TRAINING MODE Y            | PRINT OPTION pg 8<br>CURRENCY SYMBOL<br>CONV.#1 • •<br>CONV.#2 •<br>CONV.#3 •<br>CONV.#4 •<br>E.J PORT (0-4) 0<br>REPORT PORT(0-4) 0                |
| PRINT OPTION pg 9<br>PRINT KP ORDER # ON RECEIPT Y<br>PRINT PRICE ON KP N<br>SEND TO KP IN VOID MODE Y<br>SEND TO KP IN TRAIN MODE N                                              | PRINT OPTION pg 10<br>COMBINE LIKE ITEMS ON KP N <del>(</del><br>CONSOLIDATION ON CHECK TRACK<br>VOLUME UNIT 1<br>0:GAL 1:LTR                       |
| PRINT OPTION pg 11<br>PRINT PREAMBLE Y <del>(</del><br>PRINT POSTAMBLE Y<br>MESSAGE ON RECEIPT<br>PRINT PREAMBLE N                                                                | PRINT OPTION pg 12<br>PRINT ON FINANCIAL REPORT<br>AVG ITEM/CUST Y<br>AVG \$/CUST Y                                                                 |

| PRINT OPTION pg 13<br>GRAND TOTAL IS N <del>(</del><br>Y: NET N: GROSS<br>PRINT E.J FROM N<br>Y: OLDEST N:NEWEST<br>PRINT JOURNAL IS SMALL N<br>SEND ORDER TO KP AT SUBTOTAL N<br>PRINT PLU# ON REPORT N         | PRINT OPTIONpg 14PRINT PLU# ON RECEIPTN+PRE-PRN GRAPHIC LOGOYPOST-PRN GRAPHIC LOGONON RECEIPTPRE-PRN GRAPHIC LOGOPOST-PRN GRAPHIC LOGONON THE GUEST CHECKN                                      |
|----------------------------------------------------------------------------------------------------|----------------------------------------------------------------------------------------------------|
| PRINT OPTION pg 15<br>PRE-FEED LINE# RECEIPT (0-5) 0<br>POST-FEED LINE# RECEIPT (0-5) 2<br>PRINT IN HIGH DENSITY N<br>PRINT DATE ON SERVICE Y<br>ON HARD CHECK<br>PRINT TAX CHARGED Y<br>FOR LAST SERVICED ITEMS | PRINT OPTION pg 16<br>NOT PRINT WHEN POLLING REPORT N <del>(</del><br>PRINT WHEN PROGRAM UP/DOWN N<br>ADJUST CUT (0-70) 40<br>PRINT LAST LINE OF EJ 0<br>DISABLE LINE FIND 0<br>ON SLIP PRINTER |

## **Print Options - Reference Information**

| Page | Field                                           | Value         | Description                                                                                                    |
|------|-------------------------------------------------|---------------|----------------------------------------------------------------------------------------------------|
| 1    | PRINT MEDIA TOTALS ON<br>CLERK REPORT           | Y or N        | Select <b>Y</b> to print media totals for each clerk, thus allowing clerk cash drawer accountability.                                                                                                    |
|      | PRINT TAX SYMBOL                                | <b>Y</b> or N | Select <b>N</b> to remove the tax symbol (i.e."T1") from the print and display.                                                                                                    |
|      | PRINT VD MODE AND<br>RETURN ON REPORT           | <b>Y</b> or N | Select <b>N</b> to remove the VOID MODE and RETURN totals from the financial and clerk reports.                                                                                                    |
|      | PRINT AUDACTION ON<br>REPORT                    | Y or N        | Select <b>N</b> to remove the AUDACTION total from the financial and clerk reports.                                                                                                    |
| 2    | SKIP ZERO TOTALS ON<br>FINANCIAL REPORT         | Y or N        | By default, the register prints only totals with information other than zero. Select $N$ , if you wish to print the contents of all the financial report totals, even if the total is zero.                                                       |
|      | SKIP ZERO TOTALS ON<br>CLERK REPORT             | Y or N        | By default, the register prints only totals with information other than zero. Select $N$ , if you wish to print the contents of all the clerk report totals, even if the total is zero.                                                           |
|      | PRINT CLERK REPORT<br>AFTER FINANCIAL<br>REPORT | Y or N        | Select $\mathbf{Y}$ if you wish to include the clerk report information at the end of the financial report.                                                                                                    |
|      | PRINT SALE ITEM NO.                             | Y or N        | Select <b>Y</b> if you wish to print sale item no.                                                                                                    |
| 3    | PRINT PLU WITH ZERO<br>TOTALS ON REPORT         | Y or <b>N</b> | By default, the register prints only totals with information other than zero. Select $\mathbf{Y}$ , if you wish to print the contents of all the PLUs, even if the total is zero.                                                                 |
|      | PRINT SUBTOTAL WHEN<br>PRESSED                  | Y or N        | Select <b>Y</b> if you wish the subtotal to print when the <b>SBTL</b> key is pressed.                                                                                                    |
|      | PRINT % OF SALES ON<br>PLU REPORT               | Y or N        | The register can calculate the percentage of sales represented<br>by each PLU. Select <b>Y</b> if you wish to print this percentage on<br>the PLU report. Note: the percentage will print only on<br>standalone register reports, not IRC report. |

| Page | Field                                      | Value  | Description                                                                                                    |
|------|--------------------------------------------|--------|----------------------------------------------------------------------------------------------------|
|      | PRINT CONS. NO.                            | Y or N | The consecutive number (also referred to as the transaction counter, or receipt counter) normally prints on each receipt. Select $N$ if you do not wish to print this counter.                       |
| 4    | PRINT DATE                                 | Y or N | Select $\mathbf{N}$ if you wish to delete the printing of the date.                                                                                                    |
|      | PRINT TIME                                 | Y or N | Select $\mathbf{N}$ if you wish to delete the printing of the time.                                                                                                    |
|      | PRINT MACHINE NO.                          | Y or N | If you are using more than one cash register, you can identify<br>the specific register where a receipt was printed. Enter $\mathbf{Y}$ if<br>you wish to print the register number on the receipt.  |
|      | PRINT CLERK NAME                           | Y or N | Select <b>N</b> if you wish to delete the printing of the clerk name on the receipt.                                                                                                    |
|      | HOME CURRENCY<br>SYMBOL IS                 | \$     | See following <b>Currency Symbol Programming</b> section for detail.                                                                                                    |
|      | PRINT Z COUNTER                            | Y or N | Select $\mathbf{N}$ if you wish to delete the printing of the reset counter on Z reports.                                                                                                    |
| 5    | PRINT RECEIPT WHEN<br>SIGN ON/OFF          | Y or N | Select N if you do not wish to print a receipt when signing on or off a clerk.                                                                                                    |
|      | PRINT GRAND TOTAL<br>ON X REPORT           | Y or N | Select <b>N</b> if you wish to delete the printing of the grand total on the financial report reading (X report).                                                                                    |
|      | ON Z REPORT                                | Y or N | Select $\mathbf{N}$ if you wish to delete the printing of the grand total on the financial report resetting (Z report).                                                                              |
|      | PRINT PLU# ON EJ                           | Y or N | Determines whether PLU# is displayed on the EJ.                                                                                                    |
| 6    | PRINT GROSS TOTAL ON X<br>REPORT           | Y or N | Select <b>N</b> if you wish to delete the printing of the gross sales total on the financial report reading (X report).                                                                              |
|      | PRINT GROSS TOTAL ON Z<br>REPORT           | Y or N | Select $\mathbf{N}$ if you wish to delete the printing of the gross sales total on the financial report resetting (Z report).                                                                        |
|      | PRINT SUBTOTAL W/O TAX                     | Y or N | If you hand write credit card slips, you may find it useful to print the merchandise subtotal. Select $\mathbf{Y}$ if you wish to print the subtotal without tax on the receipt.                     |
|      | TAX AMOUNT IS<br>Y:COMBINE<br>N:ITEMIZE    | Y or N | Select $\mathbf{Y}$ if you are calculating and reporting more that one sales tax rate separately and you wish to print just the total of multiple taxes rather than itemize each tax on the receipt. |
| 7    | PRINT TAX AMOUNT                           | Y or N | Select <b>Y</b> if you wish to delete the printing of the tax amount on the receipt.                                                                                                    |
|      | PRINT TAXABLE TOTAL                        | Y or N | Select <b>Y</b> if you wish to print the total of merchandise eligible for each tax on the receipt.                                                                                                  |
|      | PRINT TAX % RATE                           | Y or N | If you are calculating a tax percentage (add-on or VAT), select $\mathbf{Y}$ if you wish to print the tax rate on each receipt.                                                                      |
|      | VAT BREAKDOWN                              | Y or N | If Y, a breakdown of the VAT eligible sale will print, the net amount and the VAT amount.                                                                                                    |
|      | PRINT TRAIN MODE TITLE<br>IN TRAINING MODE | Y or N | When in training mode, the message "TRAIN MODE"<br>normally prints on each receipt. Select <b>N</b> if you wish to<br>delete this message.                                                           |
| 8    | CURRENCY SYMBOL<br>CONV.#1                 | •      | See following <b>Currency Symbol Programming</b> section for detail.                                                                                                    |

| Page | Field                                  | Value         | Description                                                                                                    |
|------|----------------------------------------|---------------|----------------------------------------------------------------------------------------------------|
|      | CONV.#2                                | •             |                                                                                                    |
|      | CONV.#3                                | •             |                                                                                                    |
|      | CONV.#4                                | •             |                                                                                                    |
|      | E.J PORT (0-4)                         | 0             | Choose a port for a remote printer to print EJ reports.                                                                                                    |
|      | REPORT PORT (0-4)                      | 0             | Choose a port for a remote printer to print Z reports.                                                                                                    |
| 9    | PRINT KP ORDER # ON<br>RECEIPT         | Y or N        | A system wide counter creates an order number for each kitchen requisition. Choose $\mathbf{Y}$ or $\mathbf{N}$ to print the order number on the kitchen printer requisition.                                             |
|      | PRINT PRICE ON KP                      | Y or <b>N</b> | You can choose to print the item with or without its' price on the kitchen requisition.                                                                                                    |
|      | SEND TO KP IN<br>VOID MODE             | Y or N        | You can choose whether to print or not print registrations in void mode on kitchen requisitions.                                                                                                    |
|      | SEND TO KP IN<br>TRAIN MODE            | Y or <b>N</b> | You can choose whether to print or not print registrations in training mode on kitchen requisitions.                                                                                                    |
| 10   | COMBINE LIKE ITEMS ON<br>KP            | Y or N        | If two of the same items are registered in the same<br>transaction, you can choose the format on the kitchen<br>requisition. For example, if Y, "2 HAMBURGERS; if N, "1<br>HAMBURGER" and "1 HAMBURGER".                  |
|      | CONSOLIDATION ON<br>CHECK TRACK        | Y or <b>N</b> | Consolidation of like items can be selected for soft guest<br>check printing. For example, if three rounds of drinks are<br>served, the check will print "3 TAP BEER" rather than "1<br>TAP BEER" three times.            |
|      | VOLUME UNIT<br>0:GAL<br>1:LTR          | 1             | If gallonage is selected in PLU programming, choose gallons or liters here.                                                                                                    |
| 11   | PRINT PREAMBLE MESG<br>ON RECEIPT      | Y or N        | Choose whether to print the PREAMBLE on the receipt.                                                                                                    |
|      | PRINT POSTAMBLE MESG<br>ON RECEIPT     | Y or N        | Choose whether to print the POSTAMBLE on the receipt.                                                                                                    |
|      | PRINT PREAMBLE ON THE<br>GUEST CHECK   | Y or <b>N</b> | Choose whether to print the PREAMBLE on the guest check.                                                                                                    |
|      | PRINT POSTAMBLE ON<br>THE GUEST CHECK  | Y or <b>N</b> | Choose whether to print the POSTAMBLE on the guest check.                                                                                                    |
| 12   | PRINT ON FIN RPT - AVG<br>ITEM/CUST    | Y or N        | Choose whether to print the average items per customer (PLU sales counter/Net sales counter).                                                                                                    |
|      | PRINT ON FIN RPT - AVG<br>\$/CUST      | Y or N        | Choose whether to print the average sales per customer (Net Sales/Net Sales counter).                                                                                                    |
|      | BUFFER RECEIPT ISSUE<br>WHEN REC IN ON | Y or N        | Determine whether you can issue a second receipt for the same transaction with the <b>CASH</b> key                                                                                                    |
|      | PRIORITY PRINT BY<br>GROUP ON KP/KV    | Y or <b>N</b> | If $\mathbf{Y}$ , the order in which items appear on a kitchen requisition<br>is determined by the group to which the item is assigned, i.e.<br>items reported to group 1 will print before items reported to<br>group 2. |

| Page | Field                                        | Value         | Description                                                                                                    |
|------|----------------------------------------------|---------------|----------------------------------------------------------------------------------------------------|
| 13   | GRAND TOTAL IS<br>Y:NET<br>N:GROSS           | Y or N        | Choose <b>Y</b> if you wish the grand total to accumulate daily net sales totals. Choose <b>N</b> if you wish the grand total to accumulate daily gross sales totals.                        |
|      | PRINT E.J FROM<br>Y:OLDEST<br>N:NEWEST       | Y or N        | <ul><li>Y: Prints electronic journal from lowest consecutive number to highest.</li><li>N: Prints electronic journal from highest consecutive number to lowest.</li></ul>                    |
|      | PRINT JOURNAL IS SMALL                       | Y or N        | Choose <b>Y</b> to print Journal Printer in small size font. (2-Station)                                                                                                    |
|      | SEND ORDER TO KP AT<br>SUBTOTAL              | Y or N        | Choose $\mathbf{Y}$ to print orders on the KP when the SUBTOTAL key is pressed. Choose $\mathbf{N}$ to print orders on the KP when the order is finalized.                                   |
|      | PRINT PLU # ON RECEIPT                       | Y or <b>N</b> | If <b>Y</b> , the PLU number and descriptor will print. If <b>N</b> , only the PLU number will print.                                                                                        |
| 14   | PRINT PLU # ON REPORT                        | Y or N        | Determines whether PLU# is displayed on the report.                                                                                                    |
|      | PRE-PRN GRAPHIC LOGO                         | Y or N        | Choose Y to print Preamble-Image Logo on receipt                                                                                                    |
|      | POST-PRN GRAPHIC LOGO<br>ON RECEIPT          | Y or N        | Choose <b>Y</b> to print Postamble- Image Logo on receipt                                                                                                    |
|      | PRE-PRN GRAPHIC LOGO                         | Y or N        | Choose <b>Y</b> to print Preamble-Image Logo on Guest Check.                                                                                                    |
|      | POST-PRN GRAPHIC LOGO<br>ON GUEST CHECK      | Y or N        | Choose <b>Y</b> to print Postamble- Image Logo on Guest Check                                                                                                    |
| 15   | PRE-FEED LINE# RECEIPT<br>(0 - 5)            | 0             | Enter the # which you want to feed line at the start of receipt.                                                                                                    |
|      | POST-FEED LINE#<br>RECEIPT (0 - 5)           | 2             | Enter the # which you want to feed line at the end of receipt.                                                                                                    |
|      | PRINT IN HIGH DENSITY                        | Y or N        |                                                                                                    |
|      | PRINT DATE ON SERVICE<br>ON HARD CHECK       | Y or N        | If <b>Y</b> , the posting date will print at every posting on the hard check.                                                                                                    |
|      | PRINT TAX CHARGED FOR<br>LAST SERVICED ITEMS | Y or N        | If $\mathbf{Y}$ , the tax printed on the check/receipt is only for the items since the last service. If $\mathbf{N}$ , the tax is for all items on check. Necessary flag for charge posting. |
| 16   | NOT PRINT WHEN<br>POLLING REPORTS            | Y or N        | Choose <b>N</b> if you would like to suppress register printing when reports are polled.                                                                                                    |
|      | PRINT WHEN PROGRAM<br>UP/DOWN                | Y or <b>N</b> | Choose <b>Y</b> if you would like to suppress register printing when program are up/download.                                                                                                |
|      | ADJUST CUT (0-70)                            | 40            |                                                                                                    |
|      | PRINT LAST LINE OF EJ<br>(0 - 99)            | 0             | Enter the number for the number of lines of Electronic Journal you want to print in <b>REG-Mode</b> , <b>Quick EJ LookUp</b> .                                                               |
|      | DISABLE LINE FIND ON<br>SLIP PRINTER         | Y or N        | Choose <b>Y</b> if you want to disable/override Line Find feature on a slip printer, or when using a POS printer.                                                                            |

# **Glossary of Terms**

## **Activity Count**

The activity counter keeps track of the number of times an entry is made on a PLU, or function key.

## Alpha Keyboard Overlay

The alpha keyboard overlay represents a new set of functions and characters for each key on the keyboard. When you are programming a field that requires alpha numeric entries, the keyboard automatically shifts into the alpha keyboard so that you can simply type the message or descriptor you wish to program. An overlay legend sheet is provided to place on the keyboard while you are programming.

## Audaction

Refers to the total of all sales ending in a negative balance.

## **Auto Scale**

Registrations of PLUs with auto scale status will automatically multiply by the weight placed upon a scale connected to the register. Use for items such as produce, that are always sold by weight.

## Auto Tare

With auto tare status assigned, a pre-programmed tare weight will automatically subtract from the weight from the scale.

#### Cancel

Press the CANCEL function to abort a transaction in progress. All current items are removed (voided).

## **Check Cash**

Use the CHECK CASH function to exchange a check for cash outside of a sale.

## **Check Endorse**

If compulsory check endorsement is set with the CHECK key, use the CHECK ENDORSE function to print the endorsement message after a check is inserted into the appropriate printer.

#### Clerks

Sales *clerks* are individuals who are responsible for selling the merchandise to the customer. Typically, management wants to know merchandise sales levels for each clerk, in order to monitor productivity, account for cash and other media, and/or pay commissions.

## Compulsory

When an operation is programmed compulsory, a function (i.e. Non-add number entry) must be performed in order to complete the operation.

## **Consecutive Number**

A count appears at the bottom of each receipt and after each transaction on the journal tape. This count increases by one with each transaction, report, or scan.

## **Currency Conversion**

Use one of the 4 available currency conversion functions to convert and display the value of the transaction in foreign currency. Only cash tender is allowed after pressing a CONV key. Change is calculated and issued in home currency.

## **Default Program**

The original program installed in the *SPS-300*. The register has a default program which makes it operational after a RAM clear. Nearly all option, rate, and status programs are set to zero as the default condition.

## Destination

Refers to the destination for the sale i.e. eat-in, take out, drive thru.

## **Discount (Item)**

An item discount (coupon or %) subtracts an amount or percentage from the price of an item. This subtraction nets the Department or PLU total.

## **Discount (Sale)**

A sale discount (coupon or %) subtracts an amount or percentage from the entire sale.

## **Electronic Journal**

The electronic journal is an area of memory designated to keep a sales journal. The electronic journal can be printed, if necessary, to provide a traditional record of all register activity.

## **Error Condition**

An error condition signals that mis-operation has occurred. It is identified by an audible tone and an error descriptor appearing on the display.

## **Error Correct**

An error correct operation voids the last item entered, it must be used within a sale.

## Food Stamps

In the United States, Food Stamps may be used to purchase eligible food items at food stores that participate in the program. The *SPS-300* can assist a retailer in handling food stamp transactions by sorting food stamp and non-food stamp eligible items within each sale and tracking food stamp payments for eligible items.

## Gallonage

Gallonage is a status that can be assigned to a department or PLU. Gallonage departments or PLUs accept a price, but print both the price and the quantity of gallons sold. The quantity of gallons is computed from the price per gallon, which is set as the preset price.

## Groups

Groups are totals that collect information from designated PLUs. For example all PLU dessert items could collect in a group total called "desserts".

## HALO

The high amount lock-out (HALO) limits the amount allowed to be entered in a PLU, or function key.

## IRC

Inter Register Communications (IRC) is the term used to describe communications within a network of registers. IRC allows consolidated reporting and down-line programming.

## Link PLU

If you wish the registration a PLU to automatically cause the registration of another PLU, enter the number of the PLU you wish to register automatically in the LINK PLU of the PLU.

## Macro

Macros record key sequences for later execution. Up to 10 macros may be recorded and executed by pressing a function.

#### **Memory Allocation**

Memory allocation is a program that determines how the system memory is divided to provide the correct features for your application. For example, you may require more or less employee memory or PLUs. Memory allocation allows you to maximize the features you need while minimizing the features you do not need.

#### Modifier

Preceding a PLU entry, a modifier key changes a digit of the PLU number, causing a different PLU to be registered. Modifier keys can be set to change any of the 14 PLU digit positions to any specified digit (0-9).

## NLU

Use any of the NLU keys to categorize merchandise (as you would with traditional department keys.) NLUs can be programmed to access any PLU number in the register.

## No Sale

No sale is an operation to simply open the cash drawer.

## Override

Override is an operation used to bypass a programmed price or HALO.

## PLUs

Price look-ups (PLUs) are accessed by indexing a code number and pressing the PLU key, or by pressing a PLU key. PLUs can be programmed with a preset or open price. PLUs record their own activity count and dollar total on the PLU report.

## **Post Tendering**

The Post Tendering feature allows the operator to use the register to compute change on cash transactions after the sale has been finalized.

To calculate change due after finalizing the sale, enter the cash amount presented by the customer and then press **CASH**. The amount of change due to the customer is then displayed, and the cash drawer may open.

This is a calculation function only, and no totals or counters are updated by the use of this feature.

## **Price Level**

If memory is allocated for price levels, prices may be assigned at up to five different price levels for each PLU item. Price level keys can then be used to shift the price of a PLU.

## Promo

The PROMO operation allows items to be sold without cost, i.e. buy two, get one free. PROMO activity will remove the item cost from the sale, but the sales count will include the promo item.

## Receipt

A receipt is a printed tape given to a customer as a record of the sale transaction.

## **Register Number**

The register number is a programmable number which prints on the receipt and journal tapes. It identifies the electronic cash register the sale or report was performed on.

## Stay-Down

When a function is programmed as a Stay-down function, it is valid until changed. For example, a Stay-down clerk remains signed on until either signed off, or another clerk is signed on.

## Stock PLU

Stock PLUs track the quantity of the PLU item in stock. Each time the PLU is registered, a whole unit subtracts from the stock counter. (Note that if multiplication or decimal multiplication is used when the PLU is registered, the resulting quantity of activity will subtract from the stock counter. Stock is maintained increments to the second decimal position, i.e. "X.XX".)

## Surcharge (Item)

An item percent surcharge adds a percentage to the price of an item. This addition nets the department or PLU total.

## Surcharge (Sale)

A sale percent surcharge adds a percentage to the entire sale.

## **Tare Weight**

A tare is the amount of weight accounted for by the container or packaging. By entering a tare weight (as required by law in some areas) the weight of the container is subtracted and only the true weight of the product is measured on the scale.

## Tax Exempt

Tax exempt is used to exclude the tax from an entire sale.

## Tax Shift

Tax shift keys are used to reverse the tax status of a PLU entry.

## Tender

The method of register operation in which payment is made and the transaction is finalized.

## **Transaction Number**

A count appears at the bottom of each receipt and or journal tape. This count increases by one with each transaction, report, or scan.

## Void

A void operation will erase a previous item entry. It must be used inside of a sale only.

## Waste

The Waste function is used to start and end entries of items that are wasted. Inventory is adjusted.